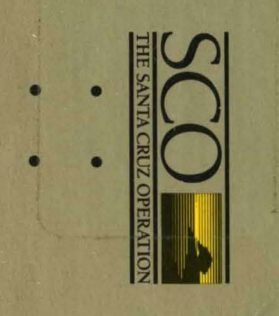

SCO XENIX® System V Operating System

> XENIX is a registered trademark of Microsoft Corporation

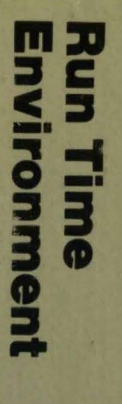

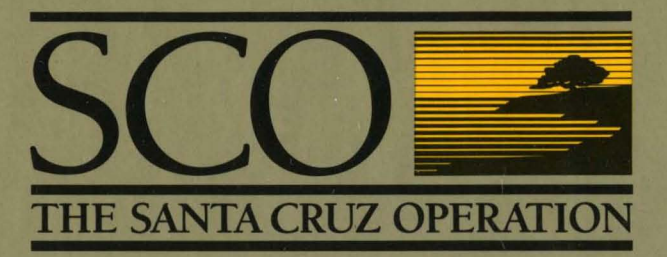

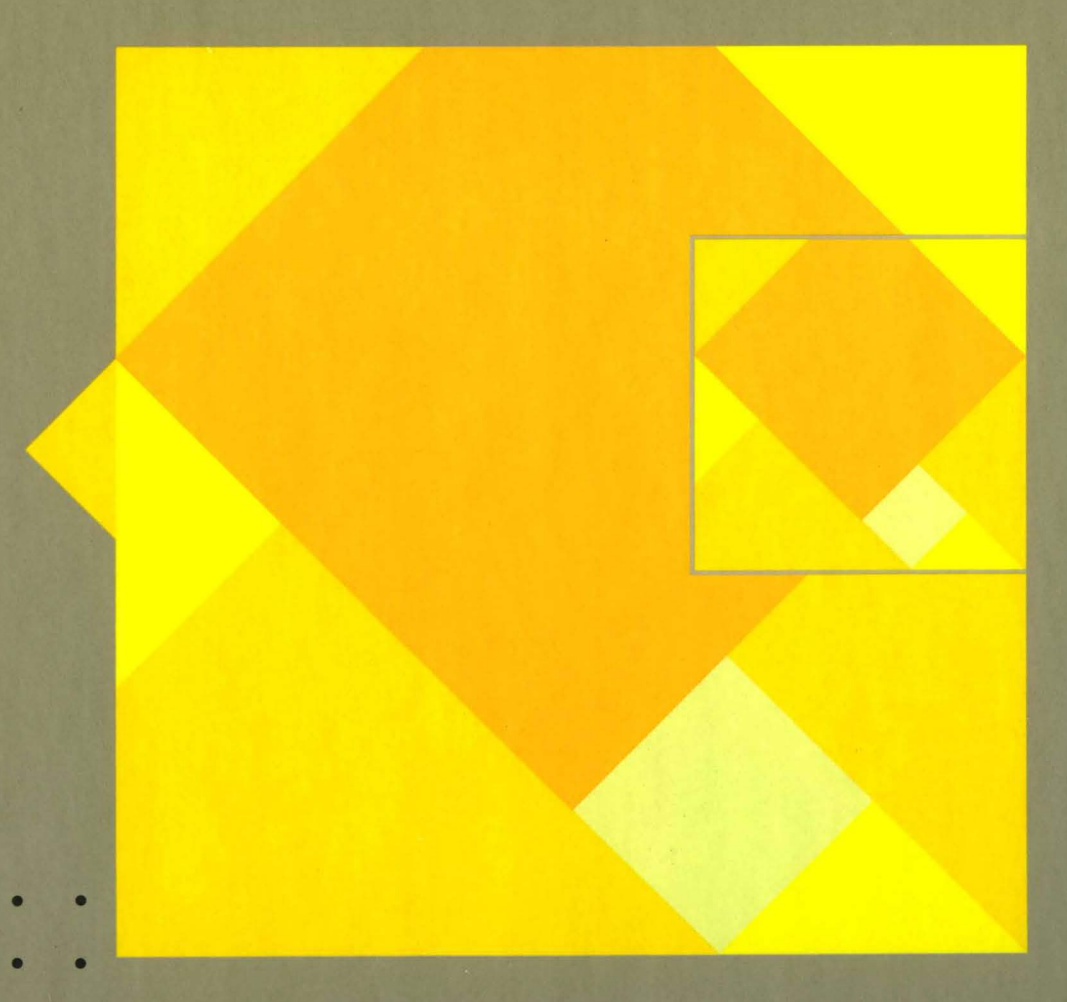

# SCO XENIX<sup>®</sup> System V

# **Operating System**

# Run Time Environment

Release Notes Installation Guide Introduction to XENIX Operations Guide Hardware Dependent (HW) Commands

The Santa Cruz Operation, Inc.

# **START HERE !**

This binder contains everything you need to know about installing XENIX and running XENIX programs.

- Before You Begin:
  - 1 Check the Compatible Hardware section of the *Release Notes* in this binder before making any hardware modifications to your system.
  - 2 Read the "Installation Notes" in the *Release* Notes.
  - 3 Glance through Chapter 2, "Installation Procedure," in the *Installation Guide*, also in this binder. Then, use that chapter to help you install XENIX.

• If you've never used XENIX, refer to the *Introduction To XENIX* in this binder. It shows you how to use some of the basic XENIX commands.

• The *Release Notes* contain important information about your system. Refer to them if you have any questions.

• For information on operating your system, including how to add terminals, line printers and other devices, and perform system backups, see the *Operations Guide*.

# The XENIX<sup>®</sup> System V Operating System

Release Notes.

Version 2.2.1

The Santa Cruz Operation, Inc.

Information in this document is subject to change without notice and does not represent a commitment on the part of The Santa Cruz Operation, Inc. nor Microsoft Corporation. The software described in this document is furnished under a license agreement or nondisclosure agreement. The software may be used or copied only in accordance with the terms of the agreement. It is against the law to copy this software on magnetic tape, disk, or any other medium for any purpose other than the purchaser's personal use.

ALL USE, DUPLICATION, OR DISCLOSURE WHATSOEVER BY THE GOVERNMENT SHALL BE EXPRESSLY SUBJECT TO RESTRICTIONS AS SET FORTH IN SUBDIVISION (b) (3) (ii) FOR RESTRICTED RIGHTS IN COMPUTER SOFTWARE AND SUBDIVISION (b) (2) FOR LIMITED RIGHTS IN TECHNICAL DATA, BOTH AS SET FORTH IN FAR 52.227-7013.

Portions © 1983, 1984, 1985, 1986, 1987 The Santa Cruz Operation, Inc. All rights reserved.

#### This document was typeset with an IMAGEN® 8/300 Laser Printer.

The Bernoulli Box is a registered trademark of IO mega Corporation. Compaq Deskpro and Plus are trademarks of Compaq Computer Corporation. CORE tape is a trademark of CORE International. IBM PC XT and PC AT are registered trademarks of International Business Corporation. IMA GEN is a registered trademark of IMA GEN Corporation. MS-DOS is a registered trademark of Microsoft QuadPort is a trademark of Quadram. PC's LIMITED AT is a trademark of PC LIMITED. UNISYS is a registered trademark of the UNISYS Corporation. Tecmar is a trademark of Tecmar, Inc. UNISYS is a trademark of UNISYS Corporation. XENIX is a registered trademark of Microsoft Corporation.

Document Number: XG-03-23-87-3.0/2.2.1

Part Number: 018-030-016

Processed Date: Mon Apr 613:21:35 PDT 1987

# XENIX System V 2.2.1 Operating System Release Notes

| 1. P | refa | ace 1                                                                         |
|------|------|-------------------------------------------------------------------------------|
| 1    | .1   | Contents of the Distribution 2                                                |
| 1    | .2   | Packages In This Set 2                                                        |
| 1    | .3   | SVID Conformance Notes 3                                                      |
| 2. I | mpo  | ortant Notes About Installation 5                                             |
| 2    | .1   | Memory Requirements 8<br>2.1.1 vi(C) and vsh(C) 8<br>2.1.2 Display Adapters 8 |
| 2    | .2   | Adding a 2.1 Hard Disk to 2.2 8                                               |
| 2    | .3   | Installing terminfo(C) 10                                                     |
| 2    | .4   | Newld(CP)Program 10                                                           |
| 2    | .5   | Installing on a Serial Console 10                                             |
| 2    | .6   | Include Files and Utilities 11                                                |
| 2    | .7   | Games Support 11                                                              |
| 2    | .8   | Restoring Lost Files 11                                                       |
| 3. S | oft  | ware Notes 12                                                                 |
| 3    | .1   | shl(C) Notes 12                                                               |
| 3    | 2    | Slow Printing 12                                                              |

- 3.3 Keyboard Lock-up 13
- 3.4 Large Model restor 15

3.5 Software Reboot 15

3.6 DOS/XENIX Coexistence 16

3.7 dtype(C) 16

3.8 Using XENIX-NET 16

3.9 mapchan(M) and mapscrn(M) 17

3.10 ULIMIT 17

3.11 NOFILE - Number of Open Files 17

3.12 setkey(C) 18

3.13 shutdown(C) and Shell Layers 18

3.14 Irwin Tape Drive Notes 18

3.15 Tape Support For 8086 Machines 19

3.16 sysadmin(C) 19

3.17 Buffer Overflow 19

3.18 Display Adapter Note 20

3.19 Creating Boot and Root Floppies 20

3.20 crypt(C) 20

3.21 csh(C) - sh(C) Conflicts 20

3.22 /dev/tty[11,12,13,14] 20

3.23 Additional Multiscreens - tty11, tty12 21

3.24 screen(HW) - Control Modes 21

3.25 /etc/init 22

3.26 format(C) and DOS 22

3.27 Using Raw Devices 22

- 3.28 uname(S) 23
- 3.29 uucp(C) and cu(C) Notes 23
  3.29.1 Autodialing 24
  3.29.2 Communications with 3.0 XENIX Systems 24
  3.29.3 L-devices and L.sys 24
  3.29.4 Modem Usage under XENIX 24
  3.29.5 Restriction in the USERFILE 25
  3.29.6 uuinstall(C) 25
- 3.30 vsh(C) 25
- 3.31 Clockrate Adjustment 25
- 3.32 IMAGEN printers ips(M) 26
- 4. Documentation Notes 26
  - 4.1 Updated Documentation 26
  - 4.2 Operations Guide Chapter 6 27
    - 4.2.1 Creating Backups 27
    - 4.2.2 Getting a Backup Listing 28
    - 4.2.3 Restoring Backup Files 28
    - 4.2.4 Restoring an Entire Filesystem 30
    - 4.2.5 Editing/etc/default/filesys and /etc/default/archive 31
  - 4.3 Operations Guide Chapter 7 32
    - 4.3.1 Section 7.3 Using a Cartridge Tape Drive 32
    - 4.3.2 Installation and Configuration 33
    - 4.3.3 Accessing the Drive 33
    - 4.3.4 The tar Command 33
    - 4.3.5 /etc/default Entries 34

- 4.3.6 The Irwin Tape Drive 34
- 4.3.7 Section 7.12.1 lpinit 36
- 4.4 User's Guide Chapter 6 36 4.4.1 Section 6.5.3 - "Create the L.sys File" 36
- 4.5 termio(M) and stty(C) 37
- 4.6 fsname(M) 37
- 4.7 Shell Enhancements 37 4.7.1 Defining Functions 38
- 4.8 dos(C) dosformat 38
- 4.9 enable(C) and disable(C) 39
- 4.10 format(C) 39
- 4.11 fsck(C) 39
- 4.12 haltsys(C) 39
- 4.13 mkuser(C) 40
- 4.14 mount(C) and mnt 40
- 4.15 default(M) /etc/default/archive 40
- 4.16 login(M) 40
- 4.17 termcap(M) 40

#### <sup>-</sup> 5. Compatible Hardware 41

#### 5.1 General Compatibility Guidelines 41

- 5.1.1 Machines 42
- 5.1.2 Math Chips 43
- 5.1.3 Memory Cards 43
- 5.1.4 Multi-Function Cards 43
- 5.1.5 Serial I/O Boards 44

8250a Serial I/O Chip Notes 44 Serial Card Addresses and Notes 45

- 5.1.6 Tape Drive/Controller Combinations 50
- 5.1.7 Video Adapters and Monitors 50
- 5.1.8 Add-On Hard Disks 51
- 5.1.9 Compatible Hard Disk Controllers 52
- 5.1.10 Modems and Autodialing 52
- 5.2 XENIX-86XT 53
  - 5.2.1 Machines 53
  - 5.2.2 Math Chips 53
  - 5.2.3 Memory Cards 54
  - 5.2.4 Accelerator Boards 54
  - 5.2.5 Add-On Hard Disks 54
  - 5.2.6 Compatible Hard Disk Controllers 56
- 5.3 XENIX-6300+ 56
  - 5.3.1 Memory Cards 56
  - 5.3.2 Hard Disks 57
- 5.4 XENIX-286AT 58
  - 5.4.1 Machines 58
  - 5.4.2 Math Chips 59
  - 5.4.3 Memory Cards 60
  - 5.4.4 Add-On Hard Disks 60
  - 5.4.5 Compatible Hard Disk Controllers 61
- 5.5 XENIX-286HP 61
  - 5.5.1 Machines 61
  - 5.5.2 Memory Cards 62
  - 5.5.3 Serial I/Oboards 62
  - 5.5.4 Video Cards and Monitors 62
  - 5.5.5 Other HP Hardware 62
  - 5.5.6 Compatible Hard Disk Controllers 63
  - 5.5.7 Add-On Hard Disks 64
- 5.6 XENIX-386AT 67
  - 5.6.1 Machines 67
  - 5.6.2 Memory Cards 67
  - 5.6.3 Add-On Hard Disks 67
  - 5.6.4 Serial Cards 67

# 5.6.5 Compatible Hard Disk Controllers 67

6. Common Installation/Configuration Questions and Answers 68

Release Notes Release 2.2.1 XENIX System V for Personal Computers Operating System March 23, 1987

#### 1. Preface

This document contains important information about System V Release 2.2 Operating System for Personal Computers:

- Installation Notes
- Software Notes
- Documentation Notes
- Compatible Hardware
- Common Questions and Answers

#### Note

Please read through this entire document before installing the XENIX operating system.

We are always pleased to hear of users' experiences with our product, and recommendations of how it can be made even more useful. All written suggestions are given serious consideration.

# 1.1 Contents of the Distribution

The XENIX System V 2.2 Operating System is distributed on the following 96tpi floppies:

Volumes N1-N2 Volumes B1 Volumes X1-X3 Games (Optional) - Volume 1

A 3.5" distribution will also be available. Contact your sales/support center.

The XENIX System V 2.2 Operating System is also available on the following 48tpi floppies for 8086XT and 286AT machines:

Volumes N1-N7 Volumes B1-B3 Volumes X1-X10 Games (Optional) - Volume 1

The software is grouped into *packages* that are listed in the next section, "Packages In This Set".

# 1.2 Packages In This Set

The XENIX software is grouped into *packages*. This makes customizing your system easier, since you can use the custom(C) utility to add or delete groups of programs that have related functions.

For example, if you do not want to use your system for communications, you would not install the UUCP package. If you install a package, then change your mind later, use **custom** to remove that package. **custom** can locate all the files that belong in a certain package and delete them, thus removing the package.

These are the packages in the Operating System:

**Operating System Packages** 

ALL Entire operating system set LINK The Link Kit

XG-03-23-87-3.0/2.2.1 -2- The Santa Cruz Operation

| XENIX contents and permissions lists      |
|-------------------------------------------|
| XENIX run time system                     |
| Basic extended utility set                |
| System backup and recovery tools          |
| System administration tools               |
| File manipulation tools                   |
| Multiple line printer spooler             |
| IMAGEN laser printer support              |
| Electronic mail and local area networking |
| The C-shell                               |
| DOS utilities                             |
| The visual shell                          |
| The ex and vi editors                     |
| uucp and cu communications utilities      |
| Terminal initialization                   |
| International character set mapping       |
| Terminfo database                         |
|                                           |

#### **1.3 SVID Conformance Notes**

XENIX meets the System V Interface Definition (SVID) published in 1985 by AT&T (Select Code 307-127). XENIX System V has been subjected to a stringent set of tests for the purpose of verifying conformance to SVID. SCO XENIX System V conforms to SVID functionality with the following exceptions:

| Function                  | SVID<br>Specification                                     | SCO XENIX<br>Implementation                                                                                                    |
|---------------------------|-----------------------------------------------------------|----------------------------------------------------------------------------------------------------|
| shmat                     | Allows non-zero<br>arguments.                             | shmaddr argument must be zero.<br>The SVID states that shmat()<br>should allow a non-zero<br>shmaddr argument. The<br>segmented architecture of the 86<br>family precludes allowing<br>attachment of shared memory at<br><i>specific</i> physical addresses.<br>Because of this, SCO XENIX<br>requires that the shmaddr<br>argument be zero to allow the<br>system to choose the first<br>available address. |
| shmop<br>shmctl<br>shmget | Shared memory<br>operations.<br>Return "char<br>*shmaddr" | Because of the architecture of<br>the 86 family of chips, SCO<br>XENIX chose to implement<br>shared memory by using far<br>pointers. The SVID "char<br>*shmaddr" is replaced with<br>"char far *shmaddr." This is for<br>the same reason as listed for<br><i>shmat</i> above.                                                                                                    |
| ptrace                    | Address<br>specified as<br>(int*).                        | Address specified as structure.<br>The SVID states that ptrace()<br>calls should fail if the 'addr'<br>argument is not the start address<br>of a word. Because of word<br>alignment conventions in the 86<br>family of chips this failure will<br>not occur.                                                                                                    |

XG-03-23-87-3.0/2.2.1 -4 - The Santa Cruz Operation

| Termio            | SVID          | SCO XENIX V    |
|-------------------|---------------|----------------|
| Characters/values | Specification | Implementation |
| QUIT              | Ctrl-         | Ctrl-\         |
| ERASE             | #             | Ctrl-H         |
| KILL              | @             | Ctrl-U         |
| 38400 baud        | B38400        | not included   |
| default initial   | B300          | B9600          |
| baud rate         |               |                |

These exceptions are found on the **termio** manual pages (termio(dev) for SVID and termio(M) for XENIX):

#### 2. Important Notes About Installation

Please refer to the *Installation Guide* in the binder marked "XENIX Operating System *Run Time Environment*" to install the XENIX Operating System. Chapter 2, "Installation Procedure," describes the actual installation steps.

This installation is not an upgrade, and it will overwrite the present contents of the hard disk in drive 0. If you have an earlier version of XENIX, contact your sales/support center for information on obtaining and upgrade.

You can continue to use a pre-2.2 XENIX filesystem on another hard disk by following the instructions in the section "Adding a 2.1 Hard Disk to 2.2" later in these *Release Notes*.

If you have all three systems, (the XENIX Operating System, Development System and Text Processing System) you can use the XENIX Installation Guide to install them all at once. If you wish to install the Development System and/or the Text Processing System at a later time, refer to the Release Notes at the beginning of the appropriate guide (XENIX Programmer's Guide Volume I or XENIX Text Processing Guide). See also the manual page for custom(C). With custom you can install all or portions of the XENIX System.

Read the *Release Notes* and *Installation Guide* in their entirety and make sure you completely understand the installation process before installing the product.

There are some specific points to be aware of before you start:

- Do not abort the installation process, for example, by using the DEL or Ctrl-\ keys. If you need to stop because you enter incorrect information or for some other reason, start the process again from the beginning rather than trying to proceed from the stopping point.
- Users upgrading their XENIX 3.0 system to XENIX System V should refer to Appendix A "Upgrading Your System" in the XENIX *Installation Guide*. Users installing XENIX for the first time can ignore that appendix.
- XENIX must boot from the physical drive 0 (hard disk or diskette). Keep this in mind when planning for extra hardware.
- XENIX installs with a minimum of screen prompts and typing, and is set up with ample defaults for most uses and sites. However, you can customize the operating system during installation to meet a wide variety of needs.

If you know that you need to customize your installation, go over this next list and decide if any of the items apply to you. If they do, read any suggested sections and make sure you understand the procedures involved before installing XENIX:

- Install all or only parts of the operating system.

This is described during the installation process, but the section of these *Notes* "Packages In The Distribution" can help you decide what software you need, and what software you may not need.

- Create additional filesystems, besides the root.

This is also described in Chapter 2 of the *Installation Guide* "Installation Procedure."

- Add a second hard disk which came from a 2.1 system.

You can continue to use the filesystems on a second hard disk that you created in XENIX 2.1 or later.

Do not install XENIX 2.2 right away. Instead, you should read the subsequent section of these *Release Notes* "Adding a 2.1 Hard Disk to 2.2" before installing XENIX.

If you intend to use 2.1 filesystems on drive 0 after installing 2.2, you must obtain the 2.1 to 2.2 upgrade from your sales/support center. The XENIX 2.2 installation will replace a 2.1 installation on drive 0.

- Set up your hard disk to accommodate other operating systems, such as DOS.

This is discussed in Chapter 2 and Chapter 3 of the Installation Guide, "Installation Procedure" and "Using DOS and XENIX on the Same Disk."

As before, most users and sites do not need to extensively customize their installations since the defaults satisfy most requirements. If you need to customize your installation, though, make sure you have a clear idea of what you want before you start the actual installation process.

• If you plan to use DOS and XENIX on the same hard disk, install DOS first, then install XENIX. This is not required by XENIX but by some versions of DOS.

#### 2.1 Memory Requirements

Please use the following table to determine the amount of memory you need to run XENIX:

| System             | Requirements                                                           |  |
|--------------------|------------------------------------------------------------------------|--|
| Operating System   | minimum: 512K<br>recommended: 640K                                     |  |
|                    | or more<br>multiuser: 1MB –<br>2MB, or more for<br>optimum performance |  |
| Development System | minimum: 640K<br>recommended: 1MB                                      |  |

When you invoke a utility that needs more memory than is available, the message "Killed" or "too big" displays on your screen.

#### 2.1.1 vi(C) and vsh(C)

vi(C) and vsh(C) are not supported for machines with only 512 Kilobytes(K) of main memory. If you have only 512K of main memory installed, use of any medium model program may severely impair system performance.

#### 2.1.2 Display Adapters

If you have two display adapters on a machine running with less than 640K of RAM, you see the following message at boot time:

Insufficient memory for second display adapter

The second adapter is not used by XENIX.

#### 2.2 Adding a 2.1 Hard Disk to 2.2

Follow these steps to add an existing 2.1 hard disk to your 2.2 system:

- Enter single user mode.
- Use the fixperm utility to create the necessary device nodes:

```
cd /
fixperm -c -dHD1 /etc/inst.perms
```

If you do not know what fdisk partitions you have your XENIX filesystems in, run fdisk:

fdisk -f /dev/rhd10

Enter "1" at the main fdisk menu to display the partition table. Write down the numbers of the partitions that contain XENIX, then exit from fdisk.

• Invoke divvy with the following command line:

divvy -b 1 -c 1 -p 1 -v partition-number

In the above command line, substitute the actual partition numbers that you copied from the fdisk table. Follow this divvy procedure for all of the possible fdisk partitions.

Examine your divvy table. You should see a list of divvy divisions, which may contain valid filesystems, that do not have names. Only the divvy division number and sizes are displayed.

Next, create names for all the divisions you want to preserve. You can call them anything you want, such as u, user2, etc.

When you have named all of the potential **divvy** divisions, enter "q" to quit from **divvy**, then "i" to install the partition table.

• When you have named all of the likely candidates in all the possible fdisk partitions, mount each of the filesystems in turn. For example, to mount a filesystem named /u, enter:

mount /dev/u /mnt

If the divvy partition was not valid, the mount command should refuse to mount the filesystem. If the filesystem mounts, change directories to it and examine it. If it is not the filesystem you want to preserve, unmount it, remove it from /dev, and try another filesystem.

Do this until you find the filesystem you want to preserve.

Use this command for each filesystem you want to preserve:

mkdev fs /dev/devicename /directory

In the above command, substitute the name of the actual device and the mount directory. For example:

mkdev fs /dev/u /u

#### 2.3 Installing terminfo(C)

If you choose to install terminfo, which is in the TERMINF package, you see some messages that describe the installation process. These messages are normal and can be ignored.

#### 2.4 New ld(CP) Program

If you intend to use the XENIX 2.1 Development System with the XENIX 2.2 Operating System, you should install the new version of Id(CP) that is shipped with the 2.2 Operating System. Install the new Id program after you reinstall the 2.1 Development System.

ld is in the Link Kit package LINK, so you can use custom(C) to extract just that file from the package. See custom(C) for information on installing a single file from a package.

#### 2.5 Installing on a Serial Console

If you are installing XENIX on a system that does not have a video display adapter, and you are using a serial console, you will see this message:

No display adapter present

This is a normal part of the installation.

# 2.6 Include Files and Utilities

Machine dependent Development System include files and utilities are included on the 2.2 Operating System N Volumes. If you do not install the Link Kit and the Development System set, you may not be prompted to extract any files off some of the N volumes.

# 2.7 Games Support

Games are supplied, as is, for your pleasure and enjoyment. They are not supported. On line documentation is supplied for some of the games in the directory */usr/games/doc*. Use custom(C) to install the Games floppy:

- 1. Enter custom.
- 2. Select the option to "Add a Supported Product."
- 3. Insert Games Volume 1 when prompted, then follow the screen prompts as they appear.

Refer to the custom(C) manual page in the XENIX Reference for more information on installing all or parts of a package.

# 2.8 Restoring Lost Files

If you accidentally erase one or more of the files included with the distribution after you have installed XENIX, you can use **custom**(C) to restore the file, or files. The **custom**(C) utility can list, install, or remove individual files, sets within the XENIX System packages, or entire packages of the XENIX System.

Refer to **custom**(C) in the XENIX *Reference* for information on using **custom**. You cannot use **custom** to restore any special modifications you made to a file between the time when you first installed it and the time when the file is lost.

#### 3. Software Notes

This section discusses special notes about the XENIX software.

#### 3.1 shl(C) Notes

If you have problems with shell layers, shl(C), on some terminals, but not on others, or shl works on your console, but not on another terminal, you may have to set istrip for that terminal line:

stty istrip

XENIX 2.2 is initially configured for one shell layer session at a time. You can use **mkdev shl** to change this single session limit. The script will prompt for the number of sessions desired and will relink the kernel. The new limits will become effective after rebooting, as the script will instruct.

#### 3.2 Slow Printing

If you have a parallel printer that is printing abnormally slowly, the parallel port hardware may be missing interrupts. A solution is to alter the way that the hardware and the printer driver communicate. The parallel printer driver can be made to "poll" a parallel port, which does not rely on interrupts from the parallel port, but may cause an increased drain on system resources.

To set up polling for a parallel port/parallel printer, you must create what is known as a "special device node." Log in as **root** (super-user) and enter one of the following sets of commands.

For lp0:

mknod /dev/lp0p c 6 64 chown bin /dev/lp0p chgrp bin /dev/lp0p chmod 222 /dev/lp0p

For lp1:

mknod /dev/lp1p c 6 65 chown bin /dev/lp1p chgrp bin /dev/lp1p chmod 222 /dev/lp1p

For lp2:

mknod /dev/lp2p c 6 66 chown bin /dev/lp2p chgrp bin /dev/lp2p chmod 222 /dev/lp2p

If you are using the print spooler you should now run **mkdev lp** to inform the spooler of the new parallel poll device. You can choose to add a new printer or re-configure an existing printer. When you are asked to choose a device for the printer, do not use the standard parallel devices that are displayed. Instead, use: "/dev/lp0p", "/dev/lp1p", or "/dev/lp2p".

# 3.3 Keyboard Lock-up

A small number of systems experience a problem known as "keyboard lockup," where the system does not respond to keyboard input from the console keyboard. This particular condition only affects keyboards that are attached to the video display adapter, not standard terminals that are attached to serial lines.

Your keyboard may be "locked up" if:

- The system console keyboard cannot be used to enter data or perform any tasks
- You cannot flip Multiscreens and the CAPS LOCK key does not turn the caps lock light on or off
- Other terminals on the system continue to work
- Printers or other devices continue to work
- The system is still running.

Keyboard lockup is similar to other circumstances, so before trying to fix a "locked" keyboard, make sure that:

- You did not accidentally enter Ctrl-S
- The "Keyboard Lock" key is not in the lock position
- The keyboard is still plugged in
- The system itself is still running.

First, make sure you did not enter Ctrl-S accidentally. Press Ctrl-Q several times and check to see if you can enter characters on the screen. Press RETURN a few times, or enter DEL.

Next, check the Keyboard Lock key, if your computer has one. It should be turned to the "unlocked" position. Also, make sure the keyboard is still plugged in to the correct socket.

Make sure the system is still running. Check another terminal to see if it is still working and that you can perform system tasks, such as logging in and checking the date. If you do not have another terminal, watch the hard disk access light, if your computer has one. If it flashes periodically, at least once every thirty seconds or so, the system is still running and is using the hard disk. Note that you cannot use other terminals and that the hard disk access light may not flash if you are in single user mode.

If you check all of the suggestions, but you still cannot use your console keyboard, try unplugging the console keyboard then plugging it in again. If this fixes the problem, it is definitely a case of keyboard lockup. If this last step does not fix the problem, you may still have keyboard lockup.

You can prevent keyboard lockup with the following fix. Note that it disables the keyboard lights (LEDs), so you should do this only if you have tried all other approaches:

- 1. Get the system console working, if it is not. Reboot the system if you have to, and bring it up to single-user mode.
- 2. If you didn't reboot, log in as root on the system console and shut the system down to single user mode with shutdown(C):

# /etc/shutdown su

See shutdown(C) in the XENIX "Reference" for more information.

XG-03-23-87-3.0/2.2.1 - 14 - The Santa Cruz Operation

- 3. Once the system is in single user mode, back up the kernel:
  - # cd /
    # mv xenix xenix.00
    # cp xenix.00 xenix
- 4. Enter this command:

# adbL -w /xenix
ledspresent/w 0
\$q

This patches your kernel with the necessary fix. Again, note that it permanently disables the console keyboard lights (LEDs).

5. Shut the system down:

# /etc/shutdown 0

6. When you see the "Normal System Shutdown" message, press any key to reboot the system. You have now fixed the keyboard lockup problem.

#### 3.4 Large Model restor

A large model version of restor(C), restorL, is now included as part of the BACKUP package. This allows the use of the X key option of the restor command, which enables operations on large directory trees without running out of memory. This utility is not supported on 8086 machines.

#### 3.5 Software Reboot

XENIX System V 2.2 allows software rebooting, so you do not need to power off to reboot. The following message is displayed after a system shutdown:

```
** Safe to Power Off **
    -or-
** Hit Any Key to Reboot **
```

XG-03-23-87-3.0/2.2.1 - 15 - The Santa Cruz Operation

Fixed disk heads are "parked" (locked) when this message is displayed.

A new command, reboot, causes the system to automatically reboot after shutting down, without waiting for any keyboard input.

#### Note

When the floppy drive door is closed, the computer attempts to boot from a floppy. The floppy drive door must be open to boot off the hard disk.

#### 3.6 DOS/XENIX Coexistence

XENIX supports the coexistence of MS<sup>TM</sup>-DOS and XENIX on the same hard disk. Some versions of DOS have restrictions, for example, ITT DOS releases previous to 3.10 cannot share the disk with XENIX or MS-DOS. For these releases, XENIX, or a combination of XENIX and MS-DOS must occupy the whole disk.

In addition, an ITT MS-DOS+ release 3.20 hard disk partition that is 32 Mbytes or larger should not be made active. Activating this partition will corrupt the MS-DOS+ ending cylinder. XENIX **dos**(C) commands may not work when accessing an ITT MS-DOS+ release 3.20 hard disk partition that is 32 Mbytes or larger.

Whenever you use DOS and XENIX on the same disk, if in doubt, install DOS first, then install XENIX.

# **3.7** dtype(C)

The dtype(C) utility reports incorrect filesystem versions (e.g., System 3.x versus System V).

#### 3.8 Using XENIX-NET

You cannot use versions of XENIX-NET previous to 1.1.1 with the

XG-03-23-87-3.0/2.2.1 - 16 - The Santa Cruz Operation

XENIX 2.2 Operating System.

# 3.9 mapchan(M) and mapscrn(M)

Using 7-bit terminals with **mapchan** mapping, where the '[' (left bracket) character is mapped to some other character, can cause escape sequence processing by **termcap**, and other applications to fail. If you must map the '[' character, termcap entries (and applications programs) can be modified to look for the mapped value instead of '['.

The function of the mapscrn(M) utility has been superceded in XENIX 2.2 by mapchan, and we do not recommend using mapscrn. Use mapchan instead, since it performs the same functions as mapscrn, plus several additional functions. mapscrn is included for backwards compatibility, but is implemented through the mapchan scheme.

All mapping is now done through the tty disciplines. With **mapchan** you can map tty input, output, and use dead and compose keys. Formerly, under **mapscrn**, you could only map tty output for the computer display attached to the video display adapter.

The mapscrn utility now constructs a mapchan table for tty output mapping only, and creates defaults for the input, compose and dead key tables. Thus, if you create mapping tables with mapchan, then modify tty output with mapscrn, mapscrn overwrites the mapchan tables with new ones, using system defaults for tty input, and dead and compose key mapping.

See mapchan(C) in the XENIX *Reference* for more information on channel mapping.

# **3.10 ULIMIT**

The default ULIMIT has been raised for XENIX 2.2. It is now 2,097,152 blocks (1 gigabyte).

#### 3.11 NOFILE - Number of Open Files

The 2.2 kernel allows up to 60 open files per user, rather than the

XG-03-23-87-3.0/2.2.1 -17 - The Santa Cruz Operation

previous limit of 20 open files. Note that this increase is in the kernel limit only, and that standard I/O routines other than those in the XENIX 2.2 Development System have the previous limit. The **open(S)** system call does not have this limit, since it depends only on the kernel.

You may have to reconfigure your kernel to increase certain parameters if you use programs that take advantage of this increased limit. For example, you may have to increase NINODES to raise the limit to the number of inodes open on the system at one time. See **configure**(C).

Use the Link Kit to raise any required limits. See Chapter 4 of the *Installation Guide*, "Using The Link Kit."

#### 3.12 setkey(C)

Assigning more than 512 characters to function keys fills the allotted string key buffer. The sequences sent by the arrow keys are overwritten, and the arrow keys do not work, most recognizably in vi(C).

#### 3.13 shutdown(C) and Shell Layers

shutdown(C) does not work if ps and who am I do not report the same tty name, for example from within shell layers (shl(C)). Do not run shutdown(C) from within shell layers.

#### 3.14 Irwin Tape Drive Notes

tape(C) utility does not yet work with the Irwin (ctmini) device.

Refer to Section 4.3.6 for instructions on how to use the Irwin tape cartridge drive.

When using an Irwin mini-cartridge tape drive to write large amounts of data, you may see this error message after the last file has been written on the tape:

Tape uncorrectable ECC error

If this occurs after the last file has been written, the message is

XG-03-23-87-3.0/2.2.1 -18- The Santa Cruz Operation

erroneous and can be ignored. You can check to make sure the last file was successfully written to tape.

If you see this message in the middle of writing, it is probable a valid error message. Try to read the data off of the tape to make sure the error is valid, and if it is, you should reformat the tape with the format(C) command. Specify the -e option. See format(C) for information on formatting tapes.

### 3.15 Tape Support For 8086 Machines

In this release of XENIX there is no tape support for 8086 machines.

# 3.16 sysadmin(C)

sysadmin(C) now has a selection for  $3 \frac{1}{2}$  inch floppies. However, only drives 0 and 1 are supported in this release. Note that some  $3 \frac{1}{2}$  inch drives are configured as drive 2.

### 3.17 Buffer Overflow

The XENIX kernel read buffers hold up to 256 characters. Overflow of a buffer causes it to be flushed and the 257th character is not echoed. If this 257th character is dropped during the output of an escape sequence, the output of that sequence is other than expected.

For example, if a function key is programmed to send "<sup>[154g"</sup> and the function key is held down so that the output of this string on the screen repeats, the 257th string character, "4", is dropped and the string interpreted would instead be "<sup>[15g"</sup> that one time.

If setkey(C) is used to assign more than 512 characters to function key strings, the character buffer limit in the function key buffer is overflowed. The arrow keys are the first to stop working. To reduce unnecessary character assignments, remove the characters within quotes in the file /usr/lib/keyboard/strings. Use the mapstr utility (see mapkey(M)) to make the string changes.

### 3.18 Display Adapter Note

CMOS location 0x2d is read at boot time to initialize the display adapter. If that register is non zero, the adapter may be initialized differently than would normally be expected.

#### 3.19 Creating Boot and Root Floppies

You can now create boot and root floppies with the mkdev(C) utility. To do this, use the following command:

mkdev fd

You can create bootable or root file system floppies with 48tpi drives. With 96tpi drives, you can create combined boot/root floppies.

### 3.20 crypt(C)

The crypt(C) command has been removed from XENIX System V. If you want the crypt(C) utility and associated crypt(S) libraries, and you live in the United States, contact the support center listed on the support information card included with the software.

# 3.21 csh(C) - sh(C) Conflicts

The C-shell, csh(C), has many built-in commands with the same name and functionality, but different syntax, than those used by the sh(C) shell. The sh(C) commands are those documented in the XENIX *Reference*. An example of two commands that exhibit this behavior are echo and nice. Refer to the manual page csh(C) for information on built-in C-shell commands.

An */etc/cshrc* file is included with this release. You can customize the C-shell environment for all csh(C) users by using this file, which is similar to */etc/profile* for sh(C) users.

# 3.22 /dev/tty[11,12,13,14]

Serial lines /dev/tty11, /dev/tty12, /dev/tty13, and /dev/tty14 are no

XG-03-23-87-3.0/2.2.1 - 20 - The Santa Cruz Operation

longer linked to the serial I/O devices /dev/tty1a, /dev/tty1A, /dev/tty2a and /dev/tty2A, respectively. These links were maintained for backwards compatibility with **uucp**(C) and shell scripts. Please note that if you use older versions of **uucp**(C), you may have to alter certain files because of this change.

/dev/tty11 and /dev/tty12 are now multiscreens. The next section describes these new multiscreens.

### 3.23 Additional Multiscreens - tty11, tty12

The maximum number of multiscreens has been increased to twelve. If your system has enough memory, it is automatically configured for up to twelve multiscreens. You can also reconfigure the system with the Link Kit as described in Chapter 4 of the XENIX *Installation Guide*, "Using The Link Kit."

You can use these new multiscreens just like the other ten if your keyboard has the additional function keys F11 and F12, and they are compatible with the standard enhanced keyboard F11 and F12. If you have fewer function keys than the number of multiscreens enabled, or a "non-compatible" keyboard, you can access the other screens by stepping past the last multiscreen with Ctrl-PrtScr.

For example, if your keyboard has ten function keys, but you have twelve multiscreens enabled, you can access the eleventh and twelfth screens by first going to the tenth screen, by pressing Alt-F10, then pressing Ctrl-PrtScr to step to the eleventh screen. If you press Ctrl-PrtScr again, you can access the twelfth screen, and if you press it once more, you are back to the first screen.

For more information on multiscreens in general, see multiscreen(M) in the XENIX Reference.

# 3.24 screen(HW) - Control Modes

This note is primarily for software developers.

The screen(HW) manual page for XENIX 2.2 lists the following commands under "Control Modes":

SWAPMONO SWAPCGA SWAPPGA SWAPEGA

In the current release, these *ioctl* commands behave just as if a "change multiscreen" sequence were issued. For compatibility, we recommend that you do not use the commands listed above and that programs should swap to other adapter types by opening the devices associated with the desired adapter.

For example, if a program, that is started on a multiscreen associated with a monochrome adapter, is to display output on an installed CGA, the program should open /dev/color and use the mode changing and selector mapping *ioctl*s on the resulting file descriptor. This maintains greater compatibility.

# 3.25 /etc/init

*/etc/init* can only be executed by the kernel as process 1. It cannot be run from the shell prompt.

For information on changing init states, see the new manual page telinit(C). This page is distributed in the set of updated documentation, and should be placed in the XENIX Reference.

# 3.26 format(C) and DOS

The format(C) command is a low-level formatter for XENIX, and does not format floppies for use under DOS. To format DOS floppies, use the dosformat command. See dos(C) in the XENIX *Reference*.

Error-free floppies are required for XENIX.

#### 3.27 Using Raw Devices

When using dd(C) or tar(C) with a raw device, specify the block size as a multiple of 1K, which is equivalent to 2 "b." This is recommended because dd(C) and tar(C) use 512 byte blocks. The XENIX filesystem uses 1024 byte blocks. For example, for dd(C)

XG-03-23-87-3.0/2.2.1 - 22 - The Santa Cruz Operation

using a 9K (system) block size use:

dd if=file of=/dev/rfd0 bs=18b

Specify an even blocking factor with tar(C):

tar cvfb /dev/rfd0 18 file

or use the default tar settings (see tar(C)).

# 3.28 uname(S)

No XENIX utilities currently use the node name in the uname structure. XENIX utilities use the entry in */etc/systemid*. However, some sites may want to set the node name in the uname structure. The node name can be up to 9 characters long. You can set the node name by using the Link Kit to relink a new XENIX kernel. Refer to Chapter 4 of the XENIX *Installation Guide* "Using the Link Kit".

To create the node entry in the **uname** structure, first install the Link Kit with **custom**(C), then:

# cd /usr/sys/conf
# ./configure
select "System Name"
enter name
# ./link\_xenix
# mv xenix /xenix.new
reboot specifying xenix.new
# uname -a
verify node name appears as desired
# mv /xenix.new /xenix
reboot as usual

#### 3.29 uucp(C) and cu(C) Notes

This section answers questions you may have about **uucp**(C) and **cu**(C). The installation of the **uucp** programs and utilities is optional. Refer to the chapter "Building a Micnet Network" in the XENIX *Operations Guide* and the chapter on "Building a Communications System" in the XENIX *User's Guide*. Also refer to **custom**(C) to install (or remove) communications files.

#### 3.29.1 Autodialing

In addition to the program on the dial(M) manual page, /usr/lib/uucp/dial.c, the C language program for the distributed /usr/lib/uucp/dial is included in this release. You can copy and modify dial.c or you can use this as an example to write programs to use other kinds of modems. The makefile distributed in /usr/lib/uucp should be modified to reflect your own dialer program. You must have the XENIX Development System in order to compile C programs. dial programs cannot be shell scripts.

If you create a *dial* program for another modem, please send us the source. User-written *dial* programs will be considered for inclusion in future releases.

#### 3.29.2 Communications with 3.0 XENIX Systems

If you have trouble connecting to a computer running XENIX System 3.0 with **uucp**(C), try making that system "active" and the computer running XENIX System V the "slave".

#### 3.29.3 L-devices and L.sys

We recommend running **uucp**(C) direct connections at 2400 or 4800 baud so that the system's performance is not impaired. These baud rates are specified in the files /usr/lib/uucp/L-devices and /usr/lib/uucp/L.sys. This can be done by specifying the dialer program instead of the call unit device features.

Do not use tabs as field separators in the L.sys file.

#### 3.29.4 Modem Usage under XENIX

Refer to the XENIX *Operations Guide* chapter "Using Peripheral Devices" for information on modem settings, modem control, aliasing alphabetic characters and dialing with your computer.

#### 3.29.5 Restriction in the USERFILE

USERFILES used in this release must start with the line:

uucp, /

followed by at least one other line.

Because the **uucp** login can be accessed by many users, some of whom may be undesirable, you should not use "uucp" as the **uucp** account. To ensure proper security, create a different account with **uucico** as its login shell. Many systems use the **uumachine\_name** convention as the user login, where *machine\_name* represents the system's machine name.

#### 3.29.6 uuinstall(C)

**uuinstall**(C) may not allow certain features such as variable baud rate to be configured. Note that the L.sys and L-devices files may have to be edited with a text editor to use new features.

#### 3.30 vsh(C)

The visual shell, vsh(C), does not currently support the use of special characters when specifying file names. The use of these special characters (\*, [, ], and ?) is explained in the chapter "Basic Concepts" in the *Introduction to XENIX*.

vsh(C) resets the swtch character. It is not possible to switch from the session manager, shl(C), while running vsh. However, switching from vi(C) or sysadmsh(C) works.

#### 3.31 Clockrate Adjustment

If you have an AT&T 6300 or an Olivetti M24 you may need to reset your clockrate, since these computers operate at a different frequency than the default setting.

You can check the accuracy of your clock rate using the date(C) command over a period of days. If the system clock gains or loses time excessively, refer to the manual page clockrate(HW) for
information on setting the clock rate.

The correct clock rate for an AT&T 6300 or an Olivetti M24 is 1.22878.

# 3.32 IMAGEN printers - ips(M)

When using an IMAGEN printer in parallel printer mode (using ipbs, see ips(M)) you must specify the quote character as hex 2(0x02 or control-b) and the EOF character as hex 4(0x04 or control-d). Control characters must be "taken as is". Refer to the IMAGEN system manuals provided with the printer, for information on specifying these characters in the printer configuration.

# 4. Documentation Notes

In order to make the documentation as complete as possible, this section describes errors in the documentation as well as some new features of XENIX 2.2 that are not documented elsewhere.

## 4.1 Updated Documentation

This release contains a package of updated documentation labeled "Change Pages." This packet contains:

- New and updated documentation
- Instructions for incorporating this documentation into your manuals

Note that for some of the longer chapters, only the pages that changed are included. You might, for example, replace only pages 5 through 10.

Follow the instructions in the packet.

XG-03-23-87-3.0/2.2.1 - 26 - The Santa Cruz Operation

# 4.2 Operations Guide - Chapter 6

The following sections should have been in Chapter 6 of the *Operations Guide*, "Backing Up File Systems."

## 4.2.1 Creating Backups

To create backups with sysadmin, log in as the super-user, then:

1. Enter:

sysadmin

and press RETURN. You see a file system maintenance menu.

**Filesystem Maintenance Options** 

- 1. Do a daily backup (level 9)
- 2. Do a periodic backup (level 0)
- 3. Get a backup listing
- 4. Restore backed-up file(s)
- 5. Restore an entire filesystem

Enter an option or enter q to quit:

- 2. Enter "1" for a daily backup or "2" for a periodic backup and press **RETURN**. If the system has never had a periodic backup, it automatically performs one, even if you have chosen a daily backup.
- 3. You see two menus in sequence. The first is a selection of filesystems to back up, and the second is a selection of backup, or archival media.

Each menu also presents the option "Other:". The "Other" option appears in many of the **sysadmin** menus. Using this option, you can backup or restore filesystems that are not described in */etc/default/filesys* and use backup devices that are not described in */etc/default/archive*. These two files are discussed later.

4. Load a volume, tape or disk, into the selected drive, and press **RETURN**. The system displays the current date and the date of the last backup ( "the epoch" if there has been no backup), then begins to copy files to the drive. If a volume runs out of space, the program displays the message:

Change volumes

5. Remove the first volume, insert a new volume, then press **RETURN**. The program continues to copy files to the new volume. Repeat this step until the program displays the message:

DONE

When doing a periodic backup, you may need to repeat the last step several times before the backup is complete.

#### 4.2.2 Getting a Backup Listing

To get a backup listing, log in as root, then:

- 1. Enter "3" at the main sysadmin menu. You are prompted for the name of the file in which to place the listing. Enter **RETURN** if you wish to use the default /*tmp/backup.list*. The program prompts you to insert the first backup volume.
- 2. Load the first volume, then press **RETURN**. The program automatically reads the filenames off the backup volume and places them in the list file.

## 4.2.3 Restoring Backup Files

You can restore files from the backup volumes by invoking the **sysadmin** program and selecting the fourth item in the menu. You will need the complete set of backup volumes containing the latest version of the file or files you wish to restore, and you need the "full pathname" of the file or files you wish to restore. This pathname is given in the backup listing.

To restore a file, follow these steps:

- 1. From the main sysadmin menu, enter "4" and press RETURN. You see:
  - 1. Restore file(s) to their original location(s)
  - 2. Restore file(s) to another location
  - Enter an option, or enter q to quit:
- 2. When you select option 1, be aware that files with the same names as files currently on your disk will overwrite the disk files. Always restore files in a temporary directory, then compare them, if necessary.
- 3. If you select option 2, you are prompted for a directory name. Your restored files are placed in that directory, and are named by the numbers (inode numbers) displayed by the restore program.
- 4. The program prompts you to enter the full pathname of a file you wish to restore, and continues prompting for filenames until you just press **RETURN**. If you press **RETURN**, the program prompts you to insert the first volume in the backup set.
- 5. Next you are prompted for the archive device. Select the same drive and medium on which your backup was created, for example, tape or floppy disk.
- 6. Load volume 1 of the backup set into the drive, then press RETURN. The program displays the inode numbers of the files you have given, then prompts for a volume number.
- 7. Remove the first volume and replace it with the *last* volume made of the backup set into the drive, enter its number and press **RETURN**. The program searches the volume for the specified files and places copies into the specified locations on your hard disk.
- 8. The program prompts for volume numbers until all of the files have been found. Continue to read volumes in reverse order until the first volume made has been loaded and you have returned to the main menu.

9. If you select another directory as the destination for the restored files, the files are placed in that directory and named by their inode numbers.

### 4.2.4 Restoring an Entire Filesystem

To restore an entire filesystem, select option "5" in the main sysadmin menu. Do not use this option carelessly; all information currently in the target filesystem will be overwritten. Restore an entire filesystem only onto a clear or newly-made filesystem, or onto a filesystem that is completely corrupted or inaccessible. See divvy(C), mkfs(C) and other documentation on making filesystems.

You can use this option to restore any filesystem, including the root filesystem. However, there are special considerations; if you need to restore your root filesystem, you must have a boot/root floppy. If the root filesystem is only partially damaged, use option 4 to recover the necessary files. If you need to restore the entire root filesystem, you can do this by:

- Using a boot/root floppy that has the restore command on it; or
- Reinstalling the XENIX system, then using option 4 to recover the files that are unique to your system.

To restore an entire filesystem:

- 1. Select option 5. You are warned that this is a serious task and are given a choice as to whether you wish to continue.
- 2. At the next menu, select the filesystem that you wish to restore, or the "Other" option to enter the name of another filesystem. If you select the root filesystem, you see a shortened version of the previous warning, and you are asked if you wish to continue. If you select "Other", you are prompted for the device name of the filesystem that you wish to back up or restore.
- 3. Next you see the archive menu. Select the medium on which your filesystem is backed up, for example, tape or floppy.

XG-03-23-87-3.0/2.2.1 - 30 - The Santa Cruz Operation

4. You are prompted to load the first volume of the backup into the selected drive. The restore program prompts you to change volumes if necessary.

#### 4.2.5 Editing /etc/default/filesys and /etc/default/archive

The files /etc/default/filesys and /etc/default/archive are used by sysadmin to create the filesystem and archive device menus. Even though each menu provides the option "Other" so that you can use filesystems and devices not described, you should keep these default files up to date as your system changes. These files are also used by other programs, and should be maintained as specified for these programs.

Each device, filesystem or drive, in these files is represented by a one line entry which consists of "name=value" pairs, separated by spaces or tabs. For example, the following is a possible entry in */etc/default/archive*:

cdev=/dev/rfd048ds9 desc="Floppy Drive 0 (48dsdd)"\ blocking=18 size=360 format="format -f /dev/rfd048ds9"

The value part of "name=value" pairs "desc="Floppy Drive 0 (48dsdd)"" and "format="format -f /dev/rfd048ds9"" contain spaces, therefore they must be surrounded by quotes in order to be interpreted correctly.

Note that the newline is preceded by a backslash (\), which causes the two lines to be interpreted as one line. This convention makes the files easier to read.

The minimum necessary information about an archive device is:

- A character device name (cdev=) or
- a block device name (bdev=), and
- a size, (size=).

Without these, sysadmin will not use the entry.

A description, (desc=), can be added that appears in the archive device menu. If a format command is included, then you may format

media from the sysadmin program.

A blocking factor for the medium, (blocking=), is included in the above example for possible use by other programs. It is not used by sysadmin.

The size (size=), in the above example, is considered to be a number of K, or kilobytes. If an entry is included for density, (density=), as in the following example, then the size is taken to mean a number of feet, which is more appropriate for tape than for floppy disks:

```
cdev=/dev/rmt0 desc="Cartridge Drive (600 ft tape)"\
blocking=20 size=600 density=20000
```

The minimum necessary information about a filesystem is:

- a character device name, (cdev=), or a block device name, (bdev=).
- Additionally, you may include a description, (desc=), which appears in the sysadmin filesystem menu,
- and the mount directory, (mountdir=), which is also used by /etc/mnt, in addition to sysadmin. The name remount, in the example below is used exclusively by /etc/mnt to indicate whether a filesystem should be mounted when the system goes multiuser (when /etc/rc is run).

bdev=/dev/root cdev=/dev/rroot mountdir=/\ desc="The root filesystem" rcmount=no

Backslashes escape the value of newlines, and the comment character is a number sign (#).

## 4.3 Operations Guide - Chapter 7

#### 4.3.1 Section 7.3 - Using a Cartridge Tape Drive

The following sections should have appeared in Chapter 7 of the Operations Guide.

XG-03-23-87-3.0/2.2.1 - 32 - The Santa Cruz Operation

A tape cartridge drive is a mass storage device that uses 1/4 inch tape cartridges to store data. It is also referred to as a QIC (quarter inch cartridge) tape drive. A tape cartridge can hold many times the data that can be stored on floppies, making it much more useful for large backup operations.

The drives that are supported under XENIX. are listed in the Operating System *Release Notes*. For hardware-specific information, refer to the manual for your drive and tape(HW) in the XENIX *Reference*.

#### 4.3.2 Installation and Configuration

Refer to the your tape drive hardware manual for physical installation instructions. Once it is connected to your computer, enter this command to configure the drive:

mkdev tape

mkdev runs an interactive program called tapeinit which explains the configuration process and prompts you for necessary input.

See mkdev(C) for more information.

#### 4.3.3 Accessing the Drive

You use a QIC tape drive much like a floppy. You can use the standard commands such as tar(C), dd(C), cpio(C), backup(C), dump(C), and restore(C) commands are used to access a cartridge tape drive. This section summarizes tape operations and how to perform simple backups and restores. For instructions on how to perform system backups and related filesystem maintenance, see the chapter on "Backing Up File Systems" in this guide.

#### 4.3.4 The tar Command

The tar command is useful for making a backup copy of entire directories. The command has the syntax:

### tar cvf devicefile files

The devicefile is the file name that corresponds to the cartridge drive.

XG-03-23-87-3.0/2.2.1 - 33 - The Santa Cruz Operation

files are the names of the files or directories to be copied. For example, to copy all the files in the directory /u/bogart to the cartridge drive /dev/rct0, enter:

tar cvf /dev/rct0 /u/bogart

To restore files stored on tape, insert the cartridge containing the files or directories you wish to restore and enter the following command:

tar xvf devicefile

tar restores all the files on the tape to the present directory.

For detailed information on backup operations and other methods of copying files, refer to tar(C), cpio(C), backup(C), and restore(C) in the XENIX *Reference*.

## 4.3.5 /etc/default Entries

Depending on the utilities used, you will need to create entries in certain files in the /etc/default directory. These entries are the default information that utilities such as tar use when accessing the given device. Using tar and a QIC tape drive (configured as /dev/rct0) as an example, the device would require the following entry in /etc/default/tar:

archive0=/dev/rct0 20 300 y

In this case, /dev/rct0 is the default device (archive0), with a blocking factor of 20, and a volume size of 300 feet. y indicates that (yes) the device is a tape drive. If /dev/rct0 is a ctmini drive, the entry would be:

archive0=/dev/rct0 18 0 y

The utilities **backup** and **restore** have similar files and entries. For more information on default files, see default(M) in the XENIX *Reference* and the manual entry for the particular command.

## 4.3.6 The Irwin Tape Drive

XENIX 2.2 supports two kinds of Irwin mini-cartridge tape drives:

• the Model 110 (10 megabyte) and

XG-03-23-87-3.0/2.2.1 - 34 - The Santa Cruz Operation

• the Model 145 (40 megabyte).

Memory and Irwin Usage. Irwin use is directly related to the amount of physical memory installed on your computer. The more memory you have, the better the driver performs. This is because of normal memory fragmentation occurring in multiuser operating systems.

The Model 110 works with a minimum of 1 megabyte of physical memory or 530K of user memory. The Model 145 works with 1 megabyte of physical memory or 390K of user memory. Look for the "user =XXX k" message during boot-up. The value of "XXX" must be 530 or greater for the Model 110 and at least 390 for the Model 145.

We recommend that you always use the Irwin tape drive in singleuser mode because there is more memory available and less memory fragmentation. Also, system activity is typically quiet when running in single user mode; Irwin format and I/O operations are faster and there are fewer bad blocks on tapes formatted when running on a quiet system.

When excess memory fragmentation occurs, you see this error message on the console:

<ir>: Not enough memory for mini-cartridge; retrying...

The driver tries to access the tape drive for one minute. During this time you can either wait for processes to exit or kill processes that are using up memory. If memory fragmentation still exists after one minute, the tape command fails and you see,

<ir>: Not enough memory for mini-cartridge; open failed.

Formatting the Irwin Tape Media. You must format blank, unused, Irwin mini-cartridge tapes with the format(C) utility before you can use them. Use this command on blank, unformatted tapes:

format /dev/rctminiv

The *rctminiv* device verifies the format on the tape. You should also use the verification device when making backups tapes.

You cannot reformat 10-megabyte tapes. You can only reformat 40-megabyte tapes. Generally, once the format is written, it is good for the life of the media. The format only needs to be re-written if a failure occurs while formatting is in progress.

To reformat a 40-megabyte tape use the format command with the -e option:

format -e /dev/rctminiv

This erases the tape completely, including all previous format information, then reformats the tape. Note that this is a lengthy process and it cannot be interrupted once it has been started.

#### 4.3.7 Section 7.12.1 - lpinit

Before you give the **lpinit** command, you must make sure that the line to the printer is working correctly. To check this, you should connect the printer to your system, turn it on, and send text from the system to the port that is connected to the printer. For example, the command:

cat /etc/motd > /dev/tty1a

should cause a copy of the */etc/motd* file to print on your printer. If this test fails, you should check and make sure that:

- The printer is correctly connected to the computer.
- The connecting cable is in good condition.
- Your printer is powered on.
- The port is recognized by XENIX.

## 4.4 User's Guide - Chapter 6

#### 4.4.1 Section 6.5.3 - "Create the L.sys File"

In the section "Create the L.sys File," the line that reads:

--ogin -EOT -ogin -uuccg ssword: market should read:

--ogin -@ -ogin -uuccg ssword: market

# 4.5 termio(M) and stty(C)

There are two new extensions to the  $c_{flag}$  field which is documented on the termio(M) manual page:

| CTSFLOW | 0020000 |
|---------|---------|
| RTSFLOW | 0040000 |

CTSFLOW and RTSFLOW enable CTS/RTS flow control. You should also set -ixon and -ixany so that these two types of flow control do not interfere with each other.

On the stty(C) manual page, the following two stty settings should have been included in the list of "Common Control Modes":

```
ctsflow (-ctsflow)
Enables CTS protocol for a modem line.
rtsflow (-rtsflow)
Enables RTS signaling for a modem line.
```

### 4.6 fsname(M)

The "Syntax" line of the fsname(M) utility is incomplete. It should read:

fsname [-p] [-s name] /dev/device

## 4.7 Shell Enhancements

There are several enhancements to the shell (Bourne shell) in XENIX 2.2:

- You can now define functions within the shell.
- You can now redirect the output of built in shell commands just as you would for other commands.

## 4.7.1 Defining Functions

Functions are like shell scripts or procedures except that they reside in memory and so are executed by the shell process, not by a separate process. The basic form is:

name () {list;}

*list* can include any of the commands previously discussed. Functions can be defined in one section of a shell script to be called as many times as needed, making them easier to write and maintain. Here is an example of a function called "getyn":

| # Prompt | for yes of       | r no answer - returns non-zero for no                                                                                                    |
|----------|------------------|----------------------------------------------------------------------------------------------------|
| getyn()  | {<br>while<br>do | echo "\n\$* (y/n)? c">&2<br>read yn rest<br>case \$yn in<br>[yY]) return 0 ;;<br>[nN]) return 1 ;;<br>*) echo "Please answer y or n" >&2 ;;<br>esac |
|          | done             |                                                                                                    |

}

In this example, the function appends a "(y/n)?" to the output and accepts "Y", "y", "n" or "N" as input, returning a 0 or 1. If the input is anything else, the function prompts the user for the correct input. The **echo** should never fail, so the while-loop is infinite.

Functions are used just like other commands; an invocation of getyn might be:

```
getyn "Do you wish to continue" || exit
```

However, unlike other commands, the shell positional parameters **\$1, \$2,** ..., are set to the arguments of the function. Since an exit in a function will terminate the shell procedure, the return command should be used to return a value back to the procedure.

# 4.8 dos(C) - dosformat

There is a new command, **dosformat**, that creates DOS 2.0 formatted disks. The drive may be specified in either DOS drive convention,

XG-03-23-87-3.0/2.2.1 - 38 - The Santa Cruz Operation

using the default file /etc/default/msdos or using the XENIX special file name.

dosformat has three options, -f, -q, and -v. The -f option suppresses the interactive feature. The -q (quiet) option is used to suppress information normally displayed during dosformat. The -qoption does not suppress the interactive feature. The -v option prompts the user for a volume label after the diskette has been formatted. The maximum size of the volume label is 11 characters.

The dos(C) manual page in the XENIX *Reference* contains an error. The example display on "Page 2" that looks like this is incorrect:

A=/dev/fd0 C=/dev/hd0d D=/dev/hd1d

It should look like this:

A=/dev/fd0 C=/dev/hd0d D=/dev/hd1d

# 4.9 enable(C) and disable(C)

You no longer need to wait a full minute between running the enable(C) and disable(C) commands.

# 4.10 format(C)

The format(C) utility now has a -e option that completely erases and reformats a mini-cartridge.

# 4.11 fsck(C)

**fsck**(C) now uses the file */etc/default/boot* for automatic boot control.

# 4.12 haltsys(C)

haltsys(C) no longer uses the shutdn(S) system call. Instead, it now uses uadmin(S).

XG-03-23-87-3.0/2.2.1 - 39 - The Santa Cruz Operation

# 4.13 mkuser(C)

There are two new possible parameters in the /etc/default/mkuser default file. HOMEMODE sets the permissions in the new user's home directory and PROFMODE sets permissions for the new user's .login and .cshrc, or .profile files. They are set as follows:

HOMEMODE=0755 PROFMODE=0640

# 4.14 mount(C) and mnt

There is a new command, mnt, that mounts filesystems based on information in *letc/default/filesys*. mnt runs from *letc/rc* with the **-rc** flag to mount filesystems when the system comes up multiuser.

# 4.15 default(M) - /etc/default/archive

There is a new default file, */etc/default/archive*. It describes which backup, or archive, devices correspond to which devices on the system.

# 4.16 login(M)

There are three new types of entries in *letc/default/login*: IDLEWEEKS, CONSOLE and PASSREQ.

IDLEWEEKS=*n*, where *n* is a number of weeks, works in conjunction with *pwadmin*(C). If a password has expired, you are prompted to choose a new one. If it has expired beyond IDLEWEEKS, the user is not allowed to log in and must consult the system administrator. The CONSOLE=/dev/??? entry means that root can only log in on the /dev device listed. PASSREQ=YES, if set, forces you to select a password if you do not have one.

# 4.17 term cap (M)

The manual page termcap(M) in the XENIX Reference mentions console(M) in the "See Also" section. This is incorrect. It should

XG-03-23-87-3.0/2.2.1 -40- The Santa Cruz Operation

reference screen(HW).

Refer to screen(HW) for a description of the character sequences used by the display device attached to your video display adapter.

# 5. Compatible Hardware

XENIX runs on most PC hardware. In general, your hardware configuration must have the original settings and boards before you boot XENIX. If you have added any boards, make sure that all switches are set as recommended in the manufacturer's hardware manual for that board.

These *Notes* contain general guidelines for hardware compatibility, followed by a section of exceptions and special notes for each machine type. These guidelines must be followed to ensure proper system performance.

## Note

The specific hardware that is listed in these *Notes* has been used with XENIX. However, because compatible machine or add-on peripheral manufacturers may change configuration, functionality, or firmware at any time, no guarantee is implied. Please write us with accurate hardware information for possible inclusion on our lists.

# 5.1 General Compatibility Guidelines

This section describes what hardware can be used with the standard XENIX distribution. There are many other devices that you can use, which require additional vendor supplied software, that are available from independent hardware vendors. Call your dealer for the availability of an IHV/ISV catalogue.

## 5.1.1 Machines

XENIX System V 2.2 is available for several machine configurations. Your version is for one of the following machines:

| XENIX version | Hardware Configuration                                                                           |  |  |  |  |
|---------------|--------------------------------------------------------------------------------------------------|--|--|--|--|
| 86XT          | Standard PC/XT compatible with an 86 family CPU, running in real or unprotected mode.            |  |  |  |  |
| 6300+         | AT&T 6300+ with a 286 CPU running in protected mode.                                             |  |  |  |  |
| 286AT         | Standard PC/AT compatible with a 286 or 386 CPU running in protected mode.                       |  |  |  |  |
| 286HP         | HP Vectra with a 286 CPU running in protected mode.                                              |  |  |  |  |
| 386AT         | Compaq Deskpro 386 compatible with a 386 CPU running in demand paged virtual memory 32 bit mode. |  |  |  |  |

Note

For machines with bus or processor speeds greater than 6 MHz, check with your peripheral vendor to verify that their hardware will run under your configuration. Malfunctions with slow hardware are especially noticeable in a 386 environment.

Some computers arrive with the hard disk only partially formatted. If you have such a machine, use the DOS hard disk format command or Diagnostics diskette to format the entire disk before installing the XENIX Operating System. Some computers require specific switch settings to run XENIX. If your computer does not run XENIX with the settings as shipped, contact your computer hardware representative for the proper settings.

## 5.1.2 Math Chips

Your personal computer may include the 8087 or 80287 math coprocessor, which is automatically detected and supported by XENIX-86, XENIX-286, and XENIX-386. These co-processors will improve floating point efficiency.

Intel 8087 and 80287 math co-processors matching your machine's CPU speed should work with XENIX. Follow the manufacturer's recommendations.

At boot time, XENIX announces the presence of a math coprocessor with the message "math coprocessor present" if an 8087 or 80287 is detected. Please note that switches on the main system board must be set properly to enable 8087 or 80287 interrupts. Check your hardware manual for the proper switch settings.

Some 8087 and 80287 exceptions have been masked. Refer to the manual page for 8087(M).

## 5.1.3 Memory Cards

In general, most memory cards work with XENIX. If you experience "panic: parity" errors it is often because of low quality memory chips or cards.

With memory cards, check the switch settings on both the card and motherboard. Refer to the hardware manuals for your computer and for the memory card to find the correct switch settings. XENIX-86 supports up to 640K of main memory. XENIX-286 and XENIX-386 support up to 16MB of main memory.

## 5.1.4 Multi-Function Cards

The serial ports on many multi-function cards function as expected if COM1 and COM2 are fully compatible with the IBM specifications

for these serial ports. These parameters are explained in the "Serial I/O Boards" section of these *Notes*.

Memory, parallel ports or other hardware will also function as expected.

#### 5.1.5 Serial I/O Boards

This section describes the conditions under which various serial I/O boards work with XENIX, and the results of using them. Standard single port serial I/O boards function as expected if COM1 and COM2 are fully compatible with the IBM specifications for these serial ports.

Each multiport serial I/O board is unique; XENIX has driver code for each card listed. Only those with status poll registers may work on XENIX, and new boards require additional driver support. The following serial I/O boards are supported with XENIX:

AMI lamb 4 and 8 port Arnet Controls 2, 4 and 8 port (clock option not supported) Arnet Twin port AST FourPORT/XN Control Systems Hostess 4 and 8 port versions CTC Versanet 4AT (4 port) and 8AT (8 port) Digiboard 4 and 8 port IBM standard COM1 and COM2 Kimtron Quartet 4 port Quadram QuadPort<sup>™</sup> 1 and 5 port Stargate Technologies OC4400 (4 port) and OC8000 (8 port) versions Tandon Quad Serial Card HW

Refer to the serial (M) and mkdev(C) manual pages for more information on compatible serial I/O cards and on adding and enabling serial lines.

#### 8250a Serial I/O Chip Notes

Some computers or add-on serial I/O cards use the 8250a serial I/O chip. Some revisions of this chip do not handle interrupts properly. DOS does not use interrupts, so the use of this chip with DOS causes no problems. XENIX does make use of interrupts, as it is a multi-

XG-03-23-87-3.0/2.2.1 -44 - The Santa Cruz Operation

tasking operating system.

The problem with the serial I/O chip shows up when using uucp(C) or cu(C). Indications that your computer contains a bad revision 8250a chip are that uucp(C) may lose characters constantly and generate unkillable uucico processes, and that cu(C) at high baud rates stops executing and does not exit.

The problem rarely shows up when using the serial port with a terminal. It is associated with high-speed serial input. If you want to use uucp(C) or cu(C) and your computer has one of these chips, we recommend you replace the 8250a chip with an 8250b serial I/O chip or use a multi-function card containing a serial port and configure it as COM1 or COM2. Configure the built-in serial port as COM3 or COM4, which are not often used by XENIX, or avoid high-speed input on that port.

All COM1 boards should be strapped at interrupt vector 4. All COM2 boards should be strapped at interrupt vector 3. Check your serial card hardware manual or call the hardware manufacturer for the switch settings that implement these addresses.

## Note

SCO uniPATH SNA-3270 uses interrupt vector 3, which can interfere with the use of a serial card on COM2.

#### Serial Card Addresses and Notes

The following table lists supported serial cards and their addresses. Note that if you install two serial cards on COM1 and COM2 that are incompatible, you may see this message at boot time:

WARNING: Serial boards are installed at conflicting addresses

The message indicates the boards do not have the correct switch settings. This check does not occur for cards installed on additional COM ports and you may not see this message even if the boards are actually incompatible.

Refer to the following serial address table to resolve conflicts and check the "Notes" following the table for more information.

| Serial Card Addresses |                                                                                                    |                                                                                                 |                                                                                     |                                                                                |                                                                        |
|-----------------------|----------------------------------------------------------------------------------------------------|-------------------------------------------------------------------------------------------------|-------------------------------------------------------------------------------------|--------------------------------------------------------------------------------|------------------------------------------------------------------------|
| Physical<br>Port      | Board<br>Type                                                                                                   | Primary<br>I/O<br>A ddress                                                                      | Primary<br>Status<br>Address                                                        | Alternate<br>I/O<br>Address                                                    | Alternate<br>Status<br>Address                                         |
| СОМ1                  | AMI lamb**<br>Arnet<br>AST*<br>CTC†<br>Digiboard††<br>Hostess<br>Kimtron<br>Quadram***<br>Stargate<br>Tandon*** | 0x540<br>0x100<br>0x2A0<br>0x160<br>0x110<br>0x500<br>0x120<br>0x280<br>0x290<br>0x2A0          | 0x210<br>0x142<br>0x2BF<br>n/a<br>0x151<br>0x507<br>0x8120<br>0x2D3<br>0x2D0<br>n/a | none<br>Ox280<br>none<br>none<br>Ox680<br>none<br>none<br>none<br>none         | n/a<br>0x2C2<br>n/a<br>n/a<br>0x687<br>n/a<br>n/a<br>n/a<br>n/a<br>n/a |
| COM2                  | AMI lamb**<br>Arnet<br>AST*<br>CTC†<br>Hostess<br>Digiboard††<br>Kimtron<br>Quadram***<br>Stargate<br>Tandon*** | 0x2C0<br>0x180<br>0x1A0<br>0x218<br>0x580<br>0x210<br>0x2EO<br>0x2EO<br>0x288<br>0x190<br>0x280 | 0x212<br>0x1C2<br>0x1BF<br>n/a<br>0x587<br>0x250<br>0x82EO<br>0x2DB<br>0x1D0<br>n/a | none<br>0x300<br>none<br>none<br>0x700<br>none<br>none<br>none<br>none<br>none | n/a<br>0x342<br>n/a<br>n/a<br>0x707<br>n/a<br>n/a<br>n/a<br>n/a<br>n/a |
| OTHER1                | UNISYS****                                                                                                    | 0x400                                                                                           | n/a                                                                                 | none                                                                           | n/a                                                                    |
| OTHER2                | UNISYS****                                                                                                    | 0x408                                                                                           | n/a                                                                                 | none                                                                           | n/a                                                                    |

- \* Only enhanced mode is supported. Do not use the AST driver.
- **\*\*** Only continuous mode is supported.
- \*\*\* Tandon is the only card whose I/O addresses are potentially identical with other supported cards, such as the AST and Quadram serial cards.

Since card addresses must not overlap in the same systems, if you have both a Tandon and a Quadram, the Tandon must be on COM1 and the Quadram must be on COM2.

You can use the following Quadram serial expansion cards in these configurations under the standard XENIX Operating System:

| COM1   | COM2   |
|--------|--------|
| 5-port | -      |
| 1-port | -      |
| -      | 5-port |
| -      | 1-port |
| 5-port | 1-port |

If you need to use any other configuration of Quadram cards, you must relink the kernel using the Link Kit. Edit *sioconf.c* as follows:

1. This file contains several groupings of serial card descriptions. Each group is identified by the first number on the description line.

Find the descriptions for the Quadram cards in each group and move that descriptor line to the front of the group.

2. Remake and boot the new kernel.

\*\*\*\* These serial cards only work on the UNISYS PC/IT.

† Notes for the CTC Versanet serial cards:

1. The correct switch settings for the 8AT and 4AT are:

As a COM1 (strapped at addr 0x160, using irq4) the 8AT has:

switches 33, 35, 36, 38, 39 & 40 OFF switches 34, 37 ON (ie: shunted)

on the DIPSWITCH selection:

5, 6 & 8 should be OFF all the others should be ON

As a COM2 (strapped at addr 0x218, using irq3) the 8AT has:

switches 33, 35-40 OFF switch 34 ON (ie: shunted)

on the DIPSWITCH selection:

1, 2 & 7 should be OFF all the others should be ON.

The 4AT is the same as the 8AT in both the above cases, with the following common exception:

switches 39 & 40 MUST BE ON (shunted)

- 2. These boards come in both 8250 and 16450 versions, you must have the 16450 version if you intend to run on 386. The 8250 should run on the 286.
- 3. The original CTC Versanet boards used different addresses. Please ask your hardware vendor for versanet boards strapping at the above addresses (160 and 218).
- 4. The CTC "Maomao-4" serial board is not supported.

XG-03-23-87-3.0/2.2.1

### *††* Notes on the Digiboard serial card:

1. Ports for switches DS2 to DS5 (DS9 for 8 port version) must be strapped starting at the boards base address as given in the table and incrementing by 8 for each port.

The following example is for COM1 at 110:

| DS2 | 110 |
|-----|-----|
| DS3 | 118 |
| DS4 | 120 |
| DS5 | 128 |
| DS6 | 130 |
| DS7 | 138 |
| DS8 | 140 |
| DS9 | 148 |
| DS1 | 150 |

- 2. If COM1 is used then all the ports must be strapped as "EVEN" to interrupt request line 4 (see Digiboard documentation). If COM2 is used then all the ports must be strapped as "ODD" to interrupt request line 3 (same notation).
- 3. Only rev. 3 and later boards are supported.

#### 5.1.6 Tape Drive/Controller Combinations

The tape drivers, included in this release, work with the following drive/controller combinations.

| Manufacturer                         | Controller | Drive                   |
|--------------------------------------|------------|-------------------------|
| Archive                              | SC400      | Scorpion 5945           |
| Computone ATvantage-SX<br>Tapebackup | SC400      | Scorpion 5945           |
| COREtape                             | PC36       | 5000(E)                 |
| Emerald                              | PS60-9000  | (Combo)                 |
| Irwin* (mini-cartridge)              | floppy     | 145 (40 megabyte drive) |
|                                      | floppy     | 110 (10 megabyte drive) |
| ITT                                  | PC36       | 5000(E)                 |
| Tecmar <sup>™</sup> (IBM®)           | QIC60      | (Combo)                 |
| TI                                   | SC400      | Scorpion 5945           |
| Wangtek                              | PC-36      | 5000(E)                 |

\* The Irwin 40 megabyte drive uses a DC2000 tape cartridge, and the 10 megabyte drive uses a DC1000 tape cartridge.

Note that these drives are sometimes sold under other brand names. Only one cartridge tape subsystem is supported per computer. QIC24 format is supported on the full size cartridges. Tape support is raw (character) only, no block device. A tape utility, tape(C), is provided for rewinding, erasing, retensioning, etc.

Tape drivers are included with XENIX-286 and XENIX-386, but not with XENIX-86.

## 5.1.7 Video Adapters and Monitors

Any video adapter/monitor combination which runs with an adapter that is a true equivalent of a standard adapter should run under XENIX.

XENIX supports the use of two video adapters and two monitors, one of type mono and the other of type color.

Adapters which come as the default adapter in supported computers (monochrome or color monitor) will work with XENIX.

We have used the following video adapters and monitors under XENIX. Although many standard emulating cards work with XENIX, these are some specific examples.

| Video Cards and Monitors                                                                                                    |                                                                                                    |  |  |  |
|----------------------------------------------------------------------------------------------------|----------------------------------------------------------------------------------------------------|--|--|--|
| Card Monitor                                                                                                    |                                                                                                    |  |  |  |
| IBM Mono Card<br>Hercules mono                                                                                                    | standard monochrome                                                                                                    |  |  |  |
| A ST CGA<br>Paradise Modular Graphics Card<br>Everex Graphics Edge<br>IBM CGA<br>Plantronics Color-Plus<br>Wyse WY-430(cga, mono,<br>color, hercules) | standard RGB (red green<br>blue) or composite color<br>WY-530 (green or amber<br>monochrome)<br>WY-630 (color)<br>WY-640 (color EGA) |  |  |  |
| IBMEGA<br>Wyse WY-440(EGA card)<br>Wyse WY-700<br>NEC APC-H431                                                                                        | standard monochrome<br>standard RGB color<br>IBM EGA<br>WY-640(color EGA)<br>WY-700                                                  |  |  |  |
| IBMPGA                                                                                                    | IBMPGA                                                                                                    |  |  |  |

#### 5.1.8 Add-On Hard Disks

The "Enhanced Hard Disk Support" feature is described earlier in these Notes.

Many hard disks, both standard and nonstandard, can be used by XENIX as long as the disk controller supports the drive. The disk must interface electrically with the disk controller (usually "ST506").

Compatible hard disk controllers are discussed in the next section.

For a standard disk: the motherboard ROM must have an entry for the disk (*type*) determined by the number of heads, cylinders, tracks per cylinder (heads), sectors per track, and other characteristic information.

Follow the manufacturer's instructions to set switches or configuration.

For nonstandard disks: The user may type in information that overrides the ROM during installation.

## 5.1.9 Compatible Hard Disk Controllers

Many hard disks will work with XENIX. Whether or not a disk works depends upon the controller board. Here are two tests the controller must meet:

- 1. The disk controller is fully compatible with the standard controller for that configuration, for example, XEBEC compatible for XT configurations, WD1010, WD2010, or WD2020 compatible for AT.
- 2. No special vendor software is needed to make the controller work under DOS.

If a controller meets these tests, it might work, but if it fails these tests, it will not work.

## 5.1.10 Modems and Autodialing

Any standard RS-232 modem works with XENIX using uucp(C) and cu(C). The default autodialer is for the Hayes Smartmodem 1200. An autodial program is also supplied for the Racal Vadic 3451, and the 212, and the Hayes Smartmodem 2400. Other autodialing modems can be supported by writing a dialer program, or modifying the existing one in /usr/lib/uucp/dial.

The "uucp(C) Notes" section *Note*" and the dial(M) manual page in the XENIX *Reference Manual* contain more information on writing other dialer programs.

# 5.2 XENIX-86XT

## 5.2.1 Machines

We have used the following machines under XENIX-86XT:

AT&T 6300 (Olivetti M24 in Europe) Compaq Portable, DeskPro<sup>TM</sup> \* and Plus<sup>TM</sup> \* Eagle Turbo IBM PC XT<sup>®</sup> ITT XP ITT XTRA Mitsubishi NCR<sup>TM</sup> PC-6\*\* Tandy 1200 UNI SYS<sup>®</sup> Wavemate Bullet-286 XT WYSEpc WY-1100 WYSEpc+ WY-1400

- \* Internal cartridge tape not supported.
- \*\* For the NCR machine, configure the switches on the motherboard for a color monitor, regardless of the type of monitor used.

These machines have been reported to run XENIX-86, but we have not tested them:

Compuserve/Canada Arthur in Canada Ericsson PC Leading Edge Victor VPC 30 and VPC 15

## 5.2.2 Math Chips

We have used the following math co-processor chips under XENIX-86XT:

8087 For 8088 CPUs.

XG-03-23-87-3.0/2.2.1 - 53 - The Santa Cruz Operation

8087-2 For 8086 CPUs. 8087-3 For fast 8086 CPUs.

#### 5.2.3 Memory Cards

We have used the following memory cards under XENIX-86XT:

AST 6 pack+ Tandon Quadram quadboard Sigma Maximizer Microsoft RAM card Tecmar Captain or First-Mate AT&T for the 6300

#### 5.2.4 Accelerator Boards

Accelerator boards are special cards that plug in to an 8088 machine (not an 8086). They replace the 8088 CPU with a 286 CPU and perhaps replace some memory as well. XENIX runs on accelerator boards in 8086 unmapped mode.

The following accelerator board is supported in the XENIX-86XT standard distribution:

Seattle Telecom and Data (STD) PC286

#### 5.2.5 Add-On Hard Disks

We have used the following hard disks under the standard disk XENIX-86XT configuration.

XG-03-23-87-3.0/2.2.1

-54 - The Santa Cruz Operation

**CMI 15** Plus HardCard 10 Miniscribe 20 Seagate 20 **CDC 30** Rhodime 30 Mountain 20, 30 Syquest SQ306 standard CDC Wren Seagate ST-225 Miniscribe 3425

The following disks have been reported to work under the standard disk XENIX-86XT configuration, but we have not tested them:

Peachtree 10, 20, 30 Maynard Apollo 30 Franklin Telecom 10, 20, 33 Rhodime 10 Tandon 10 Alpha Omega 10, 20, 30 Mountain Hard File

The following tables list the controllers most commonly used with 8086/8088 machines, and the type of hard disks they can support:

| (standard IBM PC/XT compatible) |     |   |       |          |
|---------------------------------|-----|---|-------|----------|
| Type Cyls Hds Size Exa          |     |   |       |          |
| 0                               | 306 | 2 | 5 MB  |          |
| 1                               | 375 | 8 | 24 MB |          |
| 2                               | 306 | 6 | 15 MB |          |
| 3                               | 306 | 4 | 10 MB | standard |

**XEBEC Controller** 

XG-03-23-87-3.0/2.2.1

| (standard on AT+T 6300 - fully supported) |      |       |              |                        |
|-------------------------------------------|------|-------|--------------|------------------------|
| Туре                                      | Cyls | Hds   | Size         | Example                |
| 0                                         | 306  | 2     | 5 MB         |                        |
| 1                                         | 375  | 8     | 24 MB        |                        |
| 2                                         | 306  | 6     | 15 MB        |                        |
| -3                                        | 306  | 4     | 10 MB        |                        |
| 4                                         | 306  | 2     | 5 MB         | Syquest SQ306 standard |
| 5                                         | 644  | 5     | 30 MB        | CDC Wren               |
| 6                                         |      |       | 20 MB        | Seagate ST-225         |
| 7                                         |      |       | 20 MB        | Miniscribe 3425        |
|                                           |      | Drive | types 8 - 1: | 5 reserved             |

|         | DTC Controller                     |
|---------|------------------------------------|
| (standa | rd on AT+T 6300 - fully supported) |

#### 5.2.6 Compatible Hard Disk Controllers

The following table lists the hard disk controllers that we have used under the XENIX-86XT configuration:

XEBEC 1210A DTC 5150 WD 1002/WX-2 Adaptec 2002  $I^2$  interface ADES CDC

#### 5.3 XENIX-6300+

XENIX-6300+ runs standard AT&T hardware with original switch settings.

5.3.1 Memory Cards

Use AT&T memory cards, since the 6300+ has its own 16 bit bus and is not AT memory card compatible.

XG-03-23-87-3.0/2.2.1 - 56 - The Santa Cruz Operation

#### 5.3.2 Hard Disks

| Туре | Size         | Example                             | Cyls           | Hds     |
|------|--------------|-------------------------------------|----------------|---------|
| 0    | 10MB         |                                     | 306 cylinders  | 4 heads |
| 1    | 30MB         | CDC Wren                            | 697 cylinders  | 5 heads |
| 2    | 20 <b>MB</b> | CMI CM6426                          | 640 cylinders  | 4 heads |
| 3    | 40 <b>MB</b> | Tandon                              | 981 cylinders  | 5 heads |
| 4    | 40 <b>MB</b> | Seagate ST4051                      | 977 cylinders  | 5 heads |
| 5    | 80MB         | Miniscribe 8086                     | 1024 cylinders | 8 heads |
| 6    | 67MB         | Micropolos 1325                     | 1024 cylinders | 8 heads |
| 7    | 20 <b>MB</b> | Seagate ST225<br>or Miniscribe 3425 | 612 cylinders  | 4 heads |

The latest BIOS, version 2.01, contains a table of 8 supported disks and their characteristics:

Item 7 is the "standard" 20 MB disk currently in use in the PC 6300 PLUS. This table is the same as the one contained in versions 1.04 and 1.06 of the BIOS. The "other parameters" in the table affect performance rather than capacity, so are not listed here. Item 5 should say 67MB instead of 80MB.

Hard disk drives C (and, optionally, D) are identified as entries 0-7 in the table by setting one DIP switch on the motherboard and two jumpers on the Western Digital controller board. On the motherboard, there is a package of eight switches labelled "DSW-1." Switch 3 is the most significant bit for drive D, and switch 4 is the most significant bit for drive C. On the HDU controller board, there is a package of eight jumper positions labelled "SW1."

The next two significant bits are jumper positions 4 and 3 for drive C and 2 and 1 for drive D.

In all cases, "OFF" or "Open" is binary "1," and "ON" or "Closed" is binary "0." So, the eight possible settings are:

|         | Motherboard<br>DSW-1 switch | Disk Controller Board<br>SW1 jumpers |              |  |
|---------|-----------------------------|--------------------------------------|--------------|--|
| Setting | 3(D)_or_4(C)                | 4(C)_or_2(D)                         | 3(C)_or_1(D) |  |
| 0       | On                          | Closed                               | Closed       |  |
| 1       | On                          | Closed                               | Open         |  |
| -2      | On                          | Open                                 | Closed       |  |
| 3       | On                          | Open                                 | Open         |  |
| 4       | Off                         | Closed                               | Closed       |  |
| 5       | Off                         | Closed                               | Open         |  |
| 6       | Off                         | Open                                 | Closed       |  |
| 7       | Off                         | Open                                 | Open         |  |

# 5.4 XENIX-286AT

#### 5.4.1 Machines

We have used the following machines under the XENIX-286 configuration:

XG-03-23-87-3.0/2.2.1 - 58- The Santa Cruz Operation

American Research Corporation **Basic Time BT/AT** Compaq Portable and DeskPro 286, 386\* Contel/CADO AT/4 Epson Equity III IBM PC AT (6 or 8 meg version) **IBM 286/XT** ITT XTRA XL Mitsubishi-286 **MAD 286 AT** NCR PC-8 \*\* NEC APC IV PC's LIMITED AT<sup>™</sup> Sharp PC 7511 UNISYS PC/IT Tandy 3000 Texas Instruments Business Pro Tomcat 3200-AT WYSEpc 286 WY-2200 Victor V286 Zenith Z200 series

- \* Run in 286 Mode.
- \*\* Configure the CMOS database for color monitor, regardless of the type of monitor used.

These machines have been reported to run XENIX-286, but we have not tested them:

AST Premium 286 Corona ATP Kaypro 286i Olivetti M28

#### 5.4.2 Math Chips

The 80287 math co-processor chip works in the XENIX-286AT. The chip must be the correct speed for the 286, and it must be installed correctly.

XG-03-23-87-3.0/2.2.1 - 59 - The Santa Cruz Operation

### 5.4.3 Memory Cards

We have used the following memory cards under the XENIX-286 configuration:

AMI SMART PACK 2 AST Quadram Tecmar Talltree Systems Silicon Valley Systems STB Rio Grande

5.4.4 Add-On Hard Disks

As noted earlier, many hard disks can be used by XENIX as long as the motherboard supports the drive. ROM entries for the IBM PC AT are listed here. Refer to your computer hardware manual for the disk types supported by other 286AT computers.

| Туре | Cyls. | Hds. | Size     |                    |
|------|-------|------|----------|--------------------|
| 1    | 306   | 4    | 10 MB    |                    |
| 2    | 615   | 4    | 20 MB    |                    |
| 3    | 615   | 6    | 30 MB    |                    |
| 4    | 940   | 8    | 60 MB    |                    |
| 5    | 940   | 6    | 45 MB    |                    |
| 6    | 615   | 4    | 20 MB    | no precompensation |
| 7    | 462   | 8    | 30 MB    | • •                |
| 8    | 733   | 5    | 30 MB    |                    |
| 9    | 900   | 15   | 110 MB   |                    |
| 10   | 820   | 3    | 20 MB    |                    |
| 11   | 855   | 5    | 35 MB    |                    |
| 12   | 855   | 7    | 50 MB    |                    |
| 13   | 306   | 8    | 20 MB    |                    |
| 14   | 733   | 7    | 40 MB    |                    |
| 15   | 0     | 0    | Reserved | l, do not use.     |

| PC AT Disk Types Entries on Motherboard R | SO S | М |
|-------------------------------------------|------|---|
|-------------------------------------------|------|---|

XG-03-23-87-3.0/2.2.1

Note that other compatible machines may have different ROM tables. Check your computer hardware reference manual for the appropriate ROM table entries for your computer.

We have used the following hard disks under the standard disk 286AT configuration:

Emerald 50, 70, 140 Maxtor 140 CDC 20, 30, 40, 70 Core

The Bernoulli Box® runs on standard AT compatibles with the device driver from SCO, purchased separately. XENIX-286 is available on Bernoulli cartridges.

#### 5.4.5 Compatible Hard Disk Controllers

We have used the following controllers under the XENIX-286 configuration:

WD 1010 WD 2010 DTC WD1010 compatible

## 5.5 XENIX-286HP

For XENIX-286HP configuration information, consult the documentation included with your machine.

#### 5.5.1 Machines

The minimum machine configuration that can run XENIX-286-HP System V is:

Hewlett-Packard Vectra model 45945A

XG-03-23-87-3.0/2.2.1 -61 - The Santa Cruz Operation
#### 5.5.2 Memory Cards

In addition to standard PC/AT memory, the following HP memory cards work:

Hewlett-Packard 1/2 MB (45973A) Hewlett-Packard 1 MB (45974A)

#### 5.5.3 Serial I/O boards

In addition to the previously mentioned serial cards, the following HP cards work:

Hewlett-Packard Serial Card (24540A) Hewlett-Packard Dual Serial/Parallel Card (24541A)

#### 5.5.4 Video Cards and Monitors

In addition to the previously mentioned video cards and monitors, the following HP video cards and monitors work:

Hewlett-Packard Multimode Video Adaptor Card (45981A) Hewlett-Packard Monochrome Monitor (35731A) Hewlett-Packard Color Video Adaptor Card (45984A) Hewlett-Packard Color Monitor (35741A) Hewlett-Packard EGA Video Adaptor Card (45983A) Hewlett-Packard EGA Monitor (35743A)

#### 5.5.5 Other HP Hardware

The following terminals have been verified with XENIX-286-HP:

Hewlett-Packard 2392 Hewlett-Packard 2393

A termcap entry has been included to support the HP 2392 and 2393 terminals with the following *termcap* names:

- Standard HP mode: 2392
- HP mode without standout and underline: 2392ne
- ANSI mode: 2392an (supported by most applications)

Set the TERM environment variable to the appropriate name.

The following printers are supported as standard print devices with XENIX-286-HP:

Hewlett-Packard LaserJet<sup>™</sup> Serial/Parallel (2686A) Hewlett-Packard ThinkJet<sup>™</sup> Serial/Parallel (2225D/2225C) Hewlett-Packard QuietJet<sup>™</sup> Serial/Parallel (2227A)

#### 5.5.6 Compatible Hard Disk Controllers

The following table lists the hard disk controllers that have been verified with XENIX-286-HP:

| Manufacturer     | Model#         | Comments                                                                                                  |  |  |
|------------------|----------------|----------------------------------------------------------------------------------------------------|--|--|
| Hewlett-Pack ard | 45815A         | supports 45817M 40MB<br>disk and some third party<br>ST-506 hard disk drives<br>(refer to section A.1.10) |  |  |
| Hewlett-Packard  | 45816 <b>A</b> | supports 45816M 3 1/2"<br>ruggedized disk                                                                 |  |  |
| НР               | 45895A         | Western Digital 2010<br>compatible hard disk<br>controller                                                |  |  |

#### 5.5.7 Add-On Hard Disks

The following hard disks have been verified with XENIX-286-HP using the HP 45815A controller:

| Drive         | Description      | Jumper<br>Setting | Notes                                            |  |
|---------------|------------------|-------------------|--------------------------------------------------|--|
| Priam ® 60    | 60Mb full height | DBC               |                                                  |  |
| Priam ® 40    | 40Mb full height | AEF               |                                                  |  |
| Seagate       |                  |                   | · · · ·                                          |  |
| ST-4051       | 40Mb full height | AEF               | t                                                |  |
| ST-225        | 20Mb half height | DEF               |                                                  |  |
| Maxtor®XT1085 | 68Mb full height | AEC               | Mounting bracket may<br>have to be slightly bent |  |

XG-03-23-87-3.0/2.2.1

-64 - The Santa Cruz Operation

| Drive   | rive Description |    |
|---------|------------------|----|
| Seagate | 20 <b>M</b> b    | 2  |
| Seagate | 40 <b>Mb</b>     | 17 |
| Priam   | 60 <b>Mb</b>     | 12 |
| Maxtor  | 68 <b>M</b> b    | 4  |
| Maxtor  | 140Мь            | 9  |
| CMI     | 20 <b>M</b> b    | 2  |
| CMI     | 30Mb             | 3  |
| CDC     | 20МЬ             | 2  |

The following hard disks have been verified with XENIX-286-HP using the HP 45895A controller:

XG-03-23-87-3.0/2.2.1 -65- The Santa Cruz Operation

| Туре | Cyls.       | Hds. | Size                  | Precompensation |
|------|-------------|------|-----------------------|-----------------|
| 1    | 306         | 4    | 10 Mb                 | 128             |
| 2    | 615         | 4    | 21 Mb                 | 300             |
| 3    | 615         | 6    | 32 Mb                 | 300             |
| 4    | 940         | 8    | 65 Mb                 | 512             |
| 5    | 940         | 6    | 49 Mb                 | 512             |
| 6    | 615         | 4    | 21 Mb                 | none            |
| 7    | 462         | 8    | 32 Mb                 | 256             |
| 8    | 733         | 5    | 32 Mb                 | none            |
| 9    | 900         | 15   | 117 Mb                | none            |
| 10   | 820         | 3    | 21 Mb                 | none            |
| 11   | 855         | 5    | 37 Mb                 | none            |
| 12   | 855         | 7    | 52 Mb                 | none            |
| 13   | 306         | 8    | 21 Mb                 | 128             |
| 14   | 733         | 7    | 44 Mb                 | none            |
| 15   | 0           | 0    | Reserved, do not use. |                 |
| 16   | 612         | 4    | 21 Mb                 | 0               |
| 17   | 97 <b>7</b> | 5    | 42 Mb                 | 300             |
| 18   | 977         | 7    | 59 Mb                 | none            |
| 19   | 1,024       | 7    | 62 Mb                 | 512             |
| 20   | 733         | 5    | 32 Mb                 | 300             |
| 21   | 733         | 7    | 44 Mb                 | 300             |
| 22   | 733         | 5    | 32 Mb                 | 300             |
| 23   | 306         | 4    | 10 Mb                 | 0               |

The following hard disks types have not been verified but may work with XENIX-286-HP with the HP 45895A controller:

XG-03-23-87-3.0/2.2.1 - 66 - The Santa Cruz Operation

## 5.6 XENIX-386AT

#### 5.6.1 Machines

We have used the following machines under XENIX-386:

Corvus 331 Compaq 386 Wyse 386

Systems using the Intel-386 motherboard will probably work.

#### 5.6.2 Memory Cards

In general, 386 machines can use special 32 bit memory as well as standard AT 16 bit memory. The 32 bit memory is definitely faster.

Follow manufacturers' guidelines to install both kinds of memory. XENIX will use all of the memory properly installed in a machine.

#### 5.6.3 Add-On Hard Disks

In general, 286AT disk configurations work on the 386AT.

#### 5.6.4 Serial Cards

For serial cards, you must use only the fastest serial I/O chips. The 16450 generally works, whereas the 8250 usually does not.

#### 5.6.5 Compatible Hard Disk Controllers

We have used the following controllers under the XENIX-386 configuration:

WD 1010 WD 2010 DTC WD1010 compatible

XG-03-23-87-3.0/2.2.1 -67 - The Santa Cruz Operation

# 6. Common Installation/Configuration Questions and Answers

This section is our support department's combined effort to present answers to the most common installation/configuration questions.

1. **PROBLEM:** When I try to read one of the distribution floppies I get the error message:

Error on dev floppy (2/52) block=xxx cmd=0003 status=0002 tar: tape read error

**REMEDY:** First try it on another machine. If it is a Boot or Filesystem floppy, try booting it on a similar machine (your dealer may be able to assist you). If it is not a Boot or Filesystem diskette, try reading it using DISKCOPY under DOS, or use the following command on a XENIX system:

dd if=/dev/install of=/dev/null <RETURN>

If any of these yields a message similar to the one above on your own system, you are entitled to a free replacement floppy.

2. **PROBLEM:** When booting from the N1 floppy, "EEEEEE"s print on the console and the system refuses to respond.

**REMEDY:** Try booting a DOS floppy, or other bootable diskette. If the machine can boot a diskette, then your N1 floppy is corrupted. You are entitled to a free replacement floppy.

3. **PROBLEM:** When booting up, the console screen blanks, the cursor is gone, or the display is garbled.

**REMEDY:** You may have an incompatible monitor card. Check Appendix A of these *Notes* for a list of supported video cards and monitors. If yours is not listed but compatible with one on the list, it should work. If not, check your card's hardware manual to see if there are ways to configure the switch settings so the card is in a IBM- compatible emulation mode and that it is addressing the kind of monitor attached. If changing the switch settings fails, then your monitor card is incompatible, and should be replaced with a compatible card.

#### 4. **PROBLEM:** I see the error message:

#### Panic: memory failure -- parity error

**REMEDY:** Some part of your hardware is sending a "nonmaskable memory error interrupt" (a signal sent by the hardware that halts the operating system). Run your system's hardware diagnostics tests if available. Physically re-seat your memory cards, and check for bent pins, etc. If these measures fail to correct the problem, or you don't feel comfortable in checking your hardware yourself, seek assistance from professional hardware experts. One frequent cause is memory chips that are slower than factoryrecommended chips.

5. **PROBLEM:** I am trying to add a terminal to a serial port, but do not get a login.

**REMEDY:** Follow these procedures to locate the cause of the problem.

A. If you are using a 4 or 8-port serial expansion board, check to see if your board is recognized at bootup by checking the bootup message. If not, the switches on your card are not set properly. Check your board's hardware documentation for the proper switch settings and the "Compatible Hardware" section of these *Notes* for the correct addresses. Be sure it doesn't conflict with the interrupts for the standard COM ports. COM1 should be configured as interrupt 4 and COM2 as interrupt 3. When the card is correctly configured and recognized in the boot up message, run "/etc/mkdev serial" which creates device files for your extra serial ports.

- B. Make sure you are in multi-user mode, your terminal is plugged in and turned on and set for 9600 baud, 8 data bits, 1 stop bit, no parity. (If your terminal doesn't send these, then see the section titled "Changing the gettydefs File" in Chapter 7 of the Operations Guide for ways to configure your terminal.) The terminal should be connected with a cable so that Transmit Data on the serial port is connected to Read Data on the terminal, and Transmit Data on the serial port (see the serial(HW) manual page in the XENIX Reference Manual or your terminal manual for more information.)
- C. If the port is enabled, hit the RETURN key a few times to see if a 'login:' prompt appears. If so, you are ready to login. If not, disable the port by typing:

disable /dev/ttyname <RETURN>

where *ttyname* is the device special filename of the port in question. (For more information on the naming convention for serial ports, see serial(HW) in the *Run Time Environment*.) Make sure you're using the non-modem control device.

D. Check the *letc/ttys* file so the entry for this serial port looks like this:

Omttyname

If it does not look like the example above, then edit /etc/ttys with a text editor to correct it.

E. From the console, as root, see if you can redirect output to your terminal by typing:

date > /dev/ttyname <RETURN>

If you do not see the date printed on your terminal and you are not sure of the correct ttyname, try other ttynames on that serial port. If you still do not see the date printed, a hardware problem is possible, so verify the following:

XG-03-23-87-3.0/2.2.1 -70- The Santa Cruz Operation

- Your cable is configured correctly (see B. above). Also, try using only pins 2, 3 and 7.
- Re-check your terminal setup configuration (see #2 above).
- Re-check your switches on your serial port. If you are using a multi-port card, try other lines on that card.
- Try attaching the terminal to a standard serial port, COM1 or COM2, to see if the terminal and cabling is correct.
- If you have SCO XENIX V, Release 2.1 and also have the SNA product, you cannot use COM2, as SNA uses COM2, interrupt vector 3.
- F. Once you get the date printed on your terminal, then enable the port and look for the 'login:' prompt.

enable /dev/ttyname <RETURN>

If you do not see the 'login' prompt, then verify that getty is actually running on that port and that the software is configured properly by typing:

ps -t ttyname <RETURN>

The output should look similar to the following where "login" or "getty" is listed in the "CMD" column.

F S UID PID PPID C PRI NI ADDR SZ WCHAN TTY TIME CMD 1 S 214 9210 1 0 30 20 344 22 6994 2a 0:06 getty

G. If you have typed the **disable** and **enable** commands many times, it is possible that a new getty cannot be spawned on that port. If so, then shutdown the system, re-boot, enter multi-user mode, and try again.

XG-03-23-87-3.0/2.2.1 -71- The Santa Cruz Operation

**PROBLEM:** I can't get a printout on my serial printer. 6.

**REMEDY:** Make sure your serial printer is configured properly under XENIX:

- Be sure your printer is both capable of supporting Α. XON/XOFF protocols or DTR and is configured for those protocols. Verify that it is turned on and the cable is properly attached to the computer and printer.
- В. If the port is enabled, disable it by typing:

disable /dev/ttyname <RETURN>

where *ttyname* is the device special filename of the port in question. (For more information on the naming convention for serial ports, see serial (HW) in the Run Time Environment.) Make sure you're using the non-modem control device.

С. From the console, as root, see if you can redirect output to your printer by typing:

> date > /dev/ttyname <RETURN>

If you do not see the date printed on your printer and you are not sure of the correct *ttyname*, try other ttynames on that serial port. If you still do not see the date printed, hardware is suspect so verify the following:

- Your cable is configured correctly. If using XON/XOFF protocol, see Question 5 step B above. Also, try using only pins 2, 3 and 7.
- Re-check your printer configuration by verifying its switches in your printer hardware manual. (See item A above.)
- Re-check your switches on your serial port. If you are using a multi-port card, try other lines on that card and be sure it does

not conflict with the standard COM ports.

- Try attaching the printer to a standard serial port, COM1 or COM2, to see if the printer and cabling is correct.
- D. When you get the date printed on your printer, you should run /etc/lpinit to configure the spooler to support this printer. (See Chapter 7 of the XENIX Operations Guide for more information on */etc/lpinit.*) Then be sure to enter the correct sttv(C) options in spooler's interface the script (/usr/spool/lp/interface/printername) to control the baud rate, XON/XOFF protocol, and other options as necessary. The baud rate and XON/XOFF protocol should match the baud rate set on your printer.
- 7. **PROBLEM:** How can I get my terminal type set automatically when I login?

**REMEDY:** XENIX can be easily configured to automatically set the terminal type upon login by following these procedures:

A. Login on the terminal in question and determine which *ttyname* you're using by typing:

tty <RETURN>

B. Login as root and edit the file /etc/ttytype with a text editor. Change the terminal type field for the line associated with the terminal in question to the terminal type you desire to use. Follow the model for the console. If you want your terminal type to be set to 'wy50' for /dev/tty1a, edit /etc/ttytype as follows:

wy50 tty1a

C. Then the user's start up file must be edited with the appropriate tset(C) command line to automatically

XG-03-23-87-3.0/2.2.1 - 73 - The Santa Cruz Operation

set the terminal type. In each C-shell user's .login file, add the following line:

tset -s -Q > /tmp/tset\$\$; source /tmp/tset\$\$; /bin/rm /tmp/tset\$\$

Be sure the remove the default setenv(C) command line involving TERM and TERMCAP from the *.login* file.

In each Bourne Shell user's .profile, add the following line:

eval 'tset -s'

Be sure to remove the existing tset command line from the *.profile* file.

D. Have each user logout, then login again to test the new terminal type change. After login, have them verify the new termtype by typing:

env <RETURN>

XG-03-23-87-3.0/2.2.1

-74- The Santa Cruz Operation

3-3-87 018-030-016

# The XENIX<sup>®</sup> System V Operating System

Installation Notes

Version 2.2 Update A

The Santa Cruz Operation, Inc.

Information in this document is subject to change without notice and does not represent a commitment on the part of The Santa Cruz Operation, Inc. nor Microsoft Corporation. The software described in this document is furnished under a license agreement or nondisclosure agreement. The software may be used or copied only in accordance with the terms of the agreement. It is against the law to copy this software on magnetic tape, disk, or any other medium for any purpose other than the purchaser's personal use.

ALL USE, DUPLICATION, OR DISCLOSURE WHATSOEVER BY THE GOVERNMENT SHALL BE EXPRESSLY SUBJECT TO RESTRICTIONS AS SET FORTH IN SUBDIVISION (b) (3) (ii) FOR RESTRICTED RIGHTS IN COMPUTER SOFTWARE AND SUBDIVISION (b) (2) FOR LIMITED RIGHTS IN TECHNICAL DATA, BOTHAS SET FORTH IN FAR 52.227-7013.

Portions © 1983, 1984, 1985, 1986, 1987 The Santa Cruz Operation, Inc. All rights reserved.

This document was typeset with an IMAGEN® 8/300 Laser Printer.

The Bernoulli Box is a registered trademark of IOmega Corporation. Compaq Deskpro and Plus are trademarks of Compaq Computer Corporation. CORE tape is a trademark of CORE International. FoxBASE is a trademark of Fox Software, Inc. IBM PC XT and PC AT are registered trademarks of International Business Corporation. IMA GEN is a registered trademark of IMA GEN Corporation. Lyrix is a registered trademark of The Santa Cruz Operation, Inc. MS-DOS is a registered trademark of Microsoft QuadPort is a trademark of Quadram. PC's LIMITED AT is a trademark of PC LIMITED. Tecmar is a trademark of Tecmar, Inc. uniPATH is a trademark of Pathway Designs, Inc. UNISYS is a trademark of the UNISYS Corporation.

XENIX is a registered trademark of Microsoft Corporation.

Document Number: XG-4-3-87-3.0.2/2.2

Processed Date: Mon Apr 610:26:59 PDT 1987

# Update A Operating System Installation Notes

- 1. Preface 1
  - 1.1 What You Need 1
  - 1.2 Your Options 3
  - 1.3 Deciding to Update or Re-install 4
  - 1.4 Option 1: The Update 5
  - 1.5 Options 2 and 3: Re-installation51.5.1 About fdisk Partitions51.5.2 Complete Re-installation61.5.3 Partial Re-installation7
  - 1.6 Clearing Disk Space for the Update 8-
  - 1.7 User-Configurable Files and the "Update" Option 9
- 2. Update Procedure 10
- 3. Preserving Existing Filesystems 27
- 4. User-Configurable System Files 29

#### Installation Notes Update A XENIX System V for Personal Computers Operating System April 3, 1987

# 1. Preface

You should have Release 2.1 or later of the SCO XENIX System V Operating System installed on your computer to use this update. Update A allows you to upgrade your system to match SCO XENIX System V Release 2.2 functionality. These notes contain installation instructions for your update procedure and are organized as follows:

- Update Procedure
- Preserving Existing Filesystems
- User-configurable System Files

# 1.1 What You Need

We recommend that the person who installed your system also perform this update because they will be the most familiar with XENIX and your filesystems. For instance, The update requires 1300 blocks of free space on your hard disk. This implies that you must know how to free up space if your disk is full. Although these *Installation Notes* instruct you on how to do this, you should already be familiar with basic aspects of system maintenance.

In particular, you need to have a good working knowledge of the following:

• tar(C). You will be asked to back up certain files on your system. Although the update disk provides a utility to do most of this for you, you must know how to use tar (or your usual backup utility) to back up your non-root filesystems

(such as /u).

- **custom**(C). During the update process you may be directed to use **custom** to install various packages of the Operating System set. **custom** is an interactive installation utility that is used to install selected sets of the Operating System, other XENIX sets and various products. If you are not familiar with **custom**, please read the manual page and familiarize yourself by removing unused Operating System Packages from your system.
- vi(C) or other file editor. You may be asked to merge certain files that contain information used by the system. Some of these files are different under 2.2 and you will need to combine your existing information with the new files.

Read the entire procedure and make certain you understand each step before performing the update.

In addition, do not abort the installation process, for example, by using the DEL or Ctrl-\ keys. If you must stop because you enter incorrect information or for some other reason, start the process again rather than trying to proceed from the stopping point.

Do not change any files or directories created by the update.

#### Note

If you have SCO XENIX-NET<sup>TM</sup> and/or SCO uniPATH<sup>TM</sup> SNA-3270 installed on your system, you must have XENIX-NET release 1.1.1 or later and SNA-3270 release 1.2.0 or later to use them with this update. If you have an earlier revision of these products, please contact your supplier and obtain a new release. If you perform this update with obsolete revisions, they will not function properly. Applications such as SCO Lyrix<sup>R</sup>, SCO FoxBASE<sup>TM</sup>, etc., are completely compatible with XENIX System V Operating System Release 2.2.

XG-04-03-87-3.0.2/2.2

-2- The Santa Cruz Operation

# **1.2 Your Options**

There are three ways to install the update. Regardless of which you choose, you must perform these tasks first:

- Clear space for the update if necessary. (1.6)
- Reboot and run backup portion of Update procedure. (Steps 1-9 of Update procedure.)

The numbers refer to sections of these notes concerned with each task.

Here is a summary of each of the three options, including the additional steps to be performed (each is explained in the sections that follow):

**Update**. Run the update as described in the Update procedure. This updates all Operating System files with 2.2 versions without affecting user-created files or 2.1 filesystems.

- Follow Update procedure (2.0)
- Perform any necessary file merges (4.0)
- Re-install applications or device drivers using custom

**Partial Re-installation**. Back up all files on the fdisk partition that contains the root filesystem, perform a standard 2.2 installation and preserve any 2.1 filesystems on independent (non-root) fdisk partitions.

- Back up non-root filesystems (1.5)
- Preserve your existing filesystems (3.0)
- Perform normal installation (Chapter 2 of Installation Guide)
- Re-install applications

**Complete Re-installation**. Back up all filesystems and perform a standard 2.2 installation (as if installing for the first time).

- Back up non-root filesystems (1.5)
- Perform normal installation (Chapter 2 of Installation Guide)
- Re-install applications

# 1.3 Deciding to Update or Re-install

There are basically two considerations to weigh when deciding whether to re-install or update your system. The update option has been designed to save you the effort of re-installation by performing all necessary backups, preserving all user-configurable files, and replacing only those elements of your 2.1 Operating System that have changed. However, two 2.2 enhancements will not be available on a system which has been updated. These are:

- Extended Badtracking
- Non-standard Disk Support

These may not present a problem; if the number of bad tracks on your hard disk is not high and you have no need for non-standard disk support, the update is probably the best option for you. The third option has been made available for those who have certain filesystems to preserve, but still must perform a re-installation. For all three options, the update disk includes a utility to perform a backup of your user-configurable files and all files in in the root filesystem that are unique to your system. It is absolutely essential that you perform this backup if you are re-installing, whether partial or complete. In either case, it is also necessary to back up all nonroot filesystems that are on the same fdisk partition as the root filesystem. You should do this with your accustomed backup method; the update script will not back up these files for you.

# **1.4 Option 1: The Update**

If you choose to perform the update, you can ignore section 3 of these notes.

The "Update" is divided into two stages. The first begins when you enter "update" at the Boot: prompt (Step 2), while the second begins with entering "install" at the Boot: prompt (Step 11). If you have not completed the first half, (i.e. reached Step 11) you must start again at Step 2 of the Update procedure. If you pass Step 11 successfully, from then on you should restart from that point. If you start over, note that operations which previously completed successfully are not repeated.)

# 1.5 Options 2 and 3: Re-installation

These two options have several elements in common. It is important to have a complete backup of all the files that are unique to your system (files that are not part of a product or other standard distribution). The update script will back up most of these for you. The script does not back up non-root filesystems. (/u is an example of a non-root filesystem.) These filesystems should be backed up using your usual method, regardless of whether you are performing a partial or complete re-installation.

The complete re-installation option is for those who have no filesystems on separate fdisk partitions. The partial option is for those who do have filesystems on separate fdisk partitions (or a second hard disk). The section that follows explains this distinction.

#### 1.5.1 About fdisk Partitions

fdisk(C) is a utility used to *partition* the hard disk so that different operating systems occupy distinct sections of the hard disk, just as DOS and XENIX might on your system. Only one partition may be active at at time. Your system probably has a single partition for XENIX.

If you have more than one XENIX partition that is capable of booting, each partition must be activated in turn and updated.

To check the number of partitions on your hard disk, log in and enter the following command:

fdisk

This menu is displayed:

- 1. Display Partition Table
- 2. Use Entire Disk for XENIX
- 3. Create XENIX Partition
- 4. Activate Partition
- 5. Delete Partition

Enter your choice or 'q' to quit:

Select "1" and you see a table similar to this:

Current Hard Disk Drive: /dev/rhd00

| Partition | Status | Туре  | Start | End  | Size |
|-----------|--------|-------|-------|------|------|
| 1         | Active | XENIX | 1     | 1219 | 1219 |

Total disk size: 1220 tracks (5 tracks reserved for masterboot and diagnostics)

Press <RETURN> to continue

#### 1.5.2 Complete Re-installation

You probably have a single XENIX partition. If so, any filesystems you have are located on the *same* partition as your root filesystem, and it is necessary to account for them when you re-install. Before you begin the installation, write down the names and sizes of the filesystems in question. Use the **divvy**(C) utility to obtain this information:

divvy -c 1 -b 1

**divvy**(C) displays a table similar to this one:

| Name     | New File System? | # | First Block | Last Block |
|----------|------------------|---|-------------|------------|
| root     | no, exists       | 0 | 0           | 13754      |
| swap     | no, exists       | 1 | 13755       | 15135      |
| u        | no, exists       | 2 | 15136       | 25135      |
|          | no               | 3 | -           | -          |
|          | no               | 4 | -           |            |
|          | no               | 5 | - 1         | -          |
| recover  | no, exists       | 6 | 25136       | 25145      |
| d1057all | no               | 7 | 0           | 25546      |

You need to duplicate the entries for your filesystems when you reinstall.

During the actual installation procedure, you will be prompted for the following:

Do you require block by block control over the layout of the XENIX division?

You must respond "y" and re-create filesystems at least as large as your original ones, so that your backups will fit within the space allocated.

First, back up your system files by following steps 1-9 of the procedure described in section 2 of this document. Next, back up your non-root filesystems. Finally, you should perform a normal installation as described in Chapter 2 of the *Installation Guide*.

#### 1.5.3 Partial Re-installation

If you have other filesystems on separate fdisk partitions or a second hard disk, then you should perform a *partial* re-installation, follow the instructions above, but refer to Section 3: "Preserving Existing Filesystems" after performing your backups and prior to the reinstallation. This will allow you to retain your filesystems that are on a different fdisk partition from the root filesystem. When you see the fdisk menu mentioned earlier, you must enter "q" if you wish to preserve the current partition table. You must NOT select option "2", or you will wipe out all of the data on your hard disk. If you enter "2", a message will warn you and ask if you wish to continue.

XG-04-03-87-3.0.2/2.2 -7 - The Santa Cruz Operation

#### Note

#### **Concerning applications:**

You should re-install certain applications following the update. Do this in single user mode. Some products, such as SCO XENIX-NET, SCO uniPATH SNA-3270, and Installable Device Drivers (IDDs), include device drivers which are added to the XENIX kernel during installation. Despite the fact that these files will remain on the system after the update, the 2.2 kernel will not contain the information required to use these products. Re-installation will ensure that your products will function properly. Some products may be installed using custom(C) (i.e. SCO XENIX-NET, SCO uniPATH SNA-3270 and any IDDs). Please refer to the installation instructions for each product.

A new feature of SCO XENIX System V Release 2.2 is standard support for cartridge tape drivers; third party drivers for these devices are no longer necessary. Use **mkdev tape** to install a cartridge tape driver, mini cartridge tape driver or other supported tape driver.

Some products must be at a specific release level to function properly with SCO XENIX System V Release 2.2. Check with your supplier if you are unsure as to whether you have the correct release. Remember, releases of XENIX-NET and uniPATH SNA-3270 prior to 1.1.1 and 1.2.0, respectively, will not function with 2.2 and you must obtain a new release before installing this update.

## 1.6 Clearing Disk Space for the Update

It is very important to remove any unnecessary files from your system before beginning the update. Some files might be removed altogether, while others, such as those kept as records only, and those which are referenced only occasionally might be archived, (backed up and stored on tape or disk) and then removed. Some examples might be: outdated mail, LOG files generated by programs such as **uucp** or **micnet**, directories of users that no longer use your system, files in /tmp, etc. (The directories of former users may be deleted by using **rmuser** after they are emptied.) If you have Operating System packages installed which are no longer used or needed, you should remove them with the **custom**(C) utility prior to performing the update.

The update requires a minimum of 1300 free blocks to work correctly. If this space is not available, the update will terminate and you will be instructed to create free space by removing files. Most of the packages in the Operating System have increased in size from release 2.1 to 2.2. The amount of space you will need depends on what you install. If you install only the Run Time System, most of the space used by the update will be available again after completion of the update. Therefore, you may want to back up selected files, remove them from the system and restore them when the update is complete. To see how much disk space is available on your system, use the following command:

#### df -v /dev/root

Since packages of the Operating System have increased in size in XENIX 2.2, the update will first attempt to re-install the packages that were previously installed on your system. If there is insufficient space, the update will give priority to packages that include user-configurable files in order to preserve any changes you may have made. If the disk space is still insufficient, or if no packages containing user-configurable files were installed on your system, then you will be given the option to use the custom(C) program to indicate which packages are most important to re-install immediately. You will find list of packages containing user-configurable files at the end of Section 4. Following the update, you can remove more unnecessary files and re-install more packages using custom.

## 1.7 User-Configurable Files and the "Update" Option

User-configurable files are those files of the XENIX Operating System set that are routinely modified by users or by programs run by users. Some of these user-configurable files have not changed in 2.2,

and these files are preserved in their original locations by the update. Others have changed either in format or default content. Your 2.1 versions of these files will be saved so that any changes made on your system can be incorporated into the 2.2 versions of these files. Where possible, these changes will be made automatically for you during the update. Refer to Section 4 for more information on user configurable files in the Operating System.

#### 2. Update Procedure

#### Note

Certain steps of this procedure are alternative events that apply only when two or more different messages may be displayed. These "sub-steps" are clearly labeled with a, b, or c. You must select the step to be followed by matching the message displayed on your system. After following the instructions for the sub-step selected, proceed to the next regular step.

To install Update A, follow these steps:

- 1. Login as **root** (super-user) and shut down the system. Be sure and inform all users that the system will be unavailable for some time.
- 2. Insert volume N1, reboot the system and type "update" at the Boot: prompt.

XG-04-03-87-3.0.2/2.2 - 10 - The Santa Cruz Operation

#### Note

If you see this message at any point during the update process:

During installation you may choose to overwrite all or part of the present contents of your hard disk. Do you wish to continue? (y/n)

You have made a mistake; you hit RETURN at the boot prompt rather than entering "update" or "install". Respond "n" to the above query and reboot your system. Make certain that you enter "update" or "install" at the Boot: prompt as appropriate.

3. The following message is displayed:

Insert Update volume 1 and press <RETURN>

Press RETURN as directed. The following message is displayed, along with pertinent fsck messages about your filesystem:

Checking root filesystem ...

4. The program first checks for free space. You must have at least 1300 blocks (650 Kbytes) free in order to perform the update. If you see a message indicating that you have insufficient space, you must stop, reboot the system normally and back up or remove some files. This free space is needed only for the update process and will be available again after the update is complete. The total amount of space needed to update your system depends on what you have installed. Any user files can be stored on removable media (floppy), removed from the hard disk for the duration of the update, then restored afterward.

XG-04-03-87-3.0.2/2.2 -11- The Santa Cruz Operation

- 5. The update script now checks your system for data files that contain lists of constituent files from the previous release. If any of the necessary files is missing, you will see an appropriate "Warning:" message, the system will halt, and you must boot normally in order to install the necessary files.
- 5a. If you have an updated XENIX 2.0 system, and the file */etc/base.perms* is missing, you see the message:

Warning: certain files needed for the update are not installed. If you are running an updated 2.0 system, extract the file /etc/base.perms from your 2.0 distribution media. If you are running a 2.1 system, extract the files /etc/inst.perms, /etc/rts.perms, and /etc/ext.perms from your 2.1 distribution media. Refer to your Update documentation for your instructions.

Extract the file /etc/base.perms by inserting 2.0 Floppy Number 1 from your 2.0 distribution, and entering the following commands:

cd / tar xv ./etc/base.perms

Shut down your system, insert 2.2 volume N1 and reboot, resuming the update from the beginning (Step 2). Then proceed to Step 6.

5b. If you have a 2.1 system and any of the files /etc/inst.perms, /etc/ext.perms, and /etc/rts.perms are missing, then you see the message:

XG-04-03-87-3.0.2/2.2 - 12 - The Santa Cruz Operation

Warning: The files /etc/inst.perms, /etc/ext.perms, /etc/rts.perms are not all installed. Reboot your system and invoke:

custom -o

Use your previous XENIX OS floppies for this step. custom will prompt for the required volumes. When the main custom menu appears (with options to install or remove packages), select quit. Then resume the update procedure.

If they are all missing, then you see:

Warning: certain files needed for the update are not installed. If you are running an updated 2.0 system, extract the file /etc/base.perms from your 2.0 distribution media. If you are running a 2.1 system, extract the files /etc/inst.perms, /etc/rts.perms, and /etc/ext.perms from your 2.1 distribution media. Refer to your Update documentation for your instructions.

If /etc/inst.perms is missing, then it must be extracted first. You cannot use **custom -o**; instead you must insert volume N1 of your XENIX 2.1 distribution and enter the following commands: (If you have a 96 tpi distribution, replace fd0 with fd096)

mount -r /dev/fd0 /mnt cp /mnt/etc/inst.perms /etc umount /dev/fd0

When *letclinst.perms* is in place, *letclrts.perms* and *letclext.perms* may be extracted using **custom** -**o**, which will restore the data files automatically. Select "q" at the installation menu as instructed above. Shut down the system, insert 2.2 volume N1 and reboot, resuming the update from the beginning (Step 2). at the Boot: prompt.

**6.** You see the following:

XG-04-03-87-3.0.2/2.2 - 13 - The Santa Cruz Operation

You will now have the opportunity to backup any files on your system that are not on the XENIX distribution. This option is precautionary if you are updating, essential if you are re-installing.

Please refer to your Update documentation for a description of your op

#### 7. The following menu is displayed:

- 1. Backup configurable system files and user files on the root filesystem.
- 2. Continue update.

Enter an option:

Enter "1" and press RETURN. A list of all files on the root filesystem which will not be updated by the 2.2 distribution is then created. This is a time-consuming process; the system displays a message to that effect. When it is complete you see the message:

A script has been created in /etc/update.backup to backup your important system files. After the system has been shut down, reboot your standard 2.1 environment in system maintenance (single user) mode and run the script:

/etc/update.backup

AFTER you see the message: '\*\* Normal System Shutdown \*\*' reboot the system by opening the floppy door and pressing any key. The screen will clear and you will see the boot message:

Boot

Press <RETURN> to boot off the hard disk.

XG-04-03-87-3.0.2/2.2 -14 - The Santa Cruz Operation

8. Reboot as instructed and enter single user mode. Run the backup script by entering:

/etc/update.backup

You see the following message:

Enter full name of raw media device you would like to use (or q to quit):

Respond with the appropriate device, for example /dev/rfd096ds15 for the high density floppy drive. If the information on the device selected does not appear in /etc/default/tar, you are prompted for the volume size and the blocking factor. The next prompt is:

You will be expected to insert formatted media.

Do you wish to continue? (y/n)

If you enter "n", the script will exit. Restart the script after you have a supply of formatted media.

If you enter "y" you see:

You will be prompted for new media as needed.

Insert the first volume and hit any key to continue:

When complete, you see:

The safety backup of your system is complete.

Shutdown the system, and restart the update process.

You can use tar(C) to restore any files from the backup. If

XG-04-03-87-3.0.2/2.2 - 15 - The Santa Cruz Operation

you use a cartridge tape as your backup medium, you will need to re-install your cartridge tape driver prior to restoring from the backup.

9. You now have three options:

a) If you are performing the "Update," shutdown the system and boot off N1, typing "update" at the Boot: prompt.

b) If you are performing a "Partial Re-installation," (you wish to save 2.1.3 partitions) back up all non-root filesystems and proceed to Section 3 and follow the instructions.

c) If you are performing a "Complete Re-installation," (not saving partitions) back up all non-root filesystems and proceed to the standard 2.2 Installation Procedure in Chapter 2 of the *Installation Guide*.

10. The update menu is displayed again:

- 1. Backup configurable files and user files on the root filesystem.
- 2. Continue update

Enter an option:

Enter "2" and press RETURN. You see the messages:

Assessing currently installed system ...

Saving user configurable files ...

You will not be able to boot your old version of XENIX after this stage of the update without re-installing.

Preparing root filesystem for update installation ...

Checking root filesystem and re-ordering free list ...

Certain fsck messages are displayed, such as "FILE SYSTEM WAS MODIFIED." This is normal. Next, you see:

AFTER you see the message: '\*\* Normal System Shutdown \*\*' reboot the system by removing volume UA1, inserting volume N1, and pressing any key.

The screen will clear and you will see the boot message:

Boot : Type 'install' after the colon and press <RETURN>

11. The system will now shut down; insert N1, press any key and type 'install' at the Boot: prompt as instructed.

Note

If you stop the update at any subsequent point, restart from step 11.

12. The following message is displayed:

Installing Run Time System ...

You will first be asked for N1, B1 and X1 in order to install the necessary data files. Next, you will be asked for all the B volumes and some of the N volumes. Follow onscreen instructions. You will see the following message, which can be ignored:

fixperm: bad format executable file: ./etc/getty

XG-04-03-87-3.0.2/2.2 - 17 - The Santa Cruz Operation

13. The following message is displayed:

Operating system serialization.

You are then prompted for your serial number and activation key. Enter them as instructed.

14. The next display is:

The XENIX 2.2 Run Time System has been installed.

14a. If there is enough space on your system to restore all packages that were previously installed, you see:

You may now choose to install those packages that were previously installed on your system. It is best to re-install these packages now, because the update will correctly restore the user configurable files. The following packages appear to have been installed on your XENIX system prior to this update:

You see a list of Operating System packages previously installed on your system.

Do you wish to install these packages now? (y/n)

Respond "y" and press RETURN. If you do not choose to install the packages at this time, the user-configurable files from these packages that have been preserved by the update will be overwritten by 2.2 versions, unless you take the precaution of backing up these files ahead of time. Proceed to step 15.

14b. If you do not have sufficient disk space to restore all of the previously installed packages, you see:

XG-04-03-87-3.0.2/2.2 - 18- The Santa Cruz Operation

Due to the increased size of the Run Time System, and other packages, it is not possible to re-install all of the packages that were previously installed on your system during this update. When the update is complete, you may choose to remove more unnecessary files, and install additional packages.

If there is sufficient disk space to restore those packages which contain user-configurable files, then you see:

There is enough space available on your system to install those packages that contain user-configurable files. It is best to re-install these packages now, because the update will correctly restore the user configurable files.

Two lists are displayed: the first contains the packages that cannot be re-installed at this time, the second contains packages which include user configurable files that can be re-installed.

Do you wish to install these packages now? (y/n)

It is recommended that you re-install the packages with user-configurable files now. Respond "y" and proceed to step 15.

14c. If there is insufficient disk space for all of the packages containing user-configurable files or if none were originally installed, you see:
Due to the increased size of the Run Time System, and other packages, it is not possible to re-install all of the packages that were previously installed on your system during this update. When the update is complete, you may choose to remove more unnecessary files, and install additional packages.

You may now use the interactive installation utility "custom" to indicate which packages should be re-installed at this time.

If there were packages with user-configurable files installed, they will be listed separately from the other packages, and you will be advised to install them first. If packages with no user-configurable files were previously installed, only one list will be printed. Next, you will be asked:

Do you wish to install any packages now? (y/n)

If you select "n", the update will continue. If you select "y", **custom** will be invoked. It is advisable to try and install the packages one at a time in order of importance until **custom** reports that there is no disk space available. At that point you should respond "n" to the prompt:

Do you wish to continue? (y/n)

### Note

If csh(C) or vsh(C) were installed, it is important to re-install them so that users who have one of these shells as their login shell will be able to log in.

At the time you re-install all remaining packages, (after the update) be sure to back up any user-configurable files from

XG-04-03-87-3.0.2/2.2

-20- The Santa Cruz Operation

packages that you were unable to install during the update. Lists of these files are in the directory /tmp/update and discussed further in Section 4 of these notes.

15. The system prompts for the insertion of necessary volumes. You see messages indicating the installation of the packages indicated. The next message displayed is:

> The following user-configurable files from your XENIX system have not changed in format in XENIX 2.2. Your local modifications, if any, have been preserved, and these files are in their correct locations.

This list of files will also be in /tmp/update/config.list.

(press <RETURN> each time you hear a bell)

A list of your user-configurable files is displayed. Next, the message "Re-checking file permissions ..." is displayed. You may also see messages about "not empty" files. Do not be alarmed; this indicates that your old files were preserved correctly.

16. After the first list of files has been restored and checked, a similar message is displayed:

The following user-configurable files from your XENIX system require minor changes in either content or format for use with XENIX 2.2. You will want to incorporate your local modifications, if any, into the new files. Some files will be modified automatically, if possible. Refer to your Update documentation for more information on the merge process.

Your original files have been saved for reference. They are each located in the appropriate directory, but their names have been appended with "2.1". For example, /etc/termcap from your system will be in /etc/termcap2.1, and the new version in /etc/termcap.

This list of files will also be in /tmp/update/merge.list.

(press <RETURN> each time you hear a bell)

A list of files to be merged is displayed. Then the message:

Merging selected user configurable files ...

The system then automatically merges some of the files listed, combining your existing data with the format changes made to 2.2. Some of the files listed will have to be merged manually. As each file is updated, a corresponding message appears. Should an error message appear, such as "/etc/default/boot not merged", continue with the update, but you will have to merge any files that appear in error messages as well. Messages beginning with "Warning:" may not require any action, unless accompanied by messages beginning with "Error:". When you complete the update process as outlined in this section, proceed to Section 4 of these Installation Notes for instructions on how to perform any necessary merges manually.

17. The system will now set timezone variables just as in a normal installation. You see:

XG-04-03-87-3.0.2/2.2 - 22 - The Santa Cruz Operation

Time zone initialization

Are you in North America? (y/n)

If you enter 'y', you see this menu:

| 1. AST | - | Atlantic Standard Time         |
|--------|---|--------------------------------|
| 2. EST | - | Eastern Standard Time          |
| 3. CST | - | Central Standard Time          |
| 4. MST | - | Mountain Standard Time         |
| 5. PST | - | Pacific Standard Time          |
| 6. YST | - | Yukon Standard Time            |
| 7. HST | - | Hawaiian/Alaskan Standard Time |
| 8. NST | - | Nome Standard Time             |
|        |   |                                |

Enter the number that represents your time zone or enter q to quit:

Enter the appropriate number and press RETURN. If you are in North America, you are asked:

Does daylight saving time (summer time) apply at your location? (y/n)

If you are not in the United States (or one of the time zones represented above), and entered "n", the following is displayed:

What is the abbreviation of your standard time zone? Enter 1-9 characters or enter 'q' to quit

Enter the abbreviation for your time zone and press RETURN. Next you see this message:

XG-04-03-87-3.0.2/2.2 - 23 - The Santa Cruz Operation

How many hours west of Greenwich Mean Time are you? Enter hh[:mm:ss] (eg 10:30:00 or 10:30, use negative numbers for locations east of GMT) or enter 'q' to quit.

Answer with a number between -24 an 24, then press RETURN.

Next you see:

Does summer time (daylight saving time) apply at your location? (y/n)

If daylight saving/standard time changes occur in your area, enter 'y'. If not, enter 'n'. If you answered yes, after you press RETURN, you see:

What is the summer abbreviation of your time zone? Enter 1-9 characters or enter 'q' to quit

You now specify the use of daylight saving time in your area. You select the dating method used in your area to switch between standard and daylight time. You see the following menu:

- 1. Week of the year (1-52).
- 2. Week of a specific month (eg. 1st week of April).
- 3. Day of year, ie. Julian date (1-365).

Select the method your time zone uses to convert from standard time to summer time (daylight saving time) or enter 'q' to quit.

If your time zone changes on a specific week, choose option 1. If it switches on a specific week of a specific month, choose option 2. If it switches on a specific day of the year, choose option 3. Enter the appropriate response as prompted and press RETURN. Next you see: At what time of day is the conversion made (use 24 hour clock)? Enter hh[:mm:ss] or press RETURN for default value of 2 am. or enter 'q' to quit

You then see a similar menu asking when your time zone reverts back to standard time:

- 1. Week of the year (1-52).
- 2. Week of a specific month (eg. 1st week of April).
- 3. Day of the year, ie. Julian date (1-365).

Select the method your time zone uses to convert from summer time (daylight saving time) to standard time or enter 'q' to quit.

Enter the appropriate number and respond to the prompts as directed. You then see:

At what time of day is the conversion made (use 24 hour clock)? Enter hh[:mm:ss] or press RETURN for default value of 2 am. or enter 'q' to quit.

Enter the appropriate date when your area shifts back to standard time. Next you are prompted for the number of hours to shift for daylight time:

How many hours does your timezone adjust for summer time (daylight saving time)?

Enter hh:mm:ss or press RETURN for the default value of 1 hour or enter 'q' to quit.

Most time zones adjust one full hour for daylight saving time.

The time zone variable, **TZ**, in the file */etc/default/login* is changed accordingly. Your time zone is now set. There is no need to change the *.profile* unless you want to override the local standard.

### 18. The following message is displayed:

All of the applications and other XENIX sets that were installed on your system are still installed under XENIX 2.2. However, some applications and devices must be reinitialized, or re-installed using releases that are compatible with 2.2. These applications and devices should be re-installed while in single user mode following the completion of the update. Reboot your system as instructed below, enter system maintenance (single user) mode, and follow the instructions included with your applications.

Further explanation is available in the Update documentation. If you have not already carefully read the section of your Update documentation pertaining to re-installation requirements, please do so before continuing.

Press <RETURN> when you are ready to continue:

Press RETURN after you have read the messages. Next, the following messages are displayed:

AFTER you see the message: '\*\* Normal System Shutdown \*\*' reboot the system by opening the floppy door and pressing any key. The screen will clear and you will see the boot message:

Boot

:

Press <RETURN> to boot off the hard disk

The system will then shut down. Follow the reboot instructions in the "AFTER" message above.

19. Go into single user mode (your root password has been preserved) and perform the required file merges as described in Section 4. Ensure that all your files are intact and in their proper locations. If necessary, you can use your backup

XG-04-03-87-3.0.2/2.2 - 26 - The Santa Cruz Operation

floppies to restore user files. Refer to tar(C) for instructions on restoring from your archive media. If you use a cartridge tape as your backup medium, you will need to re-install your cartridge tape driver prior to restoring from the backup.

20. Finally, while still in single user mode, install any applications or device drivers using custom (see the note that follows Section 1.5.3).

### Note

When you enter custom following the update, any packages that were not re-installed may appear to be partially installed (labeled "Part" in the menu). This is due to the preserved user configurable files and directory structures.

# 3. Preserving Existing Filesystems

The following procedure is used to preserve existing XENIX 2.1 filesystems. This is to be performed in conjunction with a partial reinstallation. These steps are applicable to one or more filesystems on your primary disk, or on an additional hard disk.

Note that the filesystems cannot be in the **fdisk** partition in which you are going to install XENIX. You can only preserve a filesystem that is in a different **fdisk** partition. Filesystems in the same partition as the root filesystem must be backed-up, re-created and restored.

1. Use the ls -l command to find the pertinent information about the filesystem you want to preserve, such as permissions, links, owner and group, major and minor device numbers, and the name of the filesystem.

For example, if you want to preserve a filesystem named /u, enter:

ls -l /dev/u /dev/ru

You see something like this:

brw-r---- 1 sysinfo sysinfo 1, 104 Dec 19 04:17 /dev/u crw-r---- 1 sysinfo sysinfo 1, 104 Dec 15 17:34 /dev/ru

In this example, the filesystem on the first line is described in the following manner: "b" is the device type (block or character), "sysinfo" is the owner, "1" is the major device number, "104" is the minor device number, and "/dev/u" is the name of the device.

Repeat the ls -l step for every filesystem that you want to preserve.

Write down all of the information that you see. Remember, you cannot preserve any filesystems that are in the **fdisk** partition containing the **root** filesystem (location of OS installation).

- 2. Finish reading the *Release Notes* for other information pertinent to installing your operating system. Then, install XENIX 2.2. Follow the instructions in Chapter 2 "Installation Procedure," of the *Installation Guide*.
- 3. After you have installed XENIX 2.2, enter single user mode. If the filesystems you want to preserve are on the same hard disk as the one on which you installed XENIX, skip to the next step.

If the filesystems you want to preserve are on a second hard disk, enter this command:

cd / /etc/fixperm -dHD1 -s /etc/inst.perms

4. While still in single user mode, use mknod to create device nodes for the filesystem(s) you want to preserve. For example, use these commands to create device nodes for the /u directory described in the example above: mknod <block device name> b <major #> <minor #> mknod <char. device name> c <major #> <minor #>

Example: /etc/mknod /dev/u b 1 104 /etc/mknod /dev/ru c 1 104

5. Then, make sure these device nodes have the correct permissions, owner and group. For example, for the /u filesystem previously described:

chmod 640 /dev/u /dev/ru chown sysinfo /dev/u /dev/ru chgrp sysinfo /dev/u /dev/ru

6. You have now preserved your existing filesystems. Use the **mkdev** command to ensure that the filesystems you preserved are correctly set up.

/etc/mkdev fs /dev/u /u

In this example, the /u directory will be created at the mount point for /dev/u, along with a lost+found directory to facilitate cleaning the filesystem. You will also be asked if you wish to have this filesystem mounted automatically when the system starts up multiuser.

7. To mount and unmount the filesystem, enter these commands, respectively:

mount /dev/u /u

umount /dev/u

# 4. User-Configurable System Files

This section contains instructions for merging 2.2 distribution files with their 2.1 counterparts. Listed below are files which have changed for 2.2 but may contain system-specific information you wish to preserve. Copies of your 2.1 versions of these files have been left in their corresponding directories, under the name: *filename*2.1.

## **XENIX for Personal Computers**

If you have not made any modifications to a particular file, you need not make any changes to the new version.

Online copies of the list of files specific to your system can be found in /tmp/update in merge.list and config.list.

You will need to use a text editor, such as vi(C) or SCO Lyrix, in order to make the described changes. In order to determine which lines have changed in a file, the utility diff(C) is useful. Please be sure to review the following guidelines before making any changes. Some changes are necessary to ensure correct functionality with the 2.2 OS. If any of the 2.2 distribution files are incorrectly modified, unedited versions can be retrieved from the distribution media using custom.

• /etc/default/mkuser

New options are available. If you previously modified the HOME setting, make the same modification to the new file.

/etc/default/tar

New devices have been added to the possible defaults and a third column has been added (which indicates whether the choice is a tape device). The 2.1 file format is supported, but you should be sure your modified defaults are still valid device names. For example, the standard, supported cartridge tape device is called /dev/rct0. New features of applications which use information in the third column may not be available if you install your 2.1 version in place of the 2.2 version.

/etc/gettydefs

Since XENIX OS 2.2 supports 8-bit data paths, all settings in this file include the stty flag CS8 in order to support 8-bit terminals. Your 2.1 /etc/gettydefs file can be used with 2.2 if you add CS8 to all stty settings for any lines which will be used by 8-bit terminals. If you do not use 8-bit terminals (those which use the 8th bit in order to display foreign character sets, for example), then you do not need to modify your 2.1 version of this file and it can replace the 2.2 version installed.

/etc/rc

Several changes in standard system settings have been made to this file. Only additions made below the comment:

# Add local commands here.

should be needed in the 2.2 version. Copy all lines below the comment from your 2.1 version into the 2.2 version of /etc/rc. If you have included commands to mount filesystems when the system comes up multi-user, this is no longer necessary. 2.2 includes a mechanism to use information in the file /etc/default/filesys to mount filesystems as specified. (See filesys(F) for more information.) If you are using process accounting, be sure to make the same modifications to the new 2.2 version (uncomment the appropriate lines) as you did for the 2.1 version. If you have been using SCO XENIX-NET or SCO uniPATH SNA-3270, then some modifications may have been made to this file during the installation of those programs. Be sure you have the correct association between this file and the installed status of those programs.

• /etc/termcap

If you have added any terminal definition sections to your 2.1 file, be sure to merge these definitions into the new 2.2 version. Many new entries have been added to the 2.2 version, and several descriptions have been fixed, so you may want to try the new version before making any modifications.

• /usr/lib/uucp/dial

If you compiled a new version of this program, you will want to replace the 2.2 version with your custom 2.1 version.

• /usr/lib/uucp/dial.c

If you made any special modifications to this program, you will probably want to merge them into the new 2.2 version

(which also has several useful changes made since the 2.1 version).

• /usr/lib/uucp/makefile

If you have modified any of the source in the directory /usr/lib/uucp, and made corresponding changes in this file, you will want to preserve those changes.

A few files will be modified for use with 2.2 automatically. Required changes will be made; however, access to new features may not occur automatically. Be sure to read the Release Notes and new Documentation for information on new features. If any of the automatic merges fail, you will need to ensure your installed file is appropriate for use with 2.2.

• /etc/default/boot

More explicit control over various stages of **autoboot** is achievable through multiple entries in this file. 2.1 functionality is maintained in the automatic modification of this file during the update process. See **autoboot**(M) for more information.

 /usr/lib/uucp/L-devices /etc/ttys /etc/ttytype

> A total of twelve (12) multiscreens are now supported, therefore the devices tty11 and tty12 now refer to the eleventh and twelve multiscreens. Ports formerly associated with devices tty11, tty12, tty13, and tty14 are now called tty1a, tty2a, tty1A, tty2A, respectively. Since serial consoles are supported in 2.2, the first multiscreen is called /dev/tty01. The changes will be made automatically during the update process for these three files.

/usr/spool/cron/crontabs/root

A line to automatically keep the hardware and software

clocks in synch will be added to your 2.1 file.

/etc/passwd

Your 2.1 version of this file will work fine with 2.2. One new administrative user (dos) has been added in order to support setuid dos utilities. This will be done automatically, as long as no dos user already exists on your system.

### Files to be Merged

\*=Automatic merge will be attempted for these files.

\*/etc/default/boot /etc/default/mkuser /etc/default/tar /etc/gettydefs \*/etc/passwd /etc/rc /etc/termcap \*/etc/ttytype \*/etc/ttys \*/usr/lib/uucp/L\_devices /usr/lib/uucp/dial /usr/lib/uucp/dial.c /usr/lib/uucp/makefile

### Files Which Will be Preserved

.profile /etc/checklist /etc/cshrc /etc/ddate /etc/default/backup /etc/default/cron /etc/default/login /etc/default/login /etc/default/lpd /etc/default/micnet /etc/default/micnet

XG-04-03-87-3.0.2/2.2 - 33 - The Santa Cruz Operation

/etc/default/passwd /etc/default/restor /etc/group /etc/motd /etc/systemid /etc/wtmp /usr/adm/pacct /usr/lib/mail/aliases.hash /usr/lib/mail/aliashash /usr/lib/mail/faliases /usr/lib/mail/maliases /usr/lib/mail/mailrc /usr/lib/mkuser/mkuser.cshrc /usr/lib/mkuser/mkuser.login /usr/lib/mkuser/mkuser.vsh /usr/lib/mkuser/mkuser.prof /usr/lib/mkuser/mkuser.mail /usr/lib/uucp/L.cmds /usr/lib/uucp/L.sys /usr/lib/uucp/L\_dialcodes /usr/lib/uucp/L\_stat /usr/lib/uucp/L\_sub /usr/lib/uucp/R\_stat /usr/lib/uucp/R\_sub /usr/spool/lp/pstatus /usr/spool/lp/qstatus

## **Packages Containing User-Configurable Files**

BACKUP CSH LPR MAIL SYSADM UUCP VSH

XG-04-03-87-3.0.2/2.2

-34 - The Santa Cruz Operation

# 4-3-87 011-03B-035

1

# XENIX<sup>®</sup> System V

# **Operating System**

Installation Guide

Information in this document is subject to change without notice and does not represent a commitment on the part of The Santa Cruz Operation, Inc. nor Microsoft Corporation. The software described in this document is furnished under a license agreement or nondisclosure agreement. The software may be used or copied only in accordance with the terms of the agreement. It is against the law to copy this software on magnetic tape, disk, or any other medium for any purpose other than the purchaser's personal use.

Portions © 1980, 1981, 1982, 1983, 1984, 1985, 1986, 1987 Microsoft Corporation. All rights reserved. Portions © 1983, 1984, 1985, 1986, 1987 The Santa Cruz Operation, Inc. All rights reserved.

ALL USE, DUPLICATION, OR DISCLOSURE WHATSOEVER BY THE GOVERNMENT SHALL BE EXPRESSLY SUBJECT TO RESTRICTIONS AS SET FORTH IN SUBDIVISION (b) (3) (ii) FOR RESTRICTED RIGHTS IN COMPUTER SOFTWARE AND SUBDIVISION (b) (2) FOR LIMITED RIGHTS IN TECHNICAL DATA, BOTH AS SET FORTH IN FAR 52.227-7013.

This document was typeset with an IMAGEN® 8/300 Laser Printer.

Microsoft, MS-DOS, and XENIX are trademarks of Microsoft Corporation. IMAGEN is a registered trademark of IMAGEN Corporation.

SCO Document Number: XG-12-19-86-3.0

Part Number: 512-210-041

# Contents

### 1 Introduction

- 1.1 Overview 1-1
- 1.2 Using This Guide 1-1

### 2 Installation Procedure

- 2.1 Overview 2-1
- 2.2 XENIX System Distribution 2-1
- 2.3 How To Use This Guide 2-2
- 2.4 Before You Start 2-3
- 2.5 Installation Procedure 2-4
- 2.6 The Next Step 2-30
- 2.7 Troubleshooting 2-31

### 3 Using DOS and XENIX On the Same Disk

- 3.1 Introduction 3-1
- 3.2 Partitioning the Hard Disk Using fdisk 3-1
- 3.3 Installing XENIX on a DOS System 3-4
- 3.4 Using XENIX and DOS With Two Hard Disks 3-5
- 3.5 Removing An Operating System From the Hard Disk 3-6
- 3.6 DOS Accessing Utilities 3-6
- 3.7 XENIX and DOS On Non-Standard Disks 3-7

### 4 Using the Link Kit

- 4.1 Introduction 4-1
- 4.2 Device Drivers 4-1
- 4.3 Allocating and Deallocating Kernel Resources 4-8
- 4.4 Testing and Installing the New Kernel 4-14

### A Upgrading Your System

- A.1 Shut Down the System A-2
- A.2 Backup the System A-2
- A.3 Save Special Files A-3
- A.4 Install the New Operating System A-6
- A.5 Relink the Kernel A-7
- A.6 Reinstall Applications A-7
- A.7 Merge Saved Files A-8

# Chapter 1 Introduction

1.1 Overview 1-1

1.2 Using This Guide 1-1

### 1.1 Overview

This is a guide to installing XENIX on your personal computer. Setting up user accounts and peripheral devices is also discussed.

Topics covered in this guide include:

- How the system is distributed in three packages and what each contains.
- Responding to system prompts in the installation procedure.
- What you need to get started.
- Starting the system for the first time.
- Preparing the hard disk for XENIX.
- Starting the system from the hard disk.
- Setting up user accounts.
- Using a second operating system (DOS) with XENIX.
- Adding device drivers to your system.

### 1.2 Using This Guide

This guide contains the following sections:

### Chapter 1: Introduction

An introduction and overview of topics covered in this guide.

#### Chapter 2: Installation Procedure

A step by step guide to installing XENIX on your computer. Starting XENIX for the first time, initializing the hard disk, and setting up user accounts are among the topics discussed.

### Chapter 3: Using DOS and XENIX on the Same Disk

Installing both DOS and XENIX, accessing DOS files from XENIX, and related issues. Includes a description of the fdisk(C) utility, which partitions the hard disk for both systems.

#### Chapter 4: Using the Link Kit

Using the Link Kit to install device drivers for additional peripheral devices is described.

### Appendix A: Upgrading Your System

Guidelines and instructions for upgrading from System III to System V.

# Chapter 2

# **Installation Procedure**

- 2.1 Overview 2-1
- 2.2 XENIX System Distribution 2-1 2.2.1 48tpi Versus 96tpi Distributions 2-1
- 2.3 How To Use This Guide 2-2
- 2.4 Before You Start 2-3 2.4.1 Choosing Swap Area 2-4
- 2.5 Installation Procedure 2-4
  - 2.5.1 Overview 2-4
  - 2.5.2 What You Need 2-5
  - 2.5.3 Initializing The Hard Disk 2-7
  - 2.5.4 Starting XENIX On the Hard Disk 2-19
  - 2.5.5 Installing the XENIX Distribution 2-25
  - 2.5.6 Sysinfo Account 2-27
  - 2.5.7 Creating the First User Account 2-27
  - 2.5.8 Using a Second Filesystem 2-30
- 2.6 The Next Step 2-30
- 2.7 Troubleshooting 2-31

### 2.1 Overview

This guide explains how to install the XENIX system on a personal computer. The XENIX Operating System is a powerful system of programs that gives your computer the same multi-user, multi-tasking capabilities as many large and expensive computers.

When you install the system, you:

- Initialize the hard disk, then;
- Copy the XENIX utilities from the XENIX distribution media to the initialized hard disk.

### 2.2 XENIX System Distribution

The complete XENIX System consists of the following three distribution sets:

- The Operating System
- The Development System
- The Text Processing System

The Operating System contains the XENIX programs you need to create multiple user accounts, manage file systems, create and manage files and perform system maintenance tasks.

The Development System contains the XENIX programs you need to create, compile, and debug assembly and high-level language programs.

The Text Processing System contains the XENIX programs you need to create, edit, and typeset documents.

### 2.2.1 48tpi Versus 96tpi Distributions

The installation instructions in this chapter are for both 48tpi and 96tpi distributions. Most of the steps are exactly the same regardless of the distribution you have.

However, there are some differences. These are marked with headings (48tpi or 96 tpi) that indicate special steps for each distribution. Read the installation instructions carefully.

### **XENIX Installation Guide**

### 2.3 How To Use This Guide

Read through this guide thoroughly before beginning the installation procedure so that you become familiar with the various steps and terminology used in each section. If you run into difficulties during the installation, call the Support Center listed on the support information card included with the software.

Always follow these rules:

- 1. During the installation you use the keyboard to enter information. Always:
  - Begin each command after a prompt (often a \$, % or # symbol). During the installation process, the prompt can be "<Installation>," under certain conditions.
  - Enter all requested names and numbers exactly as shown.
  - Complete a line by pressing the RETURN key.

NOTE: The RETURN key is sometimes denoted on the keyboard by a "down-left" arrow, or referred to as the ENTER key.

- 2. If you make an entering error, you can erase the character:
  - By using the backspace key,

OR

- By pressing Ctrl-h.
- To delete everything you have entered on a line, press Ctrl-u.
- 3. Some additional items to be aware of:
  - (y/n)? is asking "yes or no?", and always requires a response from you (enter "y" or "n" and press the RETURN key).
  - The control symbol ( ^ ) refers to the Ctrl key, and is followed by another key which, used in combination with the Ctrl key, has a special meaning.

Example: <sup>^</sup>h means backspace

Press the Ctrl key and the other key at the same time. This is the same action as using the Shift key.

• The RETURN key on your keyboard may have a large single arrow pointing down and left (or the word ENTER) on it rather than the word "return." In this guide, however, it is written this way:

### RETURN

• Commands referred to in text are shown in **boldface** with the reference manual section next to the command in parentheses (for example **cat**(C)). Refer to the preface of the XENIX User's Reference for a guide to the various reference sections.

### 2.4 Before You Start

Before you begin the installation procedure, make sure your computer is fully assembled (and operational) and you are familiar with its operation. In particular you should know:

- How to turn the computer off and on.
- How to insert floppies into the floppy drive.
- How to reset the computer.

If you have just assembled your computer for the first time or are unsure about the items listed above, briefly review the hardware manuals provided with your computer and hard disk. The hard disk must be connected to your computer according to manufacturer's specifications. Also, we suggest you run a system self-test as described in the computer's *Operator's Guide* in order to detect possible hardware problems.

Other items to be aware of:

- If you are upgrading or reinstallaing from an earlier release of XENIX, be sure to follow the upgrade procedure as outlined in Appendix A of this guide. This appendix includes valuable information on performing backups of selected filesystems and ensuring compatibility of your binaries.
- If you already have a valid separate (non-root) /u filesystem, it may be possible to preserve it across the reinstallation. This is only possible if you do not increase the maximum number of bad tracks on your hard disk or shrink the size of the XENIX partition using **fdisk**. If these conditions are not met, you will not be prompted for the option to preserve your filesystem.

### **XENIX Installation Guide**

- If you plan to partition the hard disk for use with DOS in addition to XENIX, you must install DOS first. Refer to Chapter 3 of this guide for details.
- If you are using a 48tpi floppy set, you have two floppies labeled BOOT and FILESYSTEM (N1 and N2). If you are using a 96tpi floppy set, you have only one BOOT/FILESYSTEM floppy.
- Copy the BOOT and FILESYSTEM floppy or floppies as soon as you can, then put the originals in a safe place and use the copies. These floppies are write protected, but any floppy can fail with frequent use, so it is a good idea to back-up all your volumes, but especially these first, crucial floppies.

Use the MS-DOS<sup>TM</sup> floppy copy routine **diskcopy** to make backups, before installing XENIX. If you cannot use the DOS routine, you can copy the floppies with the XENIX **diskcp**(C) command once you have installed the XENIX System. For more information on **diskcp**, see the XENIX User's Reference.

### 2.4.1 Choosing Swap Area

While installing XENIX System V you are prompted to allocate the amount of swap area you want. If you do not specify the number of blocks of swap area you want, you are automatically given a default amount. This default is minimal. Due to the difficulty in increasing your swap area, it is recommended that you ask for the upper limit amount shown by the **divvy**(C) program, if you are planning to use large applications (like databases or spreadsheet programs), use the software development set extensively, or make many programs "sticky" for performance reasons. For more information see "Using Peripheral Devices", of the Operations Guide.

### 2.5 Installation Procedure

### 2.5.1 Overview

The installation procedure has six steps:

- 1. Start XENIX from the BOOT Floppy (volume N1).
- 2. Initialize the hard disk with the hdinit(C) program and, if desired, modify the hard disk partition table to share space with the DOS operating system.

- 3. Re-start the system from the newly initialized hard disk.
- 4. Copy the XENIX utilities onto the hard disk.
- 5. Create the super–user password.
- 6. Create the first user account.

The following sections describe each step. After you complete the installation, be sure to store this guide and the distribution floppies in a safe place. You will need them again if you wish to reinstall the system for any reason.

### 2.5.2 What You Need

To install the XENIX System you need:

- A personal computer with at least 512K bytes of memory, with 640K recommended.
- One hard disk with at least 10 megabytes of storage.
- One double-sided floppy drive.
- The XENIX System distribution floppy disks.
- A Serial Number (an alphanumeric code printed on the Serialization Card).
- An activation key (an alphabetic code printed on the Serialization Card).

The XENIX System distribution set contains these floppies:

- The XENIX Operating System floppies. The *Release Notes* delivered with this guide contain a list of the number of floppies in each set and the software packages contained in the Operating System.
- Optional: Development System floppies. The *Release Notes* delivered with the *Programmer's Guide* contain a list of the software packages contained in the Development System.
- Optional: Text Processing System floppies. The *Release Notes* delivered with the *Text Processing Guide* contain a list of the software packages contained in the Text Processing System.

primary drive (sometimes called the boot drive). Check your computer hardware manual if you are not sure which drive is the primary drive.

### **XENIX Installation Guide**

- Turn on your computer and the hard disk.

The computer loads the XENIX **bootstrap** program from the floppy disk and begins to execute it. In the upper left corner of the screen, the computer may display the total amount of memory installed. Next, you see:

XENIX System V

Boot :

Press RETURN to boot from the floppy drive. You see the default floppy boot.

If you are using 48tpi floppies, you see this message:

fd(4) xenix root=fd(4) swap=ram(16) pipe=ram(17) swaplo=0 nswap=1000 ronly

If you are using 96tpi floppies, you see this message:

fd(52) xenix root=fd(52) swap=ram(16) pipe=ram(17) swaplo=0 nswap=1000 ronly

- If you are using 48tpi floppies, you see the prompt:

Insert Filesystem volume and press <RETURN>

Remove the BOOT floppy (N1) and insert the FILESYSTEM floppy (N2).

If you are using 96tpi floppies, leave the BOOT/FILESYSTEM floppy in the drive.

After XENIX is loaded in memory, the system displays information about how memory is allocated and some other system information.

Then the system performs a self-check to determine if there are any problems with the hardware. The letters A-Z appear in succession.

- After the letter Z is displayed, the following message appears:

No single-user login present Entering System Maintenance Mode

If the letters stop displaying before the letter "Z" is reached, run hardware diagnostics as explained in your computer manual, correct any identified problems and start the installation procedure again from the beginning. If the letters stop again, call the Support Center listed on the support information card and be prepared to tell them at what letter the display ended.

The self-check using letters A-Z occurs every time you bring up your XENIX system.

Once the system begins to run, the following message is displayed:

XENIX System V Hard Disk Initialization

When you see this message, you are ready to proceed with *Initializing The Hard Disk*.

### 2.5.3 Initializing The Hard Disk

The following steps describe how to initialize the hard disk.

1. You see the message:

During installation you may choose to overwrite all or part of the present contents of your hard disk. Do you wish to continue? (y/n)

#### Note

If you have any files on the hard disk that you wish to save before installing XENIX follow this procedure. Enter:

n

and press RETURN.

The following message appears:

Aborting initialization procedure

At this point, the system shuts down automatically, as the following message is displayed on the screen:

- \*\* Normal System Shutdown \*
- \*\* Safe to Power Off

– or –

\*\* Hit Any Key to Reboot \*\*

### **XENIX Installation Guide**

Remove the floppy, and reboot your existing operating system. After you have backed up the files you want to save, restart the XENIX installation procedure from the beginning.

Back up files that reside on partitions that you are going to overwrite. Creating a new partition on an unused portion of the hard disk will not overwrite files on another partition. It is not necessary to back up files that reside on an existing partition you are not changing.

2. If you do not have any files you want to save, enter:

y

and press RETURN.

The hdinit program now invokes dkinit, which sets the parameters for the hard disk. You see information about your hard disk and this menu:

Hard Disk Drive 0 Configuration

1. Display current disk parameters

2. Modify current disk parameters

3. Select default disk parameters

Enter an option or 'q' to quit:

**dkinit** is primarily for unusual or non-standard disks. If you have a standard hard disk, one that is supported by your computer hardware or special mother board ROM, enter "q" followed by RETURN to continue the installation. Entering "q" at this point selects the default parameters for your hard disk. Unless you know that your disk is non-standard, assume that it is standard and enter "q", to continue your installation with fdisk(C). Skip to step 3.

If your disk is non-standard, **dkinit** operates as follows:

If you enter "1" or "2", you see the following display:

| Disk Parameters  | Values |
|------------------|--------|
| 1. Cylinders     | value  |
| 2. Heads         | value  |
| 3. Write Reduce  | value  |
| 4. Write Precomp | value  |
| 5. Ecc           | value  |
| 6. Control       | value  |
| 7. Landing Zone  | value  |

### 8. Sectors/track value

When you see the display, *"value"* is replaced with the default value for that variable.

If you entered a "1", you now see the first menu again. If you entered a "2", you are now prompted:

Enter a parameter to modify or 'q' to return to the main menu:

Enter any of "1" - "8" to change the disk parameters, or "q" to return to the previous menu.

Enter the new value or <RETURN> to use the existing value:

If you wish to change the value, enter a new value now or press RETURN to use the existing value.

After you finish changing the disk parameters, enter "q" to return to the main menu. Next, enter "q" again to save the changes you made. Exiting from **dkinit** by entering "q" overwrites any parameters you have changed with the new values. If you wish to restore the default parameters after making modifications, enter "3" from the first menu.

As part of the initialization process, you may partition the hard disk, using the fdisk(C) utility, to support both DOS and XENIX on the same hard disk, or you can allow XENIX to use the whole disk.

#### Note

If you wish to partition the disk so that you can use another operating system in addition to XENIX, do not follow the **fdisk** steps shown here. Instead, see Chapter 3 of this *Installation Guide* and the **fdisk**(C) manual page in the XENIX User's Reference.

Install DOS on the hard disk before installing XENIX. Installing DOS after XENIX, in some circumstances, changes the **fdisk** table and makes the XENIX partition unbootable. If this happens, you must recreate the **fdisk** table. Note that DOS **fdisk** reports disk size in cylinders, XENIX **fdisk** reports disk size in tracks.

After you set up the desired partitions with **fdisk**, return to the next part of this installation procedure.

If you are only using XENIX on your hard disk, continue with the following steps.

- 3. After a moment, an fdisk menu appears on the screen. You see this option list:
  - 1. Display Partition Table
  - 2. Use Entire Disk for XENIX
  - 3. Create XENIX Partition
  - 4. Activate Partition
  - 5. Delete Partition

Enter your choice or 'q' to quit:

Enter option "1" and press RETURN.

If you have never installed an operating system on your disk, you see a table similar to this:

Current Hard Disk Drive: /dev/rhd00

| <b>D</b>  |        | -    | 0     |     | <u>a</u> : |
|-----------|--------|------|-------|-----|------------|
| Partition | Status | Type | Start | End | Size       |
|           |        |      |       |     |            |
|           |        |      |       |     |            |

Total disk size: 1220 tracks (5 tracks reserved for masterboot and diagnostics)

Press <RETURN> to continue

### Note

If you have previously installed an operating system on your disk, you see a table that might look something like this:

Current Hard Disk Drive: /dev/rhd00

| Partition | Status | Туре    | Start | End  | Size |
|-----------|--------|---------|-------|------|------|
| 1         | Active | UNKNOWN | 1     | 1219 | 1219 |

Total disk size: 1220 tracks (5 tracks reserved for masterboot and diagnostics)

Press <RETURN> to continue

If you would like XENIX to occupy the whole disk, enter option "2". If any other operating systems were previously installed on your disk, you will see the following warning message:

Warning! All data on your disk will be lost! Do you wish to continue? (y/n)

Enter "y" and press RETURN. Even if you have already installed XENIX, and are just reinstalling the system, you should enter "y" and press RETURN at this point only if you want XENIX to occupy the whole disk. This ensures that **fdisk** partitions the whole disk for XENIX.

Note that the track numbers and size of your disk may vary from this example.

Press RETURN, and you see the main **fdisk** menu. You have now set up the partition(s) to use XENIX on your hard disk. To continue with the next step in the installation procedure, enter:

### q

and press RETURN.

4. Now you see a menu from the program **badtrk**(M). With the **badtrk** program, you can scan your hard disk for defective tracks. The program maps any flawed locations to good tracks elsewhere on the disk. It also creates a bad track table, which is a list of all the bad tracks on your hard disk.

The main program menu looks like this:

- 1. Print Current Bad Track Table
- 2. Scan Disk (You may choose Read-Only or Destructive later)
- 3. Add Entries to Current Bad Track Table by Cylinder/Head Number
- 4. Add Entries to Current Bad Track Table by Sector Number
- 5. Delete Entries Individually from Current Bad Track Table
- 6. Delete All Entries from Bad Track Table

Please enter your choice or 'q' to quit:

Enter "2", then press RETURN. If **badtrk** thinks that the table may have been changed, you are asked if you want to update this device with a new table. You should answer "y".

Next, you are asked if you want to salvage any data on the bad tracks, and warned that this may take a long time. If you have data that you want to salvage, and you do not have another way to recover it (for example, from backups), then only enter "y". If you do not have data you want to recover, or the data can be recovered from backups, enter "n".

You see the following submenu:

- 1. Scan entire XENIX partition
- 2. Scan a specified range of tracks
- 3. Scan a specified filesystem

Enter the number corresponding to the type of scan you wish to perform. If you are installing XENIX for the first time or performing a complete reinstallation, select option "1".

If you choose option "2" or "3", you are prompted to specify the area you want **badtrk** to scan.

After you select the area you want scanned, you are given the choice:

- 1. Quick scan (approximately 7 megabytes/min)
- 2. Thorough scan (approximately 1 megabyte/min)

If you are installing XENIX for the first time, or are performing a complete reinstallation, select option "2".

You are prompted:

Do you want this to be a destructive scan? (y/n)

If you respond "n", a non-destructive scan begins.

This scan reads but does not write to the disk. For a new installation or reinstallation, enter "y". You are warned:

This will destroy the present contents of the region you are scanning. Do you wish to continue? (y/n)

Enter"y" and press RETURN. You see the following message:

Scanning in progress, press 'q' to interrupt at any time.

After you have responded to the above prompts, the program scans the active partition of the new disk for flaws. The larger your disk, the longer the scanning process takes, so a very large disk may take a while.

As **badtrk** scans the disk, it displays the number of each track it examines, and the percentage of the disk already scanned. Pressing the "q"key at any time interrupts the scan. If you press "q" to interrupt the scan you do not need to press RETURN. You are then be prompted to continue scanning or to return to the main menu.

Whenever **badtrk** finds a defective track, it lists the location of that track using both the sector number and cylinder/head conventions. Defective track information is entered into the table and displayed on the screen. An example bad track might be:

error on dev Fixed Disk (0/47), block=12954 cmd=0003 status=0018 sector = 12971, cylinder/head = 190/3

When the scan is complete, the menu reappears. Enter option "1" to see the results of the scan. Your bad track table might look like this:

**Defective Tracks** 

|    | Cylinder | Head | Sector Number(s) |
|----|----------|------|------------------|
| 1. | 190      | 3    | 12971-12987      |

Press <RETURN> to continue

### Note

If there is a flaw in the first few tracks of the XENIX partition, you are returned to the **fdisk** utility (see the previous installation step). Repartition the disk with **fdisk** so that the XENIX partition no longer includes the defective tracks. You will have to experiment to determine how many tracks to exclude. Leave these defective tracks unassigned to any operating system. When you leave **fdisk**, **badtrk** runs again. Scan the disk for flaws.

### **XENIX Installation Guide**

This process continues until **badtrk** finds no flaws in the first few tracks.

Press RETURN to return to the main menu.

If your disk comes with a flaw map, you should enter any flaws from it into the bad track table.

Because most disk flaws are marginal or intermittent, your disk's flaw map will probably list more bad tracks than the scanning process reveals. If so, you should now add these defective tracks to the bad track table.

Select either option "3" or option "4" depending upon the format of the flaw map furnished with your disk. Enter the defective tracks, one per line. If you make a mistake, enter:

### q

and press RETURN. When you see the main **badtrk** menu, enter option "5" to delete a track.

If your disk is not furnished with a flaw map, or you are finished making changes to the bad track table, enter:

q

and press RETURN to return to the main menu.

At the main **badtrk** menu, enter:

q

again and press RETURN.

You now choose the number of tracks to allocate as replacements for those tracks that are flawed. You should allocate at least as many as the recommended number, although you can choose to allocate less. Please make this choice carefully, because if you need to allocate more space later, you will have to reinstall XENIX.

The program now displays the number of identified bad tracks and you are prompted to enter the number of bad tracks to allocate space for. Enter the number or just press RETURN to use the recommended number that is displayed. For example, you might see:
Enter the number of bad tracks to allocate space for (or press return to use the recommended value of 20):

If you press RETURN and do not enter an alternate value, **badtrk** allocates the recommended number of tracks as replacements. This number is based on the number of bad tracks currently in the table, plus an allowance for tracks that may go bad in the future.

#### Next, badtrk prompts:

Do you want to update this device with the new table?

#### Enter:

у

and press RETURN to save the changes. To correct any mistakes or otherwise alter the bad track table, enter "n". Modify the bad track table to contain the desired entries, enter "q" at the main menu to return to the prompt displayed above, then enter "y" to update the device with the new table.

Now you are prompted:

Do you want to attempt to salvage any valid data on the bad tracks? [may take a long time] (y/n)

Generally you should respond "n" to this prompt. However, if you have not made a backup of needed data on the bad tracks and there is no other way of recovering this information, you may want to respond "y". Keep in mind that this process may take a long time.

5. You now see several prompts from the divvy(C) utility. This program allocates portions of your partitioned disk for the root and swap areas. It also allocates a small portion of the disk for a recover area that is used during autoboot by the fsck(C) program. autoboot uses /dev/scratch, the filesystem created by divvy, when it runs fsck on the root filesystem. You also use /dev/scratch as a scratch filename at other times when fsck prompts for one, provided that the filesystem being checked is not larger than the root filesystem.

#### Note

If you are performing a reinstallation and you have a valid existing /u filesystem, **divvy** will prompt for the option to preserve it across the reinstallation. You will be prompted only if the filesystem is valid, and you did not increase the maximum number of bad tracks on your

hard disk or shrink the size of the XENIX partition using fdisk. The prompt appears as follows:

This device contains a valid disk division table. Your additional (non-root) filesystems can be preserved across the reinstallation. Do you want to preserve your additional filesystems? (y/n)

If you enter "y", divvy prompts:

If you choose block-by-block control, do not change the bounds of any file system you wish to retain. Without block-by-block control, your original disk layout cannot and will not be modified.

Do you require block by block control over the layout of the XENIX division? (y/n)

If you respond "y", divvy will then proceed with the block-by-block procedure as described in step 6. If you choose not to preserve any filesystems, divvy immediately prompts for swap space allocation, and the installation proceeds normally, as in the steps that follow.

You are prompted to choose the amount of space to allocate for the swap area. If you do not specify the number of blocks of swap area you want, you are automatically given a default amount. This default is minimal.

Due to the difficulty in increasing your swap area, it is recommended that you ask for the upper limit amount shown by the divvy(C) program. This is especially important if you are planning to use large applications like databases or spreadsheet programs, use the Development System extensively, or make many programs "sticky" (memory resident) for performance reasons. If you plan to install the Development System, enter a swap-area allocation that is at least 500 blocks larger than the default.

divvy prompts you:

There are 10098 blocks in the XENIX area. Between 1000 and 2000 blocks should be reserved for the swap area.

Please enter the swap-space allocation, or press <RETURN> to get the default allocation of 1250 blocks:

The actual numbers in this prompt vary depending upon the size of your disk. Enter your swap space allocation now or press:

#### RETURN

to choose the default values.

If your disk is larger than 20M bytes, you see the prompt:

Do you want a separate /u filesystem? (y/n)

We recommend that you have a separate filesystem with disks larger than 20M bytes, especially if you anticipate having many, active users. You should leave at least 15M bytes for the *root* filesystem.

You can call this separate filesystem anything you want, and, if desired, you can change the name later. The name should be different from any other directory or filesystem. We recommend that you use the name /u. For more information on using a /ufilesystem, see Chapter 7 of the XENIX *Operations Guide*, "Using Peripheral Devices." That chapter describes adding a second hard disk (and filesystem), but the discussion of a second filesystem applies here.

If you have enough storage for a separate user filesystem, and want to create one, enter:

у

and press RETURN.

Next, you see:

Enterblock allocation for the /u file system. (min to max)

In the display, *min* and *max* are replaced with the minimum and maximum number of blocks that can be allocated for the filesystem.

6. You are now prompted for block-by-block control of the partition:

Do you require block-by-block control over the layout of the XENIX partition? (y/n)

If you are installing XENIX for the first time, enter:

n

and press RETURN. Block-by-block control means you can choose the exact size of filesystems and the swap area to fit your needs. Most users do not need this kind of precise control, so answering 'n' at this prompt causes **divvy** to use default settings based on the size of your hard disk.

If you answer "y" you see a table from the **divvy** program. Refer to divvy(C) in the User's Reference for more information.

If you create a very large root filesystem you may be asked if you want to allocate an additional, small portion of the disk as scratch space for **fsck**. **fsck** needs the scratch space for temporary storage when checking very large filesystems. You should make a scratch filesystem if you have a very large *root* filesystem, since this makes booting XENIX and running **fsck** much easier.

7. The system now loads a rudimentary XENIX file system onto your hard disk. This takes several minutes. You see the messages:

Making filesystems

Hard disk initialization procedure completed.

If you are using a 96tpifloppy set, this is followed by the message:

**Operating System Serialization** 

Enter your serial number and press <RETURN>:

Enter your serial number exactly as it is shown on your Serialization Card and press RETURN. Then you see the message:

Enter your activation key and press <RETURN>:

Enter your activation key exactly as it is shown on your Serialization Card and press RETURN.

When the **hdinit** program is finished, the system shuts down and displays instructions on booting the newly initialized hard disk. Make note of these instructions. You then see:

\*\* Normal System Shutdown \*\*

\*\* Safe to Power Off \*\* - or -\*\* Hit Any Key to Reboot \*\*

If you want to add a second hard disk, finish the installation procedure. Then refer to Chapter 7 of the XENIX *Operations Guide*, "Using Peripheral Devices."

## 2.5.4 Starting XENIX On the Hard Disk

This section explains how to start the XENIX system using the hard disk.

1. If you are using 48tpi floppies, you will see instructions to remove the filesystem floppy and insert the BOOT floppy (N1) into the drive.

If you are using 96tpi floppies, open the floppy door, but leave the BOOT/FILESYSTEM floppy in the drive.

Now press any key to reboot the system.

After you see the boot prompt

Boot

If you are using 96tpifloppies, enter:

<RETURN>

and you see:

hd(40)xenix

### If you are using 48tpi floppies, enter:

install

and you see:

fd(4) xenix root=hd(40) swap=hd(41) pipe=hd(40) swaplo=0 nswap=0

# **XENIX Installation Guide**

# Press RETURN.

Next, regardless of your floppy type, you see some copyright information, and information about the memory configuration of your system.

#### Note

Note that this startup procedure applies only to the first time you install XENIX on your hard disk. Hereafter you need only press RETURN when you see the Boot prompt, no matter what type of floppies you use for your installation.

As before, the system performs a self-check to determine where any problems exist with the hardware. The letters A-Z appear successively on screen. If the letters displaying stop before the letter "Z" is reached, run hardware diagnostics as explained in your computer manual. Correct any identified problems and start the XENIX installation procedure again.

If the letters stop at this point, call the Support Center listed on the support information card and be prepared to tell them the last letter displayed.

2. Now the program **fsck**(C) is run. **fsck** checks the filesystem(s) on your hard disk. In this case, it will check only the root filesystem.

If you have a very large root filesystem, but did not respond "y" to the **divvy** prompt for creating a scratch filesystem, then **fsck** prompts for the name of a scratch file. **fsck** requires a scratch file that is not on the filesystem being checked. See **fsck**(C) for more information.

An example scratch file in this case is a blank formatted floppy. In response to the prompt from **fsck**, enter the name of the drive containing the floppy, such as:

/dev/rfd0

#### Note

If you responded "y" to the prompt from **divvy** regarding a scratch filesystem, then you will not see the prompt from **fsck** for a scratch file name during installation. You will, however, see this prompt any other time that **fsck** is run on a filesystem large enough to need a scratch file. You can enter:

/dev/scratch

for the root filesystem, or for any filesystem that is not larger than the root filesystem.

3. If you have 48tpi floppies, when fsck finishes, you are prompted to make sure the BOOT (N1) floppy is in the drive. You see the following:

Verify Operating System (Installation )volume N1 is inserted and press <RETURN>

If you have 96tpi floppies, you are prompted to insert floppy B1 at this point.

4. After this, follow any additional screen prompts for floppies. Note that you may not be prompted to insert all the volumes in your distribution at this time.

For example, the Link Kit is on one of your volumes and it is not installed at this time. You can install the Link Kit later in this procedure.

If you insert a floppy in the wrong order, you see this prompt:

Error: incorrect volume in drive!

Remove the floppy from the drive, insert the correct volume, and press RETURN.

If there is an error with the extraction procedure, such as a floppy error, the door of the floppy drive is not completely closed, or there is some other problem you may see the message:

Extraction error: try again? (y/n)

Enter:

у

and press RETURN.

5. If you have 48tpi floppies, when the last of the "N" volumes you are prompted for is read, you see the message:

Operating system serialization.

Enter your serial number and press <RETURN>

Enter the serial number exactly as it is shown on your Serialization Card and press RETURN. Then you see the message:

> Enter your activation key and press <RETURN>

Enter the activation key exactly as it is shown on your Serialization Card and press RETURN.

6. Next you are prompted to enter the "B" series of floppies. You see screen prompts like those for the "N" floppies.

When the last of the "B" floppies is installed, you see:

Please assign a password for the super-user account, "root". Enter new password (minimum of 5 characters) Please use a combination of upper and lowercase letters and numbers. New password:

The new password can be any combination of letters, numbers, and punctuation marks, but should be at least 5 characters long. Enter the new password and press RETURN.

The system does not display the password as you enter it, so type carefully. After you press RETURN the system displays the message:

Re-enter new password:

Enter the new password once more and press RETURN. Make sure you type it correctly, otherwise the program prompts you to enter the password again. When you have entered the password correctly, you see some information about XENIX passwords and how to change your super-user password in the future.

The super-user password is now in place. From now on, the password is required whenever you attempt to access the system as super-user. The super-user password keeps the system safe from unauthorized use. It is important that you create a super-user password during system installation to ensure maximum protection of the system and prevent unnecessary use of the super-user (also known as "root") account.

It is very easy to make errors when logged in as super-user that could destroy files. Login as super-user only to install programs and to do system maintenance tasks. For a complete description of the super-user, see the XENIX Operations Guide.

Do not forget the super-user password. To restore a forgotten super-user password you must reinstall the XENIX system. If necessary, keep a copy of the super-user password in a safe place.

Next you see:

Does daylight savings time apply at your location? (y/n)

If daylight savings/standard time changes occur in your area, enter "y." If not, enter "n." After you press RETURN, you see:

Are you in North America? (y/n)

If you enter "y", you see:

AST - Atlantic Standard Time
 EST - Eastern Standard Time
 CST - Central Standard Time
 MST - Mountain Standard Time
 PST - Pacific Standard Time
 YST - Yukon Standard Time
 HST - Hawaiian/Alaskan Standard Time
 NST - Nome Standard Time

Enter the number that represents your timezone:

If, for example, your timezone is Nome Standard time, you would enter the number "8" and press RETURN.

If you are not in the United States (or one of the time zones represented above), and entered "n", the following is displayed:

What is the standard abbreviation of your timezone? (3 capital letters)

Enter three upper case letters which represent your time zone and press RETURN. Next you will see this message:

How many hours west of Greenwich Mean Time are you (partial hours are valid - e.g. 12.5)?

Answer with a number between -24 and 24, then press RETURN.

You now specify the use of daylight savings time in your area. You select the dating method used in your area to switch between standard and daylight time. You see the following prompt:

Week of the year (1-52)
 Day of the year (i.e. Julian date 1-366)

Select the method your time zone uses to convert between standard and daylight time.

If your time zone switches on a specific week, choose option 1, if it switches on a specific day of the year, choose option 2. Then press RETURN.

The next prompt asks for the Week or the Day of the year when your area switches to daylight time, depending on which method you specified above. You see:

Enter the [Week or Julian Date] when your time zone converts to daylight savings time:

Enter the appropriate week or day now. Next you see:

Enter the [*Week or Julian Date*] when your time zone converts back to standard time:

Now enter the appropriate date when your area shifts back to standard time. Next you are prompted for the number of hours to shift for daylight time. You see:

How many hours does your time zone adjust for daylight savings time (partial hours are valid - e.g. .5)?

Most time zones adjust one full hour for daylight savings time.

The time zone variable, **TZ**, in the file */etc/default/login* is changed accordingly. Your time zone is now set. There is no need to change the *.profile* for a user, unless they call in from a different time zone, and want to override the local standard.

You have now installed the minimal XENIX system, or run time system. You can use many of the standard XENIX utilities, or install other applications packages.

You see another menu which gives you the option of stopping or continuing with the installation. You can, at this point, stop the installation, or you can continue to install the XENIX Operating System in the next section, *Installing the XENIX Distribution*.

#### 2.5.5 Installing the XENIX Distribution

You can now install more of the XENIX Operating System. With the **custom**(C) program you can selectively extract files from the distribution set to create your own custom XENIX system. You see information about your filesystem(s), including the number of blocks currently used. You also see this menu:

1. Stop installation

2. Continue installation

If you want to install all or part of the Operating System, enter option "2" and press RETURN.

# **XENIX Installation Guide**

Note that the entire XENIX distribution, including the Development System and Text Processing System requires more than 10M bytes of disk space.

If you choose option '2,' you are prompted for a set to install (customize). Choose from Operating System, Development System, and Text Processing System. If you do not select a system to "customize", by choosing the 'q' option, you stop installation procedure. You will need to use **custom**(C) to add more of XENIX.

The **custom** program prompts for the necessary volume numbers. Insert the appropriate floppies and follow the screen prompts. For information on installing portions of the Operating System, see the XENIX *Reference* section on **custom**(C).

You can install the Link Kit at this time with **custom**. Note that you are prompted for your serial number and activation key again. Enter them as you did earlier in the installation.

When you are finished installing XENIX, you see a message about booting the system. You then see:

\*\* Normal System Shutdown \*\*

\*\* Safe to Power Off \*\* - or -\*\* Hit Any Key to Reboot \*\*

The system shuts down. Remove any floppy that is in the drive.

Press any key to reboot the system and press RETURN when the boot prompt appears:

Boot

:

You see:

hd(40)xenix

The screen clears and you see some self check diagnostics. You then see:

Enter CONTROL-d to proceed with normal startup (or give root password for system maintenance)

Since there are some system administration steps you should take now, enter the root password and press RETURN. You soon see the root prompt, also used in system maintenance mode, which is a number sign: #. You are ready to perform the system administration tasks covered in the section that follows.

# 2.5.6 Sysinfo Account

There is a special account used to perform system backups. The "sysinfo" account is set up with permissions and privileges similar to the super–user account, but only for performing system backups. See the chapter "Back-ing Up File Systems" in the XENIX *Operations Guide* for more on this procedure.

You will need a password on the sysinfo account just as you do for the super-user (also known as "root") account.

To create the sysinfo password, follow these steps:

1. Enter:

passwd sysinfo

and press RETURN.

The system displays the message:

New password:

The new password can be any sequence of letters, numbers, and/or punctuation marks, but should be at least 5 characters long.

2. Enter the new password and press RETURN.

The system does not display the password as you enter so enter carefully. After you press RETURN the system displays the message:

Retype new password:

3. Enter the new password once more and press RETURN. Make sure you enter it correctly, otherwise the program will ignore the change.

# 2.5.7 Creating the First User Account

Next, create the first user account, "guest". This guest account is a temporary workspace on the system that you may use to practice with the XENIX system. Later, after installation is complete and you are familiar with the XENIX commands, you can remove the guest account and create private accounts for all the system users. To create the first user account, follow these steps:

1. Enter:

mkuser

and press RETURN. The system displays the message:

Mkuser Add a user to the system

Do you require detailed instructions? (y/n):

Enter:

n

and press RETURN (you can examine the instructions at some other time). You can quit from the program at any "(y/n)" prompt by entering the letter 'q' and pressing RETURN.

2. The system prompts for more information:

Enter new user's login name:

Enter:

guest

and press RETURN. The name "guest" is now the login name for the new user account.

3. Next you are asked:

Do you wish to use the next available user id? (y/n/q):

Answer "y".

4. Next, the program prompts for a group name:

Do you want to use the default group? (y/n)?

Enter:

y

This sets the group to "group".

5. Next, the program prompts for the new user's password.

Enter password:

Press RETURN. This allows you to use the guest account without giving a password.

6. Next, the program prompts for the shell type. The following displays:

Please specify the type of shell (command interpreter) this user requires. You can enter 1, 2, 3, 4, or 5 as follows:

- 1 Standard (Bourne) Shell.
- 2 Visual Shell.
- 3 C Shell.
- 4 Restricted Shell.
- 5 Uucp.

Enter "1" and press ENTER. The guest account has an sh(C) shell.

7. Finally, the program prompts you for comments:

Please Enter Comment

>.....

Enter:

guest account

and press RETURN.

8. The system then prompts if you want to change anything. Enter:

n

and press RETURN.

9. Finally, you see the prompt:

Do you want to add another user? (y/n)

Enter:

n

and press RETURN.

The new guest account is ready. Later, when you turn to the XENIX User's Guide, you may use this account to, for instance, practice logging in, make directories and run programs.

#### 2.5.8 Using a Second Filesystem

If you created a /u filesystem earlier in the installation, enter the following command after you finish installing the XENIX system and **are in System Maintenance Mode**:

mkdev fs /dev/u /u

In addition, you may wish to edit the */etc/default/mkuser* file. Change the entry which reads "HOME=/usr" to "HOME=/u". This establishes /u as the location for user accounts.

#### 2.6 The Next Step

If you are familiar with the XENIX Operating System, you may continue with normal startup and begin working. Just press the CONTROL key and enter 'd'. Refer to the explanation of normal startup in the XENIX Operations Guide if you have problems.

If you are not familiar with the XENIX Operating System, we recommend that you halt the system and turn to the XENIX *User's Guide* and the XENIX *Operations Guide* to learn how to start the system, how to log in, and how to run programs.

To halt the system, follow these steps:

1. Enter:

/etc/shutdown 0

and press RETURN.

2. Wait for the following message:

\*\* Normal System Shutdown \*\*

- \*\* Safe to Power Off \*\* - or -
- \*\* Hit Any Key to Reboot \*\*
- 3. When you see the shutdown message, it is safe to turn off the power to the computer.

# 2.7 Troubleshooting

Sometimes things can go wrong in the installation procedure. Most often, there is no problem with the software or the procedure itself. Occasionally there is a problem with the hardware, but most are minor, such as improperly connected cables.

You can avoid most simple errors by reading the *Release Notes* delivered with this product, and this *Installation Guide* completely before you try to install the software.

During the installation procedure, don't assume you know what is about to happen, even if you have installed the XENIX system before. Use the documentation wisely.

If you have difficulty installing the software, here is a list of some of the most common problems, how to avoid them, and how to fix them if they happen:

• Some hardware (for example, a disk drive) doesn't seem to work, although it works fine under another operating system.

Certain hardware configurations do not work with XENIX. Refer to the "Compatible Hardware" section in the *Release Notes* for information on what hardware you can use with XENIX.

• XENIX is installed after DOS, now both operating systems do not work.

You may want to back up your DOS files, install DOS and install XENIX. For details on this, see Chapter 3 in this *Installation Guide*, "Using DOS And XENIX On The Same Disk."

• Error reading a floppy.

Make sure the correct floppy is in the drive and it is inserted correctly (see your owner's manual if you do not know how insert the floppy correctly).

Make sure the floppy drive door is closed after you insert a floppy.

If you are sure the proper floppy is inserted correctly, and you still have a read error, try tapping the floppy lightly against a hard surface, such as a table top. Be careful not to damage the media, though!

• The system does not boot from the BOOT floppy.

Make sure you insert the BOOT floppy. If you insert another floppy instead, you do not see an error message, but the system still does notboot.

The BOOT floppy is shipped with a write protect tab so that you do not accidentally erase it during the installation process. If you erase or damage the BOOT floppy, and you have not made a backup copy, call the SoftCare Support Center number to arrange for a new BOOT floppy.

• The system won't boot from the hard disk

You may see a message such as:

panic: iinit

or another kind of error message. Sometimes this happens because you did not run a bad track scan during installation, and the boot block was written on a bad track.

Whatever the reason, you must reinstall the XENIX system. If you didn't enter all the flaws furnished on a flaw map, do so this time.

If XENIX still won't boot, run your system's and disk's hardware diagnostics.

• You forget to enter more bad tracks from a manufacturer furnished flaw map.

You can add more flaw locations to the bad track map any time you are in System Maintenance mode. Follow these steps if you are still in the installation procedure:

- Finish installing the run time system.
- When you are prompted to continue installing, or stop the installation process, stop the installation process.
- Enter system maintenance mode.
- Run badtrk to add the new flaws.
- Salvage any data (when prompted under badtrk).
- Run the **custom** utility to finish installing your system.

# Chapter 3 Using DOS and XENIX On the Same Disk

- 3.1 Introduction 3-1
- 3.2 Partitioning the Hard Disk Using fdisk 3-1
- 3.3 Installing XENIX on a DOS System 3-4
- 3.4 Using XENIX and DOS With Two Hard Disks 3-5
- 3.5 Removing An Operating System From the Hard Disk 3-6
- 3.6 DOS Accessing Utilities 3-6
- 3.7 XENIX and DOS On Non-Standard Disks 3-7

# 3.1 Introduction

Many users received the MS-DOS, or other closely compatible DOS, operating system with their computer. This chapter explains how you can still use DOS utilities, files, and applications after you install the XENIX operating system. You can even access DOS files and directories from XENIX. You do not need to throw away your investment in DOS software, or buy another computer just to run XENIX.

Several programs make this possible. The dos(C) utilities allow access to DOS files on diskettes or on the DOS partition on the hard disk. These utilities are discussed later in this chapter. The utility which partitions the disk is called fdisk(C) and is available in DOS and XENIX versions. The next section explains how to use fdisk to run DOS and XENIX on the same hard disk. Another section discusses installing XENIX on the hard disk along with DOS. There is also a section explaining various booting configurations, for users who mostly use XENIX and for users who mostly use DOS.

# 3.2 Partitioning the Hard Disk Using fdisk

Each version of **fdisk** is documented in the respective operating system's manual. **fdisk**(C) is found in the XENIX *Reference* and, unless otherwise noted, this chapter refers to the XENIX **fdisk**.

fdisk is interactive, using a menu to display your options. Here is an example fdisk menu:

- 1. Display Partition Table
- 2. Use Entire Disk For XENIX
- 3. Create XENIX Partition
- 4. Activate Partition
- 5. Delete XENIX Partition

Enter your choice or 'q' to quit:

The **fdisk** utility allows you to set up separate areas (partitions) on your hard disk for your operating system. The hard disk is divided into *tracks*. The number of tracks depends upon the size of the hard disk.

A *partition* consists of a group of tracks. One hard disk may contain up to four partitions. Each partition can have a different operating system and associated directories and files.

# **XENIX Installation Guide**

The **fdisk** command allows you to specify which partition is "active". This means that when you turn on (boot) your computer, the operating system installed in the active partition will start running. The XENIX partition must be active when you intend to use the XENIX operating system.

The **fdisk** command allows you to specify the number of tracks used by the partition. This will vary according to the size of your hard disk. We recommend using at least a 10 megabyte hard disk to run XENIX. The size of the XENIX partition also depends on the number of software packages you want to install. Refer to the **custom**(C) manual page for information on the installing and removing packages from the three XENIX distribution Systems. You will generally need the size of your XENIX partition to be at least six megabytes. You can install the XENIX Operating System package in this space, and have space for user files.

The **fdisk** command allows you to specify where the partition begins. **fdisk** will not allow you to construct overlapping partitions. You do not need to install XENIX in the first partition. When you are running XENIX, the device name of the partition running XENIX is /dev/hd0a.

One option of **fdisk** tabulates the current state of the partitions (the Display Partition Table option). This option lists, for each partition, whether the partition is active, the first track, the last track, the number of tracks used, and the associated operating system. If you enter the Display Partition Table option and press RETURN to see the partition table, the result may look like this:

| Partition | Status   | Туре  | Start | End  | Size |
|-----------|----------|-------|-------|------|------|
| 1         | Active   | XENIX | 001   | 800  | 800  |
| 2         | Inactive | DOS   | 801   | 1219 | 420  |

Current Hard Disk Drive: /dev/hd00

Total disk size: 2300 tracks (9 tracks reserved for masterboot and diagnostics).

There are two ways to switch operating systems once you have set up separate XENIX and DOS partitions:

- Use a floppy diskette with the files necessary to boot the DOS operating system
- Use fdisk to change the current active partition.

If you change operating systems frequently, you should use a bootable DOS diskette to switch between DOS and XENIX. Follow this procedure:

- 1. Make sure all users are logged off XENIX.
- 2. Run shutdown(C) to shut down the XENIX system. This command makes sure all users know the system is being shut down, terminates all processes, then halts the system.
- 3. Once XENIX has shut down, insert the bootable DOS diskette into the primary (boot) drive.
- 4. Boot DOS.
- 5. To get back to XENIX, remove any disks from the floppy drive(s) and press <CTRL><ALT><DEL> (or turn the computer off, then on). Since the XENIX partition is still active, the XENIX operating system boots.

We recommend that you use a boot floppy to boot the DOS operating system. Booting from a floppy is generally easier, faster and safer than constantly using **fdisk** to change active partitions.

The other way to change operating systems is to run **fdisk** and change the active partition from XENIX to DOS. Then, after you shut down XENIX (see the previous steps) DOS boots from the hard disk. You do not need a bootable DOS floppy disk.

To switch back to XENIX, run **fdisk** under DOS and make the XENIX partition active. Then press <CTRL><ALT><DEL> (or turn the computer off, then on) to reboot XENIX.

Because the XENIX partition must be active for XENIX to operate, you cannot use a bootable floppy to boot XENIX. This second method is appropriate for an occasional change of the active operating system.

The following hard disk device names:

/dev/hd0d /dev/rhd0d /dev/hd1d /dev/rhd1d

are similar to /dev/hd0a in that the disk driver determines which partition is the DOS partition and uses that as hd?d. This means that software using the DOS partition does not need to know which partition is DOS (the disk driver determines that).

#### **XENIX Installation Guide**

Remember that if you have an active XENIX partition and boot DOS from a floppy you can transfer to C: to work with the DOS files.

#### 3.3 Installing XENIX on a DOS System

If you wish to set up XENIX on a hard disk which previously contained only DOS, follow these steps:

- 1. Copy (back up) all the DOS files and directories on the hard disk onto floppies, or whatever backup media you wish to use.
- 2. Run fdisk, under DOS. If there is enough free space (at least 6 megabytes) for XENIX on your hard disk, skip to step 4. Otherwise, delete the DOS partition, then recreate it, leaving enough room on the disk for XENIX. Allow at least 6 megabytes for XENIX.
- 3. Return the DOS files to the hard disk from the backup media. Keep the backups in case there is an error of some kind, so you will not lose any data.
- 4. Turn off your computer.
- 5. Follow the installation procedure outlined in Chapter 2 of this guide to install XENIX.

You will see a message warning that the contents of the hard disk will be destroyed. Don't worry, you've backed up the DOS files and transferred them to the new DOS partition. The new partition being created will contain XENIX.

- 6. During the installation procedure **fdisk** is invoked to partition the hard disk. Use **fdisk** to assign a partition which is at least 6 megabytes to XENIX.
- 7. Designate "XENIX" as the active operating system.
- 8. Finish installing the XENIX operating system.

#### Note

XENIX **fdisk** displays DOS partitions as *DOS* while DOS **fdisk** displays XENIX partitions as *Other*.

You can only create DOS partitions using DOS fdisk, and only XENIX partitions using XENIX fdisk.

Be aware that DOS fdisk reports sizes in terms of cylinders, while XENIX fdisk reports sizes in terms of tracks.

### 3.4 Using XENIX and DOS With Two Hard Disks

Your computer always boots the operating system in the active partition on the first hard disk. XENIX must boot from the first hard disk. There are several ways to configure your system if you have two hard disks. Two ways are discussed here.

One configuration consists of designating the entire first disk as a XENIX partition. You then use a DOS boot floppy to start DOS and specify:

A > A: D:

to switch to the DOS area on the second hard disk, where  $\mathbf{D}$  is the designation for the second hard disk.

Another method is to maintain a small DOS partition on the first hard disk. The DOS partition is designated the active partition. In this configuration, the computer always boots DOS. This requires changing the active partition to boot the XENIX operating system.

# Note

Be sure to make a backup copy of your boot floppies if you use them to boot your secondary operating system.

# **XENIX Installation Guide**

#### 3.5 Removing An Operating System From the Hard Disk

You may find that you no longer need one of the operating systems installed on your hard disk. If you want to delete an operating system, use **fdisk** to delete the partition in question. Deleting the partition removes the contents of that partition and leaves unallocated space.

You can then reallocate that space by either adding another XENIX or DOS partition, or enlarging an existing partition. Enlarging a partition requires reinstalling the operating system and (for a XENIX partition) remaking the filesystem on the partition using **mkfs**(C). Refer to Chapter 7, "Using Peripheral Devices," of the XENIX *Operations Guide* if you add a second XENIX partition and want to designate this partition as a mounted filesystem.

#### 3.6 DOS Accessing Utilities

There is a set of utility programs which help you bridge the two operating systems. These are the XENIX commands, such as **dosls** and **doscat**, described in the XENIX manual page **dos**(C). These programs allow you to access DOS files and directories which reside in a non-active DOS partition while running XENIX.

Note that you must have a bootable, although not active DOS partition on the hard disk in order to use these XENIX commands.

You can list, copy, move and view the contents of DOS files and DOS directories. You may also be able to use the XENIX dd(C) and diskcp(C) commands to copy and compare DOS floppies. The XENIX dtype(C) command tells you what type of floppies you have (various DOS and XENIX types).

Also, the file */etc/default/msdos* describes which DOS file systems (e.g. A:, B:, C:...) correspond to which XENIX devices.

#### Note

You can not execute (run) DOS programs or applications under XENIX.

If you have the XENIX Development System, with the cmerge compiler, you can create and compile programs that can be run under DOS operating systems. Refer to the XENIX *C User's Guide* appendix entitled "XENIX to MS-DOS: A Cross Development System" and the *CLibrary Guide* Appendix entitled "A Common Library for XENIX and MS-DOS" for more on using XENIX to create DOS programs. Also, see the DOS section in the *Programmer's Reference*.

#### 3.7 XENIX and DOS On Non-Standard Disks

XENIX provides support for "non-standard" hard disks. The term "non-standard" refers to hard disks for which there are no correct disk parameter entries in your computer's ROM.

The correct parameters you specify for your non-standard disk(s) are stored in the masterboot block, which is the first sector of your boot hard disk drive. You can specify the hard disk characteristics during XENIX installation and these characteristics are then written out with the rest of the masterboot block. The special masterboot block resets the disk parameters to the specified values no matter which operating system is "Active". This mechanism provides non-standard disk support for both XENIX and DOS.

Although the special masterboot supports non-standard disks under DOS, you cannot use XENIX to install DOS on your hard disk. If a nonstandard disk is being used, it is assumed that the user already has some method to transfer his DOS files to the hard disk.

You should only use the XENIX fdisk to manipulate your hard disk partition table. Using DOS fdisk or custom fdisks provided by hard disk manufacturers after XENIX has been installed may disable non-standard disk characteristics, rendering your disk unusable.

# **Chapter4**

# Using the Link Kit

- 4.1 Introduction 4-1
- 4.2 Device Drivers 4-1
  - 4.2.1 Installing Device Drivers 4-2
  - 4.2.2 Installing Preconfigured Drivers 4-3

4.2.3 Installing Older Drivers and Drivers Unaccompanied by Configuration Shell Scripts 4-4

- 4.2.4 Troubleshooting 4-7
- 4.2.5 Creating Special Device Files 4-8
- 4.3 Allocating and Deallocating Kernel Resources 4-8
  - 4.3.1 Reconfiguring Because of Persistent Error Messages 4-9
  - 4.3.2 Reconfiguring for Performance 4-10
  - 4.3.3 Increasing Limited Resources 4-11
  - 4.3.4 Freeing Kernel Space for Drivers 4-13

#### 4.4 Testing and Installing the New Kernel 4-14

- 4.4.1 Booting the New Kernel 4-14
- 4.4.2 Creating A New/xenix 4-15
- 4.4.3 Removing the Link Kit 4-15

### 4.1 Introduction

This chapter explains how to add device drivers to the XENIX kernel, tailor various kernel resource allocations to a given application, and customize many details of the operating environment.

To change any component of the XENIX kernel it is necessary to use the Link Kit to relink the kernel. The Link Kit consists of a set of kernel components in the form of relocatable object modules plus various programs and shell scripts used to link the components together.

The most common use for the Link Kit is to add device drivers to the system. A device driver is the software interface between a peripheral device and the operating system. Each device that can be used with XENIX must have a device driver. New drivers are generally supplied when adding a peripheral device to the system; they must be configured into XENIX before the device will function.

The Link Kit is also necessary to create new device drivers, and is used in conjunction with other tools that are included with the XENIX Development System. The device driver material in this chapter is intended for those who want to install an existing device driver. Driver writers should read Chapter 8, "Writing Device Drivers", of the *C User's Guide*. Example device drivers are in Chapter 9, "Sample Device Drivers" of the *C User's Guide*.

Users of specialized applications will also find the Link Kit useful for making the operating system conform more closely to the needs of the application. For example, users with large databases may find that they need to lock more files simultaneously than the current allocation of file locks will permit. Users who have no need for specialized XENIX features such as message handling may find that they can get a slight performance boost by deallocating those features and allocating additional disk buffers.

### 4.2 Device Drivers

A device driver is a set of routines that communicates with a hardware device, and provides a means by which XENIX can control the device in order to perform Input/Output (I/O) operations.

A device driver is usually supplied as a single software module. Installing this software into the kernel is as important as the actual hardware installation. It must be completed before the device can be used. A driver is usually accompanied by an auxiliary program or shell script that helps to form the links between driver and kernel.

# **XENIX** Installation Guide

To install a new device driver:

- Install the hardware device on the system according to the manufacturer's instructions.
- Boot the system and enter system maintenance mode. All the operations described as part of the installation process are carried out in this mode
- Make sure the Link Kit is installed. If it is not already installed, install it using the **custom**(C) command, described in the *Reference Manual*.
- If this system's kernel has already been modified, copy the configuration files back from where they were previously stored. For example, type:

# cd /usr/sys/conf # cp ../io/master ../io/xenixconf ../io/link\_xenix ../io/driver.o

where *driver.o* is the name of the driver installed earlier, if any.

Note that the number sign (#) that precedes example commands is the super-user prompt. Do not type the number sign. In the example, this indicates that all link kit use should be carried out while logged in as the super-user, or in Single User Maintenance Mode.

#### 4.2.1 Installing Device Drivers

The exact instructions for installing a new device driver are different for each type of device. This section contains example commands that may be slightly different than the actual commands. Read the specific installation instructions that are provided with the device driver software.

After the Link Kit is installed and the instructions read, the next step depends on how much of the work has already been done by the driver's vendors.

Many software vendors provide automatic driver installation utilities compatible with the standard System V installation utilities. If so, insert the vendor's floppy in the floppy drive and enter:

#### # custom

Select the option to add a supported product, and follow the instructions that appear on the screen. **custom** should run any System V compatible, automatic installation software provided with the driver. This installs the device driver software and links a version of the kernel that contains the new device driver. After **custom** completes, the next step is usually to test

the newly created kernel. See the device driver documentation for details.

If no mention is made of **custom** in the documentation for the individual driver, use the following procedure.

Move to the directory containing the link kit and copy the necessary files by entering:

- # cd /usr/sys/conf
- # cp master master.old
- # cp xenixconf xenixconf.old

Some older installation sets contain their own versions of **master** and **xenixconf**. These files record the system configuration. If the installation floppy contains its own **master** and **xenixconf** files, an out-of-date and possibly obsolete kernel will be generated.

Insert the floppy containing the driver into the floppy drive and enter the following to extract the contents of the installation floppy:

# tar xvf /dev/install

Examine the names of the extracted files. If there are no files named master, xenixconf, c.o, or c.c on the driver installation floppy, the driver is *preconfigured*. Proceed to "Installing Preconfigured Drivers" of this chapter. Otherwise, proceed to "Installing Older Drivers and Drivers Unaccompanied by Configuration Shell Scripts" to determine the commands necessary to configure the driver.

#### 4.2.2 Installing Preconfigured Drivers

The driver installation floppy may come with a shell script that edits the link command line to include the new driver. If such a script is present, run it by entering:

#### # ./script

The documentation should indicate the actual name of *script*; it is unlikely to literally be *script*. Most scripts also create all necessary device nodes; if this is the case, proceed to "Booting the New Kernel."

If no such script is present, edit the file *link\_xenix* to include the names of all object files provided. The object files are the files on the distribution media whose names end in ".o", as in *tape.o*. Add the names of any new modules to the **ld** command line, just before the pairs of arguments of the

# **XENIX** Installation Guide

form "-l lib\_xxxx".

Enter

# ./link\_xenix

Linking will take approximately 10 minutes. Once a new XENIX kernel has been created, proceed to "Creating Special Device Files."

# 4.2.3 Installing Older Drivers and Drivers Unaccompanied by Configuration Shell Scripts

Any driver configuration shell script that neither installs a preconfigured driver nor calls **configure** dates from before the 2.2 release of XENIX. Many older drivers will work fine with the XENIX 2.2 release, but their shell scripts are no longer usable. If this is the case, the script must be ignored and the procedure is the same as for a driver unaccompanied by a configuration shell script.

Note

SCO makes no warranty, expressed or implied, that any driver working with any earlier release will remain compatible with a 2.2 or later kernel. The following procedure will allow an earlier driver to be configured. However, there are dozens of reasons why an earlier driver may no longer function, few of them directly determinable.

Out of date drivers may simply malfunction when attempting to access their peripherals, or they may cause a system crash or even more insidious malfunctions. For this reason, make backup copies of all important files before attempting to configure an older driver, and test drivers only in Single User Maintenance Mode.

1. Repeat the following procedure for each device driver. Enter:

# rm c.o c.\*.o space.o space.\*.o

Ignore any error messages of the form "c.o non-existent" or "space.o non-existent."

2. If files named *master* and *xenixconf* were extracted when the tar command was entered, copy the old *master* and *xenixconf* files back to their original names. This will overwrite the versions of *master* 

and *xenixconf* that came with the driver. For example, use the commands:

# cp master.old master

- # cp xenixconf.old xenixconf
- 3. Enter the following to obtain the *Major Device Number* (write it down for later use):

# ./configure -j NEXTMAJOR

4. The driver module is the remaining file or group of files from the installation media whose names end in ".o". Enter:

# ./routines module1.0 module2.0 ...

where *module1.0 module2.0* ... are the list of the driver modules provided. The list is most likely one module long, but if there's more than one, list them all.

This command can take as long as 5 minutes. Write down the names produced. Most of these names are either configurable driver routines or driver priority levels. Some names may be spurious.

- 5. Driver priority levels have names consisting of the string *spl* followed by a number between 0 and 7. If there are any strings beginning with *spl* present, write down the largest such number under the heading *Interrupt Priority Level*. Then cross all *spl* routines off the list.
- 6. Configurable driver routines all have a common prefix, such as sio. Each prefix is followed by one of a small group of suffixes: open, close, read, write, ioctl, strategy, halt, poll, intr, init tab, \_tty, or stream. If there are files that do not fit this pattern, cross them out. For example, running routines on the sio.o driver reveals a long list of routines that begin with sio, and a single routine, ttinit. In this case you would cross out ttinit because it doesn't begin with sio. There are a few other routines in the sio driver that would also be crossed out, such as siopinit, because of the extra "p." sio is an extreme case: most drivers will not have spurious routine names scattered throughout the relevant ones.
- 7. If any routine ends with *strategy* or *tab*, the peripheral is a *block* device. If any routine ends with *read*, *write*, or *ioctl*, the device is a *character* device. A peripheral may be both a *block* and a *character* device. If none of these routines are present, consider the peripheral a *character* device.
- 8. If there is a routine containing the name *intr*, refer to the hardware manual to figure out which vector or vectors the device is capable of

interrupting. To get a list of the vectors that are currently in use, enter:

# # ./vectorsinuse

A few drivers are written to allow vector sharing, but it is better to give each device a unique vector whenever possible. Associate the peripheral with an appropriate vector or vectors. Write down the numbers chosen for the "Vectors".

- 9. The configure command has the following syntax and must be entered on a single line:
  - # ./configure -b -c -m Major\_Device\_Number -v Vector\_or\_Vector\_List -a List\_Of\_Driver\_Routines -l Interrupt\_Priority\_Level

The options have the following definitions and restrictions:

- -b Use if configuring a "block" device.
- -c Use if configuring a "character" device.
- **m** Should be followed by the Major\_Device\_Number determined earlier.
- -a Should be followed by the list of driver routines determined by running **routines** and crossing out the extraneous entries.
- -v Use only if the device has an *intr* routine; should be followed by the list of vectors determined earlier.
- -1 Use only if *spl* routines appeared when **routines** was run earlier, followed by the Interrupt\_Priority\_Level.

For example, had it been necessary to configure the serial I/O driver, the following command would have been used:

# ./configure -c -m 5 -v 3 4 27 28 -a sioopen sioclose sioread sioclock sioioctl siointr siopoll sioinit -l 7

The ramdisk driver is a simpler example; had it not been present, it would have been added with the command:

# ./configure -b -m 31 -a ramopen ramclose ramstrategy ramtab

configure will produce new c.o and space.o files containing updated

configuration information.

# Note

If when **routines** is run a long list appears containing a number of different prefixes, each with a healthy complement of configuration suffixes, this driver package contains not one driver but a driver suite made up of several drivers. Treat each prefix as an individual driver, and run **configure** once for each prefix.

10. After configure has been run once for each driver, edit the file *link\_xenix* to include the names of all object files provided. The object files are the files on the distribution media whose names end in ".o", as in *tape.o.* Add the names of any new modules to the ld command line, just before the pairs of arguments of the form "-1 lib\_xxxx". Enter:

# ./link\_xenix

Note that linking takes a while. Once a new XENIX kernel has been linked, proceed to "Creating Special Device Files."

#### **4.2.4** Troubleshooting

If the following ld error message appears:

Group "DGROUP" larger than 64Kbytes

Reduce the size of some of the other kernel data structures to compensate for the extra room that the new driver is taking up. See "Allocating and Deallocating Kernel Resources" in this chapter for detailed instructions.

For hand-configured drivers: if the new kernel links without error, but on boot-up gets to the letter D and no farther, it is possible that an *init* routine produced when **routines** was run was never meant to be given on the **configure** command line. After rebooting the old XENIX, enter the following commands:

# cd /usr/sys/conf

# ./configure -d XXinit -m Major\_Device\_Number -b -c

# ./link\_xenix

where Major\_Device\_Number is the value determined earlier, and XXinit is the actual name of the initialization routine. Run link\_xenix again, copy the kernel produced to the root directory, reboot, and try again.

#### 4.2.5 Creating Special Device Files

In order for programs to gain access to the newly installed devices they must also exist as files within the filesystem. These files are called *special files* and are usually located in the */dev* directory. Once again, the specific installation instructions supplied with the device will give the precise details of the name to be used for the *special file* and the other parameters associated with it. In order to create a *special file*, use the **mknod** command. Supply the name of the special file, its type (which can be either "b" for a *block* device or "c" for a *character* device) and the *major* and *minor* device numbers associated with the device. For example, change directories to */dev* and enter a command similar to one of these:

# /etc/mknod hcd0 b 1 0
# /etc/mknod rhcd0 c 1 0
# /etc/mknod hqp c 7 0

Note the convention for setting up disk device names. A digit may be appended to the mnemonic to indicate the drive number. The "raw" device, or *character special* device, name has an "r" prefix.

The major device number of the device can be found in the "master" file. Find a line in this file for an appropriate device. For example, a hypothetical tape driver might be called "tape" at the beginning of the line, and "td" somewhat further down the same line. The name of the driver should also correspond to the name of the object module. For example, *tape.o* should be called "tape" inside the master file.

Next, find the columns at the top of the file marked "bmaj" and "cmaj". Search down these two columns until a line appears that describes the driver. Write down the block major device number (bmaj), and the character major device number (cmaj). If either bmaj or cmaj is "0", do not create any block or character nodes, respectively. Otherwise, these entries are the major device numbers for the driver.

#### 4.3 Allocating and Deallocating Kernel Resources

Besides installing device drivers, the other compelling reason to reconfigure the kernel is to focus the allocation of the kernel resources to the needs of a given set of applications.

Some application users will be driven to reconfigure their kernel by persistent kernel error messages appearing on the system console, such as "no files" or "Inode Table Overflow." Other users may reconfigure their kernel to strive for better performance during a specific application. Still others may want greater amounts of limited resources such as those used for character-set mapping, or need more space in order to add device drivers. In all four cases, the method is the same: install the Link Kit, run **configure** to set the allocation of the appropriate resources, relink the kernel by invoking the shell script *link\_xenix*, copy the kernel to the root directory, reboot, and test the new kernel.

If the Link Kit is not already installed, install it using the **custom**(C) command, described in the *Reference Manual*. After it is installed, enter:

# cd /usr/sys/conf

To move to the directory containing the link kit. To run configure enter:

# ./configure

When the menu appears, choose a category by typing the number preceding it. The resources in that category will be displayed, one by one, each with its current value. Enter a new value for the resource, or to retain the current value, simply press RETURN. After all the resources in the category have been displayed, **configure** will return to the category menu prompt. Choose another category to reconfigure or exit **configure** by entering 'q'. The next four subsections describe scenarios for reconfiguring and the kernel resources.

# 4.3.1 Reconfiguring Because of Persistent Error Messages

The kernel should not be reconfigured because a kernel error message was received once, or even a couple of times, but when a single message persists. First try to increase a resource by a small amount, and if the problem persists, increase it by 50 or even 100 percent of its original value. If the problem is still not solved, more detailed research will be required to locate the exact program and sequence that causes the error.

#### System Messages

Inode Table Overflow

Increase NINODE in the Files, Inodes, and Filesystems category. NFILE and NINODE are usually set equal, but NINODE may be less in environments where many links are common.

no file

Increase NFILE in the Files, Inodes, and Filesystems category. NFILE and NINODE are usually set equal, but NINODE may be less in environments where many links are common.

panic: Timeout table overflow

Increase NCALL in the "Clock" category.
out of text

Increase NTEXT in the "Processes, Memory Management & Swapping" category.

### 4.3.2 Reconfiguring for Performance

The system is configured such that greatest quantities of kernel resources are assigned to the most common tasks such as reading and writing from the disk, but performance of the more specialized features (such as interprocess communication) has not been ignored. This balance can be shifted to conform to individual requirements.

For more common application mixes, the most effective means of increasing performance is to allocate additional disk buffers. More disk buffers means that less time needs to be spent accessing data on the disk, so performance is enhanced. However, disk buffers consume about 1.1K of memory apiece. There are two sorts of buffers, *bufs* and *sabufs*, distinguishable by what must be sacrificed in order to squeeze in more of them.

The quantity of *bufs* represents a tradeoff between buffers and user memory. Optimum performance is achieved when there is enough memory to hold all of the processes that normally run simultaneously, and the rest of user memory is occupied by *bufs*. Having too many disk buffers for the application may cause excessive swapping, and will limit the size of the largest process that can be run. Having too few buffers causes additional time to be spent performing disk I/O.

The quantity of System Addressable Buffers, or "sabufs", represents a tradeoff between buffers and other kernel resources.

A small amount of kernel resource space is available for additional device drivers, but it can be allocated to *sabufs*, if desired. Beyond this, additional *sabufs* should only be allocated if other kernel resources are not being used.

By deallocating all semaphores, about 1.5K can be freed. By deallocating all message queue structures, about 3K can be freed. No standard utilities use either of these constructs, but they should only be entirely deallocated if no applications that might use these constructs are present. By deallocating all shared data segments, approximately 1.2K can be freed. Since shared data is used by applications such as spreadsheets and by the Cmerge compiler in some memory models, it is usually inappropriate to deallocate shared data entirely.

If combined allocated resources consume more than 64K, the ld error message:

## Group "DGROUP" larger than 64Kbytes

will appear when the shell script *link\_xenix* is run.

When the **configure** utility Disk Buffer category is selected, the buffer resources NBUF, NSABUF, NHBUF and MAXBUF will be displayed in turn.

When the number of *bufs*, NBUF, is nonzero, its value is the actual number of disk buffers. When NBUF is zero, the system will autoconfigure buffers based on the amount of memory available. To find out how many buffers have been autoconfigured, examine the value of "i/o bufs" displayed during system boot. The number of *sabufs*, NSABUF, is not dependent on memory size.

Each buffer needs a buffer header structure. Buffer headers are enumerated by the constant MAXBUF. Therefore, if NBUF is changed, MAXBUF should be set equal to NBUF + NSABUF.

The fourth disk buffer resource, NHBUF, controls the hash buffers that allow buffered data to be found more quickly. NHBUF should always be a power of two, such as 64 or 128: if not, all hash buffers between NBUF and the largest power of two less than NHBUF are wasted.

The basic scheme is to deallocate any unused resources, set MAXBUF and NBUF to equal, large, numbers, and after finding an appropriate tradeoff between user memory and external disk buffers, use any remaining near data space space for additional *sabufs*, and the few extra buffer headers that the additional *sabufs* will require.

## 4.3.3 Increasing Limited Resources

Tuning system resources is usually done by application developers. For instance, a database developer who finds that 70 files rather than 50 files need to be locked simultaneously may provide a shell script to perform the reconfiguration. The **configure** utility has a command-line interface suitable for shell script use; to find the current value of any configurable resource, enter:

## # ./configure -y RESOURCE

To change the value of any resource from the command line, enter:

# ./configure RESOURCE=value

This interface is in addition to the interactive one; the same resources are configurable from both interfaces.

Some resources and motivations to reconfigure them include:

#### NEMAP

The number of 8-bit channel maps used for character set mapping. Each corresponds to one possible alternate character set.

#### NCLIST

Clists, or character lists, are small buffers used to read from and write to serial devices. If NCLIST is insufficient, serial I/O performance may suffer. No additional performance can possibly be achieved after there are 16 clists per character device, and most systems need far fewer.

#### NMOUNT

Determines the maximum number of file systems that can be mounted at one time. The root file system counts as a "mounted file system" in this calculation.

#### NFLOCKS

The number of files that can be locked at once. Since none of the standard utilities perform file locking, this is also a resource that can be partially deallocated to save space.

#### NPROC

The number of processes that can be active anywhere in the system. A process attempting to fork when there are already NPROC processes active will receive the error EAGAIN (see intro(S)). If any significant change is made to NPROC, CMAPSIZ and SMAPSIZ should also be changed (see below).

## MAXUPRC

The number of processes that a single user can run simultaneously. A process attempting to fork when the user already has MAXUPROC processes active will receive the error EAGAIN.

#### CMAPSIZ, SMAPSIZ

These are tables used to hold lists of program segments occupying memory and program segments being swapped, respectively. While they rarely need to be changed themselves, they should vary with NPROC, each being NPROC \* 2 by default.

## Message Queue Resources

The system can have MSGMNI message queues active at any one time. All the queues, together, can have no more than MSGTQL messages in them. Each message can contain no more than MSGMAX bytes. All of the messages on a queue, together, can contain no more than MSGMNB bytes. MSGSEG and MSGSSZ are multiplied to determine the number of bytes of memory to be allocated for message segments during system initialization. If MSGSEG is zero, its value is set relative to the amount of memory in the system at boot time. MSGSEG \* MSGSSZ should be no more than MSGTQL \* MSGMAX, but may be smaller to conserve user memory.

Semaphore Resources

The system can have SEMMNI semaphore arrays active at any one time. These arrays, together, can contain SEMMNS semaphores. SEMMAP is a table used to manage the memory allocated for semaphores. Each semop(S) call may contain an array up to SEMOPM semaphore operations. semval of its semaphores when it exits. Up to SEMMNU processes may have semaphores whose *semvals* are adjusted on exit. Each one of these processes may mark up to SEMUME of its semaphores for this privilege. The maximum value that may be subtracted from a *semval* on process exit is SEMAEM. The maximum value that a *semval* may have is SEMVMS.

#### Shared Data

NSDSEGS is the number of shared memory segments in the system. NSDSLOTS \* NSDSEGGS is the maximum number of simultaneous attaches to shared memory segments.

NODE

The node name is used as a machine identifier by certain communication programs. It can be printed out by entering:

# uname -n

#### 4.3.4 Freeing Kernel Space for Drivers

This type of resource fine-tuning is similar to reconfiguring for performance. A reasonable first attempt would be to halve the allocations of each resource in **configure**'s "Message Queue", "Shared Data", and "Semaphore" categories, except for the semaphore values SEMVMX, SEMAEM, and SEMOPM, which are not strictly resources and cause no space to be allocated. Halving the allocation of the other resources in these categories will free approximately 2.2K.

In the 2.2 implementation of XENIX System V, no space will be freed by decreasing external buffers (NBUF), files (NFILE), inodes (NINODE) or multiscreens (NSCRN), as each of these resources is allocated out of user memory, not the precious near data that drivers must occupy.

### XENIX Installation Guide

After configure completes, the kernel is ready to link. Enter:

# ./link\_xenix

Note that linking takes a while. Reboot the system as described below to test the new kernel.

#### 4.4 Testing and Installing the New Kernel

#### 4.4.1 Booting the New Kernel

Test the new kernel before installing it as */xenix*. To do so, enter the following:

# cp /usr/sys/conf/xenix /xenix.new
# /etc/shutdown

The system now reboots. A boot prompt appears:

Boot

:

If the *RETURN* key is pressed, or nothing is entered for a time, the default operating system image */xenix* is loaded and started. In order to test the newly installed device drivers, enter the name of the new kernel at the boot prompt:

xenix.new

and press RETURN. The system is now running with the "new" kernel. Test the various devices (especially any that have been added).

Be aware that when an alternate kernel is used, ps(C) does not work correctly unless the -n flag and the pathname of the alternate XENIX kernel is specified. For example:

ps -n /xenix.new

Whenever a different kernel is booted, remove /usr/adm/messages before

switching to multi-user mode.

Note

Do not install xenix on the hard disk as /xenix until it is fully tested.

#### 4.4.2 Creating A New/xenix

When the kernel is satisfactory, install the new kernel on the hard disk. Enter the following:

# cd /usr/sys/conf
# ./hdinstall

hdinstall(C) backs up the "old" /xenix and copies /usr/sys/conf/xenix to /xenix.

#### 4.4.3 Removing the Link Kit

Once the kernel is made, tested, and installed as /xenix, the Link Kit may be removed using custom(C) to save disk space. Before this is done, it is important to save the master, xenixconf, driver.o, and link\_xenix files. /usr/sys/io is one suitable place for them. These files are records of system changes. Unless these files are readily available, any further system configuration performed after removing and reinstalling the Link Kit will negate the work performed to reconfigure the system. Type:

# cd /usr/sys/conf

# cp master xenixconf link\_xenix driver.o ../io

Where driver. o is the driver or list of drivers.

At the beginning of this chapter you were instructed to copy any previously created backup files into */usr/sys/conf* if they existed. Now they exist. If these files are protected, an accurate picture of the system configuration can be maintained over any reconfigurations to come.

## **Appendix A**

# **Upgrading Your System**

- A. Upgrading Your System A-1
- A. Upgrading Your System A-1
- A.1 Shut Down the System A-2
- A.2 Backup the System A-2
- A.3 Save Special Files A-3
  A.3.1 Choosing Which Files To Save A-3
  A.3.2 Save the Actual Files A-4
  A.3.3 Save Data Files and ar(CP) Libraries A-5
- A.4 Install the New Operating System A-6
- A.5 Relink the Kernel A-7
- A.6 Reinstall Applications A-7
- A.7 Merge Saved Files A-8

## A. Upgrading Your System

The following procedure shows you how to upgrade your system from an earlier version of XENIX and does not apply if you are installing XENIX for the first time.

Part of the process is to completely reinstall XENIX. With a complete reinstallation you are assured of having all the latest software, your disk is less fragmented when you are finished, and, if you want, you can easily change the size of the XENIX partition or the size of the XENIX swap zone at this time.

This procedure does not affect any other operating systems (or partitions), such as MS-DOS, that currently share the hard disk, unless you choose to change partition sizes. Refer to Chapter 3 of the XENIX *Installation Guide* "Using DOS and XENIX on the Same Disk" if you want to change the size of your XENIX partition.

Before proceeding, be sure to read all available *Release Notes*, including new manual pages. Note changes in the software since the last time you installed XENIX.

Follow these steps to upgrade your XENIX system:

- 1. Shut the system down to Single User (System Maintenance) Mode.
- 2. Make a full backup of your system.
- 3. Save particular files from your current system.
- 4. Install the new Operating System.
- 5. Relink the kernel, if necessary.
- 6. Reinstall any applications software packages.
- 7. Merge the saved files with the reinstalled system.

Note that these are the basic steps and the exact procedure may vary from site to site. Examples are given wherever possible, but you should know how to use commands such as tar(C) (or cpio(C)).

Remember that an initial pound sign (#) in the examples is the root prompt and is a reminder that you should execute the listed command only when logged in as root. You do not enter the pound sign as part of the command.

#### **Installation Guide**

If you have local system modifications to the kernel, such as additional device drivers, you must relink these into the new link kit after you reinstall XENIX. Check with the supplier of the other software and refer to "Using the Link Kit" in the *Installation Guide* for further details.

When upgrading from SCO XENIX -86 System 3.0 to SCO XENIX -86 System V, you must save applications data files in ASCII or symbolic form, not as binaries. This is because the word order was changed from System 3.0 to System V in XENIX -86.

Binaries from SCO, IBM, or Microsoft XENIX -286 System 3.0 are compatible with SCO XENIX -286 System V binaries. However, saving data files in ASCII or symbolic form is still a good idea.

When you restore files after reinstalling XENIX, use the applications to convert your data back to binary form. The procedure for saving data files is discussed in a following section "Data Files and **ar**(CP) Libraries." Restoring data files is discussed in a following section "Merging Saved Files."

### A.1 Shut Down the System

You should be the only person logged in to your computer when you perform the upgrade. Make sure any other users know what you are going to do, and when you are going to do it. They may wish to make their own backups before you bring down the system.

Also, advise users to remove unnecessary files. This makes the whole process faster and requires fewer floppies, if they are your only backup media.

Refer to **shutdown**(C) in the XENIX *Reference* for information on bringing the system down to Single User (or System Maintenance) Mode.

## A.2 Backup the System

Before you do anything else, make a full backup of the system. Use the tar(C) or cpio(C) commands. Refer to tar(C) and cpio(C) in the XENIX *Reference*. You cannot use any other filesystem backup utilities.

You should make a backup immediately before you upgrade so that you have the latest possible version of your system. This is especially important in the case of user files, which can change frequently.

Once again, remove any old, unnecessary files. This makes the whole process faster.

## A.3 Save Special Files

You can use any backup media, including floppy and tape drives, to save most of your files. Note that if you use a special driver with your backup device, you cannot use that device immediately after installing the new kernel, since is not yet linked with the required device driver. Therefore, for precautionary reasons, we recommend that you backup your files on floppies before you perform the installation.

Before you can use any special devices, you must relink the new XENIX kernel. If you have source for the device drivers, save the source code on the default backup device, the floppy drive, then recompile the driver on the new system. Also, if you need special, customized libraries, or if any libraries are furnished with your device drivers, save these libraries with the device driver source.

This is important, since you can only read information from the default device, once you reinstall XENIX, until you link the kernel.

## A.3.1 Choosing Which Files To Save

You should save any files that are customized or are in some way particular to your system. These files include:

- Applications data files and **ar**(CP) libraries.
- Any standard system files that are modified for your site.
- Any locally created shell scripts or programs.
- All user directories, subdirectories and files.

At this time, make sure you have the original distributions of any applications packages you use. You must reinstall those software packages after you upgrade the XENIX system.

Save any files you use with your applications, such as databases and control files, in ASCII or symbolic form. For example, if you use Lyrix, you should save all the files in the */usr/lib/wp* directory. Note that Lyrix data files are already in ASCII form, and you can save them directly onto your backup media.

If you are upgrading from XENIX 3.0, you should check the following standard XENIX system files and directories for local changes made to the XENIX 3.0 standard distribution. Save those files which have local modifications.

## **Installation Guide**

## XENIX 3.0 Files

|       | •  |      | $\mathbf{n}$ |       |           |
|-------|----|------|--------------|-------|-----------|
| 1     | 10 | ~ ** | 1            | ·~ ^1 | <br>* * * |
| 1 T I |    | 638- |              |       | <br>v     |
|       |    | Οr . | ~            |       | <br>      |

Examine for:

| /.profile                  | root sh startup script.                                |
|----------------------------|--------------------------------------------------------|
| /etc/profile               | System wide sh startup script.                         |
| /etc/cshrc                 | System wide <i>csh</i> startup script.                 |
| <pre>‡/etc/default/*</pre> | For local changes.                                     |
| ‡/etc/group                | Group database.                                        |
| ‡/etc/passwd               | User database.                                         |
| †/etc/rc                   | For any local additions.                               |
| ±/etc/systemid             | The name of your system.                               |
| †/etc/ttys                 | Terminal line configuration data.                      |
| /etc/ttytype               | Terminal line to terminal type mapping data.           |
| /etc/termcap               | For any local entries.                                 |
| /lib                       | For locally developed language processors.             |
| /usr/bin/*                 | For local additions.                                   |
| /usr/dict/words            | For local additions to words.                          |
| /usr/include/*             | For local additions.                                   |
| /usr/lib/mail/*            | For local mail routing information.                    |
| /usr/lib/crontab           | cron daemon database.                                  |
| /usr/lib/font/*            | For locally developed font libraries.                  |
| /usr/lib/lint/*            | For locally developed <b>lint</b> libraries.           |
| /usr/lib/tabset/*          | For locally developed tab setting files.               |
| /usr/lib/term/*            | For locally developed <b>nroff</b> driving tables.     |
| /usr/lib/tmac/*            | For locally developed <b>nroff/troff</b> macros.       |
| /usr/lib/uucp/*            | For local <b>uucp</b> configuration files and dialers. |
| ‡/usr/news                 | For local news.                                        |
| /usr/spool/*               | For current mail, uucp, at, and other files.           |
| ‡/usr/[janed,johnd]        | User home directories.                                 |

It is very important that the files marked with a dagger (†) be examined carefully before reinstalling on XENIX System V. Check the files for local additions or changes, but do not replace the System V versions with your XENIX 3.0 versions. There are changes to content, and sometimes format, of these files with System V. Using the 3.0 versions of these files can cause problems. This is the case for most of this list. Those directories marked with a double dagger (‡) can safely be copied from your 3.0 system. The last item in the above list refers to all individual user directories on the *root* file system. User directories may be in another location or */usr* may be mountable on your system.

#### A.3.2 Save the Actual Files

When using floppies, make sure they are error free and formatted. XENIX requires high quality media.

The tar command is a convenient way to save files. You can also use the **cpio** command. For example, to save the standard system files located in */etc*, enter:

# cd /
# tar cv ./etc/profile ./etc/group ./etc/rc ./etc/ttys ./etc/ttytype ./etc/termcap

Remember to use the "relative pathname" format with **tar**. For example, specify ./*etc/profile*, not /*etc/profile*, where the dot (.) indicates the pathname is relative to your current directory.

Make sure you label any floppies or tapes you use with their exact contents, the command used to create the backup, the date and time, and if they are part of a multi-volume set. If you use more than one volume (floppy or tape), use the **k** option with **tar**.

These commands save some user directories as well as other directories in */usr*:

# cd /
# tar cv ./usr/johnd ./usr/janed ./usr/spool ./usr/news

These commands save all the Lyrix custom system files in /usr/lib/wp:

# cd /
# tar cv ./usr/lib/wp

For more information on tar, see the XENIX Reference Manual.

## A.3.3 Save Data Files and ar(CP) Libraries

If you are upgrading from XENIX -86, you must follow these guidelines for saving data files and **ar** libraries. These steps are not necessary under XENIX -286, however they are a good precaution.

#### **Data Files**

Applications, such as Multiplan, Informix and Level II COBOL use data files, which you must save in ASCII or symbolic form.

With Multiplan, use the **TRANSFER OPTION** command to save data files in symbolic (SYLK) format. Then transfer the SYLK files to your backup media.

## **Installation Guide**

See the "Command Directory" in the Multiplan User's Guide for more information on TRANSFER OPTION. See also Appendix 4 "The SYLK (Symbolic Link) File Format" in the Multiplan User's Guide.

You can save Informix data files using the Informix UNLOAD command. Also, with UNLOAD you can transfer a file directly to your backup media. For information on UNLOAD, see your Informix manual under "dbstatus."

All Level II COBOL programs you create are completely portable, so you can save them using **tar** or **cpio** without any special handling. However, C-ISAM® files created under XENIX -86 3.0 cannot be transferred to XENIX -86 System V. You must recreate any such files on the new system.

Extracting and merging your data files is described in "Merging Data Files" and "ar(CP) Libraries", in this appendix.

## ar(CP) Libraries

To save ar archive files, you:

- Extract the files that make up the archive from the archive file.
- Save the extracted files on your backup media.

For example:

# cd /usr/lib
# ar xv libisam.a

When the extract command is finished, you save the resulting files on your backup media:

# tar cv `ar t libisam.a`

Recreating archives on the new system is discussed "Merging Data Files" and "ar(CP) Libraries", in this appendix.

## A.4 Install the New Operating System

After you have backed up the system and saved all special files that you need for your system, install the new release. Follow the instructions in the XENIX *Installation Guide* to install the XENIX Operating System.

If you have special device drivers, you need to link them into the XENIX kernel when you are finished installing. In this case, make sure you install the link kit software when you reinstall XENIX.

Also, if you are upgrading from XENIX 3.0, you must recompile any device drivers under SCO XENIX System V. If you are going to recompile any device drivers, be sure to install the Development System. If you do not have source code for the device drivers you use, you should obtain new binaries which run under SCO XENIX System V from the manufacturer or vendor of the device.

When you are finished installing, make sure you are in Single User, or System Maintenance Mode. Then return to the next section to merge the special files you saved with your new operating system.

## A.5 Relink the Kernel

If you are upgrading from XENIX 3.0 and have special device drivers, you must:

- Recompile the software under XENIX System V, or obtain a replacement.
- Link the driver into the XENIX kernel with the link kit.

Any device drivers compiled under SCO XENIX 3.0 must be recompiled under System V. You may have to obtain an SCO XENIX System V version of any driver from the driver or device manufacturer if you do not have source code.

Make sure you installed the link kit software. If you have not done so, see **custom**(C) for information on extracting packages from XENIX System V distributions.

## A.6 Reinstall Applications

All SCO XENIX 3.0 applications run on SCO XENIX System V. Therefore, you should use the original distribution floppies to reinstall any applications.

See the appropriate release notes and installation manuals for information on installing any applications programs. Install any such programs as if this is the first time.

Do not copy or save the applications from the old system, unless the original distributions are lost or damaged, and you cannot replace them. It is safer to reinstall applications software packages.

## Installation Guide

#### A.7 Merge Saved Files

Once XENIX and any applications are reinstalled, you can merge in new files. This section describes the procedure for merging standard system files, data files, and **ar** libraries.

#### Note

Remember that all commands given in this section are only examples. The exact procedure depends upon how and in what order you saved your files and directories.

For standard system files, except for */usr/spool* and */usr/[janed,johnd]* files, prepare a temporary directory and extract the files from a backup volume into this directory:

# mkdir /usr/convert
# cd /usr/convert
# tar x

Move the extracted files to their correct locations, for example if you have extracted files which belong in */etc*:

# mv ./etc/\* /etc

Repeat the tar extraction for each volume you made.

The spooling directory and the users' home directories are very simple to extract directly into the correct directories. For example, with the media containing */usr/[johnd, janed*] and */usr/spool* mounted in the default device, enter:

# cd /usr # tar xv

Special Lyrix files can be extracted in place from your backup media. For example, with the backup volume containing */usr/lib/wp* mounted in the default device:

# cd /usr/lib/wp
# tar xv

Other files, however, must be merged into the distributed versions by hand, for example, with the following files already extracted into the *convert* directory:

# cd /usr/convert/etc; cp passwd group ttytype /etc

# cd /usr/convert/usr/lib

# cp crontab /usr/spool/cron/crontabs/root

Be careful when merging files, especially complex data files like */etc/rc*, */etc/termcap*, or */etc/ttys*. Use the **diff**(C) program to note the differences between newly installed files, and those you save from your previous system. Add the differences, if they are necessary, to the new System V files. Do not directly overwrite the System V versions with your 3.0 version files.

After all the files have been examined and local site information is merged into the System V files, remember to clean up:

# cd / ; rm -fr /usr/convert

#### Merge Data Files

For Multiplan data files that are saved in symbolic form, extract them into the appropriate directories from the backup media. Then use the Multiplan command **TRANSFER OPTIONS** to translate the file from symbolic form.

With Informix, extract the data files into the appropriate directories. Use the LOAD command, described in the "dbstatus" section of the Informix manual.

#### ar(CP) Libraries

To merge archive and library files, create a scratch directory, or work in */tmp*. Mount the backup volume containing the appropriate libraries. Remember, you saved them individually.

Extract the files, for example:

# cd /tmp # tar xv

Rearchive the extracted files, for instance with our *libisam.a* example:

# ar ruv libisam.a \*.o

## **Installation Guide**

When the archive is created, run the **ranlib** program:

# ranlib libisam.a

Finally, move the new archive back to the appropriate directory and remove any unneeded files:

# mv libisam.a /usr/lib
# rm \*.o

Your upgrade is now complete.

12-19-86 512-210-041 Information in this document is subject to change without notice and does not represent a commitment on the part of The Santa Cruz Operation, Inc. nor Microsoft Corporation. The software described in this document is furnished under a license agreement or nondisclosure agreement. The software may be used or copied only in accordance with the terms of the agreement. It is against the law to copy this software on magnetic tape, disk, or any other medium for any purpose other than the purchaser's personal use.

Portions © 1980, 1981, 1982, 1983, 1984, 1985, 1986 Microsoft Corporation. All rights reserved. Portions © 1983, 1984, 1985, 1986 The Santa Cruz Operation, Inc. All rights reserved.

ALL USE, DUPLICATION, OR DISCLOSURE WHATSOEVER BY THE GOVERNMENT SHALL BE EXPRESSLY SUBJECT TO RESTRICTIONS AS SET FORTH IN SUBDIVISION (b) (3) (ii) FOR RESTRICTED RIGHTS IN COMPUTER SOFTWARE AND SUBDIVISION (b) (2) FOR LIMITED RIGHTS IN TECHNICAL DATA, BOTH AS SET FORTH IN FAR 52.227-7013.

This document was typeset with an IMAGEN® 8/300 Laser Printer.

Microsoft, MS-DOS, and XENIX are trademarks of Microsoft Corporation.

IMAGEN is a registered trademark of IMAGEN Corporation. UNIX is a trademark of AT&T Bell Laboratories.

.

## Contents

## 1 Introduction

- 1.1 Overview 1-1
- 1.2 The XENIX System 1-1
- 1.3 The XENIX Working Environment 1-1
- 1.4 About This Guide 1-3

## 2 Demonstration

- 2.1 Introduction 2-1
- 2.2 Before You Log In 2-1
- 2.3 Logging In 2-1
- 2.4 Typing Commands 2-2
- 2.5 Mistakes in Typing 2-4
- 2.6 Read-Ahead and Type-Ahead 2-4
- 2.7 Strange Terminal Behavior 2-5
- 2.8 Stopping a Program 2-5
- 2.9 Logging Out 2-5

## 3 Basic Concepts

- 3.1 Introduction 3-1
- 3.2 Files 3-1
- 3.3 File Systems 3-3
- 3.4 Naming Conventions 3-4
- 3.5 Commands 3-9
- 3.6 Input and Output 3-11

## 4 Tasks

- 4.1 Introduction 4-1
- 4.2 Gaining Access to the System 4-1
- 4.3 Configuring Your Terminal 4-3
- 4.4 Editing the Command Line 4-4
- 4.5 Manipulating Files 4-5
- 4.6 Manipulating Directories 4-11
- 4.7 Moving in the File System 4-15
- 4.8 Using File and Directory Permissions 4-17
- 4.9 Processing Information 4-21
- 4.10 Controlling Processes 4-26
- 4.11 Getting Status Information 4-28
- 4.12 Using the Lineprinter 4-30
- 4.13 Communicating with Other Users 4-34

- 4.14
- Using the System Clock and Calendar 4-35 Using the Automatic Reminder Service 4-37 Using Another User's Account 4-37 Calculating 4-37 4.15
- 4.16
- 4.17

# Chapter 1

# Introduction

- 1.1 Overview 1-1
- 1.2 The XENIX System 1-1
- 1.3 The XENIX Working Environment 1-1
- 1.4 About This Guide 1-3

## 1.1 Overview

This guide introduces key concepts of the XENIX system by presenting them in a tutorial format.

It begins with a "demonstration" that explains an actual computer session, including command usage and correcting typing errors. Basic concepts such as files, commands, and pattern matching are also introduced.

Finally, these and other concepts are applied to many "real world" examples, such as file manipulation, terminal configuration, process control, and status information.

## Note

This guide should be read before the other XENIX documentation; however, for more detailed discussions of all topics covered here, consult the other user's and reference guides in the set.

## 1.2 The XENIX System

The XENIX system consists of a general-purpose multi-user operating system and over one hundred utilities and application programs. In addition to the XENIX Operating System described in this guide, two other XENIX system packages are available: the XENIX Development System and the XENIX Text Processing System.

## **1.3 The XENIX Working Environment**

The XENIX system is built around the XENIX operating system. The purpose of an operating system is to efficiently organize and control the resources of a computer so that they can be used by real people. These resources include memory, disks, lineprinters, terminals, and any other peripheral devices connected to the system. The heart of the XENIX system is a "multi-user" and "multi-tasking" operating system. A multi-user system permits several users to use a computer simultaneously, thus providing lower cost in computing power per user. A multi-tasking system permits several programs to run at the same time and increases productivity because multiple programs can run simultaneously rather than in sequence.

Because UNIX<sup>TM</sup> (and thus XENIX) is an accepted standard for "highend" operating systems, a great deal of software is available for this environment. In addition, XENIX provides file access to the MS-DOS<sup>TM</sup> operating system, the most widely used 16-bit operating system in the world. For systems that support DOS, XENIX provides commands that let you access DOS format files and disks. The XENIX system also includes several widely praised enhancements developed at the University of California at Berkeley, and a visual interface similar to other Microsoft productivity tool interfaces.

Other characteristics of the XENIX system include:

- A powerful command language for programming XENIX commands. Unlike other interactive command languages, the XENIX "shell" is a full programming language.
- Simple and consistent naming conventions. Names can be used absolutely, or relative to any directory in the file system.
- Device-independent input and output: each physical device, from interactive terminals to main memory, is treated like a file, allowing uniform file and device input and output.
- A set of related text editors, including a full screen editor.
- Flexible text processing facilities. In XENIX, commands exist to find and extract patterns of text from files, to compare and find differences between files, and to search through and compare directories. Text formatting, typesetting, and spelling error-detection facilities, as well as a facility for formatting and typesetting complex tables and equations are also available.
- A sophisticated "desk-calculator" program.
- Mountable and dismountable file systems that permit addition of floppy disks to the file system.
- A complete set of flexible directory and file protections that allows all combinations of read, write, and execute access for the owner of each file or directory, as well as for groups of users.
- Facilities for creating, accessing, moving, and processing files and directories in a simple and uniform way.

## 1.4 About This Guide

This guide is organized as follows:

Chapter 1, "Introduction," gives an introduction and overview of the XENIX system.

Chapter 2, "Demonstration," gives you hands-on experience in using the XENIX system.

Chapter 3, "Basic Concepts," explains the fundamental concepts that you need to understand before you begin to use the system. Included here are sections on the file system, naming conventions, commands, and input and output.

Chapter 4, "Tasks" explains how to perform everyday tasks using appropriate XENIX commands.

# Chapter 2

# Demonstration

- 2.1 Introduction 2-1
- 2.2 Before You Log In 2-1
- 2.3 Logging In 2-1
- 2.4 Typing Commands 2-2
- 2.5 Mistakes in Typing 2-4
- 2.6 Read-Ahead and Type-Ahead 2-4
- 2.7 Strange Terminal Behavior 2-5
- 2.8 Stopping a Program 2-5
- 2.9 Logging Out 2-5

## 2.1 Introduction

This chapter contains a demonstration run designed to help you get used to the XENIX system, so that you can quickly start to make effective use of it. It shows you how to log in, how to enter at your keyboard, what to do about mistakes in entering, how to enter commands and how to log out.

## 2.2 Before You Log In

Before you can log in to the system, your name must be added to the XENIX user list. At that time you will be given a login name and a password. You may have to add your name yourself, or someone else may be assigned this task; it all depends on the environment in which your system is used. In any case, see the XENIX *Operations Guide* and **mkuser**(C) for detailed information on adding users.

When you are given an account on the XENIX system you will also receive a user name, a password, and a login directory. Once you have these, all you need is a terminal from which you can log in to the system. XENIX supports most terminals and you should have no problem getting your terminal to work with XENIX. Once again, see the XENIX *Operations Guide* for more information on how to configure your terminal.

## 2.3 Logging In

Normally the system is sitting idle with a "login:" prompt on the terminal screen. If the system displays nonsense characters when you enter text, then your terminal is probably receiving information at the wrong speed and you should check your terminal switches. If the switches are set correctly, push the BREAK or INTERRUPT key a few times.

When you get a "login:" message, enter your login name, then press **RETURN**; the system will not do anything until you do. If a password is required, you will be asked for it. The password that you enter does not appear on the screen. This prevents others from viewing it. Do not forget to press **RETURN** after you enter your password. Next you see the line

TERM = (unknown)

Enter your terminal type (for example, ansi) and press RETURN.

A successful log in produces a "prompt character", a single character that indicates the system is ready to accept commands. The prompt is usually a dollar sign (\$) or a percent sign (%).

You may also get a login message such as:

You have mail

telling you that another system user has sent you mail.

## 2.4 Typing Commands

Once the prompt character appears, the system is ready to respond to commands entered at the terminal. Try entering:

date

followed by **RETURN**. The system responds by displaying something like:

Mon Jun 16 14:17:10 EST 1985

Do not forget to press the **RETURN** key after the command, or nothing will happen. The **RETURN** key will not be mentioned again, but do not forget -- it has to be entered at the end of each command line. On some terminals **RETURN** may be labeled "ENTER" or "CR", but in all cases, the key performs the same function.

Another command you might try is **who**, which lists the names of everyone who is logged in to XENIX. A typical display from the **who** command might look something like this:

| you | console | Jan 16 | 14:00 |
|-----|---------|--------|-------|
| joe | tty01   | Jan 16 | 09:11 |
| ann | tty02   | Jan 16 | 09:33 |

The time, given in the fourth column, indicates when the user logged in; ttynn is the system name for each user's terminal, where nn is a unique two-digit number. The console is the special name of the master terminal that is the default for most operations.

If you make a mistake entering the command name, you will see a message on your screen. For example, if you enter:

whom

the system responds with the message:

whom: not found

Note that case is significant in XENIX. The commands

who

and

WHO

are not the same; this differs from some operating systems, where case does not matter.

Now try displaying a message on your screen using the **echo** command. Type:

echo hello world

The **echo** command does what its name implies and echoes the rest of the command line to your terminal:

hello world

Now try this:

echo hello world>greeting.file

This time the **echo** command sends its output to a new file named *greeting.file*, instead of to your terminal. Note the use of the greater-than sign (>) to "redirect" the output of the command. Now enter:

ls

to list just the name of the file. To look at the contents of display it by entering:

cat greeting.file

Here "cat" stands for concatenate. One purpose of the **cat** command is to combine the contents of several files (that is, "concatenate") and put them in some new file. However, since your terminal display is treated like any other file in XENIX, **cat** is most commonly used to display the contents of files on the screen. Therefore the above command sends the following output to your terminal screen:

hello world

To remove greeting.file, enter:

rm greeting.file

Note that XENIX command names are often shortened to mnemonic names. For example, **cp** is short for "copy", **ls** is short for "list", **rm** is short for "remove", **cat** is short for "concatenate", **mkdir** is short for "make directory", and **chmod** is short for "change mode".

## 2.5 Mistakes in Typing

If you make a mistake in entering while entering a command, there are two ways to edit the line, provided you have not yet pressed **RETURN**. Pressing the **BKSP** key causes the last character entered to be erased. Backspacing with the **BKSP** key can erase characters back to the beginning of the line, but not beyond. Thus, if you type badly, you can correct as you go. For example, entering:

## **ddBKSPateRETURN**

is the same as

## dateRETURN

The XENIX kill character, **Ctrl-u**, erases all of the characters entered so far on the current input line. So, if the line is irretrievably fouled up, enter **Ctrl-u** and start the line over.

If you must enter a **BKSP** or **Ctrl-u** as part of the text, precede it with a backslash (\), so that the character loses its special ""erase"" meaning. To enter a **BKSP** or **Ctrl-u** in text, enter "\BKSP" or "\**Ctrl-u**". The system always prints a new line on your terminal after your **Ctrl-u**, even if preceded by a backslash. Nevertheless, the **Ctrl-u** will have been recorded.

To erase a backslash, backspace twice with the BKSP key, as in "\BKSPBKSP". The backslash is used extensively in XENIX to indicate that the following character is in some way special. Note that the functions performed by **BKSP** and **Ctrl-u** are available on all XENIX systems; however, the keys used to perform these functions may vary and can be set by the user with stty (C).

## 2.6 Read-Ahead and Type-Ahead

XENIX has full read-ahead, which means that you can type as fast as you want, whenever you want, and XENIX will remember what you have entered. If you enter any text while a command is displaying text on the screen, your input characters appear intermixed with the output characters on the screen, but they are stored away and interpreted in the correct order. Therefore, you can enter several commands (i.e., "type ahead") one after another without waiting for the first to finish. Note that this does

not work when you log in; type-ahead does not work until *after* you have entered your password and the dollar sign (\$) prompt appears.

## 2.7 Strange Terminal Behavior

Occasionally, your terminal may act strangely. You can often fix such behavior by either turning your terminal off, then quickly turning it back on, or logging out and logging back in; this will reset your terminal characteristics. It is often helpful to enter a **Ctrl-q**. This restores terminals that are (inadvertantly or otherwise) in a non-echoeing mode. **Ctrl-s** stops display to the screen, **Ctrl-q** restarts display. If logging out and back in, turning the terminal off and on, and entering **Ctrl-q** does not work, read the description of the command stty(C) in the *XENIX Reference Manual* for more information about setting terminal characteristics. Also, refer to the next section, "Stopping a Program."

## 2.8 Stopping a Program

You can abort the execution of most programs and commands by pressing the INTERRUPT key (perhaps called DEL, DELETE, Ctrl-c, or RUBOUT on your terminal). The BREAK key found on many terminals can also be used. Inside some programs, like most text editors, entering INTERRUPT stops whatever the program is doing without aborting the program itself. Throughout this manual, when we say "send an interrupt" we mean press the INTERRUPT key.

## 2.9 Logging Out

To end a session with XENIX, you must log out. This is done by entering **Ctrl-d** as the first character on a line. It is not sufficient just to turn off the terminal, since this does not log you out. Some programs can also be ended by entering **Ctrl-d**, so beware.

## Chapter 3

# **Basic Concepts**

- 3.1 Introduction 3-1
- 3.2 Files 3-1
  3.2.1 Ordinary Files 3-1
  3.2.2 Special Files 3-2
  3.2.3 Directory files 3-2
  3.2.4 Directory Structure 3-2
- 3.3 File Systems 3-3
- 3.4 Naming Conventions 3-4
  - 3.4.1 Filenames 3-4
  - 3.4.2 Pathnames 3-5
  - 3.4.3 Sample Names 3-5
  - 3.4.4 Special Characters 3-6

## 3.5 Commands 3-9 3.5.1 Command Line 3-9 3.5.2 Syntax 3-10

3.6 Input and Output 3-11 3.6.1 Redirection 3-12 3.6.2 Pipes 3-13

## **3.1 Introduction**

This chapter will give you an understanding of the basic concepts you need to function in the XENIX environment. After reading this chapter you should understand how the system's files, directories, and devices are organized and named, how commands are entered, and how a command's input and output can be manipulated. This chapter begins with a discussion of files.

## 3.2 Files

The file is the fundamental unit of the XENIX file system. In XENIX there are really three different types of files: ordinary files (what we usually mean when we say "file"), directories, and special files. Each of these types of files is described below.

## 3.2.1 Ordinary Files

Ordinary files typically contain textual information such as documents, data, or program sources. Executable binary files are also of this type. An ordinary file is simply a named concatenation of 8-bit bytes. Whether these bytes are interpreted as text characters, binary instructions, or program statements is up to the programs that examine them. Every ordinary file has the following attributes:

- A filename (not necessarily unique)
- A unique system number called an inode number
- A size in bytes
- A time of creation
- A time of modification
- A time of last access
- A set of access permissions

Files can be protected by assigning appropriate access permissions to assure privacy and security. This is done by providing read-write-execute permissions to files so that the user can control access by the owner, by a group of users, and by anyone else. By default, the owner of a file is its creator. The owner can read the file or write to it. By default, other users can read a file owned by another, but not write to it. File permissions can be altered with the **chmod** command. This command is discussed in Chapter 4 of this manual.

## Introduction to XENIX

## 3.2.2 Special Files

Special files correspond to physical devices such as hard and floppy disks, lineprinters, terminals, and system memory. They are called "device special files". These files are not discussed in this manual.

## 3.2.3 Directory files

Directory files are read-only files containing information about the files or directories that are conceptually (but not physically) contained within them. This information consists of the name and inode number of each file or directory residing within the given directory. An inode number is a unique number associated with any given file. All files on the system have inode numbers. A name/inode number pair is called a link. The ls command is used to examine directory files and to list the information about the files conceptually within the named directory. With the inode number, the ls command can also find other information about a file.

The nesting of directories inside other directories is the way in which XENIX implements its characteristic tree-structured directory system. Directories are discussed further in the next section.

Like ordinary files, directories can be protected by assigning appropriate access permissions to assure privacy and security. This is done by giving read-write-search permissions to directories so that the user can control directory access by the owner, by a group of users, and by anyone else. Write permission determines whether files can be added or removed from a directory. By default, the owner of a directory is its creator, and the owner can read, create or remove files within that directory. Similarly by default, a user can read files within the directory of another, but not add or remove files. As with file permissions, directory permissions can be altered with the **chmod** command. Default permissions can be altered with the **umask** command.

#### 3.2.4 Directory Structure

With multiple users and multiple projects, the number of files in a file system can proliferate rapidly. Fortunately, as mentioned earlier, XENIX organizes all files into a tree-structured directory hierarchy. This tree structure should be thought of as a physical world in which the user can move from place to place. "Places" are directories. Each user of the system has his own personal directory. Within that directory, the user may have directories or other subdirectories owned and controlled only by the user.

When you log in to XENIX, you are "in" your directory. Unless you take special action when you create a file, the new file is created in your working directory. This file is unrelated to any other file of the same name in someone else's directory.

A diagram of part of a typical user directory is shown in Figure 3-1.

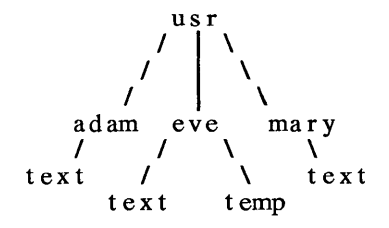

Figure 3-1 A Typical User Directory

In Figure 3-1, the *usr* directory contains each user's own personal directory. Notice that Mary's file named *text* is unrelated to Eve's. This is not important if all the files of interest are in Eve's directory, but if Eve and Mary work together, or if they work on separate but related projects, this division of files becomes handy indeed. For example, Mary could print Eve's text by typing:

pr /usr/eve/text

Similarly, Eve could find out what files Mary has by typing:

ls /usr/mary

## 3.3 File Systems

A file system is a set of files organized in a certain way. In XENIX, this set of files consists of all available resources including data files, directories, programs, lineprinters, and disks. Thus, the XENIX file system is a system for accessing all system resources.

To logically structure the resources of the system, the XENIX file system is organized hierarchically in an inverted "tree structure". See Figure 3-2 for an illustration of a typical tree-structured file system. In this typical tree of files, the root of the tree is at the top and branches of the tree grow downward. Directories correspond to nodes in the tree; ordinary files correspond to "leaves". If a directory contains a downward branch to other files or directories, then those files and directories are "contained" in the given directory. It is possible to name any file in the system by starting at the root (where the root is at the top) and traveling down any of the branches to the desired file. Similarly, you can specify any file in the system, relative to any directory. Specification of these files depends on a knowledge of the XENIX naming conventions, discussed in the next section.

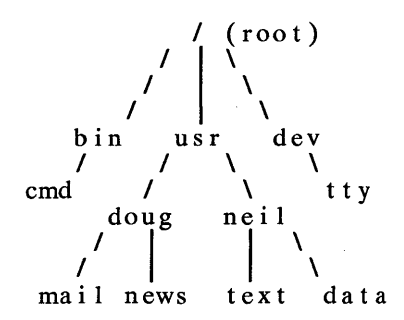

Figure 3-2 A Typical File System

In the typical tree-structured file system of Figure 3-2, the "tree" grows downward. The names *bin*, *usr*, *dev*, *doug*, and *neil* all represent directories, and are all nodes in the tree. In XENIX the name of the root directory is given the one-character name, "/". The names *mail*, *news*, *text*, and *data* all represent normal data files, and are all "leaves" of the tree. Note that the file *cmd* is the name of a command that can be executed. The name *tty* represents a terminal and is also represented in the tree.

## 3.4 Naming Conventions

Every single file, directory, and device in XENIX has both a filename and an absolute pathname. This pathname is a map of the file or directory's location in the system. The absolute pathname is unique to all names in the system; filenames are unique only within directories and need not be unique system-wide. This is similar to someone whose "global" name is John Albert Smith in a telephone directory, but who may be listed simply as John in an office phone list.

#### 3.4.1 Filenames

A simple filename is a sequence of one to fourteen characters other than a slash (/). Every single file, directory, and device in the system has a filename. Filenames are used to uniquely identify directory contents. Thus, no two filenames in a directory may be the same. However, filenames in different directories may be identical.

Although you can use almost any character in a filename, it is best to confine filenames to the alphanumeric characters and the period. Other characters, especially control characters, are discouraged for use in filenames. When a filename contains an initial period, it is "hidden", and
is not displayed by the **lc** command. However the ls-a command will display the hidden files. The dash (-) is used in specifying command options, and should be avoided when naming files. In addition, the question mark (?), the asterisk (\*), brackets ([ and ]), and all quotation marks should *never* be used in filenames, since they are treated specially when entering commands.

## 3.4.2 Pathnames

A pathname is a sequence of directory names followed by a simple filename, each separated from the previous name by a slash. If a pathname begins with a slash, it specifies a file that can be found by beginning a search at the *root* of the entire tree. Otherwise, files are found by beginning the search at the user's *current directory* (also known as the *working directory*). The current directory should be thought of as your location in the file system. Think of it as a physical place. When you change your current directory you are moving to some other directory or place in the file system.

A pathname beginning with a slash is called a *full* (or *absolute*) *pathname* because it does not vary with regard to the user's current directory. A pathname *not* beginning with a slash is called a *relative pathname*, because it specifies a path relative to the current directory. The user may change the current directory at any time by using the **cd** command. The user may display the current directory by using the **pwd** command.

## 3.4.3 Sample Names

Some sample names follow:

| /            | The absolute pathname of the root directory of the entire file system.                                                                                          |
|--------------|----------------------------------------------------------------------------------------------------|
| /bin         | The directory containing most of the frequently used XENIX commands.                                                                                            |
| /usr         | The directory containing each user's personal direc-<br>tory. The subdirectory, <i>/usr/bin</i> contains frequently<br>used XENIX commands not in <i>/bin</i> . |
| /dev         | The directory containing files corresponding to physi-<br>cal devices (e.g., terminals, lineprinters, and disks).                                               |
| /dev/console | The name of the system master terminal.                                                                                                    |
| /dev/tty     | The name of the user's terminal.                                                                                                    |
| /lib         | The directory containing files used by some standard commands.                                                                                                  |

.

| /tmp            | This directory contains temporary scratch files.                                                                                                    |
|-----------------|----------------------------------------------------------------------------------------------------|
| /usr/joe/projec | t/A<br>A typical full pathname; this one happens to be a file<br>named A in the directory named <i>project</i> belonging to<br>the user named <i>joe</i> .                                                                                     |
| bin/x           | A relative pathname; it names the file $x$ in subdirectory <i>bin</i> of the current working directory. If the current directory is /, it names <i>/bin/x</i> . If the current directory is <i>/usr/joe</i> , it names <i>/usr/joe/bin/x</i> . |
| file1           | Name of an ordinary file in the current directory.                                                                                                    |

When using the XENIX system, each user resides "in" a directory called the current directory. All files and directories have a "parent" directory. This directory is the one immediately above, which "contains" the given file or directory. The XENIX file system provides special shorthand notations for this directory and for the current directory:

- The shorthand name of the current directory. Thus ./filexxx names the same file as filexxx, if such a file exists in the current directory.
- .. The shorthand name of the current directory's parent directory. The shorthand name../.. refers to the directory that is two levels "above" the current directory

## 3.4.4 Special Characters

XENIX provides a pattern-matching facility for specifying sets of filenames that match particular patterns. For example, examine the problem that occurs when naming the parts of a large document, such as a book. Logically, it can be divided into many small pieces such as chapters or sections. Physically, it must be divided too, since the XENIX editor vi cannot handle really big files.

Thus, you should divide a large document into several files. The points at which the document is divided should follow a logical order. You might have a separate file for each chapter:

chap1 chap2 ... Or, if each chapter is broken into several files, you might have:

chap1.1 chap1.2 chap1.3 ... chap2.1 chap2.2 ...

You can then tell at a glance where a particular file fits into the whole.

There are other advantages to a systematic naming convention that are not so obvious. What if you want to print the whole book on the lineprinter? You could enter:

lpr chap1.1 chap1.2 chap1.3...

but you will tire of this quickly and will probably even make mistakes. Fortunately, there is a shortcut: a sequence of names containing a common pattern can be specified with the use of special characters. The special characters discussed in this chapter are:

- \* Matches zero or more characters
- [] Matches any character inside the brackets
- ? Matches any single character

For example, you can enter:

lpr chap\*

The asterisk (\*), sometimes called "star" or "splat" in XENIX, means "zero or more characters of any type", so this translates into "send all files whose names begin with the word "chap" to the lineprinter".

This shorthand notation is not a unique property of the **lpr** command; it can be used in any command.

Using this fact, you can list the names of the files in the book by typing:

ls chap\*

#### Introduction to XENIX

This produces

chap1.1 chap1.2 chap1.3

The star is not limited to the last position in a filename; it can be used anywhere and can occur several times. A star by itself matches all filenames not containing slashes or beginning with periods, so:

cat \*

displays all files in the current directory on your terminal screen.

The star is not the only pattern-matching feature available. Suppose you want to print only chapters 1 through 4, and 9. You can say:

lpr chap[12349]\*

The brackets ([ and ]) mean "match any of the characters inside the brackets." A range of consecutive letters or digits can be abbreviated, so you can also do this with:

lpr chap[1-49]\*

(Note that this does *not* match forty-nine filenames, but only five.) Letters can also be used within brackets: "[a-z]" matches any character in the range "a" through "z".

The question mark (?) matches any single character, so

ls ?

lists all files that have single-character names, and

ls -l chap?.1

lists information about the first file of each chapter (i.e., *chap1.1*, *chap2.1*, ...).

If you need to turn off the special meaning of any of the special characters ( \*, ?, and [...]) enclose the entire argument in single quotation marks. For example, the following command will print out only files named "?" rather than all one-character filenames:

ls´?´

Pattern-matching features are discussed further in Chapter 4 of the XENIX User's Guide, "The Shell."

## 3.5 Commands

Commands are used to invoke executable programs. When you enter the name of a command, XENIX reads the command line that you have entered, looks for a program with the given name, and then executes the program if it finds it. Command lines may also contain arguments that specify options or files that the program may need. The command line and command syntax are discussed in the next two sections.

## 3.5.1 Command Line

Whether you are entering commands at a terminal, or XENIX is reading commands from a file, XENIX always reads commands from command lines. The command line is a line of characters that is read by the shell command interpreter to determine what actions to perform. This interpreter, or "shell" as it is known, reads the names of commands from the command line, finds the executable program corresponding to the name of the command, then executes that program. When the program finishes executing, the shell resumes reading the command line. Thus, when you are entering at a terminal, you are editing a line of text called the command-line buffer that becomes a command line only when you press RETURN. This command-line buffer can be edited with the BKSP and Ctrl-u keys. Pressing RETURN causes the command-line buffer to be submitted to the shell as a command line. The shell reads the command line and executes the appropriate command. If you press INTERRUPT before you press RETURN, the command-line buffer is erased. Multiple commands can be entered on a single command line provided they are separated by a semicolon (;). For example, the following command line prints out the current date and the name of the current working directory:

date; pwd

Commands can be submitted for processing in "the background" by appending an ampersand (&) to the command line. This mode of execution is similar to "batch" processing on other systems. The main advantage to placing commands in the background is that you can execute other commands from your terminal in the "foreground" while the background commands execute. Thus:

du /usr>diskuse&

determines the disk usage in the directory */usr*, a fairly time-consuming operation, without tying up your terminal. Note that the output is placed in the file *diskuse* by redirecting output with the greater-than symbol. Redirection is discussed in Section 3.6.1.

#### 3.5.2 Syntax

The general syntax for commands is as follows:

#### cmd [switches][arguments][filename][...]

By convention, command names are lowercase. Switches, also called options, are flags that select various options available when executing the command. They are optional and usually *precede* other arguments and filenames. Switches consist of a dash prefix (-) and an identifying letter. For example, the ls command's -1 switch (pronounced "minus ell") specifies a long directory listing and the command

ls –r

specifies a directory listing in reverse alphabetical order. In some cases, switches can be grouped to form a single switch argument. For example, the command

#### ls –rl

is really a combination of two switches, where the -rl switch selects the option that lists all files in the directory in both reverse alphabetical order and with the long format.

Sometimes multiple switches must be given separately, as in:

copy - a - v source destination

Here the -a switch tells the copy command to ask the user for confirmation before copying the *source* to the *destination*. The -v switch specifies the "verbose" option, which reports copying as it happens.

Other arguments, such as search strings, can also be given, as in:

grep ' string of text 'outfile

In the above example,

'string of text'

is a single argument and is the search string the **grep** command searches for in the file *outfile*. *filename* is the argument that specifies the name of a file required by the command.

Most commands are executable programs compiled by the C compiler or by some other language compiler. Some commands are executable command files called "shell procedures". Shell procedures are discussed in Chapter 4 of the XENIX User's Guide, "The Shell."

#### 3.6 Input and Output

By default, XENIX assumes that terminal input comes from the terminal keyboard and output goes to the terminal screen. To illustrate typical command input and output, enter:

cat

This command now expects input from your keyboard. As input, it accepts as many lines of text as you enter until you press Ctrl-d as an end-of-file or end-of-transmission indicator.

For example, enter:

this is two linesRETURN of inputRETURN Ctrl-d

When you press Ctrl-d, input ends. The **cat** command immediately outputs each line as you enter it. Since output is sent to the terminal screen by default, that is where the two lines are sent. Thus, the complete session will look like this on your terminal screen:

\$ cat this is two lines this is two lines of input of input \$ The flow of command input and output can be "redirected" so that input comes from a file instead of from the terminal keyboard and output goes to a file or lineprinter, instead of to the terminal screen. In addition, you can create "pipes" to make the output from one command become the input to another. Redirection and pipes are discussed in the next two subsections. When you use **cat** to send input to a file or pipe, the output is not sent until the Ctrl-d end-of-transmission indicator is entered.

#### 3.6.1 Redirection

In XENIX a file can replace the terminal for either input or output. For example:

ls

displays a list of files on your terminal screen. But if you say:

ls > filelist

a list of your files is placed in the file *filelist* (which is created if it does not exist). The symbol for output redirection, the greater-than sign (>), means "put the output from the command into the following file, rather than display it on the terminal screen." As another example of output redirection, you can combine several files into one by capturing the output of **cat** in a file:

cat f1 f2 f3 > temp

The output append symbol (>>) operates very much like the output redirection symbol, except that it means "add to the end of". So:

cat file1 file2 file3 >> temp

means "concatenate file1, file2, and file3 to the end of whatever is already in temp, instead of overwriting and destroying the existing contents." As with normal output redirection, if temp doesn't exist, it is created for you.

In a similar way, the input redirection symbol (<) means "take the input for a program from the following file, instead of from the terminal". Thus, you could make a script of editing commands and put them into a file called *script*. Then you could execute the commands in the script on a file by typing:

ed file < script

As another example, if you used an editor to prepare a letter in the file *letter.txt*, you could send it to several people with:

mail adam eve mary joe < letter.txt

#### 3.6.2 Pipes

One of the major innovations of the XENIX system is the concept of a "pipe". A pipe is simply a way to connect the output of one command to the input of another, so that the two run as a sequence of commands called a pipeline.

For example:

sort frank.txt george.txt hank.txt

combines the three files named *frank.txt*, *george.txt*, and *hank.txt*, then sorts the output. Suppose that you want to then find all unique words in these files and view the result. You could enter:

sort frank.txt george.txt hank.txt > temp1
uniq < temp1 > temp2
more temp2
rm temp1 temp2

But this is more work than is necessary. What you want is to take the output of **sort** and connect it to the input of **uniq**, then take the output of uniq and connect it to **more**. You would use the following pipe:

sort frank.txt george.txt hank.txt | uniq | more

The vertical bar character () is used between the **sort** and **uniq** commands to indicate that the output from **sort**, which would normally have been sent to the terminal, is to be redirected from the terminal to the standard input of the **uniq** command, which in turn sends its output to the **more** command for viewing.

There are many other examples of pipes. For example, this command formats and paginates a list of your files in three columns:

ls | pr -3

The program wc counts the number of lines, words, and characters in its input, and who prints a list of users currently logged on, one per line. Thus, this command tells you the number of users who are logged in by counting the number of lines that comes from the who command:

who | wc -1

This command counts the number of files in the current directory:

ls | wc -l

Notice the difference in output between wc - l and wc. By default, wc tells you how many lines, word and characters, there are in the input. However, wc - l tells you only how many lines.

Any program that reads from the terminal keyboard can read from a pipe instead. Any program that displays output to the terminal screen can send input to a pipe. You can have as many elements in a pipeline as you wish.

# Chapter 4

## Tasks

| 4.1 | Introduction 4-1                                                                                                    |
|-----|----------------------------------------------------------------------------------------------------|
| 4.2 | Gaining Access to the System 4-1<br>4.2.1 Logging In 4-1<br>4.2.2 Logging Out 4-2<br>4.2.3 Changing Your Password 4-2                                                                                                    |
| 4.3 | Configuring Your Terminal 4-3<br>4.3.1 Changing Terminals 4-3<br>4.3.2 Setting Terminal Options 4-4                                                                                                    |
| 4.4 | Editing the Command Line 4-4<br>4.4.1 Entering a Command Line 4-4<br>4.4.2 Erasing a Command Line 4-4<br>4.4.3 Halting Screen Output 4-5                                                                                                    |
| 4.5 | Manipulating Files 4-5<br>4.5.1 Creating a File 4-5<br>4.5.2 Displaying File Contents 4-5<br>4.5.3 Combining Files 4-7<br>4.5.4 Moving a File 4-8<br>4.5.5 Renaming a File 4-8<br>4.5.6 Copying a File 4-9<br>4.5.7 Deleting a File 4-9<br>4.5.8 Finding Files 4-10<br>4.5.9 Linking a File to Another File 4-10 |
| 4.6 | Manipulating Directories 4-11<br>4.6.1 Printing the Name of Your Working Directory<br>4.6.2 Listing Directory Contents 4-12<br>4.6.3 Creating a Directory 4-14<br>4.6.4 Removing a Directory 4-14<br>4.6.5 Renaming a Directory 4-14<br>4.6.6 Moving a Directory 4-14<br>4.6.7 Copying a Directory 4-15          |
| 4.7 | Moving in the File System 4-15<br>4.7.1 Finding Out Where You Are 4-16<br>4.7.2 Changing Your Working Directory 4-16                                                                                                    |

4-11

- 4.8 Using File and Directory Permissions 4-17
  - 4.8.1 Changing Permissions 4-19
  - 4.8.2 Changing Directory Search Permissions 4-21
- 4.9 Processing Information 4-21
  - 4.9.1 Comparing Files 4-22
  - 4.9.2 Echoing Arguments 4-22

  - 4.9.3 Sorting a File 4-23 4.9.4 Searching for a Pattern in a File 4-24
  - 4.9.5 Counting Words, Lines, and Characters 4-24
  - 4.9.6 Delaying a Process 4-25
- 4.10 Controlling Processes 4-26
  - 4.10.1 Placing a Process in the Background 4-27
  - 4.10.2 Killing a Process 4-27
- 4.11 Getting Status Information 4-28
  - 4.11.1 Finding Out Who is on the System 4-28
  - 4.11.2 Finding Out What Processes Are Running 4-29
  - 4.11.3 Finding Out Lineprinter Information 4-29
- 4.12 Using the Lineprinter 4-30
  - 4.12.1 Printing Files: lp 4-31
  - 4.12.2 Using lp Options 4-31
  - 4.12.3 Cancelling a Print Request: cancel 4-32
  - 4.12.4 Finding Out the Status of A Print Request: 1pstat 4-33
- 4.13 Communicating with Other Users 4-34
  - 4.13.1 Sending Mail 4-34
  - 4.13.2 Receiving Mail 4-35
  - 4.13.3 Writing to a Terminal 4-35
- 4.14 Using the System Clock and Calendar 4-35
  - 4.14.1 Finding Out the Date and Time 4-36
  - Displaying a Calendar 4-36 4.14.2
- 4.15 Using the Automatic Reminder Service 4-37
- 4.16 Using Another User's Account 4-37
- 4.17 Calculating 4-37

## 4.1 Introduction

This chapter explains how to perform common tasks on XENIX. The individual commands used to perform these tasks are discussed more thoroughly in the XENIX *Reference Manual*.

## 4.2 Gaining Access to the System

To use the XENIX system, you must first gain access to it by logging in. When you log in you are placed in your own personal working area. Logging in, changing your password, and logging out are described below.

## 4.2.1 Logging In

Before you can log in to the system, you must be given a system "account." Your name must be added to the user list, and you must be given a password and a mailbox.

Depending on how your system is administered, you may have to add your name to the user list yourself, or someone else may be assigned this task. If you must add your own account to the system, see the XENIX *Operations Guide* and **mkuser**(C) in the XENIX *Reference Manual* for more information. This section assumes your account has already been set up.

Normally, the system sits idle and the prompt "login:" appears on the terminal screen. If your screen is blank, or displays nonsense characters, press the INTERRUPT key a few times.

When the "login:" prompt appears, follow these steps:

- 1. Enter your login name and press **RETURN**. If you make a mistake, press **Ctrl-u** to start the line again. After you press **RETURN** the word "Password:" appears on your screen.
- 2. Enter your password carefully, then press **RETURN**. The letters do not appear on your screen as you enter, and the cursor does not move. If you make a mistake, press **RETURN** to restart the login procedure.

If you have entered your login name and password correctly the "prompt character" appears on the screen. This is usually a dollar sign(\$). The prompt tells you that the XENIX system is ready to acccept commands from the keyboard.

If you make a mistake, the system displays the message:

Login incorrect login:

If you get this message, follow the above procedure again. You must enter all the letters of your user name and password correctly before you are given access to the system; XENIX does not allow you to correct your mistakes when entering your password.

Depending on how your system is set up, after you log in you may see a "message of the day" that says something like "Welcome to XENIX", or an announcement that is of interest to all users.

## 4.2.2 Logging Out

The logout procedure is simple-all you need to do is press:

Ctrl-d

alone on a line. In general, **Ctrl-d** signifies the end-of-file in XENIX, and is often used within programs to signal the end of input from the keyboard. In such cases, **Ctrl-d** will *not* log you out; it will simply terminate input to a particular program if you are within that program. This means that it may sometimes be necessary to press **Ctrl-d** several times before you can log yourself out. For example, if you are in the **mail** program you must press **Ctrl-d** once to exit the mail program, then again to log out.

## 4.2.3 Changing Your Password

To prevent unauthorized users from gaining access to the system, each authorized user must have a password. When you are first given an account on a XENIX system you are assigned a password by the system administrator. Some XENIX systems require you to change your password at regular intervals. Whether yours does or not, it is a good idea to change your password regularly to maintain system security. This section tells you how to change your password.

Use the passwd command to change your password. Follow these steps:

1. Enter:

passwd

and press **RETURN**.

The following message appears:

Changing password for *user* Old password:

- 2. Carefully enter your old password. It is not displayed on the screen. If you make a mistake, press **RETURN**. The message "Sorry" appears, then the system prompt. Begin again with step 1.
- 3. When you have entered your old password the message:

New password:

appears. Enter your new password and press RETURN.

4. The message:

Re-enter new password:

appears. Enter your new password again. If you make a mistake, press **RETURN**. The message:

They don't match; try again

appears, and you must begin again with step 1. When you have completed the procedure, the system prompt appears.

#### 4.3 Configuring Your Terminal

On most systems, the standard console terminal is already configured for use with XENIX. However, other terminals of various types may be connected to a XENIX system. In these cases it is important to know how to set terminal options and how to specify the terminal you are using. You may also want to change the standard configuration of the standard console terminal. The following section discusses these topics.

## 4.3.1 Changing Terminals

The terminal type is displayed each time you log in. If you ever need to log in to XENIX on a terminal of a type different than the terminal you normally use, you may need to change your environment by editing the *.profile* file in your home directory. To do this, use a text editor to locate the **tset** line that looks something like this:

```
eval 'tset -m :\?unknown -s -r -Q'
```

Change *unknown* in this line to the terminal type of your terminal. For example, if you normally log in on a vt100 terminal, change the line to:

eval 'tset -m :\?vt100 -s -r -Q'

Each time you log in you then see the message:

TERM = (vt100)

Press **RETURN** and the terminal type is set to vt100, or enter another terminal type and press **RETURN**.

#### 4.3.2 Setting Terminal Options

There are a number of terminal options that can be set with the command **stty**. When entered without parameters, **stty** displays the current terminal settings. For example, typical output might look like this:

speed 9600 baud erase 'h' ; kill 'u' even -nl

Each of the above characteristics can be set with stty. For more information, see stty(C) in the XENIX Reference Manual.

#### 4.4 Editing the Command Line

When you sit in front of a terminal and enter commands at your keyboard, there are a number of special keys that you can use. The most useful ones are described below.

#### 4.4.1 Entering a Command Line

From your terminal, entering a command line consists of typing characters then pressing **RETURN**. Once you have pressed **RETURN** the computer reads the command line and commands specified on that line are executed. You may enter as many command lines as you want without waiting for commands to complete, because XENIX supports type-ahead of characters.

#### 4.4.2 Erasing a Command Line

When entering commands, typing errors are bound to occur. To erase the current command line, press Ctrl-u.

## 4.4.3 Halting Screen Output

In many cases, you will be examining the contents of a file on the terminal screen. For longer files, the contents will often scroll off the screen faster than you can examine them. To temporarily halt a program's output to the terminal screen, press **Ctrl-s**. To resume output, press **Ctrl-q**.

## 4.5 Manipulating Files

File manipulation (creating, displaying, combining, copying, moving, naming, and deleting files), is one of the most important capabilities an operating system provides. The XENIX commands that perform these functions are described in the following sections.

## 4.5.1 Creating a File

To create a file and place text in it, use the editor vi, described in Chapter 2 of the XENIX User's Guide, "vi: A Text Editor." If for some reason you wish to create an empty file, enter:

> filename

where *filename* is the name of the empty file. In general, new files are created by commands as needed.

## 4.5.2 Displaying File Contents

The **more** command displays the contents of a file one screenful at a time. It has the form:

more options filename

**more** is useful for looking at a file when you do not want to make changes to it. For example, to display the contents of the file *memos*, enter:

more memos

more can be invoked with options that control where the display begins, and how the file is displayed.

These options include:

## +linenumber

Begins the display at the line in the file designated by *linenumber*.

+/text

Begins the display two lines before *text*, where *text* is a word or number. If *text* is two or more words, they must be enclosed in double quotation marks.

- -c Redraws the screen instead of scrolling.
- -r Displays control characters, which are normally ignored by **more**.

To begin looking at the file *memo* at the first occurrence of the words "net gain", for example, enter:

more +/"net gain" memo

If the file is more than one screenful long, the percentage of the file that remains is displayed on the bottom line of the screen. To look at more of the file, use the following scrolling commands:

**RETURN** Scrolls down one line.

d Scrolls down one-half screen.

SPACE Scrolls down a full screen.

*n*SPACE Scrolls down *n* lines.

Repeats the previous command.

You cannot scroll backward, toward the beginning of the file.

You can search forward for patterns in more with the slash (/) command.

For example, to search for the pattern "net gain", enter:

/net gain/

and press RETURN. more displays the message:

at the top of the screen, and scrolls to a location two lines above "net gain."

If you are looking at a file with **more** and decide you want to change the file, you can invoke the **vi** editor by pressing:

v

See Chapter 2 of the XENIX User's Guide, "vi: A Text Editor," for information on using vi. more quits automatically when it reaches the end of a file. To exit more before the end of a file, enter:

q

The **head** and **tail** commands display the first and last ten lines of a file, respectively. They are useful for checking the contents of a particular file.

For example, to look at the first ten lines of the file memo, enter:

head memo

You can also specify how many lines the **head** and **tail** commands display. For example:

tail -4 memo

displays the last four lines of memo.

The **cat** command also displays the contents of a file. **cat** scrolls the file until you press **Ctrl-s** to stop it. Pressing **Ctrl-q** will continue the scrolling. **cat** stops automatically at the end of a file. If you wish to stop the display before the end of the file, press **INTERRUPT**. To display the contents of one file, enter:

cat file1

To display the contents of more than one file, enter:

cat file1 file2 file3

#### 4.5.3 Combining Files

The **cat** command is frequently used to combine files into some other new file.

Thus, to combine the two files named *file1* and *file2*, into a new file named *bigfile*, enter:

cat file1 file2 >bigfile

Note here that we are putting the contents of the two files into a new file with the name *bigfile*. The greater than sign (>) is used to *redirect* output of the **cat** command to the new file.

You can also use **cat** to append one file to the end of another file. For example, to append *file 1* to *file 2*, enter:

cat file1 >> file2

The contents of file 1 are added to file 2. file 1 still exists as a separate entity.

## 4.5.4 Moving a File

The **mv** command moves a file into another file in the same directory, or into another directory.

For instance, to move a file named *text* to a new file named *book*, enter:

mv text book

After this move is completed, no file named *text* will exist in the working directory, because the file has been renamed *book*.

To move a file into another directory, give the name of the destination directory as the final name in the **mv** command. For instance, to move *file1* and *file2* into the directory named */tmp*, enter:

mv file1 file2 / tmp

The two files you have moved no longer exist in your working directory, but now exist in the directory */tmp*. The above command has exactly the same effect as entering the following two commands:

mv file1 /tmp/file1 mv file2 /tmp/file2

The **mv** command always checks to see if the last argument is the name of a directory and, if so, all files designated by filename arguments are moved into that directory.

## 4.5.5 Renaming a File

To rename a file, simply "move" it to a file with the new name: the old name of the file is removed. Thus, to rename the file *anon* to *johndoe*, enter:

mv anon johndoe

Note that moving and renaming a file are essentially identical operations.

## 4.5.6 Copying a File

There are two forms of the **cp** command: one in which files are copied into a directory, and another in which a file is copied to another file. Thus, to copy three files into a directory named *filer*, enter:

cp file1 file2 file3 filer

In the above command, three files are copied into the directory *filer*; the original versions still reside in the working directory. Note that the filenames are identical in the two directories. Like the **mv** command, **cp** always checks to see if the last argument is the name of a directory, and, if so, all files designated by filename arguments are copied into that directory.

To create two copies of a file in your own working directory, you must rename the copy. To do this, the copy command can be invoked as follows:

cp file filecopy

After the above command has executed, two files with identical contents reside in the working directory. To learn how to copy directories, see section 4.6.7, "Copying a Directory", later in this chapter.

## 4.5.7 Deleting a File

To delete or remove files, enter:

rm file1 file2

In the above command, the files *file1* and *file2* are removed from your working directory.

The command:

rm -i file1 file2

allows you to interactively remove files by asking you if you really want to delete each of the files *file1* and *file2*. If you press y followed by a **RETURN**, the given file is removed; if you press n the file is left untouched. This command is useful when cleaning up a directory that contains many files.

## 4.5.8 Finding Files

The find command searches for files that have a specified name. find is useful for locating files that have the same name, or just for finding a file if you have forgotten which directory it is in.

The command has the form:

find pathname -name filename -print

The *pathname* is the pathname of the directory you want to search. find searches recursively, that is, it starts at the named directory and searches downward through all files and subdirectories under the directory specified in *pathname*.

The **-name** option indicates that you are searching for files that have a specific *filename*. (There are other search conditions you can use with find; see find(C) in the XENIX *Reference Manual*.)

filename is the name of the file you are searching for.

The **-print** option indicates you want to print the pathnames of all the files that match *filename* on your terminal screen. You may direct this output to a file instead of your screen with the output redirection symbol, >. (There are other actions that can be performed with find, such as removing and moving files; see find(C) in the XENIX *Reference Manual*.) For example, the following command finds every file named *memo* in the directory */usr/joe* and all its subdirectories:

find /usr/joe -name memo -print

The output might look like this:

/usr/joe/memo /usr/joe/accounts/memo /usr/joe/meetings/memo /usr/joe/mail/memo

#### 4.5.9 Linking a File to Another File

The **In** command joins two files in different directories so that when the file is changed in one directory, it is also changed in the other directory. This can be useful if several users need to share information, or if you want a file to appear in more than one directory. This command has the form:

In file newfile

where file is the original file, and newfile is the new, linked file. For example, the following command links memos in /usr/joe to joememos in /usr/mary:

## ln /usr/joe/memos /usr/mary/joememos

Whenever */usr/joe/memos* is updated, the file */usr/mary/joememos* is also changed.

When you link files a name is associated with an *inode*. An inode specifies a unique set of data on the disk. One or more names can be associated with this data. Thus, the above command assures that the files *dir1/file1* and *dir2/file2* have identical contents.

There are three things that are not immediately obvious about linking files:

- 1. Linking large sets of files to other parallel files can save a considerable amount of disk space.
- 2. Linking files used by more than one person is risky, because any party can alter the file and thus affect the contents of all files linked to it.
- 3. Removing a file from a directory does not remove other links to the file. Thus the file is not truly deleted from the system. For example, if you delete a file that has 4 links, 3 links remain.

For more information about linking see ln(C) in the XENIX Reference Manual.

## 4.6 Manipulating Directories

Because of the hierarchical organization of the file system, there are many directories and subdirectories in the XENIX system. Within the file system are directories for each user of the system. Within your user directory you can create, delete, and copy directories. Commands that let you manipulate directories are described in the following sections.

## 4.6.1 Printing the Name of Your Working Directory

All commands are executed relative to a "working" directory. The name of this directory is given by the **pwd** command, which stands for "print working directory." For instance, if your current working directory is */usr/joe*, when you enter:

pwd

## Introduction to XENIX

you will get the output:

/usr/joe

You should always think of yourself as residing "in" your working directory.

#### 4.6.2 Listing Directory Contents

You can list the contents of a directory with the **lc** command. This command sorts the names of files and directories in a given directory, and lists them in columns. If no directory name is given, **lc** lists the contents of the current directory. The **lc** command has the form:

lc options name

For example, to list the contents of the directory work, enter:

lc work

Your output might look like this:

accounts meetings notes mail memos todo

If no *name* is specified, **lc** lists the contents of the current directory. If *accounts* is the current directory, for example, the command:

lc

lists the names of the files and subdirectories in that directory.

The following options control the sort order and the information displayed by the **lc** command:

- -a Lists all files in the directory, including the "hidden" files (filenames that begin with a dot, such as *.profile* and *.mailrc*).
- -r Lists names in reverse alphabetical order.
- -t Lists names in order of last modification, the latest (most recently modified) first. When used with the **-r** option, lists the oldest first.

- -R Lists all files and directories in the current directory, plus each file and directory *below* the current one. The "R" stands for "recursive."
- -F Marks directories with a backslash(\) and executable files with an asterisk (\*).

The **ls** command works much like the **lc** command except that it lists files in vertical, rather than collumnar, form. The **ls**  $-\mathbf{l}$  command gives a "long" listing of a directory, producing an output that might look something like this:

total 501 drwxr-x--- 2 boris grp1 272 Apr 5 14:33 dir1 drwxr-x--- 2 enid grp1 272 Apr 5 14:33 dir2 drwxr-x--- 2 iris grp1 592 Apr 6 11:12 dir3 -rw-r----- 1 olaf grp2 282 Apr 7 15:11 file1 -rw-r----- 1 olaf grp2 72 Apr 7 13:50 file2 -rw-r----- 1 olaf grp2 1403 Apr 1 13:22 file3

Reading from left to right, the information given for each file or directory includes:

- Permissions
- Number of links
- Owner
- Group
- Size in bytes
- Time of last modification
- Filename

The information in this listing and how to change permissions are discussed below in Section 4.8, "Using File and Directory Permissions."

For more information about listing the contents of a directory, see ls(C) in the XENIX *Reference Manual*.

## Introduction to XENIX

## 4.6.3 Creating a Directory

To create a subdirectory in your working directory, use the **mkdir** command. For instance, to create a new directory named *phonenumbers*, simply enter:

mkdir phonenumbers

After this command has been executed, a new empty directory will exist in your working directory.

#### 4.6.4 Removing a Directory

To remove a directory located in your working directory, use the **rmdir** command. For instance, to remove the directory named *phonenumbers* from the current directory, simply enter:

rmdir phonenumbers

Note that the directory *phonenumbers* must be *empty* before it can be removed; this prevents catastrophic deletions of files and directories. If you want to live dangerously, it is possible to recursively remove the contents of a directory using the **rm** command, but that will not be explained here. See **rm**(C) in the XENIX *Reference Manual* for more information.

#### 4.6.5 Renaming a Directory

To rename a directory, use the **mv** command. For instance, to rename the directory *little.dir* to *big.dir*, enter:

mv little.dir big.dir

This is a simple renaming operation; no files are moved.

#### 4.6.6 Moving a Directory

The mv command also moves directories. This command has the form:

mv oldirectory newdirectory

where *newdirectory* is a directory that already exists.

For example, to move the directory */usr/joe/accounts* into */usr/joe/overdue* enter:

mv /usr/joe/accounts /usr/joe/overdue

The new pathname of /usr/joe/accounts is /usr/joe/overdue/accounts.

## 4.6.7 Copying a Directory

The copy command copies directories. This command has the form:

copy options olddir newdir

To copy all the files in the directory */usr/joe/memos* into */usr/joe/notes* enter:

copy /usr/joe/memos /usr/joe/notes

The files in */usr/joe/memos* are copied into */usr/joe/notes*. The **copy** command has the following options:

- -1 Links the copied files to the original.
- -m Gives the copied files the same modification dates as the original files.
- -r Copies the directory recursively, i.e., copies all the directories under the named directory.

## 4.7 Moving in the File System

When using the XENIX system, it helps to imagine a large tree structure of files and directories. Each directory should be thought of as a place that you can move into or out of. At all times you are "someplace" in the tree structure. This place is called either your working directory or current directory. The commands used to find out where you are and to move around in the tree structure are discussed below.

#### Introduction to XENIX

#### 4.7.1 Finding Out Where You Are

Your current location in the file system is the name of the working directory. You can find out this name by using the **pwd** command, which stands for "print working directory." For example, if you are in the directory */usr* then entering the command:

pwd

prints out the name:

/usr

#### 4.7.2 Changing Your Working Directory

Your working directory represents your location in the file system: it is "where you are" in XENIX. To alter this location in the XENIX file system, use the change directory (cd) command:

cd

This changes your working directory to your home directory. To move to any other directory, specify that directory as an argument to **cd**.

For instance, the following command:

cd /usr

moves you to the *lusr* directory. Because you are always "in" your working directory, changing working directories is much like "traveling" from directory to directory.

To move up one directory from your current directory, enter:

cd ..

For example, the above command would move you from the directory *lusr/joe/work* to *lusr/joe*. Similarly, the command:

cd ../..

would move you from the directory */usr/joe/work* to */usr*, moving you up *two* directories.

## 4.8 Using File and Directory Permissions

The XENIX system allows the file owner to restrict access to files and directories, limiting who can read, write and execute files owned by him. To determine the permissions associated with a given file or directory, use the ls - l command. The output from the ls - l command should look something like this:

total 501 drwxr-x---- 2 boris grp1 272 Apr 5 14:33 dir1 drwxr-x---- 2 enid grp1 272 Apr 5 14:33 dir2 drwxr-x---- 2 iris grp1 592 Apr 6 11:12 dir3 -rw-r------ 1 olaf grp2 282 Apr 7 15:11 file1 -rw-r------ 1 olaf grp2 72 Apr 7 13:50 file2 -rw-r------ 1 olaf grp2 1403 Apr 1 13:22 file3

Permissions are indicated by the first ten characters of the output. The permissions for dir1, the first file in the above list, are:

drwxr-x---

The first character indicates the type of file and must be one of the following:

- Indicates an ordinary file.
- d Indicates a directory.
- c Indicates a character special device such as a lineprinter or terminal.
- b Indicates a block special device such as a hard or floppy disk.
- n Indicates a name special file (i.e., a semaphore used for controlling access to some resource).
- s Indicates a shared data file.
- p Indicates a named pipe.

From left to right, the next nine characters are interpreted as three sets of three permissions each. Each respective set of three indicates the follow-ing permissions:

- Owner permissions
- Group permissions
- All other user permissions

Within each set, the three characters indicate permission to read, to write, and to execute the file as a command, respectively. For a directory, "execute" permission means permission to search the directory for any included files or directories.

Ordinary file permissions have the following meanings:

- r The file is readable.
- w The file is writeable.
- x The file is executable.
- The indicated permission is not granted.

For directories, permissions have the following meanings:

- r Files can be listed in the directory; the directory must also have "x" permission.
- w Files can be created or deleted in the directory; as with "r", the directory itself must also have "x" permission.
- x The directory can be searched. A directory must have "x" permission before you can move to it with the cd command (i.e., cd to it), access a file within it, or list the files in it. Remember that a user must have "x" permission to do any-thing useful to the directory.

The following are some typical directory permission combinations:

- d----- No access at all. This is the mode that denies access to the directory to a class of users.
- drwx----- Allows access by only the owner to use **lc**, create files, delete files, access files (subject to file permissions), and **cd** to the directory. This is the typical permission for the owner of a directory.
- drwxr-x--- Allows access by members of the group to use **lc**, and access files subject to file permissions. Group members can **cd** to this directory, but cannot create or delete files in it. This is the typical permission an owner gives to others who need access to files in his directory.
- drwx--x--x With these permission settings users other than the owner cannot use **lc** but can **cd** to the directory. Other

users can only access a file within this directory by its exact name; they cannot use special characters. Files cannot be created or deleted in the directory by anyone except the owner. This mode is rarely used, but can be useful if you want to give someone access to a specific file in a directory without permitting access to other files in the same directory.

This chapter discusses ordinary files, executable files, and directories only. For information about other types of files, see **ls** (C) in the XENIX *Reference Manual*.

## 4.8.1 Changing Permissions

The **chmod** command changes the read, write, execute, and search permissions of a file or directory. This command is useful if you have created a file in one mode, but want to give others permission to read, write or execute it.

The chmod command has the form:

chmod instruction filename

The *instruction* segment of the command indicates which permissions you want to change for which class of users. There are three classes of users, and they are are indicated as follows:

- u User, the owner of the file or directory
- g Group, the group the owner of the file belongs to
- o Other, all users of the system
- a All classes of users

There are three types of permissions, as follows:

- r Read, which allows permitted users to look at but not change or delete the file.
- w Write, which allows permitted users to change or even delete the file.
- x Execute, which allows permitted users to execute the file as a command.

For example, assume *file1* exists with the following permissions:

-rw-r----

In the above example, the owner of the file has read and write permission, group members have read permission, and others have no access at all.

To give *file1* read permission for all classes of users, enter:

chmod a+r file1

In the instruction segment of the command (a+r) the "a" stands for "all."

The resulting permissions are:

-rw-r--r--

For *file1* with the attributes:

-rw----

The following command gives write and execute permissions to members of a group only:

chmod g+wx file1

This command would alter the permission attributes so they look like this:

-rw--wx---

To remove write and execute permission by the user (owner) and group associated with *file1*, enter:

chmod ug-wx file1

## 4.8.2 Changing Directory Search Permissions

Directories also have an execute permission. This attribute signifies search permission, rather than execute permission, since directories cannot be executed. If this permission is denied to a particular user, then that user cannot even list the names of the files in the directory.

For example, assume that the directory *dir1* has the following attributes:

drwxr-xr-x

To remove search permission for other users to examine dir1, enter:

chmod o-xr dir1

The new attributes for *dir1* are:

drwxr-x---

#### 4.9 Processing Information

In many cases, files will contain information that you may want to process. Various utility programs exist on XENIX to process information. A set of these programs and their uses are described in the following sections.

#### Introduction to XENIX

#### 4.9.1 Comparing Files

To compare two text files use the **diff** command to print out those lines that differ between the files that you specify.

For example, suppose that a file named men has the contents:

Now is the time for all good men to Come to the aid of their party.

and that a file named women has the following contents:

Now is the time for all good women to Come to the aid of their party.

If this is the case, then the command:

diff men women

produces the following results:

1c1 < Now is the time for all good men to

> Now is the time for all good women to

A three-way difference listing can be created with the **diff3** command. For information about **diff3** see **diff3**(C) in the XENIX *Reference Manual*.

#### 4.9.2 Echoing Arguments

The **echo** command echos arguments to the standard output. For example, entering:

echo hello

outputs:

hello

on the terminal screen. To output several lines of text, surround the echoed argument in double quotation marks and press **RETURN** between

lines. A secondary prompt will appear until you enter the final double quotation mark. For example, enter:

echo "Now is the time For all good men To come to the Aid of their party."

This will output:

Now is the time For all good men To come to the Aid of their party.

echo is particularly useful if you should ever program in the shell command language. For more information about the shell, see Chapter 4, "The Shell", XENIX User's Guide.

#### 4.9.3 Sorting a File

One of the most useful file processing commands is **sort**. By default, **sort** sorts the lines of a file according to the ASCII collating sequence (i.e., it alphabetizes them).

For example, to sort a file named *phonelist*, enter:

sort phonelist

In the above case, the sorted contents of the file are displayed on the screen. To create a sorted version of *phonelist* named *phonesort*, enter:

sort phonelist >phonesort

Note that **sort** is useful for sorting the output from other commands. For example, to sort the output from execution of a **who** command, enter:

who | sort >whosort

This command takes the output from who, sorts it, and then sends the sorted output to the file whosort.

A wide variety of options are available for **sort**. For more information, see **sort**(C) in the XENIX *Reference Manual*.

#### 4.9.4 Searching for a Pattern in a File

The grep command selects and extracts lines from a file, printing only those lines that match a given pattern. For example, to print out all lines in a file containing the word "tty38", enter:

grep 'tty38' file

In general, you should always enclose the pattern you are searching for in single quotation marks ('), so that special metacharacters are not expanded unexpectedly by the shell.

As another example, assume that you have a file named *phonelist* that contains a name followed by a phone number on each line. Assume also that there are several thousand lines in this list. You can use **grep** to find the phone number of someone named Joe, whose phone number prefix is 822, as follows:

grep 'joe' phonelist | grep '822-' >joes.number

grep finds all occurrences of lines containing the word "joe" in the file *phonelist*. The output from this command is then filtered through another grep command, which searches for an "822–" prefix, thus removing any unwanted joes. Finally, assuming that a unique phone number for joe exists with the "822–" prefix, that name and number are placed in the file *joes.number*.

For more information about grep, its relatives fgrep and egrep, and the types of patterns it can be used to search for (called regular expressions) see grep (C) in the XENIX *Reference Manual*.

#### 4.9.5 Counting Words, Lines, and Characters

wc is a utility for counting words in a file. The letters "wc" stand for word count. Words are presumed to be separated by punctuation, spaces, tabs, or newlines. wc also counts characters and lines; all three counts are reported by default.

For example, to count the number of lines, words, and characters in the file *textfile*, enter:

wc textfile

Typical output describing lines, words and characters might be:

4432 18188 97808 textfile

To specify a count of characters, words, or lines only, you must use an appropriate mnemonic switch.
To illustrate, examine the following three commands and the output produced by each:

wc -c textfile 97808 textfile
wc -w textfile 18188 textfile
wc -l textfile

4432 textfile

The first example prints out the number of characters in *textfile*, the second prints out the number of words, and the third prints out the number of lines.

#### 4.9.6 Delaying a Process

The **at** program allows you to set up commands to be executed at a specified time. It is useful if you want to execute a command when you are not planning to be at your terminal, or even logged in.

The at command accepts standard input and has the form:

cat file | at time day

file is the name of the file that contains the command or commands to be executed. *time* is the time of day, in digits, followed by "am" or "pm." One- and two-digit numbers are interpreted as hours, three- and four-digit numbers as hours and minutes. More than four digits is not permitted.

*day* is optional. It is either a month name followed by a day number, or a day of the week. If no *day* is specified, the command will be executed today.

For example, if you want to find out what processes are running at 10 pm on Tuesday, place the following line in a file named *use*:

ps -a > /usr/myname/use

(See Chapter 2, "vi: A Text Editor," of the XENIX User's Guide for information on creating and inserting text into files.)

#### Introduction to XENIX

After you have written out the file and returned to command level, enter:

cat use | at 10pm tues

Press **RETURN**. The XENIX prompt reappears and you may continue working. At 10 pm on Tuesday, XENIX will execute ps -a and place the output in the file *use*. **at** is unaffected by logging out.

To check what files you have waiting to be processed, use the at - l command. at - l lists the files the user owns to be processed, along with the following information:

- The file's ID number
- The command invoking the file (at or batch).
- The date and time the file will be processed

To cancel an **at** command, first check the list of files you have to be processed and note the file ID number. Then use the **at**  $-\mathbf{r}$  command to remove the file or files from the list.

The at -r command has the form:

at -r number

For example:

at -r 504510300.a

removes file number 504510300.a, canceling whatever commands were included in that file. A user can only remove his own files.

#### 4.10 Controlling Processes

In XENIX, several processes can run at the same time. For example, you may run the **sort** program on a file in the "background", and edit another file in the "foreground" while the **sort** program is running. Things that you directly control at your keyboard are called foreground processes. Other processes, which you can initiate but that you otherwise have little control over, are called background processes. At any one time you can have only one foreground process executing, but multiple background processes may execute simultaneously. Controlling foreground and background processes is the subject of this section.

#### 4.10.1 Placing a Process in the Background

Normally, commands sent from the keyboard are executed in strict sequence; one command must finish executing before the next can begin. Executing commands of this type are called foreground processes. A background process, in contrast, need not finish executing before you give your next command. Background commands are especially useful for commands that may take a long time to complete.

To place a process in the background, enter an ampersand (&) at the end of the command. For example, to count the number of words in several large files while simultaneously continuing with whatever else you have to do, enter:

wc file1 file2 file3 >count&

Output is collected in the file *count*. If output were not put in *count*, it would appear on the screen at unpredictable times as you continue with your work.

When processes are placed in the background, you lose control of them as they execute. For instance, entering INTERRUPT does *not* abort a background process. You must use the **kill** command, described in the following section, instead.

#### 4.10.2 Killing a Process

To stop execution of a foreground process, press your terminal's INTER-RUPT key. This kills whatever foreground command is currently running. To kill all your processes executing in the background, enter:

kill 0

To kill only a specified process executing in the background, first enter:

ps

**ps** displays the Process Identification Numbers (PIDs) of your existing processes, for example:

PID TTY TIME CMD 3459 03 0:15 -sh 4831 03 1:52 cc program.s 5185 03 0:00 ps

#### Introduction to XENIX

In the above example, you might enter:

kill 4831

where 4831 is the PID of the process that you want killed.

#### Note

Killing a process associated with the vi editor may leave the terminal in a strange mode. Also, temporary files that are normally created when a command starts, and then deleted when the command finishes, may be left behind after a **kill** command. Temporary files are normally kept in the directory */tmp*. This directory should be checked periodically and old files deleted.

#### 4.11 Getting Status Information

Because XENIX is a large, self-contained computing environment, there are many things that you may want to find out about the system itself, such as who is logged in, how much disk space there is, what processes are currently running. This section explains the types of information available from the system and how to get it.

#### 4.11.1 Finding Out Who is on the System

The who command lists the names, terminal line numbers, and login times of all users currently logged on to the system. For example, enter:

#### who

This command produces something like the following output on your terminal screen:

| arnold | tty02 | Apr | 7 | 10:02 |
|--------|-------|-----|---|-------|
| daphne | tty21 | Apr | 7 | 07:47 |
| elliot | tty23 | Apr | 7 | 14:21 |
| ellen  | tty25 | Apr | 7 | 08:36 |
| gus    | tty26 | Apr | 7 | 09:55 |
| adrian | tty28 | Apr | 7 | 14:21 |

The finger command provides more detailed information, such as office numbers and phone extensions. For more information, about using finger see finger(C) in the XENIX *Reference Manual*.

#### 4.11.2 Finding Out What Processes Are Running

Because commands can be placed in the background for processing, it is not always obvious which processes you are responsible for. The **ps** command stands for "process status" and displays information about currently running processes associated with your terminal. For instance, the output from a **ps** command might look like this:

PID TTY TIME CMD 10308 38 1:36 ed chap02.man 49 38 0:29 -sh 11267 38 0:00 ps

The PID column gives a unique process identification number that can be used to kill a particular process. The TTY column shows the terminal that the process is associated with. The TIME column shows the cumulative execution time for the process. Processes can be killed using the **kill** command. See section 4.10.2, "Killing a Process," for information on how to use the **kill** command.

To find out all the processes running on the system, use the a option:

ps -a

To find out about the processes running on a terminal other than the terminal you are using, use the -t option and specify the terminal number. For example, to find out what processes are associated with terminal 13, enter:

ps -t13

For more information about **ps** and its options, see **ps**(C) in the XENIX *Reference Manual*.

#### 4.11.3 Finding Out Lineprinter Information

You can find out the status of files you requested printed with the **lpstat** command. **lpstat** displays information on an individual file or on all your files waiting to be printed.

#### Introduction to XENIX

To find out the status of one file, you need to know the "request ID." When you make print requests using the **lp** command, you find a request ID displayed on your terminal screen. The request ID has the form:

#### printer-idnumber

*printer* is the name of the printer your file will be printed on (check with your system manager for the names of printers available to you) and *idnumber* is a unique number identifying your file.

To find out the status of a particular file, enter:

lpstat request ID

**lpstat** responds by displaying the date and time you made your print request and the number of characters remaining to be printed.

To find out the status of all your files waiting to be printed on the lineprinters, enter:

lpstat

**lps tat** responds by displaying the request IDs and status information for all your files.

You can find out what files are waiting to be printed on a particular printer by using **lpstat** with the **- p** option. This command has the form:

lpstat -p printer

**lpstat** responds by printing the request IDs and status information for all the files waiting to be printed on the named printer.

For more information on **lpstat** and its options, see **lpstat**(C) in the XENIX *Reference Manual*.

#### 4.12 Using the Lineprinter

The XENIX lineprinter commands are easy to use and give you great flexibility when you want to print a file. With a few simple commands, you can print multiple copies of a file, cancel a print request, or ask for a special option on a particular printer. Since the XENIX lineprinter system is designed to be easily adapted to many different environments, check with your system manager to find out what lineprinters and printer options are available to you.

#### 4.12.1 Printing Files: lp

To print copies of your files, you can use either the lp command or lpr. These commands are equivalent. The examples in this section use lp.

For example, to print one copy of a file named memo, enter:

lp memo

You can request that several files be printed. For example, to print three files named *memo, report*, and *letter*, enter:

lp memo report letter

When you make print requests, **lp** responds by displaying your "request ID" on your terminal screen. Your request ID might look like this:

pr4-532

The first part (pr4) is the name of the printer your file will be printed on. The second part (532) identifies your file. Should you later wish to cancel your print request or check its status, you will find it useful to remember your request ID. For more information on these tasks, see sections 4.12.3, "Canceling a Print Request," and 4.12.4, "Finding Out the Status of A Print Request: lpstat."

One copy of each file you named will be printed on the default destination printer on your system.

You can use **lp** with pipes and other commands. The command to paginate a file is **pr**. To paginate and print a file named *textfile*, enter:

pr textfile | lp

To sort, paginate, and print a file named datafile, enter:

sort datafile | pr | lp

#### 4.12.2 Using lp Options

The **lp** command has several options to help you control the output from your printer.

You can specify the number of copies you want printed by using the number option, -n. For example, to print two copies of a file named *report*, enter:

lp report -n2

Another option, -d, specifies your file's destination, that is, which printer your file will be printed on. Check with your system manager for the names of the printers available to you. To have two copies of a file named *report* printed on a printer named *quick*, enter:

lp report -n2 -dquick

Other useful options include:

- -c Makes a copy of the files you are printing. This prevents you from inadvertently removing or changing the file before it is printed.
- -m Sends you mail telling you your file has been printed.
- 0 Specifies printer options. For example, you may be able to request that your document be printed using 12 pitch type. Check with your system manager to see what options are available for each printer or groups of printers on your system.
- -r Removes your files after printing.

For more information on options available for the lp command, see lp(C) in the XENIX *Reference Manual*.

#### 4.12.3 Cancelling a Print Request: cancel

You can cancel a print request. For example, to stop printing a file with a request ID of *laser-245*, enter:

cancel laser-245

The **cancel** command immediately stops the file from being printed, even if the printer has already begun the print request.

You can also use the **cancel** command to stop whatever is currently printing on a particular printer. With **cancel**, you can easily free up a printer to print the next file, or stop it from printing strange output without contacting your system manager. For example, to cancel whatever file is currently printing on a printer named *slow*, enter:

cancel slow

If the file did not belong to you, mail will automatically be sent to the file's owner reporting that the print request was canceled.

#### 4.12.4 Finding Out the Status of A Print Request: lpstat

To find out the status of your files waiting to be printed, enter:

lpstat

lpstat gives output similar to:

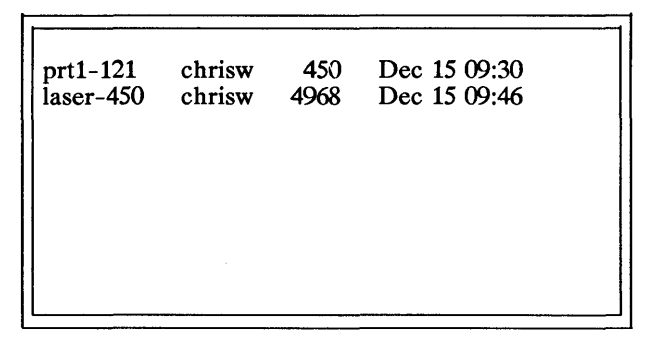

The first column shows the request ID for each of your files being printed; the second column is your login name. In the third column, the number of characters to be printed is shown, and the fourth column lists the dates and times you made your print requests.

To learn the status of a particular file, use the **lpstat** command with your request ID. For example, to find out the status of a file with the request ID of *daisy-256*, enter:

lpstat daisy-256

lpstat displays the status of that file only.

You can also request the status of various printers on your system by using the  $-\mathbf{p}$  option or by giving the name of the particular printer you are interested in.

To find out the status of all the printers on your system, enter:

lpstat -p

To find out the status of a printer named quick, enter:

lpstat -pquick

**lps tat** displays the request ID and status information for each file currently waiting to be printed on the printer named *quick*.

For more information on **lpstat** and its options, see **lpstat**(C) in the XENIX *Reference Manual*.

#### 4.13 Communicating with Other Users

Because the XENIX system supports multiple users, it is very convenient to communicate with other users of the system. The various methods of communication are described below.

#### 4.13.1 Sending Mail

mail is a system-wide facility that permits you and other system users to send and receive mail. To send mail to another user on the system, enter:

mail joe

where *joe* is the name of any user of the system. Following entry of the command, you enter the actual text of the message you want to send. Entry of text is terminated by pressing **Ctrl-d**.

A complete session at the terminal might look like this on your screen:

mail -s "Meeting today" joe There will be a meeting at 2:00 today to review recent problems with the new system. **Ctrl-d** 

Note the use of the -s switch to specify the subject of the message.

For practice, send mail to yourself. (This is not as strange as it might sound – mail to yourself is a handy reminder mechanism.) You can also send a previously prepared letter, and you can send mail to a number of people all at once. For more details, see Chapter 3, "Mail", of the XENIX User's Guide, and mail(C) in the XENIX Reference Manual.

#### 4.13.2 Receiving Mail

When you log in, you may sometimes get the message:

you have mail

To read your mail, enter:

mail

A heading for each message is then displayed on your terminal screen. When you press **RETURN**, the contents of the first message are displayed. Subsequent messages are displayed, one message at a time, most recent message first, each time you press **RETURN**.

After each message is displayed, **mail** waits for you to tell it what to do with the message. The two basic responses are **d**, which deletes the message, and **RETURN**, which does not delete the message (so it will still be there the next time you read your mailbox). To exit mail, enter: **q**, for "quit." Other responses are described in the XENIX *Reference Manual* under mail(C).

#### 4.13.3 Writing to a Terminal

To write directly to another user's terminal, use the write command. For example, to write to joe's terminal, enter:

write joe

After you have executed the command by pressing **RETURN**, each subsequent line that you enter is displayed both on your own terminal screen and on joe's. To terminate the writing of text to joe, enter a **Ctrl-d** alone on a line.

The procedure for a two-way write is for each party to end each message with a distinctive signal, normally (o) for "over"; when a conversation is about to be terminated use the signal (oo) for "over and out."

#### 4.14 Using the System Clock and Calendar

There are several XENIX commands that will tell you the date and time, or display a calendar for any month or year you choose. The following sections explain these commands.

#### 4.14.1 Finding Out the Date and Time

The date command displays the time and date. Enter:

date

The date and time are displayed.

#### 4.14.2 Displaying a Calendar

The **cal** command displays the calendar of any month or year you specify. This command has the form:

cal month year

For example, to display the calendar for March, 1952 enter:

cal 3 1952

The result is:

March 1952

| S  | М  | Tu | W  | Th | F  | S  |
|----|----|----|----|----|----|----|
|    |    |    |    |    |    | 1  |
| 2  | 3  | 4  | 5  | 6  | 7  | 8  |
| 9  | 10 | 11 | 12 | 13 | 14 | 15 |
| 16 | 17 | 18 | 19 | 20 | 21 | 22 |
| 23 | 24 | 25 | 26 | 27 | 28 | 29 |
| 30 | 31 |    |    |    |    |    |

The month must always be expressed as a digit. To display the calendar for an entire year, leave out the month. The year must always be expressed in full; the command "cal 85" displays the calendar for the year 85, not 1985.

#### 4.15 Using the Automatic Reminder Service

An automatic reminder service is normally available for all XENIX users. Once each day, XENIX uses the **calendar** command to examine each user's home directory for a file named *calendar*, the contents of which might look something like this:

1/23 David's wedding2/9 Mira's birthday3/30 Paul's birthday4/27 Meeting at 2:009/1 Karen's birthday10/3 License renewal

**calendar** examines each line of the calendar file, extracting from the file those lines containing today's and tomorrow's dates. These lines are then mailed to you to remind you of the specified events.

#### 4.16 Using Another User's Account

You can easily access another user's files, regardless of the permission settings, with the **su** command. The **su** procedure resembles logging in, and you must know the other user's password.

For example, to become user Joe, enter:

su joe

and press **RETURN**. When the password prompt appears, enter Joe's password. To cancel the effect of the **su** command and return to your own account, press **Ctrl-d**.

#### 4.17 Calculating

The **bc** command invokes an interactive desk calculator that can be used as if it were a hand-held calculator. A typical session with **bc** is shown below. Comments explain what action is performed after each input line.

/\* This is a comment \*/ 123.456789 + 987.654321 /\* Add and output 1111.111110 9.0000000 - 9.0000001 /\* Subtract and output \*/ -.0000001 /\* Divide and output \*/ 64/8 8 1.12345678934 \* 2.3 /\* Note precision \*/ 2.58395061548 19%4 /\* Find remainder \*/ 3 3<sup>4</sup> /\* Exponentiation \*/ 81 2/1\*2 /\* Note precedence \*/ 4 2/(1\*2) /\* Note precedence again \*/ 1 x = 46.5 /\* Assign value to x y = 52.5 /\* Assign value to y \*/ \*/ x + y + 1.0000 /\* Add and output \*/ 100.0000 obase=16 /\* Set hex output base \*/ 15 /\* Convert to hex \*/ F 16 /\* Convert to hex \*/ 10 64 /\* Convert to hex \*/ 40 255 /\* Convert to hex \*/ FF 256 /\* Convert to hex \*/ 100 512 /\* Convert to hex \*/ 200 quit/\* Must type whole word \*/

\*/

Also available are scaling, function definition, and programming statements much like those in the C programming language. Other features include assignment to named registers and subroutine calling. For more information, see Chapter 5, "bc: A Calculator", XENIX User's Guide.

4-38

## Index

at command 4-25

#### Characters

(o), write command message end 4-35 (oo), write command message end 4-35 \* See Asterisk (\*) - See Dash (-) -a option function 3-10 -l option function 3-10 -r option 3-10 -R option, recursive listing 4-13 -s option mail, subject specification 4-34 -v option function 3-10 . See Period (.) / See Slash (/) /bin directory contents 3-5 /dev directory contents 3-5 /dev/console directory contents 3-5 /dev/tty directory contents 3-5 /lib directory contents 3-5 /tmp directory 4-28 contents 3-6 /usr directory contents 3-5 /usr/bin directory contents 3-5 ? See Question mark (?)

#### A

a character, permission change 4-20 Absolute pathname, See Pathname Account, new user 2-1 Addition, See Calculation Alphabetizing, See sort command Ampersand (&) background command 3-9 background process 4-27 Appending files 4-8 Appending, See Output Argument switch, See Switch Asterisk (\*) filename wildcard 3-8 filename, use avoidance 3-5 pattern matching functions 3-7 at -r command 4-26

#### B

Background process 4-27, 4-27 ampersand (&) operator 4-27 Backslash (\) erasing 2-4 escape character 2-4 BACKSPACE key erasure function 2-4 literal 2-4 Batch processing, See Command bc command calculation 4-37 Binary file, See File **BKSP** key command-line buffer editing 3-9 Block special device 4-17 Brackets ([]) filename, use avoidance 3-5 pattern-matching functions 3-8 **BREAK** key program stopping 2-5 terminal nonsense character removal 2-1

### C

cal command 4-36 Calculation example 4-37 calendar command 4-37 cancel Case significance 2-2 cat command file combining 4-7 contents display 2-3 command 4-7 cd command 4-16 directory change 3-5 Changing password 4-2 Changing terminal types 4-3 Character counting 4-24 Character special device 4-17 chmod command 4-19, 4-21 directory permission change 3-2 file permission change 3-1 Command line ampersand (&) effect 3-9 buffer defined 3-9 defined 3-9 entry 4-4 erasure 4-4 interpretation 3-9

#### Index

Command line (continued) multiple commands entry 3-9 **RETURN** key effect 4-4 See also Specific Command background submittal 3-9 batch processing, See background submittal dash (-) use 3-5 directory, See /bin directory directory, See Directory entering error correction 2-4 execution 3-9 **RETURN** key required 2-2 sequence 4-27 lowercase letters 3-10 multiple commands entry 3-9 name error 2-2 program invocation 3-9 **RETURN** key required 2-2 syntax 3-10 typing error correction 2-4 Commands at 4-25 at -r 4-26 cal 4-36 cat 4-7, 4-8 cd 4-16 copy 4-15 cp 4-9 date 4-36 diff 4-22 diff3 4-22 echo 4-22 find 4-10 head 4-7 kill 4-29 lc 4-12 In 4-10 mkdir 4-14 more 4-5 mv 4-8 passwd 4-2 ps 4-27 pwd 4-16 rm 4-9 rmdir 4-14 sort 4-23 stty 4-4 tail 4-7 wc 4-24 Comparing files 4-22 Concatenate, See cat command Control characters filename use restrictions 3-4 Copy command 4-15 Copying a directory 4-15 Copying files 4-9 Copying, See cp command Counting, wc command 4-24

cp command 4-9 Creating a directory 4-14 Creating a file 4-5 Ctrl-c, program stopping 2-5 Ctrl-d end-of-file 4-2 logging out 2-5 mail 4-34 Ctrl-q, output resumption 4-5 Ctrl-s, output stopping 4-5 Ctrl-u command-line buffer editing 3-9 kill character 2-4 line kill 4-4 literal 2-4 Current directory change 3-5 procedure 4-16 description 4-16 printing 4-11 shorthand name 3-6 user residence 3-6

#### D

d command mail, message deletion, See Mail Dash (-), permission denial notation 4-18 ordinary file notation 4-17 command option use 3-5 filename, use avoidance 3-5 switch use 3-10 date command 2-2 Date command 4-36 DELETE key program stopping 2-5 Deleting a file 4-9 Deletion, See d command **Demonstration 2-1** Device special file, See Special file filename 3-4 filenamerequired 3-4 pathname 3-4 Diff command 4-22 diff3 4-22 Directory /bin, See /bin directory /dev, See /dev directory /lib, See /lib directory /tmp directory 4-28 /tmp, See /tmp directory /tty, See /tty directory /usr, See /usr directory access permission, See Permission changing 4-16 command, See cd command

ł

Directory (continued) composition 3-2 copying 4-15 creating 4-14 current directory, See Current directory description 3-2 diagram 3-3 file, See File filename required 3-4, 3-4 unique to directory 3-4, 3-4 listing 4-13 columns 4-12 logging in result 3-3 long listing 4-13 nesting 3-2 parent directory, See Parent directory pathname required 3-4 permission notation 4-17 permission, See Permission protection 3-2 recursive listing 4-13 removing 4-14 renaming 4-14 search permission, See Permission user control 3-2 working directory, See Current directory

Displaying a file 4-5 Division, See Calculation Double quotation marks, See Quotation marks, double

#### E

echo command 4-22 description, use 2-3 egrep, See grep command Entering error correction 2-4 Exponentiation, See bc Exponentiation, See Calculation

#### F

fgrep, See grep command File permission changing 4-19 File permissions, listing 4-13 File system defined 3-3 diagram 3-4 organization 3-3 access

File system (continued) access (continued) control 3-1 last access time 3-1 permission, See Permission addition, See creation alphabetizing, See sort appending 4-8 attributes 3-1 binary file 3-1 combining 4-7 composition 3-1 copying 4-9 creating 4-5 creation permission, See Permission time 3-1 write permission control 3-2 defined 3-1 deleting 4-9 deletion write permission control 3-2 directory, See Directory displaying 4-5, 4-7, 4-7 editing, See vi filename, See Filename inode number, See Inode number linking 4-10 listing 3-2 manipulation 4-5 modification time 3-1 moving 4-8, 4-8 name, See Filename pathname required 3-4 pathname, printing 4-16 pattern search, See Pattern matching facilit permission, See Permission permissions 4-17 protection 3-1 removal 4-9 renaming 4-8 scratch file directory 3-6 size in bytes 3-1 sorting 4-23 special file, See Special file temporary file, See Temporary file types designated 3-1 Filename asterisk (\*) wildcard 3-8 characters use restrictions 3-4 description 3-4 example designated 3-6 long listing 4-13 question mark (?) representation 3-8 required 3-1, 3-4, 3-4 unique to directory 3-4, 3-4 Files comparing 4-22

#### Index

find command 4-10 Finding a file 4-10 finger command 4-29 Foreground process 4-27, 4-27 Full pathname, See Pathname

#### G

Greater-than symbol (>) file combination 4-7 output redirection 3-12 redirection symbol 2-3 grep command 4-24 Group permission, See Permission

#### H

head command 4-7 Home directory 4-16

### I

Inode number defined 3-2 link, See Link ls command 3-2 required for file 3-1, 3-2 Input keyboard origin 3-11 redirection, See Redirection termination 4-2 INTERRUPT key command-line buffer cancellation 3-9 foreground process killing 4-27 logging in, nonsense character removal 2-1

program stopping 2-5

### K

Kill character, See Ctrl-u kill command 4-27, 4-29 Killing a process 4-27

#### L

1 command 4-13 lc command 4-12 listing 2-3 Less-than symbol (<)input redirection 3-12 Line counting, See wc command Lineprinter status information 4-29 Link command, See In command defined 3-2 description 4-11 long listing 4-13 Linking files 4-10 Listing directory contents 4-12 Listing, See I command Listing, See lc command In command 4-10, 4-11 Logging in 4-1 nonsense character removal 2-1 procedure 2-1 prompt character 2-1 terminal behavior remedy 2-5 type-ahead restriction 2-5 Logging out procedure 2-5, 4-2 terminal behavior remedy 2-5 Login directory new user 2-1 Login message 2-2 Login name new user 2-1 procedure 4-1 lp 4-31 lp 4-31, 4-31, 4-31 lp 4-32 lp 4-32, 4-32, 4-32, 4-32, 4-32, 4-33 lpr lpstat 4-33, 4-33 lpstat command 4-29 ls command function 3-2 inode number use 3-2

#### Μ

Mail -s option 4-34 command d command 4-35 Mail (continued) exit q command 4-35 message deletion 4-35 display 4-35 prompt 4-35 q command exit 4-35 reading 4-35 reminder service 4-37 sending 4-34 vou have mail message 2-2 Make directory, See mkdir command mkdir command 4-14 more command 4-5 Move, See mv command my command 4-8, 4-8 directory moving 4-14

#### N

Name special file 4-17 Named pipe 4-17

#### 0

Option configuration 3-10 grouping 3-10 multiple options grouping, See grouping separate listing 3-10 position 3-10 Options terminal 4-4 Ordinary file, See File Output appending procedure 3-12 symbol (>>) 3-12 control 4-5 file reception 2-3 redirection 2-3, 4-7 resumption 4-5 terminal screen destination 3-11

#### P

Parent directory description 3-6 shorthand name 3-6 passwd command 4-2 Password changing 4-2 invisible on screen 2-1 logging in 2-1 new user 2-1 Pathname absolute pathname example 3-6 required 3-4 slash (/) significance 3-5, 3-5 unique to system 3-4 defined 3-5 full pathname, See absolute pathname relative pathname defined 3-5 example designated 3-6 structure 3-5 Pattern matching facility cancellation 3-8 characters 3-7 description 3-6 grep command 4-24 Period (.) filename use 3-5 working directory change 4-16 Permission types 4-17 block special device notation 4-17 change 3-2 denial notation 4-18 directory permission assignment 3-2 change 3-2, 4-19 combinations designated 4-18 file creation, deletion notation 4-18 file listing notation 4-18 notation 4-17 search notation 4-18 search permission 4-21 write permission 3-2 execute notation 4-18 file permission change 3-1 denial notation 4-18 execute permission 4-18 file creation, deletion notation 4-18 file listing notation 4-18 file protection 3-1 notation 4-17 read notation 4-18

#### Index

Permission types 4-17 (continued) file permission (continued) required 3-1 write notation 4-18 listing 4-17 notation 4-17 read notation 4-18 search notation 4-18 symbols designated 4-17 user class specification 4-20 write notation 4-18 PID process identification number 4-27, 4-29 Pipe function 3-13 procedure 3-13 symbol () 3-13 Pipeline defined 3-13 Print working directory, See pwd command Printing Process identification number, See PID background, See Background process foreground, See Foreground process status status 4-29 Program stopping 2-5 Prompt character 2-1, 4-1 ps command 4-27, 4-29 pwd command 4-11, 4-16

### Q

q command mail exit 4-35 Question mark (?) filename, use avoidance 3-5 pattern-matching functions 3-8 single character representation 3-8 Quit, See q command Quotation marks, double (3-5 Quotation marks, single (") filename, use avoidance 3-5 grep command 4-24 pattern matching cancellation 3-8

#### R

r character, read permission notation 4-18 Read-ahead 2-4 Redirection input redirection

Redirection (continued) input redirection (continued) procedure 3-12 symbol (<) 3-12 output redirection 4-7 symbol (>) 3-12 Reference Manual directory removal information 4-14 linking information 4-11 sort command information 4-23 stty information 4-4 terminal characteristics setting 2-5 Relative pathname, See Pathname Reminder service automatic 4-37 Remove directory, See rmdir command Remove, See rm command Removing a directory 4-14 Renaming a file 4-8 Request 4-31 **RETURN** kev command execution 2-2, 4-4 command-line buffer submittal 3-9 mail, message display 4-35 rm command 2-3, 4-9 rmdir command 4-14 RUBOUT key, program stopping 2-5

#### S

Screen, See Scrolling screen Screen, See Terminal screen Scrolling commands more 4-6 Scrolling screen stopping 4-5 Scrolling, control 4-5 Search permission, See Permission Search strings example designated 3-11 Searching for a file 4-10 Semaphore 4-17 Semicolon (;) command separation 3-9 Shared data file 4-17 Shell command interpretation 3-9 echo command 4-23 Single quotation marks, See Quotation marks, single (") Slash (/) absolute pathname significance 3-5 pathname significance 3-5 sort command 4-23 Special characters designated 3-7 pattern matching 3-6

#### Introduction to XENIX

Special file description 3-2 Status command, See ps command information procedures 4-28 stty command 4-4 terminal setting 2-5 Subdirectory 4-16 Subtraction, See Calculation Switch defined 3-10 regulations, See Option System basic concepts 3-1 characteristics 1-2 composition 1-1 tree-structured directory system 3-2

#### Т

tail command 4-7 Temporary file directory (/tmp) 4-28 kill command warning 4-28 Terminal screen output, See Output scrolling screen, See Scrolling screen changing 4-3 name designation 2-2 options setting 4-4 resetting 2-5 strange behavior remedy 2-5 writing to, See write command tty, terminal system name 2-2 Type-ahead 2-4, 4-4 Typing error correction 2-4

#### U

ugo, permission classification 4-20 umask command directory permission change 3-2 User classes 4-19 addition 2-1 classification 4-19 mail, See Mail new user 2-1 permission, See Permission

### v

Vertical bar (|) pipe symbol 3-13

#### W

w character directory permission notation 4-18 file permission, write notation 4-18 wc command 4-24 word count 3-14 who command 4-28 logged in users list 3-14 Word counting, See wc command Working directory, See Current directory write command 4-35

### X

x character directory permission search 4-18 file permission, execute notation 4-18

# XENIX<sup>®</sup> System V

# **Operating System**

**Operations Guide** 

Information in this document is subject to change without notice and does not represent a commitment on the part of The Santa Cruz Operation, Inc. nor Microsoft Corporation. The software described in this document is furnished under a license agreement or nondisclosure agreement. The software may be used or copied only in accordance with the terms of the agreement. It is against the law to copy this software on magnetic tape, disk, or any other medium for any purpose other than the purchaser's personal use.

Portions © 1980, 1981, 1982, 1983, 1984, 1985, 1986, 1987 Microsoft Corporation. All rights reserved. Portions © 1983, 1984, 1985, 1986, 1987 The Santa Cruz Operation, Inc. All rights reserved.

ALL USE, DUPLICATION, OR DISCLOSURE WHATSOEVER BY THE GOVERNMENT SHALL BE EXPRESSLY SUBJECT TO RESTRICTIONS AS SET FORTH IN SUBDIVISION (b) (3) (ii) FOR RESTRICTED RIGHTS IN COMPUTER SOFTWARE AND SUBDIVISION (b) (2) FOR LIMITED RIGHTS IN TECHNICAL DATA, BOTH AS SET FORTH IN FAR 52.227-7013.

This document was typeset with an IMAGEN® 8/300 Laser Printer.

Hayes is a registered trademark of Hayes Microcomputer Products, Inc. Microsoft, MS-DOS, and XENIX are trademarks of Microsoft Corporation. IMA GEN is a registered trademark of IMA GEN Corporation.

### Contents

#### 1 Introduction

- 1.1 Overview 1-1
- 1.2 The System Manager 1-1
- 1.3 The Super-User Account 1-1
- 1.4 The Keyboard 1-2
- 1.5 About This Guide 1-3

#### 2 Starting and Stopping the System

- 2.1 Introduction 2-1
- 2.2 Starting the System 2-1
- 2.3 Logging In As the Super-User 2-3
- 2.4 Stopping the System 2-4

#### **3** Preparing XENIX for Users

- 3.1 Introduction 3-1
- 3.2 Adding a User Account 3-1
- 3.3 Changing a User's Password 3-5
- 3.4 Forcing a New Password 3-5
- 3.5 Creating a Group 3-7
- 3.6 Changing a User's Login Group 3-8
- 3.7 Changing a User ID 3-9
- 3.8 Removing a User Account 3-11
- 4 Using File Systems
- 4.1 Introduction 4-1
- 4.2 File Systems 4-1
- 4.3 Permissions 4-5
- 4.4 Managing File Ownership 4-9
- 4.5 System Security 4-10
- 4.6 Using XENIX Accounting Features 4-13

#### 5 Maintaining File Systems

- 5.1 Introduction 5-1
- 5.2 Maintaining Free Space 5-1
- 5.3 File System Integrity 5-6

#### 6 Backing Up File Systems

- 6.1 Introduction 6-1
- 6.2 The Sysinfo Account 6-1
- 6.3 Strategies for Backups 6-1
- 6.4 Using the sysadmin Program 6-2
- 6.5 Using the tar Command 6-6

#### 7 Using Peripheral Devices

- 7.1 Introduction 7-1
- 7.2 Using Multiscreen 7-1
- 7.3 Adding a Terminal 7-2
- 7.4 Setting Terminal Lines 7-3
- 7.5 Changing Serial Line Operation 7-7
- 7.6 Setting the Terminal Type 7-9
- 7.7 Removing a Terminal 7-10
- 7.8 Configuring Serial Ports 7-11
- 7.9 Setting Up a Serial Console 7-12
- 7.10 Modem Üsage Under XENIX 7-13
- 7.11 Adding a Lineprinter 7-18
- 7.12 Adding Additional Memory 7-28
- 7.13 Adding a Hard Disk 7-30
- 7.14 Creating Boot and Root Floppy Disks 7-40

#### 8 Solving System Problems

- 8.1 Introduction 8-1
- 8.2 Restoring a Nonechoing Terminal 8-1
- 8.3 Solving Lineprinter Problems 8-1
- 8.4 Stopping a Runaway Process 8-2
- 8.5 Replacing a Forgotten Password 8-3
- 8.6 Removing Hidden Files 8-3
- 8.7 Restoring Free Space 8-3
- 8.8 Restoring Lost System Files 8-3
- 8.9 Restoring an Inoperable System 8-4
- 8.10 Recovering from a System Crash 8-4
- 8.11 Mapping a Bad Track 8-5
- 8.12 Changing XENIX Initialization 8-5

#### 9 Building a Micnet Network

- 9.1 Introduction 9-1
- 9.2 Planning a Network 9-1
- 9.3 Building a Network 9-5
- 9.4 Starting the Network 9-11
- 9.5 Testing a Micnet Network 9-12

#### 9.6 Using a Uucp System 9-15

#### A **XENIX Special Device Files**

- A.1 Introduction A-1
- A.2 File System Requirements A-1
- A.3 Special Filenames A-1
- A.4 Block Sizes A-1
- A.5 Gap and Block Numbers A-2
- Terminal and Network Requirements A-2 A.6

#### B **XENIX Directories**

- **B.1** Introduction B-1
- **B.2** The Root Directory B-1
- The /bin Directory B-1 **B.3**
- The /dev Directory B-1 The /etc Directory B-2 **B.4**
- **B.5**
- The /lib Directory B-3 **B.6**
- The /mnt Directory B-3 **B.7**
- The /tmp Directory B-3 **B.8**
- **B.9** The /usr Directory B-3
- LogFiles B-4 **B.10**

## Chapter 1

# Introduction

- 1.1 Overview 1-1
- 1.2 The System Manager 1-1
- 1.3 The Super-User Account 1-1
- 1.4 The Keyboard 1-2
- 1.5 About This Guide 1-3

#### 1.1 Overview

The XENIX operating system is a powerful system of programs, which allows you to accomplish a full spectrum of tasks, from developing highlevel and assembly language programs to creating, editing, and typesetting documents. To keep this powerful system running smoothly, the XENIX system requires careful control of its operation and a regular schedule of maintenance. This guide explains how to operate and maintain the XENIX operating system on your computer, ensuring maximum performance with the least number of system problems.

This guide also explains how to expand a XENIX system with a Micnet network. A Micnet network allows serial communication between other XENIX systems in your work environment. The Micnet programs and commands include the **netutil** program, which is used to install the network, and the **mail**, **rcp**, and **remote** commands, which are used to pass messages, files, and commands over the network.

See Chapter 9, "Building A Micnet Network" for a complete explanation of this facility.

#### 1.2 The System Manager

Every XENIX system should have one person in charge of system maintenance and operation. In this guide, that person is called the system manager. It is the system manager's duty to ensure the smooth operation of the system and to perform tasks that require special privileges.

Depending on the size of the system and the number of users on the system, a system manager's job can be anything from a once-a-week task to a full-time job. Even if the system is small, the system manager should faithfully perform each required maintenance task, since sloppy maintenance can affect XENIX performance.

All tasks in this guide are presented from the system manager's point of view, but many can also be accomplished by ordinary users. Since some of the tasks dramatically change the system's operation, we recommend that, whenever possible, the system manager perform these tasks. This can prevent unwanted or unnecessary changes to the system.

#### 1.3 The Super-User Account

The super-user account is a special account for performing system maintenance tasks. It gives the system manager unusual privileges that ordinary users do not have, such as accessing all files in the system, and executing privileged commands. Many of the tasks presented in this guide require that the system manager be logged in as the super-user. To do this, the sys-

#### **XENIX Operations Guide**

tem manager must know the super-user password created during the installation of the XENIX system (see the XENIX *Installation Guide*).

Users who are authorized to act as the super-user, including the system manager, should log in as the super-user only when it is necessary to perform a system maintenance task. Even if the system manager is the only person using the system, he should create a user account for himself and use it for day-to-day work, reserving the super-user account for system maintenance tasks only.

The number of individuals who are given the super-user password should be kept to a minimum. Misuse of the super-user powers by naive users can result in a loss of data, programs, and even the XENIX system itself.

#### 1.4 The Keyboard

Many keys and key combinations have special meanings in the XENIX system. These keys and key combinations have special names that are unique to the XENIX system, and may or may not correspond to the keytop labels on your keyboard. To help you find the special keys, the following table shows which keys on a typical console correspond to XENIX system keys. A list for your particular console is in **keyboard**(HW).

In this table, a hyphen (-) between keys means "hold down the first key while pressing the second."

| XENIX Name | Keytop    | Action                                                                                                    |
|------------|-----------|----------------------------------------------------------------------------------------------------|
| BREAK      | Delete    | Stops current action and<br>returns to the shell. This<br>key is also called the<br>INTERRUPT or<br>DELETE key.                                                      |
| BACKSPACE  | Backspace | Deletes the first charac-<br>ter to the left of the cur-<br>sor.                                                                                                    |
| Ctrl-d     | Ctrl-d    | Signals the end of input<br>from the keyboard; also<br>exits current shell or ini-<br>tiates the "logout" pro-<br>cedure if the current<br>shell is the login shell. |
| Ctrl-h     | Erase     | Deletes the first charac-<br>ter to the left of the cur-<br>sor. Also called the<br>ERASE key.                                                                       |

| Ctrl-q | Ctrl-q | Restarts printing after it has been stopped with Ctrl-s.                                                                                          |
|--------|--------|----------------------------------------------------------------------------------------------------|
| Ctrl-s | Ctrl-s | Stops printing at the<br>standard output device,<br>for example a terminal.<br>Does not stop the pro-<br>gram.                                    |
| Ctrl-u | Ctrl-u | Deletes all characters on<br>the current line. Also<br>called the KILL key.                                                                       |
| Ctrl-\ | Ctrl-\ | Quits current command<br>and creates a <i>core</i> file<br>(Recommended for<br>debugging only). See<br><b>core</b> (F) for more infor-<br>mation. |
| ESCAPE | Esc    | Exits the current mode;<br>for example, exits insert<br>mode when in the editor<br>vi.                                                            |
| RETURN | Return | Terminates a command<br>line and initiates an<br>action from the shell.                                                                           |

Many of these special function keys can be modified by the user. See **stty**(C) for more information.

#### **1.5 About This Guide**

The tasks presented in this guide range from simple ones requiring very little knowledge about XENIX, to quite complex tasks requiring extensive knowledge about XENIX and your computer.

Each chapter explains the tools and knowledge you need to complete the tasks described in that chapter. In some cases, you may be required to refer to other manuals, such as the XENIX *User's Guide*.

Chapter 1, "Introduction," introduces this guide.

Chapter 2, "Starting and Stopping the System," explains how to start and stop the XENIX system and how to log in as the super-user, the XENIX system's special system manager account.

#### **XENIX Operations Guide**

Chapter 3, "Preparing XENIX for Users," explains how to create accounts for the users who work on your system, how to assign groups, and how to manage user IDs.

Chapter 4, "Using File Systems," explains how to create and mount file systems, how to set permissions, and how to keep the system secure.

Chapter 5, "Maintaining File Systems," explains how to maintain free space on the root file system and other file systems.

Chapter 6, "Backing Up File Systems," explains how to create backup copies of the root file system and other file systems.

Chapter 7, "Using Peripheral Devices," explains how to add terminals, printers and other peripheral devices.

Chapter 8, "Solving System Problems," explains how to solve system problems such as a jammed lineprinter or a forgotten password.

Chapter 9, "Building a Micnet Network," explains how to create a multiple system mailing network with Micnet.

Appendix A, "XENIX Special Device Files," presents a list of the XENIX system special files, and explains how to use these files when creating and maintaining file systems.

Appendix B, "XENIX Directories," presents a list of commonly used XENIX directories and log files.

# Chapter 2 Starting and Stopping the System

- 2.1 Introduction 2-1
- 2.2 Starting the System 2-1
  - 2.2.1 Loading the Operating System 2-1
  - 2.2.2 Cleaning the File System 2-1
  - 2.2.3 Choosing the Mode of System Operation 2-2
- 2.3 Logging In As the Super-User 2-3

#### 2.4 Stopping the System 2-3

- 2.4.1 Using the shutdown Command 2-4
- 2.4.2 Using the haltsys Command 2-4

#### 2.1 Introduction

This chapter explains how to start and stop the XENIX system. It also explains how to log in as the super-user.

#### 2.2 Starting the System

Starting a XENIX system requires more than just turning on the power. You must also perform a series of steps to initialize the system for operation. Starting the system requires:

- Loading the operating system
- Cleaning the file system (if the system was improperly stopped)
- Choosing the mode of system operation

The following sections describe each of these procedures.

#### 2.2.1 Loading the Operating System

The first step in starting the system is to load the operating system from the computer's hard disk. Follow these steps:

1. Turn on power to the computer and hard disk. The computer loads the XENIX bootstrap program and displays the message:

Boot :

2. Press the **RETURN** key. The bootstrap program loads the XENIX operating system.

When the system is loaded, it displays information about itself and checks to see if the "root file system" (i.e., all files and directories) is clean. If it is clean, you may choose the mode of operation. If not, the system requires you to clean the file system before choosing.

#### 2.2.2 Cleaning the File System

You must clean the file system if the system displays the message:

Proceed with cleaning (yor n)?

This message indicates that the system was not stopped properly as described in the section, "Stopping the System", given later in this

chapter. The XENIX operating system requires a clean file system to perform its tasks.

To clean the file system, enter y (for "yes") and press the **RETURN** key. The system cleans the file system, repairing damaged files or deleting files that cannot be repaired. It reports on its progress as each step is completed. At some point, it may ask if you wish to salvage a file. Always answer by entering y and pressing the **RETURN** key.

When cleaning is complete, the system usually asks you to choose the mode of operation, but it may also display the message:

\*\* Normal System Shutdown \*\* \*\* Safe to Power Off \*\* -or-\*\* Press Any Key to Reboot \*\*

If it displays this message, you must reload the system. You can do this by pressing any key or resetting the computer and repeating the steps given in the previous section. For instructions on how to reset your computer, see the hardware manual provided with the computer.

#### 2.2.3 Choosing the Mode of System Operation

You may choose the mode of XENIX operation as soon as you see the message:

Type CONTROL-d to continue with normal startup, (or give the root password for system maintenance):

The system has two modes: *normal operation* and *system maintenance* mode. Normal operation is for ordinary work on the system. This is the mode you should choose to allow multiple users to log in and begin work. System maintenance mode is a specialized mode reserved for work to be done by the system manager. It does not allow multiple users.

To choose normal operation, press the Ctrl-d key. The system displays a startup message and begins to execute commands found in the command file */etc/rc* described in Chapter 8, "Solving System Problems." When the commands are finished, the system displays the "login:" prompt. You may then log in as a normal user, as described in the XENIX *Introduction to XENIX*, or as the super-user, as described in the next section.

To choose system maintenance mode, enter the super-user's password (sometimes called the "root password") and press the **RETURN** key. The system displays the message of the day and the maintenance mode prompt (#). The commands in the *letc/rc* file are not executed. (Choose system maintenance mode only if you must do system maintenance work that requires all other users to be off the system.)

#### 2.3 Logging In As the Super-User

Many system maintenance tasks, when performed during normal operation, require that you log in as the super-user. For example, you must be logged in as the super-user to stop the system.

Before you may log in as the super-user, you need the super-user password. You also need to see the "login:" message on your terminal's screen. If you do not see this message, press the Ctrl-d key until it appears.

To log in as the super-user, follow these steps:

1. When you see the "login:" message, enter the super-user's login name

root

and press the **RETURN** key. The system prompts you for the super-user's password.

2. Enter the super-user's password and press the **RETURN** key. The system does not display the password as you enter it, so enter each letter carefully.

The system opens the super-user account and displays the message of the day and the super-user prompt (#).

Take reasonable care when you are logged in as the super-user. In particular, you should be very careful when deleting or modifying files or directories. Avoid using wildcard designators in filenames and frequently check your current working directory. Small errors can cause annoying and unwanted changes to the system and user files. Some errors can cause irretrievable damage to a file or the system.

You can leave the super-user account at any time by pressing Ctrl-d.

#### **XENIX Operations Guide**

#### 2.4 Stopping the System

Stopping the XENIX system takes more than just turning off the computer. You must prepare the system for stopping by using either the **shutdown** or the **haltsys** command. The following sections describe each command.

#### 2.4.1 Using the shutdown Command

The **shutdown** command is the normal way to stop the system and should be used whenever the system is in normal operation mode. It warns other users that the system is about to be stopped and gives them an opportunity to finish their work.

To stop the system with the shutdown command, follow these steps:

- 1. Log in as the super-user (see the section "Logging in as Super-User" in this chapter). The system opens the super-user account and displays the message of the day and the super-user's prompt.
- 2. Enter:

/etc/shutdown

and press the **RETURN** key. The system loads the command which in turn prompts you for the number of minutes you wish to elapse before the computer stops:

Minutes till shutdown? (0-15):

3. Enter any number from 0 to 15 and press the **RETURN** key. The system displays a warning message at each terminal, asking logged in users to finish their work and log out. As soon as all users are logged out or the specified time has elapsed, the system closes all accounts and displays the message:

\*\* Normal System Shutdown \*\*

#### \*\* Safe to Power Off \*\* -or-\*\* Press Any Key to Reboot \*\*

and stops.

You may now turn off the computer.
# 2.4.2 Using the haltsys Command

The **haltsys** command may be used to halt the system immediately. In general, it should be used only when no other users are on the system or when the system is in system maintenance mode.

To stop the system with the haltsys command, follow these steps:

- 1. Log in as the super-user (not required when in system maintenance mode). The system opens the super-user account and displays the message of the day and the super-user prompt.
- 2. Enter:

/etc/haltsys

and press the **RETURN** key. The system displays the message:

### \*\* Normal System Shutdown \*\*

\*\* Safe to Power Off \*\* -or-\*\* Press Any Key to Reboot \*\*

and stops.

You may now turn off the hard disk and computer.

# Chapter 3

# **Preparing XENIX for Users**

- 3.1 Introduction 3-1
- 3.2 Adding a User Account 3-1
- 3.3 Changing a User's Password 3-5
- 3.4 Forcing a New Password 3-5
- 3.5 Creating a Group 3-7
- 3.6 Changing a User's Login Group 3-8
- 3.7 Changing a User ID 3-9
- 3.8 Removing a User Account 3-11

# 3.1 Introduction

User accounts help the XENIX system manager keep track of the people using the system, and control their access to the system's resources. Ideally, each user should have a user account. Each account has a unique "login name" and "password" with which the user enters the system, and a "home directory" where the user does his work.

It is the system manager's job to create accounts for all users on the system. It is also the manager's job to maintain user accounts by changing user passwords, login groups, and user IDs when necessary.

This chapter explains how to:

- Add user accounts to the system
- Change an account's password
- Force new passwords
- Create a group
- Change an account's login group
- Change an account's user ID
- Remove user accounts from the system

The following sections describe each in detail.

# 3.2 Adding a User Account

You may add a user account to the system with the **mkuser** program. The program creates a new entry in the XENIX system's */etc/passwd* file. This entry contains information about the new user, such as login name and initial password, that the system uses to let the user log in and begin work. The program also creates a home directory for the user, a mailbox for use with the **mail** command, and a *.profile* or *.login* file which contains XENIX commands that are executed when the user logs in.

To create a new user account, follow these steps:

- 1. Log in as the super-user.
- 2. Enter:

mkuser

and press the **RETURN** key. The system displays the following message:

# Mkuser

#### Add a user to the system

Do you require detailed instructions? (y/n):

3. Enter the letter y (for "yes"), if you want information about the program, otherwise type the letter n (for "no"). Enter q (for "quit") only if you wish to stop the program and return to the system. If you type a "q" to any "(y/n)" prompt, the program will stop and no changes will be made.

When the program continues, it prompts you to enter the new user's login name:

Enter new user's login name:

The login name is the name by which XENIX will know the user. It is usually a short version of the user's actual name, typed in lowercase letters. For example, either "johnd" (a first name and last initial) or "jdoe" (a first initial and last name) is customary for the user John Doe.

4. Enter the new name, and press the **RETURN** key. The program now prompts you for information about the new user's group name and group number.

A group name is the name of the group of users to which the new user will belong. Users in a group have access to a common set of files and directories. The group name is optional. If not given, the XENIX system's common group "group" (with group ID 50) is used.

The program prompts:

Do you want to use the default group? (y/n):

If you enter "y", the user's group name will be "group" and the group ID number will be 50.

If you enter "n", the program responds with a list of existing groups:

Existing groups are:

Group "group" (50): demo vdemo cdemo

Do you want to use one of these groups? (y/n):

If you enter either "y" or "n", you are asked which group you want to use. Enter the name of the group. You may create a new group by entering in the new name.

Next, you are prompted for a group number. The group ID, or number, may be any number from 50 to 30000 that isn't already used for another group.

5. After entering the group name and ID, you are prompted for the initial password.

Enter password:

The initial password is the password you assign to the new user. The user will use the initial password to enter the account for the first time. Once in the account, the user should create a new password for himself, one that is hard to guess. (See the section "Changing Your Password" in Chapter 4 of the *Introduction to XENIX*.)

- 6. Enter the password, and press the RETURN key.
- 7. Next, you are prompted for a shell type. You see a list and brief explanation of the available shells (sh, vsh, csh, rsh, and uucp login) and the prompt:

ENTER Shell type (1, 2, 3, 4 or 5) and press RETURN:

sh is the standard (Bourne) shell. vsh is the menu driven "visual" shell, csh is the c-shell rsh is the restricted shell, and uucp login is an entry in */usr/lib/uucp/uucico* enabling logging in to the system via uucp. For more information, see vsh (C) in the XENIX Reference Guide.

8. Enter the desired shell number and press RETURN. After you have entered the shell type, the program prompts you for a comment:

Please enter Comment >----->

A comment is information about the new user, such as a department name and phone extension. Although, the comment is optional, it is useful if the **finger** command is often used to display information about users. If given, the comment must be no more than 20 characters long, including spaces. It must not contain any colons (:). The example

John Doe, 123

shows the recommended form for a comment.

9. Enter the comment. Make sure it is 20 characters or less. If you do not wish to enter a comment, just press the RETURN key.

The program now displays what you have entered and the special user entry that it has created for the new user. This entry is copied to the special system file */etc/passwd*. The entry shows the login name, the password (encrypted), the user ID, the group ID, the comment, the user's home directory, and the startup program. Items in the entry are separated by colons (:). (For a full description of each item, see *passwd*(M) in the XENIX *Reference Manual*.)

The program then gives you an opportunity to change the user name, password, group, or comment:

Username is "johnd", user ID is 2001. Group name is "group", group number is 50. Comment field is: John Doe, 12 Shell is "/bin/csh"

Do you want to change anything? (y/n):

10. Enter the letter y (for "yes") and press the RETURN key, if you wish to change something. Enter n (for "no") and skip to the next step if you wish to complete the new account. (Enter q, for "quit", only if you wish to leave the program and abort the new account.)

If you enter y, the program prompts for the item you wish to change:

username password group comment shell

Enter the name of the item you wish to change and press RETURN. After you have changed an item, you see the complete list of items and are asked if you wish to make other changes. When you are finished with any changes, the program adds the user.

11. The program displays the message:

Password file updated

followed by a description of the actions it has taken to add the new user account to the system. The program then asks if you wish to add another user to the system.

12. Enter y if you wish to add another user. Otherwise, enter n to stop the program and return to the super-user prompt.

A user can log into a new account as soon as it is created. For details see the *Introduction to XENIX*.

# 3.3 Changing a User's Password

Normally, an ordinary user can change the password of his own account with the **passwd** command (see the *Introduction to XENIX*). Sometimes, however, it may be necessary for the super-user to change the password for him, for example, if the user has forgotten his password and cannot get into the account to change it. The super-user may change the password of any user (including himself) with the **passwd** command.

To change a password, follow these steps:

- 1. Log in as the super-user.
- 2. Enter:

passwd login-name

(where *login-name* is the user's login name) and press the RETURN key. The command displays the message:

New password:

3. Enter the new password and press the RETURN key. The command does not display the password as you type it, so type carefully. The command then prompts you to enter the password again:

Retype new password:

4. Enter the password again and press the RETURN key.

To see how an ordinary user can change his own password with the **passwd** command, see the *Introduction to XENIX*.

# 3.4 Forcing a New Password

From time to time, a user account may need a higher level of security than ordinary. Since the security of any account depends its password, it is important to keep the password as secret as possible. One way to provide greater security is to force users to change their passwords on a regular basis.

You can force users to change their passwords by using the **pwadmin** command. This command automatically dates each password and requires the user to provide a new password when the specified number of weeks have passed. The command also requires users to wait a minimum number of weeks before allowing them to restore their previous password. To use the **pwadmin** command, you must login as the super-user.

You can enable password aging for a specified user by using the -a option. Enter:

pwadmin -a login-name

where *login-name* is the login name of a user. The user will then be required to wait a minimum number of weeks before he can change his password, and will be forced to change his password after a maximum number of weeks have elapsed. The -a option uses the default minimum and maximum values found in the */etc/default/passwd* file.

You can choose your own minimum and maximum number of weeks by using the **-min** and **-max** options. For example, a common pair of minimum and maximum values is 2 and 8. To set the minimum and maximum dates, enter:

pwadmin -min num -max num login-name

where *num* is a number in the range 0 to 63, and *login-name* is simply the login name of the user whose password you are administering. Note that the minimum and maximum cannot both be 0, and that the minimum must not be greater than the maximum.

If you are unsure of the current minimum and maximum values for a password, you can display them by entering:

pwadmin -d login-name

This command does not change the current values.

If you wish to force a user to change his password immediately, enter:

pwadmin -f login-name

The user is prompted on his next login to supply a new password.

When a password no longer requires extra security, you can remove the current minimum and maximum values for the password by entering:

pwadmin -n login-name

The system will no longer prompt for changes.

For more information about password aging, see **pwadmin**(C) and **passwd**(M) in the XENIX *Reference Manual*.

# 3.5 Creating a Group

A group is a collection of users who share a common set of files and directories. The advantage of groups is that users who have a common interest in certain files and directories can share these files and directories without revealing them to others. Initially, all users belong to the common system group named "group", but you can create new groups by modifying the XENIX system file */etc/group* using a XENIX text editor.

To create a new group, you need to choose a group name and a group identification number (group ID). You also need to make a list of the users in the new group. The group name may be any sequence of letters and numbers up to eight characters long, and the group ID may be any number in the range 50 to 30000. Both the group name and ID must be unique, i.e., they must not be the same as any existing group name or ID.

To create a new group, follow these steps:

- 1. Log in as the super-user.
- 2. Display the contents of the *letc/group* file by entering:

cat /etc/group

and pressing the RETURN key. The **cat** command displays the contents of the *letc/group* file. The file contains several entries, each defining the group name, group ID, and users for a group. Each entry has the form:

group-name::group-ID:users

The users are shown as a list of login names separated by commas (,). For example, a typical file may look like this:

other:x:1:demo sys:x:2: group::50:johnd,suex

- 3. Check the */etc/group* file entries to see that the group name and ID you have chosen are unique.
- 4. If the group name and ID are unique, invoke a XENIX text editor (see the XENIX User's Guide) and specify /etc/group as the file to edit.

5. Locate the last line in the file, then insert the new entry in the form given above. For example, if you wish to create a group named "shipping" with group ID "142" and users "johnd", "marym", and "suex", enter:

shipping::142:johnd,marym,suex

6. Exit the editor.

To make sure you have entered the group names correctly, use the **grpcheck** command to check each entry in the */etc/group* file. If the new entry is free of errors, no other changes to the file are required.

You can create any number of new groups. Each group may have any number of members. Furthermore, any user may be a member of any number of groups. Multiple group membership is especially convenient for users who have interests that span a variety of areas.

If a user is a member of several groups, he can gain access to each group by using the **newgrp** command. See the *Introduction to XENIX* for details.

### 3.6 Changing a User's Login Group

When a user logs in, the system automatically places the user in his "login group". This is the group given by the group ID in the user's */etc/passwd* file entry (see the section "Adding a User Account" in this chapter). You can change the user's login group by changing the group ID. To change the group ID you need the group ID of the new login group, and you need to know how to use a XENIX text editor (see the XENIX User's Guide).

To change the group ID, follow these steps:

- 1. Login as the super-user.
- 2. Use the **cd** command to change the current directory to the */etc* directory. Enter:

cd /etc

3. Use the **cp** command to make a copy of the */etc/passwd* file. Enter:

cp passwd passwd+

- 4. Invoke a text editor and specify /etc/passwd + as the file to edit.
- 5. Locate the desired user's password entry. Each entry begins with the user's login name.
- 6. Locate the user's group ID number in the user's password entry. It is the fourth item in the entry. Items are separated by colons (:). For example, the entry:

marym:9iK1wp:205:50:Mary March, 122:/usr/marym:/bin/sh

has group ID "50".

- 7. Delete the old group ID and insert the new one. Be sure you do not delete any other portion of the user's password entry.
- 8. Exit the editor.
- 9. Use the mv command to save the old /etc/passwd file. Enter:

mv passwd passwd-

10. Use the **mv** command to make the edited file the new */etc/password* file. Enter:

mv passwd+ passwd

You can make sure you have entered the new login group correctly by using the **pwcheck** command. If the new entry is correct, no other changes to the file are required.

You must not change the group IDs for system accounts such as "cron" and "root". System accounts are any accounts whose user IDs are less than 200. The user ID is the third item in the password entry.

Note that changing a user's login group does not change the "group ownership" of his files. Group ownership defines which group has access to a user's files. If users in the new group wish to access the user's files, you must change the group ownership with the **chgrp** (for "change group") command. For details, see the section "Changing Group Ownership" in Chapter 4.

#### 3.7 Changing a UserID

Sometimes it is necessary to change the user ID in a user's account entry to allow a user to access files and directories transferred from other computers. In particular, if a user has different accounts on different computers and frequently transfers files and directories from one computer to another, the user IDs in each of his account entries must be made the same.

#### **XENIX Operations Guide**

You can make them the same by modifying the account entries in the *letc/passwd* file.

To change a user ID, follow these steps at every computer for which the user has an account:

- 1. Login as the super-user.
- 2. Use the **cd** command to change the current directory to the *letc* directory. Enter:

cd /etc

3. Use the **cp** command to make a copy of the *letc/passwd* file. Enter:

cp passwd passwd+

- 4. Invoke a XENIX text editor and specify */etc/passwd+* as the file to edit.
- 5. Locate the user's account entry. Each entry begins with the user's login name.
- 6. Locate the current user ID. The ID is the third item in the entry. For example, the entry:

marym:9iKlwp:205:50:Mary March, 122:/usr/marym:/bin/sh

has a user ID "205". Substitute the new user ID for the old one.

- 7. Exit the text editor.
- 8. Use the my command to save the old /etc/passwd file. Enter:

mv passwd passwd-

9. Use the **mv** command to make the edited file the new */etc/passwd* file. Enter:

mv passwd+ passwd

No other changes to the file are required.

In most cases, you can change the user ID to the same number as the user's most-used account. But the new number must be unique at every system for which the user has an account. If there is any conflict (for example, if the number already belongs to another user on one of the systems), you must choose a new number. You can choose any number greater than 200. Just make sure it is unique, and that you copy it to all systems on which the user has an account.

Once a user's ID has been changed, you must change the "user ownership" of the user's files and directories from the old user ID to the new one. You can do this with the **chown** (for "change owner") command described in Chapter 4, "Using File Systems."

For example, to change the ownership of johnd's home directory, enter:

chown johnd /usr/johnd

Note that you may use the **find** command described in Chapter 6, "Backing Up File Systems," to locate all files and directories with the user's old user ID.

#### 3.8 Removing a User Account

It is sometimes necessary to remove a user account from the system. You can remove a user account with the **rmuser** program. The program deletes the user's entry from the *letc/passwd* file and removes the user's home directory and mailbox.

Before you can remove the user account, you must remove all files and directories from the user's home directory, or move them to other directories. If you wish to save the files, you may use the **tar** command to copy the files to a floppy disk (see the section "Copying Files to a tar disk" in Chapter 6).

To remove a user account, follow these steps:

- 1. Log in as the super-user.
- 2. Enter:

cd /usr/login-name

and press the RETURN key to change to the user's home directory. The *login-name* must be the user's login name.

- 3. Make sure that you have made copies of all important files and directories in the user's home directory.
- 4. Use the rm (for "remove") command to remove all files and directories from the user's home directory. This includes any files that begin with a period (.). Directories can be removed by using the -r (for "recursive") option of the rm command. For example, the command:

rm -r bin

# **XENIX Operations Guide**

removes the directory named bin and all files within this directory.

5. After removing all files and directories, make sure the user's mailboxis empty. Enter:

cat /usr/spool/mail/login-name

and press the RETURN key, where *login-name* is the user's login name. If the mailbox contains text, enter:

cat /dev/null > /usr/spool/mail/login-name

and press the RETURN key.

6. When the user's home directory and mailbox are empty, enter:

cd /usr

and press the RETURN key. The user's home directory cannot be removed until you have moved to another directory.

7. Enter:

rmuser

and press the RETURN key. The program displays a message explaining how to remove a user:

\*\*\*\*rmuser-remove a user from the system\*\*\*\*

Press ENTER when you are ready.

The program then prompts you for the login name of the user you wish to remove:

Entername of id to be removed.

8. Enter the user's login name. You should now see the message:

Removing user *name* from the system. CONFIRM? (y/n/q):

9. Enter y (for "yes") to remove the user from the system. Otherwise enter n (for "no") to stop the removal, or q (for "quit") to stop the program. The program removes the user's entry from the /etc/passwd file, the user's mailbox, .profile file, and home directory. The program displays the message:

User name removed from the system

The program now gives you a chance to remove another user:

Do you want to remove another user? (y/n/q):

10. Enter y to remove another user. Otherwise, enter n or q to stop the program.

Note that the **rmuser** program will refuse to remove an account that has a system name, such as "root", "sys", "sysinfo", "cron", "uucp", or a system ID (user ID below 200). Also, the program cannot remove a user account if the user's mailbox still has mail in it, or if the user's home directory contains files other than *profile*.

# Chapter 4

# Using File Systems

#### 4.1 Introduction 4-1

#### 4.2 File Systems 4-1

- 4.2.1 Creating a File System 4-1
- 4.2.2 Mounting a File System 4-3
- 4.2.3 Unmounting a File System 4-4
- 4.2.4 Formatting Floppy Disks 4-5

#### Permissions 4-5 4.3

- 4.3.1 Displaying Permissions 4-6
- 4.3.2 Changing Permissions 4-7
- 4.3.3 Changing the File Creation Mask 4-8

#### Managing File Ownership 4-9 4.4

- 4.4.1 Changing User Ownership 4-9
- 4.4.2 Changing Group Ownership 4-9

#### System Security 4-10 4.5

- 4.5.1 Physical Security 4-10
- 4.5.2 Access Security 4-11 4.5.3 Protecting Special Files 4-11
- 4.5.4 Copying Floppy Disks 4-11

#### Using XENIX Accounting Features 4-13 4.6

- 4.6.1 Starting Process Accounting 4-13
  - 4.6.2 Displaying Accounting Information 4-14

# 4.1 Introduction

This chapter describes one of the most important responsibilities of a system manager: controlling and recording users' access to the files and directories on the system. It introduces file systems, permissions, system security, and process accounting.

# 4.2 File Systems

A file system is the XENIX system's way of organizing files on mass storage devices such as hard and floppy disks. A file system consists of files, directories, and the information needed to locate and access these items.

Each XENIX system has at least one file system. This file system is called the root file system and is represented by the symbol "/". The root file system contains all the XENIX programs that may be used by the system manager. It usually contains all the user directories as well.

A XENIX system may also have other file systems that contain user directories and application programs. One reason for using other file systems is to expand the available storage space of the system. Each additional file system adds its free space to the system's total space. New file systems can be specifically created by a user, then mounted onto the system so they can be used.

You can create a file system with the **mkfs** command. This command sets the size and format of the file system and may also copy some files to the new system. You can mount a file system with the **mount** command. Once mounted, you may access the files and directories in the file system as easily as files and directories in the root file system. (The root file system is permanently mounted.) When you are finished with a file system, you can unmount it with the **umount** command.

You can create new file systems on any media with the **mkfs** command. A reason for creating new file systems on floppy disks is to establish a collection of application programs and data files that can be easily mounted and used when needed.

The following sections explain how to create and use file systems.

# 4.2.1 Creating a File System

You can create a file system on a formatted floppy disk by using the **mkfs** command.

### **XENIX Operations Guide**

To create a file system on a floppy disk, you need:

- A formatted floppy disk
- The special filename of a floppy disk drive
- The disk block size of the disk
- The gap and block numbers for the disk

To format a floppy disk, see the section "Formatting Floppy Disks" in this chapter. The special filenames for the disk drives, the disk block size, and the gap and block numbers depend on the specific system and are given in Appendix A.

Note that if a file system already exists on the disk, it will be destroyed by this procedure. For this reason, be particularly careful not to create a new file system on the root file system. If you destroy the root file system, you will have to reinstall the XENIX system.

To make a file system on a floppy disk, follow these steps:

- 1. Log in. You do not have to be logged in as the super-user to use the **mkfs** command.
- 2. Insert a formatted floppy disk into a floppy disk drive. Make sure there is no read-only tab on the disk jacket.
- 3. Enter:

/etc/mkfs specialfile blocksize gap block

(where *specialfile*, *blocksize*, *gap*, and *block* are supplied by you) and press the **RETURN** key. The system automatically creates the file system. If it discovers data already on the disk, the system displays the message:

mkfs: *specialfile* contains data. Overwrite? (y/n):

If you are sure the disk contains nothing that you want to save, enter y and press the **RETURN** key to overwrite the data and continue creating the file system. Otherwise, enter n. If you enter n, no file system is created.

For example, the following command creates a file system on the floppy disk drive /dev/fd1, with blocksize 320 and gap and block numbers 2 and 8:

/etc/mkfs /dev/fd1 320 2 8

The actual filename, blocksize, gap, and block numbers vary. For the information specific to your machine see Appendix A.

#### 4.2.2 Mounting a File System

Once you have created a file system, you can mount it with the **mount** command. To mount a file system you need:

- The special filename of a disk drive
- The name of an empty directory

The special filenames of disk drives are given in Appendix A. The directory to receive the file system may be any directory as long as it is empty (contains no files) and is not your current working directory. Note that the directory */mnt* is specifically reserved for mounted file systems.

To mount a file system, follow these steps:

- 1. Log in. You do not have to be logged in as the super-user to use this command.
- 2. Insert the disk containing the file system into a floppy disk drive.
- 3. Enter the appropriate **mount** command, and press the **RETURN** key. The command should have the form:

/etc/mount specialfile directoryname

where *specialfile* is the special filename of the disk drive containing the disk, and *directoryname* is the name of the directory to receive the file system. If the disk has a read-only tab, make sure you include the switch  $-\mathbf{r}$  at the end of the command.

For example, you can use the following command to mount the disk in disk drive /dev/fd1 onto the directory named /account:

/etc/mount /dev/fd1 /account

Remember to make sure that the specified directory is empty before issuing the command. If the command displays the message:

mount: Structure needs cleaning

use the **fsck** command to clean the file system and try to mount it again (see the section "File System Integrity" in Chapter 5). If the command displays the message:

mount: Device busy

either the file system has already been mounted and cannot be mounted twice, or a user is currently in the directory. You must wait for users to leave a directory before you can mount the directory.

To check that the file system was properly mounted, use the **cd** command to change to the directory containing the mounted system and the l command to list the contents. The command displays the files and directories in the file system. Be sure to use the **cd** command to leave the directory after finishing your work in it.

Note that frequently used file systems can be mounted automatically when starting the system by appending the appropriate **mount** commands to the */etc/rc* file. See the section, "Changing the */etc/rc* File," in Chapter 8 for details.

#### 4.2.3 Unmounting a File System

You can unmount a mounted file system with the **umount** command. Unmounting a file system does not destroy its contents. It merely removes access to the files and directories in the file system.

To unmount a mounted file system, enter:

/etc/umount specialfile

and press the **RETURN** key. The *specialfile* is the name of the special file corresponding to the disk drive containing the disk with the file system. The command empties the directory that previously contained the file system, and makes the directory and the corresponding disk drive available for mounting another file system.

For example, the following command unmounts a file system from the disk drive /dev/fd1:

/etc/umount /dev/fd1

Before unmounting a file system, make sure that no files or directories are being accessed by other commands or programs. The **umount** command displays the following message if you or another user are currently in the directory containing the file system:

umount: Device busy

#### 4.2.4 Formatting Floppy Disks

You can format floppy disks with the **format** program. Formatted disks are required whenever you create a file system. They are also required when you back up a file system with the **sysadmin** program (see Chapter 6, "File System Backups").

To format a floppy disk, follow these steps:

- 1. Insert a disk into floppy disk drive 0. Make sure there is no readonly tab on the disk jacket.
- 2. Enter:

format /dev/device-name

and press the RETURN key. The program formats the disk.

**Warning:** The format command is machine-specific. Refer to the **format** (C) manual page originally included in the XENIX *Installation*Guide for more information.

If you do not insert the disk properly into the drive, the program displays an error message and stops.

In general, the system manager should format spare floppy disks in advance. Note that formatting removes all data from the disk, so if you are formatting a disk that already contains data, make sure that the data is nothing you wish to save.

#### 4.3 Permissions

Permissions control access to all the files and directories in a XENIX system. In XENIX, ordinary users may access those files and directories for which they have permission. All other files and directories are inaccessible.

There are three different levels of permissions: user, group, and other. User permissions apply to the owner of the file; group permissions apply to users who have the same group ID as the owner; and other permissions apply to all other users.

# 4.3.1 Displaying Permissions

You can display the permission settings for all the files in a directory with the l (for "list directory") command. This command lists the permissions along with the name of the file's owner, the size (in bytes), and the date and time the file was last changed. The command display has the following format:

-rw-rw----1 johnd group 11515 Nov 17 14:21 file1

The permissions are shown as a sequence of ten characters at the beginning of the display. The sequence is divided into four fields. The first field (the "type" field) has a single character, the other fields ("user", "group", and "other") have three characters each. The characters in the fields have the following meanings.

In the type field:

- d Indicates the item is a directory
- Indicates the item is an ordinary file
- b Indicates the item is a device special block I/O file
- c Indicates the item is a device special character I/O file

In the "user", "group", and "other" fields:

- r Indicates read permission. Read permission for a file means you may copy or display the file. Read permission for a directory means you may display the files in that directory.
- w Indicates write permission. Write permission for a file means you may change or modify the file. Write permission for a directory means you may create files or subdirectories within that directory.
- x Indicates execute permission (for ordinary files) or search permission (for directories). Execute permission for a file means you may invoke the file as you would a program. Execute permission for a directory means you may enter that directory with the cd command.
- Indicates no permission.

For example, the permissions:

-rwxrwxrwx

indicate an ordinary file with full read, write, and execute access for everyone (user, group, and other). The permissions:

-rw----

indicate an ordinary file with read and write access for the user only.

The permissions:

drwxr-x--x

indicate a directory with search access for everyone, read access for the user and group, and write access for only the user.

When you create a file, the XENIX system automatically assigns the following permissions:

-rw-r--r--

This means that everyone may read the file, but only the user may write to it. When you create a directory, the system assigns the permissions:

drwxr-xr-x

This means everyone may search and read the directory, but only the user may create and remove files and directories within it.

# 4.3.2 Changing Permissions

You can change the permissions of a file or a directory with the **chmod** (for "change mode") command. This command requires that you tell it how to change the permissions of a specific file or directory. You do so by indicating which levels of permissions you wish to change (user "u", group "g", or other "o"), how you wish to change them (add "+" or remove "-"), and which permissions you wish to change (read "r", write "w", or execute "x"). For example, the pattern:

u+x

adds execute permission for the user. The pattern:

go-w

removes write permission for group and other.

The chmod command has the form:

chmod pattern file ...

where *file* is the name of a file or directory. If more than one name is given, they must be separated by spaces. For example, to change the permissions of the file "receivables" from "-rw-r--r-" to "-rw-----", enter:

chmod go-r receivables

Press the **RETURN** key.

After using **chmod**, use the l command to check the results. If you have made a mistake, use **chmod** again to correct the mistake.

#### 4.3.3 Changing the File Creation Mask

The file creation mask is a special number, kept by the system, that defines the permissions given to every file and directory created by a user. Initially, the mask has the value "022" which means every file receives the permissions:

-rw-r- -r- -

Every directory receives the permissions:

drwxr-xr-x

You can change the mask and the initial permissions your files and directories receive by using the **umask** command.

The umask command has the form:

umask value

where *value* is a three-digit number. The three digits represent user, group, and other permissions, respectively. The value of a digit defines which permission is given as shown by the following table:

| Digit          | Permission                                    |
|----------------|-----------------------------------------------|
| 0              | Read and write (also execute for directories) |
| 1              | Read and write                                |
| $\overline{2}$ | Read (also execute for directories)           |
| 3              | Read                                          |
| 4              | Write (also execute for directories)          |
| 5              | Write                                         |
| 6              | Execute for directories                       |
| 7              | No permissions                                |
| 7              | No permissions                                |

For example, the command:

umask 177

sets the file creation mask so that all files and directories initially have read and write permission for the user, and no permissions for all others.

#### 4.4 Managing File Ownership

Whenever a file is created by a user, the system automatically assigns "user ownership" of that file to that user. This allows the creator to access the file according to the "user" permissions. The system also assigns a "group ownership" to the file. The group ownership defines which group may access the file according to the "group" permissions. The group is the same group to which the user who created the file belongs.

Only one user and one group may have ownership of a file at any one time. (These are the owner and group displayed by the l command.) However, you may change the ownership of a file by using the **chown** and **chgrp** commands.

### 4.4.1 Changing User Ownership

You can change the user ownership of a file with the **chown** command. The command has the form:

chown login-name file ...

where *login-name* is the name of the new user, and *file* is the name of the file or directory to be changed. For example, the command:

chown johnd projects.june

changes the current owner of the file projects. june to "johnd".

The **chown** command is especially useful after changing the user ID of a user account (see the section, "Changing a User's ID" in Chapter 3).

You must be logged in as the super-user to use this command.

#### 4.4.2 Changing Group Ownership

You can change the group ownership of a file with the chgrp command.

The command has the form:

chgrp group-name file ...

where *group-name* is the name of a group given in the */etc/group* file and *files* are the name of the file you wish to change. For example, the command:

chgrp shipping projects.june

changes the group ownership of the file *projects june* to the group named "shipping".

The **chgrp** command is especially useful if you have changed the login group of a user (see the section, "Changing a User's Login Group" in Chapter 3).

#### 4.5 System Security

Every system, no matter what its size, should have some form of protection from unauthorized access to the computer, disks, and system files. The following sections suggest ways for a system manager to protect the system.

#### 4.5.1 Physical Security

You can protect the physical components of the computer, especially system disks, by taking these steps:

- 1. Keep unessential personnel out of the work area.
- 2. Organize and lock up all floppy disks when not in use. They should not be stored with the computer itself.
- 3. Keep disks away from magnetism, direct sunlight, and severe changes in temperature.
- 4. Do not use ball point pens to write labels on disks.
- 5. Make backup copies of all floppy disks (see the section, "Copying Floppy Disks," in this chapter).

# 4.5.2 Access Security

You can protect the system from access by unauthorized individuals by taking these steps:

- 1. Remind users to log out of their accounts before leaving the terminal.
- 2. Discourage users from choosing passwords that are easy to guess. Passwords should be at least six characters long and include letters, digits, and punctuation marks.
- 3. Keep the super-user password secret from all but necessary personnel.

# 4.5.3 Protecting Special Files

You can prevent ordinary users from gaining direct access to the data and program files on the system's hard and floppy disks by protecting the system's special files. The XENIX special files, in the */dev* directory, are used primarily by the system to transfer data to and from the computer's hard and floppy disks, as well as other devices, but can also be used by ordinary users to gain direct access to these devices.

Since direct access bypasses the system's normal protection mechanisms and allows ordinary users to examine and change all files in the system, it is wise to protect the special files to ensure system security.

To protect the XENIX special files, log in as the super-user and use the **chmod** command to set appropriate permissions. For example, to disallow any access by ordinary users, set the permissions of such special files as */dev/mem, /dev/kmem, /dev/root*, and */dev/usr* to read and write access for the user only. Note that you must not change the permissions for the */dev/tty* files.

# 4.5.4 Copying Floppy Disks

To ensure against the loss of data stored on floppy disks, you can use the diskcp(C) command, or the dd(C) command to make copies of floppy disks on new, formatted disks.

**diskcp** makes use of **dd** and provides a simple interface to that program. **dd** is very powerful, and you can use it to perform many different kinds of copying.

You must copy information onto formatted disks. If you format floppies under XENIX, you can use them over again without reformatting.

#### **XENIX Operations Guide**

If you have disks that have been formatted under another operating system, you must reformat them under XENIX before you can use them to make copies of XENIX disks. Be aware that floppies formatted under some operating systems cannot be used under other operating systems, even with reformatting.

You can use the **format**(C) command to format floppies. This command is described in the section "Formatting Floppy Disks" in this chapter. The **diskcp** can also format floppies for you. This is discussed in the next steps.

To copy a floppy disk using **diskcp**:

- 1. Insert the disk you want to copy, also known as the *source* floppy, in drive 0, your primary floppy drive.
- 2. Insert another floppy in the other drive. This floppy is also known as the *target* disk. Note that any information already on the target disk will be destroyed.

If you have only one disk drive, leave the source floppy in the drive. **diskcp** will prompt you to remove the source disk at the correct time.

3. To format the floppy disk before the image is copied, enter the command:

diskcp -f

and press **RETURN**.

If your computer has dual floppy drives. Enter the following command to copy the image directly on the target floppy:

diskcp -d

and press RETURN.

If you do not need to format the target floppy, simply enter:

diskcp

and press **RETURN**.

4. Follow the instructions as they appear on your screen. Note that with a single drive system, you are prompted to remove the source disk and insert the target disk.

To copy a disk using **dd**, follow these steps:

- 1. Insert the disk to be copied into floppy drive 0.
- 2. Insert a formatted disk into drive 1. If necessary, you can format a disk with the **format** command described in "Formatting Floppy Disks" in this chapter.
- 3. Enter:

dd if=/dev/fd0 of=/dev/fd1 count=blkcount

and press the **RETURN** key. The *blkcount* is the number of blocks on the disk to be copied (see Appendix A for details).

This command copies the first disk to the second, then displays a record of the number of blocks copied.

#### 4.6 Using XENIX Accounting Features

The XENIX system provides a set of commands that allow the system manager to perform process accounting. Process accounting is a simple way to keep track of the amount of time each user spends on the system. The process accounting commands keep a record of the number of processes (i.e., programs) started by a user, how long each process lasts, and other information such as how often the process accesses I/O devices, and how big the process is in bytes.

Process accounting is helpful on systems where users are being charged for their access time, but it may also be used to develop a detailed record of system, command, and system resource usage.

There are several commands which may be used to do process accounting. Of these, the most useful are **accton** and **acctcom**. The **accton** command starts and stops process accounting. When invoked, the command copies pertinent information about each process to the file named */usr/adm/pacct*. The **acctcom** command is used to display this information. The command has several options for displaying different types of accounting information.

#### 4.6.1 Starting Process Accounting

Process accounting can be started at any time, but is typically started when the system itself is started. You can start process accounting with the **accton** command. Enter:

accton /usr/adm/pacct

# **XENIX Operations Guide**

The command automatically creates a new file */usr/adm/pacct* and begins to copy process accounting information to it. If the */usr/adm/pacct* file exists before starting **accton**, the file contents are deleted.

You can start process accounting automatically whenever you reboot the system. To do this, edit the system startup file */etc/rc*. Among other commands, there are several that start up process accounting, as well as backup the accounting log file */usr/adm/pacct*.

These commands are commented out, but if you remove the comment characters at the beginning of those lines, the commands are executed everytime you reboot the system. Make these lines in */etc/rc*:

# mv /usr/adm/pacct /usr/adm/opacct

# > /usr/adm/pacct ; chmod 644 /usr/adm/pacct

# [ -x /etc/accton ] && /etc/accton /usr/adm/pacct

look like this:

mv /usr/adm/pacct /usr/adm/opacct > /usr/adm/pacct ; chmod 644 /usr/adm/pacct

[-x /etc/accton ] && /etc/accton /usr/adm/pacct

Note that when you start the system after editing /etc/rc, the contents of the /usr/adm/pacct file is saved in the file /usr/adm/opacct overwriting the contents of /usr/adm/opacct.

#### 4.6.2 Displaying Accounting Information

The **acctcom** command reads processing accounting information from the /usr/adm/pacct file by default, then displays selected information on your terminal screen. The command usually displays basic accounting information, such as the process's program name, the name of the user who invoked the process, the start and stop times for the process, and the number of execution seconds in real time and CPU time. The command has several options that can be used to display selected information.

To display the average size of each process, enter:

acctcom

The command displays the basic information plus the average size of each process.

To display basic accounting information about a specific command, enter:

acctcom -n command

where *command* is the name of the command you are interested in. The command responds by displaying each entry for the specified *command*. For example, to display each entry for the system command, enter:

acctcom -n units

displays each entry for the system command units.

To display information about the number and size of input and output counts, enter:

acctcom -i

The command displays basic program information plus the number of characters and blocks transferred or read by each program.

To display information about a program's use of system resources, enter:

acctcom -h

The command displays the basic information plus the "use factor." The use factor is a number generated and used by the system to determine how each process should be scheduled for execution. Processes with high use factors use a high percentage of the system resources and are therefore scheduled after processes with lower factors.

# Chapter 5

# Maintaining File Systems

#### 5.1 Introduction 5-1

#### 5.2 Maintaining Free Space 5-1

- 5.2.1 Strategies for Maintaining Free Space 5-1
- 5.2.2 Displaying Free Space 5-2
- 5.2.3 Sending a System-Wide Message 5-2
- 5.2.4 Displaying Disk Usage 5-3
- 5.2.5 Displaying Blocks by Owner 5-3
- 5.2.6 Mailing a Message to a User 5-4
- 5.2.7 Locating Files 5-4
- 5.2.8 Locating core and Temporary Files 5-5
- 5.2.9 ClearingLogFiles 5-5
- 5.2.10 Expanding the File System 5-6

### 5.3 File System Integrity 5-6

- 5.3.1 Repairing the File System 5-7
- 5.3.2 Automatic File System Check 5-7

# **5.1 Introduction**

File system maintenance, an important task of the system manager, keeps the XENIX system running smoothly, keeps the file systems clean, and ensures adequate space for all users. To maintain the file systems, the system manager must monitor the free space in each file system, and take corrective action whenever it gets too low.

This chapter explains the file system maintenance commands. These commands report how much space is used, locate seldom-used files, and remove or repair damaged files.

# 5.2 Maintaining Free Space

The XENIX system operates best when at least 15% of the space in each file system is free. In any system, the amount of free space depends on the size of the disk containing the file system and the number of files on the disk. Since all disks have a fixed amount of space, it is important to carefully control the number of files stored on the disk.

If a file system has less than 15% free space, system operation usually becomes sluggish. If no free space is available, the system stops any attempts to write to the file system. This means that the user's normal work on the computer (creating new files and expanding existing ones) stops.

The only remedy for a file system which has less than 15% free space is to delete one or more files from the file system. The following sections describe strategies for keeping the free space available.

# 5.2.1 Strategies for Maintaining Free Space

The system manager should regularly check the amount of free space of all mounted file systems and remind users to keep their directories free of unused files. You can remind users by including a reminder in the message of the day file */etc/motd*. (See the section, "Changing the */etc/motd* File" in Chapter 8).

If the amount of free space slips below 15%, the system manager should:

- 1. Send a system-wide message asking users to remove unused files.
- 2. Locate exceptionally large directories and files, and send mail to the owner asking him to remove unnecessary files.
- 3. Locate and remove temporary files and files named *core*.
- 4. Clear the contents of system log files.

Finally, if the system is chronically short of free space, it may be necessary to create and mount an additional file system.

# 5.2.2 Displaying Free Space

You can find out how much free space exists in a particular file system with the **df** (for "disk free") command. This command displays the number of "blocks" available on the specific file system. A block is 512 characters (or bytes) of data.

The **df** command has the form:

df specialfile

where *specialfile* can be the name of a XENIX special file corresponding to the disk drive containing the file system (see Appendix A, "XENIX Special Device Files"). If you do not give a special filename, then the free space of all normally mounted file systems is given.

For example, to display the free space of the root file system */dev/root*, enter:

df /dev/root

and press the **RETURN** key. The command displays the special filename and the number of free blocks. You may compute the percentage of free space by comparing the displayed value with the total number of blocks in the file system. See Appendix A, "XENIX Special Device Files," for a list of the total blocks.

# 5.2.3 Sending a System-Wide Message

If free space is low, you may send a message to all users on the system with the **wall** (for "write to all") command. This command copies the messages you enter at your terminal to the terminals of all users currently logged in.

To send a message, enter:

wall

and press the **RETURN** key. Enter the message, pressing the **RETURN** key to start a new line if necessary. After you have entered the message, press Ctrl-d. The command displays the message on all terminals in the system. To leave the **wall** command, press Ctrl-d. This removes the link to other terminals.

# 5.2.4 Displaying Disk Usage

You can display the number of blocks used within a directory by using the **du** command. This command is useful for finding excessively large directories and files.

The **du** command has the form:

du *directory* 

The optional *directory* must be the name of a directory in a mounted file system. If you do not give a directory name, the command displays the number of blocks in the current directory.

For example, to display the number of blocks used in the directory */usr/johnd*, enter:

du /usr/johnd

and press the **RETURN** key. The command displays the name of each file and directory in the */usr/johnd* directory and the number of blocks used.

# 5.2.5 Displaying Blocks by Owner

You can display a list of users and the number of blocks they own by using the **quot** (for "quota") command. The command has the form:

quot *specialfile* 

The *specialfile* must be the name of the special file corresponding to the disk drive containing the file system (see Appendix A, "XENIX Special Devices Files").

For example, to display the owners of files in the file system mounted on the disk drive /dev/fdl, enter:

quot /dev/fd1

and press the **RETURN** key. The command displays the users who have files in the file system and the number of blocks in these files.

### 5.2.6 Mailing a Message to a User

If a particular user has excessively large directories or files, you may send a personal message to the user with the **mail** command.

To begin sending a message through the mail, enter:

mail login-name

and press the **RETURN** key. The *login-name* must be the login name of the recipient. To send a message, enter the message, press the **RETURN** key, and then press Ctrl-d. If the message has more than one line, press the **RETURN** key at the end of each line. The **mail** command copies the message to the user's mailbox, where he may view it also by using the **mail** command. See the XENIX User's Guide for details.

#### 5.2.7 Locating Files

You may locate all files with a specified name, size, date, owner, and/or last access date by using the **find** command. The command is useful for locating seldom-used and excessively large files.

The find command has the form:

#### find directory parameters

The *directory* must be the name of the first directory to be searched. (It will also search all directories within that directory.) The parameters are special names and values that tell the command what to search for (see find (C) in the XENIX *Reference Manual* for complete details). The most useful *parameters* are:

-name file

-atime number

-print

The **- name** parameter causes the command to look for the specified *file*. The **- atime** parameter causes the command to search for files which have not been accessed for the *number* of days. The **- print** parameter causes the command to display the locations of any files it finds.
For example, to locate all files named core in the directory /usr, enter:

find /usr -name core -print

and press the **RETURN** key. The command displays the locations of all files it finds.

## 5.2.8 Locating core and Temporary Files

You can locate core, and temporary files with the find command.

A core file contains a copy of a terminated program. The XENIX system sometimes creates such a file when a program causes an error from which it cannot recover. A temporary file contains data created as an intermediate step during execution of a program. These files may be left behind if a program contained an error or was prematurely stopped by the user. The name of a temporary file depends on the program that created it.

In most cases, the user has no use for either *core* or temporary files, and they can be safely removed.

When searching for *core* or temporary files, it is a good idea to search for files which have not been accessed for a reasonable period of time. For example, to find all *core* files in the */usr* directory which have not been accessed for a week, enter:

find /usr -name core -atime +7 -print

and press the RETURN key.

#### 5.2.9 Clearing Log Files

The XENIX system maintains a number of files, called log files, that contain information about system usage. When new information is generated, the system automatically appends this information to the end of the corresponding file, preserving the file's previous contents. This means the size of each file grows as new information is appended. Since the log files can rapidly become quite large, it is important to periodically clear the files by deleting their contents.

You can clear a log file by entering:

cat < /dev/null > filename

## **XENIX Operations Guide**

where *filename* is the full pathname of the log file you wish to clear. A log file normally receives information to be used by one and only one program, so its name usually refers to that program. Similarly, the format of a file depends on the program that uses it. See Appendix B, "XENIX Files and Directories," for descriptions of the log files.

In some cases, clearing a file affects the subsequent output of the corresponding program. For example, clearing the file */etc/ddate* forces the next backup to be a periodic backup (see Chapter 6, "Backing Up File Systems").

## 5.2.10 Expanding the File System

If free space is chronically low, it may be to your advantage to expand the system's storage capacity by creating and mounting a new file system. Once mounted, you may use this new file system for your work, or even copy user or system directories to it.

A chronic shortage of space usually results from having more users on the system than the current hard disk can reasonably handle, or having too many directories or files. In either case, creating a new file system allows some of the users and directories to be transferred from the hard disk, freeing a significant amount of space on the existing file system and improving system operation. For details about creating and mounting file systems, see Chapter 4, "Using File Systems."

## 5.3 File System Integrity

Since file systems are normally stored on hard and floppy disks, occasional loss of data from the file system through accidental damage to the disks is not unusual. Such damage can be caused by conditions such as an improper system shutdown, hardware errors in the disk drives, or a worn out disk.

Such damage usually affects one or two files, making them inaccessible. In very rare cases, the damage causes the entire file system to become inaccessible.

The XENIX system provides a way to restore and repair a file system if it has been damaged. The **fsck** (for "file system check") command checks the consistency of file systems and, if necessary, repairs them. The command does its best to restore the information required to access the files, but it cannot restore the contents of a file once they are lost. The only way to restore lost data is to use backup files. For details about backup disks, see Chapter 6, "Backing Up File Systems."

## 5.3.1 Repairing the File System

You can repair a file system with the **fsck** command. The command has the form:

fsck specialfile

The *specialfile* must be the name of the special file corresponding to the disk drive containing the file system (see Appendix A, "XENIX Special Device Files").

For example, to check the file system on the disk in the disk drive /dev/fd1, enter:

fsck /dev/fd1

and press the **RETURN** key. The program checks the file system and reports on its progress with the following messages.

- \*\* Phase 1 Check Blocks and Sizes
- \*\* Phase 2 Pathnames
- \*\* Phase 3 Connectivity
- \*\* Phase 4 Reference Čounts
- \*\* Phase 5 Check Free List

If a damaged file is found during any one of these phases, the command asks if it should be repaired or salvaged. Enter y to repair a damaged file. You should always allow the system to repair damaged files even if you have copies of the files elsewhere or intend to delete the damaged files.

Note that the **fsck** command deletes any file that it considers too damaged to be repaired. If you suspect a file system problem and wish to try to save some of the damaged file or files, check other possible remedies before you invoke the command.

## 5.3.2 Automatic File System Check

The XENIX system sometimes requests a check of the file system when you first start it. This usually occurs after an improper shutdown (for example, after a power loss). The file system check repairs any files disrupted during the shutdown. For details, see the section "Cleaning the File System" in Chapter 2.

## Chapter 6

## **Backing Up File Systems**

- 6.1 Introduction 6-1
- 6.2 The Sysinfo Account 6-1
- 6.3 Strategies for Backups 6-1
- 6.4 Using the sysadmin Program 6-3 6.4.1 Creating Backups 6-3
  - 6.4.2 Getting a Backup Listing 6-4
  - 6.4.3 Restoring a Backup File 6-5

## 6.5 Using the tar Command 6-6

- 6.5.1 Copying Files to a tar Disk 6-6
- 6.5.2 Restoring Files From a tar Disk 6-7

## 6.1 Introduction

A file system backup is a copy, on floppy disk, of the files in the root directory and other regularly mounted file systems. A backup allows the system manager, when logged in as *root* or *sysinfo* to save a copy of the file system as it was at a specific time. The copy may be used later to restore files that are accidentally lost or temporarily removed from the file system to save space.

This chapter explains how to create backups of the root directory and other file systems, and how to restore files from the backups.

## 6.2 The Sysinfo Account

Always use the *sysinfo* account whenever you make or restore backups. This is because:

- You should always perform backups using the same user and group ID, and;
- sysinfo has restricted root permissions for backups.

If you try to create backups as an ordinary user, you do not have access permissions for all files. If you make backups as *root* you may accidentally destroy files because *root* can do amything at all.

The sysinfo account solves this dilemma by having restricted root permissions. The sysinfo user can read all files but may overwrite only those owned by sysinfo.

The sysinfo account is already set in /etc/passwd. Only root can become sysinfo, and only then using the su(C) command. No one may log in as sysinfo.

## 6.3 Strategies for Backups

The system manager should back up the root directory (and any other mounted file systems) on a regular basis. In particular, the manager should make daily copies of all files modified during the day, and should make periodic (e.g., weekly) copies of the entire root directory and other mounted file systems.

The XENIX system offers three ways to back up file systems, the **sysadmin** program and the **tar** and **cpio** commands.

The **sysadmin** program is a formal maintenance program for systems that require a rigorous schedule of file system backups. The program automatically locates modified files, copies them to backup media, and optionally produces a list of the files. If your system has many users and a large number of files that are modified daily, use **sysadmin** to make regular back-ups.

The tar command is useful on systems with one or two users, or on any system where ordinary users wish to make personal copies of their directories and files. The command lets the system manager or user choose the files and directories to be copied. The command does not, however, automatically locate modified files.

The **cpio** command is similar to the **tar** command. Refer to cpio(C) in the XENIX *Reference*.

A typical backup schedule includes a daily backup once a day and a periodic backup once a week. A daily backup copies only those files modified during that day; a periodic backup copies all files in the file system. The appropriate schedule for a system depends on how heavily the system is used, and how often files are modified. In all cases, a periodic backup should be done at least once a month.

The system manager should schedule backups at times when few (if any) users are on the system. This ensures that the most recent version of each file is copied correctly.

A regular schedule of backups requires a large number of floppy disks and adequate storage for the disks. Daily backups should be saved at least two weeks; periodic backups should be saved indefinitely. Disks should be properly labeled with the date of the backup and the names of the files and directories contained in the backup. After a backup has expired, the disk may be used to create new backups.

Note

If the number of floppies needed for making backups grows too large, the system manager can use the **backup** command instead of **sysadmin**. **backup** is called by **sysadmin** and by using **backup** directly, the system administrator can tailor the number of floppies used to fit the needs of the individual site. Refer to **backup**(C) in the XENIX *Reference*.

#### 6.4 Using the sysadmin Program

The **sysadmin** program performs daily and periodic backups, lists backup files, and restores individual files from backup disks. The program presents each task as an item in a menu. To perform a task, simply choose the appropriate item from the menu and supply the required information.

#### 6.4.1 Creating Backups

To create backups with the **sysadmin** program, you need several formatted floppy disks. The exact number depends on the number of files to be copied; for example, some periodic backups require as many as nine disks. For details on how to format a floppy disk, see the section "Formatting Floppy Disks" in Chapter 4.

To create a backup, follow these steps:

- 1. Login as the super-user.
- 2. Enter:

sysadmin

and press the **RETURN** key. The program displays a file system maintenance menu.

File System Maintenance

Type 1 to do daily backup 2 to do a periodic backup 3 to get a backup listing 4 to restore a file 5 to quit

- 3. Enter *1* for a daily backup or 2 for a periodic backup. Then press the **RETURN** key. Note that if the system has never had a periodic backup, it automatically performs one, even if you have chosen a daily backup.
- 4. Insert a floppy disk in drive 1, wait for the drive to accept the disk (all drive noise should stop), and press the **RETURN** key. The system displays the current date and the date of the last backup (it displays "the epoch" if there has been no backup). The system then begins to copy files to the floppy disks. If the disk runs out of space, the program displays the message:

Change volumes

5. Remove the first disk and insert a new disk. Wait for the drive to accept the disk, then press the **RETURN** key. The program continues to copy files to the new disk. Repeat this step until the program displays the message:

#### DONE

When doing a periodic backup, you may need to repeat the last step several times before the backup is complete. You should label each disk as you remove it from the disk drive. For example, label the first disk "Volume 1", the second "Volume 2", and so on.

## 6.4.2 Getting a Backup Listing

You can keep a record of the files you have backed up by invoking the **sysadmin** program and selecting the third item in the menu. The program copies the names of all files from the backup disks to the temporary file */tmp/backup.list*. This listing is especially convenient if you keep detailed records of the files copied in each backup. The backup listing is available after every daily or periodic backup.

To get the listing, follow these steps:

- 1. Login as the super-user.
- 2. Enter:

sysadmin

and press the **RETURN** key. The program displays the system maintenance menu.

- 3. Enter 3 and press the **RETURN** key. The program prompts you to reinsert the backup disks in the same order that you inserted them during the backup.
- 4. Insert the first disk, wait until the drive accepts the disk, then press the **RETURN** key. The program automatically reads the filenames off the backup disk and places them in the list file. When the program has read all the names, it asks for the next disk.
- 5. Remove the first disk and insert the next. Wait for the drive to accept the disk and press the **RETURN** key. Repeat this step until all disks have been read.

You may produce a printed copy of the backup list by printing the list at the lineprinter. Enter:

lpr /tmp/backup.list

and press the **RETURN** key. To save space after printing the file, you should remove it from the */tmp* directory with the **rm** command.

## 6.4.3 Restoring a Backup File

You can restore files from the backup disks by invoking the **sysadmin** program and selecting the fourth item in the menu. You will need the complete set of backup disks containing the latest version of the file you wish to restore. You will also need the "full pathname" of the file you wish to restore. This is the name given for the file in the backup listing.

To restore a file, follow these steps:

- 1. Log in as the super-user.
- 2. Enter:

sysadmin

and press the **RETURN** key. The program displays the file system maintenance menu.

- 3. Enter 4 and press the **RETURN** key. The program prompts you to enter the full pathname of the file you wish to restore.
- 4. Enter the pathname and press the **RETURN** key. The program prompts for another pathname.
- 5. Repeat step 4 to enter another pathname, or press the **RETURN** key to continue the program. If you press the **RETURN** key, the program prompts you to insert the first disk in the backup set.
- 6. Insert the first disk in the set of backup disks (volume 1), wait for the drive to accept the disk, and press the **RETURN** key. The program displays the inode numbers of the files you have given, then prompts for the volume number of the backup disk containing the files.
- 7. Insert the disk having the correct volume number, enter the volume number, and press the **RETURN** key. The program searches the disk for the specified files. If found, the files are copied to your current directory. If not found, the program prompts for the next volume.

8. Repeat step 7 until all files have been found and copied.

The **sysadmin** program does not restore the file's original name. Instead, it names the file a unique number called an "inode" number. You can restore the file's original name using the **mv** (for "move") command:

#### mv inode filename

*inode* is the name given to the file by **sysadmin**. *filename* is the new name you want for the file. For example, to restore a file */usr/johnd/projects.june* from 224, enter:

mv 224 /usr/johnd/projects.june

#### 6.5 Using the tar Command

The tar command copies specified files and directories to and from floppy disks. On systems with one or more users, it gives the system manager a direct way to make backup copies of the files modified during a day. On systems with many users, it gives ordinary users a way to make personal copies of their own files and directories.

#### 6.5.1 Copying Files to a tar Disk

You can copy a small number of files or directories to a floppy disk with the **tar** command. The command has the form:

#### tar cvf specialfile files

The *specialfile* must be the name of the special file corresponding to a disk drive (see Appendix A, "XENIX Special Device Files"). The drive must contain a formatted disk. The *files* are the names of the files or directories you wish to copy.

To use the **tar** command, you need a formatted floppy disk and the names of the files and/or directories you wish to copy. For details about how to format a disk, see the section "Formatting Floppy Disks" in Chapter 4. If you give a directory name, the command copies all files in the directory (including subdirectories) to the disk. For example, to copy the files a, b, and c to the disk in the disk drive /dev/fd1, enter:

tar cvf /dev/fd1 a b c

and press the RETURN key.

#### 6.5.2 Restoring Files From a tar Disk

You may also use the **tar** command to restore files from a disk. The command simply copies all files on the disk to your current directory. In this case, the command has the form:

tar xvf specialfile

The *specialfile* must be the name of the special file corresponding to the disk drive containing the **tar** disk.

For example, to restore files from the disk in the drive /dev/fd1, enter:

tar xvf /dev/fd1

and press the **RETURN** key. The command copies files on the disk in the drive to the current directory.

Since the **tar** command copies files only to the current directory, make sure you are in the desired directory before you invoke the command. You can change to the desired directory with the **cd** command.

# Chapter 7

# **Using Peripheral Devices**

- 7.1 Introduction 7-1
- 7.2 Using Multiscreen 7-1
- 7.3 Adding a Terminal 7-2
- 7.4 Setting Terminal Lines 7-3
  7.4.1 The gettydefs File 7-3
  7.4.2 Changing the gettydefs File 7-5
  7.4.3 Checking the Terminal Settings 7-7
- 7.5 Changing Serial Line Operation 7-7
- 7.6 Setting the Terminal Type 7-9
- 7.7 Removing a Terminal 7-10
- 7.8 Configuring Serial Ports 7-11
- 7.9 Setting Up a Serial Console 7-12

#### 7.10 Modem Usage under XENIX 7-13

- 7.10.1 Serial Lines 7-13
- 7.10.2 Dialing Out From Your Computer 7-13
- 7.10.3 Dialing Into Your Computer Under XENIX 7-16
- 7.10.4 Shared Dial-In/Dial-Out 7-16
- 7.10.5 Hayes Modem Settings 7-16
- 7.10.6 Modem Control 7-18
- 7.11 AddingaLineprinter 7-18
  - 7.11.1 Installing a Printer: lpinit 7-19
  - 7.11.2 Stopping the Print Spooling Daemon: lpsched 7-22
  - 7.11.3 Creating an Init Device File 7-23
  - 7.11.4 Moving Requests Between Printers: lpmove 7-24
  - 7.11.5 Accepting and Rejecting Print Requests: accept 7-25
  - 7.11.6 Enabling and Disabling Printers 7-26
  - 7.11.7 Printer Interface Programs 7-26
- 7.12 Adding Additional Memory 7-28

7.13 Adding a Hard Disk 7-30 7.13.1 Mounting Another File system 7-37 7.13.2 Using A Second File System 7-38

7.14 Creating Boot and Root Floppy Disks 7-40

## 7.1 Introduction

One important task of the system manager is to add peripheral devices such as terminals, hard disks, and lineprinters to the system. Adding these devices lets more users access the system, gives extra storage space for user's files and directories, and adds to the system's overall capabilities.

To add a peripheral device, the system manager must make the physical connection between the device and the computer, then use the correct system commands to enable the device for operation. This chapter explains how to do this and how to maintain the devices once they are added.

Note that all physical connections between a device and the system are device-dependent. For information about these connections, see the hardware manual provided with the device and your computer.

## 7.2 Using Multiscreen

The multiple screen feature uses the console and /dev/tty[02...10] device files. These device files provide character I/O between the system and the computer's screen and keyboard. The actual number of multiscreens available depends upon the amount of memory in your personal computer and is displayed when the system boots. There are generally between two and six multiscreens enabled.

Each multiscreen (device file) is independent of the rest, so you can log in and run programs on each screen. Output from programs is saved in a screen buffer, and when you switch back to a screen, you see the latest screenfull of output. If you stop output to a screen, for example by entering Ctl-s, this affects only that screen. Output continues on all the other screens.

Although all of the multiscreens may be open and active at the same time, only one can be seen at any given time. The selected multiscreen is the terminal currently "connected" to the keyboard. Rotate through the screens by pressing **Ctrl-PrtSc** (using the **Ctrl** key and the **PrtSc** key. Any active screen may be selected by pressing **alt-**Fn where Fn is one of the ten function keys on the far left side of the keyboard. For example, entering:

alt-F6

switches you to screen 6, corresponding to /*dev/tty06*. Refer to the XENIX *Reference* for more on **multiscreen**(HW) and **console**(M).

Note that error messages from the kernel appear on the console screen. In such cases, the console screen displays instead of the current screen.

The system displays the number of multiscreens available on boot. This number is determined by the amount of memory in your computer. Do not try to use more than the auto-configured number of screens.

## 7.3 Adding a Terminal

You can give two or more users simultaneous access to the system by adding extra terminals. You can add a terminal by connecting it to an RS-232 serial line on the system and enabling it with the **enable**(C) command. Many different terminals work well with the XENIX operating system. A short list of recommended models is given in **terminals**(M) in the XENIX *Reference Manual*.

Before you add a terminal, you must know how to connect the terminal to a serial line on the computer. You also need to know the name of the serial line. Physical connections for the terminal are usually explained in the terminal's hardware manual. The names of the system's available serial lines are given in Appendix A, "XENIX Special Device Files." Once a terminal has been connected, you may then enable the terminal for use with the **enable** command.

To add a terminal, follow these steps:

- 1. Using the recommended procedure in the terminal's hardware manual, connect the terminal to one of the computer's RS-232 serial lines. Make sure that the terminal is compatible with the line configuration.
- 2. For multi-port expansion cards, you must use the *mkdev*(C) program to create more than the default number of ports. See **mkdev**(C) in the XENIX *Reference Manual*.
- 3. Login as the super-user.
- 4. Use the enable command to enable the terminal. The command has the form:

#### enable specialfile

where *specialfile* is the name of the serial line to which the terminal is attached. This name depends on your system's configuration (see Appendix A, "XENIX Special Device Files"). For example, the command

#### enable /dev/tty1a

enables the terminal connected on serial line /dev/tty1a.

5. Turn on the power to the terminal and press the **RETURN** key several times. The system should display a "login:" message. When it does, you may log in and begin work.

If no "login:" message appears on the screen, if random characters appear, or if the terminal does not respond to your attempt to log in, you may need to change the baud rate (or line speed) of the terminal to match the serial line. You can change the baud rate with the stty(C) command described in the next section.

When using the **enable** command, make sure that you wait a full minute between each use of the command. Failure to do so can cause a system crash.

## 7.4 Setting Terminal Lines

Your XENIX system can adapt itself to several different terminal baud rates and settings. The same program that displays the login message, getty(C), reads these terminal line values from a table, trying each setting until one is successful, and the user can log in to the system. This table provides several default settings for different kinds of terminals lines.

On your XENIX system, getty automatically executes as part of the login process. The table of terminal settings is found in a file called *letc/gettydefs*. You can edit *gettydefs* to add different sets of terminal characteristics or to change the existing ones.

## 7.4.1 The gettydefs File

The file */etc/gettydefs* contains the information that **getty** uses to set up terminal line characteristics such as baud rate. The file is in the form of a table. Each table entry is divided into five fields. These fields include:

label# initial-flags # final-flags #
login-prompt #next-label[#login program]

where:

labelIdentifies the gettydefs entry to getty. This could be a<br/>number or a letter. label corresponds to the line mode<br/>field in /etc/ttys. init passes the line mode to getty as<br/>an argument.

*initial-flags* Sets terminal line characteristics when **getty** first establishes the connection. **getty** recognizes the flags listed in *tty*(M), XENIX *Reference Manual*. Often the only flag in this field is the one setting the baud rate. For example, B300 would set the speed to 300.

- final-flags Sets the terminal line characteristics just before getty executes login. These flags describe the operating characteristics for the line. The baud rate (B) is set again. Other common flags include SANE (a composite flag that sets a number of terminal characteristics to reasonable values), TAB3 (expands tabs with spaces), IXANY (enables any character to restart output), and HUPCL (hangs up line on final close). Flags can be entered in any order.
- login-prompt Contains the login prompt message that greets users. This field is printed exactly as it is entered including spaces and tabs. The '@' in the login-prompt field is expanded to the first line in the file /etc/systemid (unless the '@' is preceded by a 'V').

Several character sequences are recognized, including:

| \n   | Line feed        | \t | Tab       |
|------|------------------|----|-----------|
| \r   | Carriage return  | ١f | Form feed |
| \v   | Vertical tab     | \b | Backspace |
| \nnn | (3 octal digits) |    | -         |
|      | The specified    |    |           |
|      | ASCII charac-    |    |           |
|      | ters             |    |           |

- *next-label* Identifies the next label in *gettydefs* for **getty** to try if the current one is not successful. **getty** tries the next label if a user presses the **BREAK** key while attempting to log in to the system. Groups of entries, such as dial-up or TTY lines, should form a closed set so that **getty** cycles back to the original entry if none of the entries is successful.
- *login-program* The name of the program which actually logs users onto XENIX. The default program is */etc/login*.

If preceded by the keyword "AUTO," getty does not prompt for a username, but instead uses its first argument as the username and immediately executes the *login-program* 

Each field is separated by pound sign (#), and each entry in *gettydefs* is separated by a blank line.

An entry in getty defs might look like this:

## 4# B1200 # B1200 SANE TAB3 HUPCL #Login: #2#AUTO

The number 4 identifies this entry to getty. In the next field, the baud rate is set to 1200. The final settings in the third field include the baud rate (B1200), SANE (a composite flag for a number of characteristics), and HUPCL (hangs up line on final close). The login prompt appears as "Login:", and if this setting is not successful, getty proceeds to label 2 in gettydefs. AUTO attempts to log in the user "/dev/console (or other tty)" executing /etc/login.

If the last entry also contains a *filename*, that *login program* is executed. (Note that the *filename* and the corresponding *login program* are user created.) For example, including a file such as */etc/dial\_login* for a line connected to a modem can be used. It would set the user ID, acquire a password, validate the user, and then become the user. It could possibly require a password for the system in addition to an account password and even have a special set of login environment variables included in */etc/default/dial\_login*.

## 7.4.2 Changing the gettydefs File

The file */etc/gettydefs* already exists on your XENIX system and has sets of entries for the operator's console, dial-up lines, and terminal lines. These different sets correspond to line mode settings in */etc/ttys*. The **init** program passes the line mode as an argument to **getty**.

You can edit *gettydefs* to add new terminal settings or to change existing ones. For example, the settings for terminal lines on your XENIX system might look like this:

1# B2400 # B2400 SANE IXANY TAB3 #@!login: #2

2# B4800 #B4800 SANE IXANY TAB3 #@!login: #3

3# B9600 # B9600 SANE IXANY TAB3 #@!login: #1

To change the sample *gettydefs* file so that the first baud rate **getty** attempts is 1200, do the following:

- 1. Enter a text editor to edit the first line of the file gettydefs.
- 2. Change the second and third fields from B2400 to B1200.

3. Exit the text editor, saving getty defs.

The sample file should look like this:

1# B1200 # B1200 SANE IXANY TAB3 #@!login: #2

2# B4800 #B4800 SANE IXANY TAB3 #@!login: #3

3# B9600 # B9600 SANE IXANY TAB3 #@!login: #1

You can also add additional terminal line settings to *gettydefs*. Flags and permissible values for terminal settings are listed in **tty** (M), XENIX *Reference Manual*.

When you add a new entry, be sure that the groups of entries in *gettydefs* form a closed set, so the *next-label* field of the last entry directs **getty** back to the first entry in the group.

To add an entry for a baud rate of 300 to the preceding sample *gettydefs* file, follow these steps:

- 1. Enter a text editor to edit the file /etc/gettydefs.
- 2. Locate the point where you want to insert the new settings for *get-tydefs*. The order of the entries does not matter; **getty** only looks for the label. In this example, the new entry will be the last entry in the file.
- 3. Insert a carriage return after the last line in the file and enter the following on a new line:

4# B300 # B300 SANE IXANY TAB3 #@!login: #1

4. To incorporate label 4 into the set of labels, change the *next label* field for entry 3 to 4:

3# B4800 # B4800 SANE IXANY TAB3 #@!login: #4

getty is now directed from label 3 to 4, and then back to 1.

5. Exit the text editor, saving the revised gettydefs file.

The new getty defs looks like this:

1# B1200 # B1200 SANE IXANY TAB3 #@!login: #2

2# B4800 #B4800 SANE IXANY TAB3 #@!login: #3

3# B9600 # B9600 SANE IXANY TAB3 #@!login: #4

4# B300 # B300 SANE IXANY TAB3 #@!login: #1

## 7.4.3 Checking the Terminal Settings

Each time you change the terminal line settings or add new entries to *get-tydefs*, you should check to make sure that the new values that make sense to **getty**. To do this you use the command **getty** with the check option, -c, and the filename.

For example, to check gettydefs, enter:

getty -c /etc/gettydefs

If any of the values and settings in *gettydefs* are not permitted, **getty - c** displays them on your terminal screen.

For more information on getty and gettydefs, see getty(M) and gettydefs(F), XENIX ReferenceManual.

## 7.5 Changing Serial Line Operation

Whenever you enable a terminal with the **enable** command, the system automatically sets the operating characteristics of the serial line to a set of default values. Sometimes these values do not match the values used by the terminal and, therefore, must be changed to allow communication between the system and the terminal. You can display and change the operating characteristics of a serial line with the **stty** (for "set tty") command. You can display the current operating characteristics of a serial line by entering:

stty

at the terminal connected to that line. If it is impossible to log in at that terminal, you may use another terminal to display the characteristics. Log in as the super-user at another terminal, and enter:

stty <*specialfile* 

where *specialfile* is the name of the device special file corresponding to the serial line (see Appendix A, "XENIX Special Device Files"). For example, the command:

stty </dev/tty11

displays the current characteristics of the serial line named /dev/tty11. The command displays the baud rate, the parity scheme, and other information about the serial line. The meaning of this information is explained in **stty**(C) in the XENIX *Reference Manual*.

One common change to a serial line is changing the baud rate. This is usually done from a terminal connected to another serial line since changing the rate disrupts communication between the terminal and system. Before you can change the rate, you need to know the current baud rate of the terminal (review the terminal's hardware manual to see how to determine the terminal's current rate). Once you have the baud rate, log in as the superuser at the other terminal, and enter:

stty baud-rate <specialfile

where *baud-rate* is the terminal's current baud rate, and *specialfile* is the name of the device special file corresponding to the serial line you wish to change. The baud rate must be in the set 50, 75, 110, 134, 150, 200, 300, 600, 1200, 2400, 4800, and 9600. For example, the command:

stty 9600 </dev/tty11

changes the baud rate of the serial line /dev/tty11 to 9600. Note that the "less than" symbol (<) is used for both displaying and setting the serial line from another terminal.

Another common change is changing the way the system processes input and output through the serial line. Such changes are usually made from the terminal connected to the serial line. For example, the command:

stty tabs

causes the system to expand tabs with spaces (used with terminals which do not expand tabs on their own), and the command:

stty echoe

causes the system to remove a deleted character from the terminal screen when you back over it with the **BACKSPACE** key.

Note that the **stty** command may also be used to adapt a serial line to an unusual terminal, to another type of serial device which requires parity generation and detection, or special input and output processing.

For a full description of this command, see stty(C) in the XENIX Reference Manual.

## 7.6 Setting the Terminal Type

The XENIX system requires that an enabled terminal's type be clearly defined before any work is done at the terminal. You can set the terminal type by assigning the type to the TERM variable, a special XENIX system variable that associates the terminal you are using with a list of characteristics given in the *letc/termcap* file. The characteristics tell the system how to interpret your terminal's keys and how to display data on your terminal's screen.

The TERM assignment has the form:

TERM=termtype; export TERM

The *termtype* must be one of the names associated with one of the terminals defined in the */etc/termcap* file. The assignment must be entered at the terminal whose type you are setting.

For example, to set the terminal type to "ansi", go to the terminal you wish to set, enter:

TERM=ansi; export TERM

and press the **RETURN** key.

If you are not sure which name you may use for *termtype*, you can view the names by displaying the *letc/termcap* file. To display the file, enter:

cat /etc/termcap

and press the **RETURN** key. Since the file is very large, you will need to use the Ctrl-s key to stop the display at every full screen. You may view more of the file by pressing the Ctrl-q key or the Spacebar.

## **XENIX Operations Guide**

You can let the system define the terminal type automatically whenever you log in by including the TERM assignment in your *.profile* file (see Chapter 8 "Solving System Problems" under "Changing the *.profile* File").

If you do let the system set the terminal type be careful when logging in on terminals that are not the same as your normal terminal. The XENIX system has no way of checking whether or not the terminal assignment is correct for the given terminal and assumes that it is the same as your normal terminal. If it is not, you must set the terminal type manually.

## 7.7 Removing a Terminal

From time to time it may be necessary to remove a terminal from the system, for example, if you wish to replace it with some other device. Before you can remove a terminal, you must disable it with the **disable**(C) command.

To remove a terminal, follow these steps:

- 1. Turn off the power to the terminal.
- 2. Log in as the super-user at another terminal.
- 3. Use the **disable** command to disable the terminal. The command has the form:

disable *specialfile* 

where *specialfile* is the name of the serial line to which the terminal is attached. For example, the command:

disable/dev/tty11

disables the terminal connected to serial line /dev/tty11.

4. Disconnect the terminal from the system.

The serial line previously connected to the terminal is now free to accept another device.

When using the **disable** command, make sure that you wait a full minute between each use of the command. Failure to do so can cause a system crash.

## 7.9 Configuring Serial Ports

If you are adding a multi-port expansion card, new device files must be created for the additional ports. /etc/mkdev serial calls an interactive program, serinit, which initializes the serial ports on the installed card.

To configure the additional ports, follow these steps:

- 1. Install the expansion card, then boot the system and enter system maintenance mode.
- 2. When you are in system maintenance mode, enter:

/etc/mkdev serial

3. This invokes serinit, which begins with the following display:

You would like to install a:

- 1. 1 port card
- 2. 4 port card
- 3. 8 port card

Select an option or enter 'q' to quit:

Enter the appropriate number and press RETURN. The program will respond with the following menu (if your system has two slots, only COM1 and 2 appear):

The card is configured as:

1. COM1

- 2. COM2
- 3. COM3
- 4. COM4

Select an option or enter 'h' for help or 'q' to quit:

If you select "h", a table is displayed containing ports, card types, I/O and status addresses.

Enter the appropriate number and press RETURN. After accepting the selected port, serinit will display messages indicating the new ports that have been configured and their modem control counterparts. For example, tty2a and tty2A refer to the same serial port, but tty2A has modem control, whereas tty2a refers to the same port without modem control. Do not attempt to access them simultaneously.

The port configuration process is now complete.

The serial ports must also be defined in the system configuration. Check your hardware manual to determine how your system is configured, via a cmos database or by switch settings on the main system board. If your system is configured using a cmos database, the ports are defined in the database (see **cmos**(HW)). Otherwise, define the ports by setting the proper switches on the main system board. Refer to your hardware manual for the settings. Note: You will get an error message if an attempt is made to to access a serial port that has not been installed and defined.

## 7.10 Setting Up a Serial Console

You can configure a serial device as the system console rather than the display adapter. The **boot** progrem sets the default console at boot time in the following manner:

- 1. **boot** reads */etc/default/boot* and looks for the entry SYSTTY=x where x specifies the system console device.
- 2. If SYSTTY is not found or *letc/default/boot* is unreadable, boot checks for a display adapter and designates it as the system console.
- 3. If no display adapter is found, **boot** looks for tty1a, sets the serial port to 9600 baud, 8 data bits, 1 stop bit, and no parity, and uses it as the system console.

If you wish to use a serial console, simply create an entry in *letc/default/boot* as follows:

#### SYSTTY=x

where x is "0" or "1", for the display adapter or COM1 serial port, respectively. You can also use the command systty=x at the boot prompt to change the system console device. Note that this command does not

create or change an SYSTTY entry in /etc/default/boot.

#### 7.11 Modem Usage under XENIX

#### 7.11.1 Serial Lines

XENIX supports modem control on serial ports. The following device names refer to the serial ports with and without modem control.

| Device:    | Function:                                       |
|------------|-------------------------------------------------|
| /dev/tty1a | main serial adapter without modem control.      |
| /dev/tty1A | main serial adapter with modem control.         |
| /dev/tty2a | alternate serial adapter without modem control. |
| /dev/tty2A | alternate serial adapter with modem control.    |

/dev/tty1a and /dev/tty1A refer to the same serial port (likewise for /dev/tty2a and /dev/tty2A). The operating system uses different devicedriver subroutines for each. Never attempt to use both modem and nonmodem control ports at the same time or you will see the warning:

"cannot open: device busy"

For systems including multi-port serial cards, the devices /dev/tty[1,2][a-m] refer to use without modem control, and the devices /dev/tty[1,2][A-M] refer to use with modem control.

#### 7.11.2 Dialing Out From Your Computer

The cu(C) and uucp(C) utilities are used to call remote systems and transfer data under XENIX. The file */usr/lib/uucp/L-devices* (referred to as *L-devices*) contains information used by these programs to determine the characteristics of a particular serial line. The *L-devices* file comes set for the most common uses of cu and uucp.

The *L*-devices file contains lines which specify the device for the line, the call-unit associated with the line (0 for direct lines), and the baud rate, that are to be used by **uucp**. The following table shows example *L*-devices lines for various types of connections (direct or modem).

| For Outgoing Calls                                   |                     |            |                |            |                |  |
|------------------------------------------------------|---------------------|------------|----------------|------------|----------------|--|
| Serial Line                                          | Connection          |            | L-devi         | ces line   |                |  |
| main serial adapter<br>main serial adapter           | (direct)<br>(modem) | DIR<br>ACU | tty1a<br>tty1A | 0<br>tty1A | 1200*<br>1200* |  |
| alternate serial adapter<br>alternate serial adapter | (direct)<br>(modem) | DIR<br>ACU | tty2a<br>tty2A | 0<br>tty2A | 9600*<br>300*  |  |
| * example baud rate. Su<br>or modem.                 | bstitute the bau    | d rate for | r your ma      | chine      |                |  |

Direct hookups depend on the baud rate setting of the login on the remote machine.

Modem hookups depend on the capability of your modem and the modem you are dialing.

Modem control devices should be used with lines connected to modems.

Note that these L-devices lines are compatible alternatives; they can exist in your L-devices file at the same time.

It is best to disable a line login before a dial-out program uses it. (See the section on "Shared Dial-In/Dial-Out".) To disable a line, enter:

disable tty

This command disables /dev/tty1a for dialing out:

disable /dev/tty1a

To invoke cu for a direct line, enter:

cu dir

cu will select the first device from the *L*-devices file that matches the connection type, (DIR or ACU) and the speed. The default speed is 1200 baud. To select a specific line use the -loption. For example:

cu -l tty2a dir

This makes specific use of tty2a. To request a speed other than the default (1200), request use the -s option:

cu -s 9600 dir

This will find the first direct, 9600 baud line, in this case tty2a.

For dialing, both **cu** and **uucp** use the file /*usr/lib/uucp/dial*, an executable C program. This program dials a Hayes Smartmodem 1200 or Smartmodem 1200B (a plug in modem card).

If you are using a Hayes<sup>®</sup> Smartmodem 2400, the dialer program you will need to use is in /usr/lib/uucp/dialHA24. To replace the default dialer with the 2400 version, use the following commands:

cd /usr/lib/uucp

ln dialHA24 dial

The source for the default **dial** and a makefile for recompiling the source program. are included in the directory */usr/lib/uucp*. If you have any other kind of modem, you can modify either of the two source files and create your own **dial** program.

To replace the dial program with another program, follow these steps:

1. Change directory to /usr/lib/uucp:

cd /usr/lib/uucp

2. Enter:

make

and press RETURN.

3. When the make is finished, you will have a new /usr/lib/uucp/dial program.

The dialer program can also be a sh(C) script.

When you are hooking up your modem, or any other device, make sure that serial wires connected to your computer are not left hanging. An unterminated line connected to your computer can considerably reduce system performance. Unplug a modem wire at the computer. Three-wire cables are not sufficient when using modems. Several other pins must be connected for the modem to operate properly. If you are unsure as to what to use, a ribbon cable that connects all pins will work correctly.

#### 7.11.3 Dialing Into Your Computer Under XENIX

To allow dialing into your computer, you must enable a serial line that recognizes modem control signals, with the **enable**(C) command. When using the **enable** command, make sure that you wait a full minute between each use of the command. Failure to do so may send too many signals to the **init**(C) program, which will then terminate. If **init** terminates, no new logins are possible.

To use the main serial adapter, enter:

disable tty1a enable tty1A

Or, for the the alternate serial adapter, enter:

disable tty2a enable tty2A

Note that tty1A and tty1a refer to the same (main) serial line, and tty2A and tty2a refer to the same (alternate) serial line. Do not use the same line in both its modem and non-modem invocations at the same time as this will cause an error.

#### 7.11.4 Shared Dial-In/Dial-Out

XENIX supports the use of dial-in and dial-out on the same modem line, without having to disable the login.

When a dial-out program is using the line, the login will be disabled. If someone is logged in on a line when a dial-out program attempts to use it, the dial-out program will fail to open the device.

For this feature to work correctly, the modem control device must be used, and carrier detection must be enabled in the modem. (For information on using dial-in/dial-out in conjunction with **uucp**, refer to Chapter 6 in the XENIX User's Guide "Building a Communications System.")

#### 7.11.5 Hayes Modem Settings

Proper modem configuration is necessary when using **cu** and **uucp**. Modem settings differ for each modem. Consult your modem manual for the proper switch settings.

#### Smartmodem 1200

If you have a Hayes Smartmodem 1200, switches 3 and 8 should be down:

|      | 1 | 2 | 3 | 4 | 5 | 6 | 7 | 8 |
|------|---|---|---|---|---|---|---|---|
| up   | • | • |   | • |   | • | • |   |
| down |   |   | • |   |   |   |   | • |

When switch 3 is down, the resulting codes will be sent to, (echoed by), the modem to the terminal or computer. When switch 8 is down, the modem is able to interpret the command being issued. This allows both the XENIX and DOS communications systems to work.

#### Smartmodem 2400

The Hayes 2400 Smartmodem requires on-line configuration if it is to be used as a dial-in line. Note that the Hayes 2400 does not answer the phone with a 2400 baud carrier if it is not set up with 2400 baud commands. You must configure the modem by issuing set up commands via cu(C). The form of the cu command is:

cu -s2400 -l ttynn dir

nn is the "tty" number of the serial line. To configure a modem on tty1a, enter this command and press <RETURN>:

cu -s2400 -l tty1a dir

Next, enter the following commands to configure the modem. They will be saved in the modem's non-volatile memory. If you do not want to save the settings, do not enter the last command (at&w). Commands are in the left column and short descriptions of what they do are in the right column. Follow each command with a RETURN:

| at&f   | Fetch factory configuration.                         |
|--------|------------------------------------------------------|
| att    | Tone dialing.                                        |
| atlO   | Low speaker volume.                                  |
| at&d2  | Set dtr "2": go on hook when dtr drops.              |
| at&c1  | Set dcd "1": dcd tracks remote carrier.              |
| ats0=1 | Answer phone after 1 ring (AA light should come on). |

## **XENIX Operations Guide**

| ate0 | No echo (modem will no longer echo what is sent to it).                              |
|------|--------------------------------------------------------------------------------------|
| atq1 | Quiet mode (modem will not respond with "OK" after this command or any that follow). |
| at&w | Saves settings in non-volatile memory.                                               |

Exit from cu by entering a "tilde" and a "period", followed by a RETURN:

The modem is now configured and ready for use.

/usr/lib/uucp/L.sys is the file containing information about systems to which **uucp** can connect. In order to prefix a number in *L.sys* with a nonnumeric character, that character must be defined in the file /usr/lib/uucp/L-dialcodes. In some cases this is needed to pass special codes on to modems. For example, a modem might require the string "P" to pulse dial (to dial on a line with pulse dial, instead of touch tone dial). A sample *L*-dialcodes line is:

#### PULSE P

The number would be listed in *L.sys* as "PULSE4085551234". For more information on *L-dialcodes* and *L.sys*, refer to Chapter 6 in the XENIX *User's Guide* "Building a Communications System"

#### 7.11.6 Modem Control

uucp must be used with modem control serial lines.

The modem must be set to respond to DTR (Data Terminal Ready). Check your modem manual for instructions on setting DTR. Note that the dialer port should be owned by *uucp*.

#### 7.12 Adding a Lineprinter

This section explains how to add new lineprinters to your XENIX system and how to use the lineprinter commands to organize and control your printing.

The XENIX lineprinter spooling system is a collection of commands that help you, as system manager, to efficiently install, monitor, and control the lineprinters serving your system. When a user requests a file to be printed using the lp(C) command, the lineprinter system responds with a "request ID." This consists of the name of the printer on which the file will be printed and a unique number identifying the file. With this request ID, the user can find out the status of the print request or cancel it. The lp options help the user to easily control printer output. For more information on lp, see "Using the Lineprinter," in the Introduction to XENIX.

There are several terms used to describe the line printer system:

| device      | The target for <b>lp</b> output. It can be a hard-wired printer, a terminal that is sometimes used as a printer, or a regular file. A device can be represented by a full XENIX pathname. |
|-------------|----------------------------------------------------------------------------------------------------|
| printer     | The name assigned by the system manager to<br>represent a device. This name can have up to 14<br>characters. At different times, a printer may be<br>associated with different devices.   |
| class       | An ordered list of printers. Print requests sent<br>to a class of printers are printed by the first avail-<br>able member of that class.                                                  |
| destination | A destination is where print requests are sent. A destination can be a class or a printer.                                                                                                |

Consult your computer and lineprinter hardware manuals for information on making the connection between your system and printing devices.

#### 7.12.1 Installing a Printer: lpinit

To install new printing devices on your XENIX system, use the lpinit(C) command. Before you use lpinit you should first know the port to which the lineprinter is connected or the XENIX pathname of the device (for example, /dev/tty1a) and the lineprinter interface program. A model interface program is supplied with your XENIX system. For more information on printer interface programs, see "Printer Interface Programs."

When you give the **lpinit** command, you are prompted with a series of questions. For most of them you need to supply your own answers, entering the information as you are prompted. When you are prompted for the printer name, however, you are given a default name option. If you wish to choose the default answer, simply press the **RETURN** key. If you make a mistake while responding to the questions, just press the **DELETE** key or the **INTERRUPT** key and start again.

#### Example

The following example shows how to add a line printer to your system. The printer name is *printer1*, the device pathname is */dev/tty1a*, and it will be the default printer for your system:

1. Enter the command:

/etc/lpinit

- 2. If the scheduler is running you are reminded that any jobs which are printing may be interrupted and you are prompted if you want to continue.
- 3. The following menu is displayed:

Do you wish to:

- 1 Add a new printer.
- 2 Remove a printer.
- 3 Reconfigure an existing printer.
- 4 Assign a default printer.
- 5 Print lp status information.

Select an option or enter q to quit:

Enter "1" and press RETURN.

4. Next you are prompted:

Are you adding a (P)arallel or (S)erial printer?

Enter "P" or "S" and press RETURN.

5. *lpinit* displays a list of available parallel or serial ports.

Enter your choice and press RETURN.

6. **Ipinit** displays the following message:

Enter a name for the printer, press <**RETURN**> to use the default name (printer) or enter q to return to the previous menu.

Printer names can be up to 14 characters long and can be any combination of numbers, letters, or underscore characters. Enter the printer name, *printer1*, and press the **RETURN** key.

7. lpinit displays the following message on your screen:

If you have an unusual printer you must create an interface program in /usr/spool/lp/model. For a sample interface program look at /usr/spool/lp/model/dumb.

8. Now you are prompted for a printer type. The screen displays a numbered list of the available printer types on your system, followed by these instructions:

Enter one of the interface programs above or the full pathname of an interface program or enter q to return to the previous menu:

Enter one of the options, then press RETURN.

9. After you have finished responding to these questions, lpinit displays the following message:

destination "printer1" now accepting requests printer "printer1" now enabled

Then, **lpinit** automatically gives the instructions to enable *printer1* and allow it to accept print requests.

10. After enabling *printer1*, **lpinit** prompts you to respond to one more question:

Is this the default printer ? (y/n)

You can enter Y (for yes) or N (for no) depending upon whether you want user print requests to be automatically routed to *printerl* or not.

11. One last message is displayed:

If you need to modify your interface program after installing it, the installed version is in /usr/spool/lp/interface/printer1.

After you have responded to these questions, lpinit starts lpsched, and users can begin printing files on the new printer.

You can also add printers to your system using the **lpadmin** command discussed in "Installing a Printer." However, you will need to give separate commands to stop **lpsched**, to enable the printer, and to allow it to accept print requests. For more information on these programs and commands, see sections "Stopping the Print Spooling Daemon," "Accepting and Rejecting Print Requests," and "Enabling and Disabling Printers."

## 7.12.2 Stopping the Print Spooling Daemon: lpsched

The spooling daemon, **lpsched**, routes print requests through the correct printer interface program and then to the lineprinter. No printing can be done on your system unless **lpsched** is running. The program **lpsched** starts automatically each time your XENIX system is restarted. Sometimes it is necessary to stop **lpsched**, especially if you want to reconfigure printers or if you want to add new printers using the **lpadmin** command (**lpinit** automatically stops and restarts **lpsched**).

This section explains how to find out whether or not **lpsched** is running, how to stop and restart it, and how to recreate it if necessary.

To find out whether or not lpsched is running, enter:

lpstat -r

The system responds with a message indicating whether lpsched is either running or not.

To shutdown the scheduler, lpsched, enter:

/usr/lib/lpshut

**lpsched** stops running and all printing stops as well. Printing requests stopped in the middle of printing reprint when **lpsched** starts again.

After you have finished configuring the printers, you should restart lpsched. To do this, enter:

/usr/lib/lpsched

lpstat - r should confirm that lpsched is running.

Each time **lpsched** sends a print request to an interface program, it records an entry in a log file, */usr/spool/lp/log*. The entry includes the user name, the request ID, the name of the printer the request will be printed on, and the date and time requested. **lpsched** also records any error messages in this file. After you have stopped **lpsched**, the log file is renamed */usr/spool/lp/oldlog* and **lpsched** starts a new log file. Requests waiting to be printed before **lpsched** was stopped may have an entry in both log files.

For more information on lpsched, see lpsched(C), XENIX Reference Manual.

#### 7.12.3 Creating an Init Device File

The standard parallel printer devices (*/dev/lp*, */dev/lp*0, */dev/lp*1, and */dev/lp*2) send a printer initialization string (*init*) the first time the device is opened after the system boots. This is done on the first open only so that printers with large text buffers will not be flushed by the sending of another file.

Some parallel printers require initialization every time a file is received for printing. Others require an *init* if the printer is turned off and back on again (for example, after changing paper or ribbons). The symptom of this situation is that the printer works fine until it is turned off and then back on.

If you need to initialize the printer more often than the standard devices provide, you can create an additional device file for the parallel port in use. This "init device file" can be used when necessary to initialize the printer.
- 1. Log in as super-user
- 2. Determine which device is the parallel port you are using. This example assumes the device is the main parallel port (/dev/lp0).
- 3. Use *lpinit* to associate one of the parallel *init* devices (lp01, lp1i, lp2i) with the printer (select option 3 "reconfiguring an existing printer").

If your printer needs an *init* when it is turned off and on, use the following command line after the printer is turned on. Initialize the printer before the first file is sent to the printer (this example assumes the main parallel port):

# >/dev/lp0i

If your printer needs an *init* every time a file is sent (and it doesn't have a large internal text buffer) you can use the */dev/lp0i* device all the time.

The lp(C) command now sends an init every time a file is sent to the printer.

Some printers do not have newline/carriage return mapping. If your printer needs to have newlines mapped to newline/carriage returns, specify the *crnlmap* filter when you set up the printer using the **lpinit**(C) command. When you are prompted for the type of printer (dumb printer, Imagen laser printer (parallel interface), Imagen laser printer (serial interface), or other), enter "other". You are then prompted for the pathname of the interface program. The printer filter file is found in */usr/spool/lp/model/crnlmap*.

#### 7.12.4 Moving Requests Between Printers: Ipmove

You can move print requests between printing destinations by using the command **lpmove**. This command does not move print requests while the scheduler, **lpsched**, is running. To stop **lpsched**, see "-Stopping the Print Spooling Daemon." **lpmove** will move individual print requests by request ID, or all requests waiting to be printed on a particular printer.

For example, to move a request with a request ID of *quick-532* to a printer named *slow*, enter:

/usr/lib/lpmove quick-532 slow

The print request now has a new request ID: slow-532.

To move all requests on a printer named quick to slow, enter:

/usr/lib/lpmove quick slow

For more information on **lpmove**, see **lpsched** (C), in the XENIX *Reference Manual*.

#### 7.12.5 Accepting and Rejecting Print Requests: accept

The accept command allows printers or classes of printers to accept print requests made with the lp command. You can allow a printer to accept requests after it has been properly configured. The printer, however, will not begin printing the requests until the enable command is given. If you added a printer to your system using the lpinit command, these steps were automatically performed. For information on enable, see "Enabling and Disabling Printers."

For example, to have print requests accepted for a class of printers named *class1*, enter:

/usr/lib/accept class1

If you want to prevent requests from being routed to a printer, you can use the **reject** command. The **-r** options allows you to send users a message explaining why a printer is out of service.

For example, to prevent printing requests, from being routed to a printer, *printer4*, because of repairs, enter:

/usr/lib/reject -r"printer4 needs repair" printer4

A user who requests a file to be printed on *printer4* will receive the following message:

lp:can not accept requests for destination "printer4" --printer printer4 needs repair

To find out the acceptance status of printing destinations, enter:

lpstat -a

For more information on **lpstat**, see "Using the Lineprinter" in the *Introduction to XENIX*. For more information on **accept/reject**, see **accept**(C), in the XENIX *Reference Manual*.

#### 7.12.6 Enabling and Disabling Printers

The **enable** command allows **lpsched** to print files on printers. A printer can accept requests for printing after the **accept** command is given for it, but in order for the files to be printed, the **enable** command must be given as well.

For example, to enable a printer named daisy, enter:

enable daisy

You can disable printers with the **disable** command. The scheduler, **lpsched**, will not send printing requests to disabled printers regardless of their acceptance status. The **-r** options allows you to send a message to users explaining why a printer has been disabled.

For example, to disable a printer named *laser* because of a paper jam, enter:

disable -r"paper jam" laser

Users requesting the status of *laser* with the command lpstat - plaser will receive the following message:

printer "laser" disabled since Dec 5 10:15 paper jam

For more information on these two commands, see enable(C) and disable(C) in the XENIX *Reference Manual*.

#### 7.12.7 Printer Interface Programs

Each printer on your system must have a printer interface program. This can be a shell script, C program, or any other executable program. Your XENIX system provides a model interface program. It is written as a shell script and can be found in */usr/spool/lp/model*. You can use this program as is, modify it, or write your own interface program.

If you want to write or modify a printer interface program, the following information may be helpful. When **lpsched** routes a printing request to a printer *P*, */usr/spool/lp* invokes the interface program for *P* as follows:

interface P id user title copies options file

with

| interface | the directory which contains executable copies of interface programs |  |  |  |
|-----------|----------------------------------------------------------------------|--|--|--|
| Р         | the interface program being executed                                 |  |  |  |
| id        | the request id returned by lp                                        |  |  |  |
| user      | the login name of the user who made the request                      |  |  |  |
| title     | an optional title given by the user                                  |  |  |  |
| copies    | the number of copies requested                                       |  |  |  |
| options   | a list of printer dependent options separated by blanks              |  |  |  |
| file      | the full pathname of a file to be printed                            |  |  |  |

When the interface program is started, its standard input comes from */dev/null* and both standard output and standard error output are directed to the printer's device. Devices are opened for reading as well as writing when file modes permit. If a device is a regular file, all output is appended to the end of that file.

Interface programs may format their output in any way. They must, however, ensure proper stty modes for terminal characteristics such as baud rate and output options. In a shell script interface, this means that printer's device must be open for reading -- take the standard input for the stty command from the device.

The file *letc/default/lpd* contains a line "BANNERS=d" where d is the number of banner pages to be printed at the front of every printing request. Interface programs should examine this file and behave accordingly.

After printing is completed, the interface program should exit with a code showing that the print job was successful. Exit codes are interpreted by the printer scheduler, **lpsched**, as follows:

| Exit Code        | Meaning to lpsched                                                          |  |  |
|------------------|-----------------------------------------------------------------------------|--|--|
| 0                | Print job was successful                                                    |  |  |
| 1 to 127         | lpsched found a problem while printing this                                 |  |  |
|                  | particular request, for example, too many                                   |  |  |
|                  | affect future printing requests. lpsched                                    |  |  |
|                  | notifies users by mail that there was an error in printing the request.     |  |  |
| greater than 127 | These codes are reserved for internal use by                                |  |  |
|                  | <b>lpsched</b> . Interface programs must not exit with codes in this range. |  |  |
|                  | with codes in this range.                                                   |  |  |

Finally, when problems occur in printing that are likely to affect future printing requests, the printer interface program should disable printers so that print requests are not lost. When a busy printer is disabled, the interface program will be terminated with a signal 15 so that print requests are not lost.

For more information on printer interface programs, see **lpadmin**(C), in the XENIX *Reference Manual*.

## 7.13 Adding Additional Memory

You can improve system performance and run larger programs by increasing the amount of internal memory.

To increase internal memory follow these steps:

- 1. Turn off your computer.
- 2. Install additional memory according to the manufacturer's instructions. Make sure you have set all switches as noted in the instructions.
- 3. Boot XENIX. The boot screen details how the additional memory has affected your system.
  - 1. Some features of XENIX may have been expanded. For example, you may have:
    - More multiscreens
    - More buffers
    - A larger maximum user process size

The number of multiscreens may be unchanged. Since the number of multiscreens can be set by the user, you may have already set a specific limit to the number of multiscreens available. If you have not set a limit to the number of multiscreens then you are already using the maximum number of multiscreens that XENIX allows.

The number of buffers may also be unchanged. Since the number of buffers can also be set by the user, you may have already set a specific limit to the number of buffers available. If you have not set a limit to the number of buffers then you are already using the maximum number of buffers that XENIX allows.

If the maximum user process size is unchanged, then it is now limited by the size of the *swap* file system instead of the amount of internal memory. You can:

- Reinstall XENIX and increase the size of the *swap* file system. See Chapter 2, "Installation Procedure," of the *Installation Guide* for details on reinstallation.
- Change the process so that it runs without being swapped. Refer to **proctl**(S) for details.

You can follow the same procedure if you wish to remove internal memory from the system.

If the memory hardware reports an error to XENIX, XENIX displays the message:

panic: parity

You then see the software reboot message:

\*\* Normal System Shutdown \*\*
\*\* Safe to Power Off \*\*

or \*\* Press Any Key to Reboot \*\*

If the system repeatedly panics from parity errors, consider replacing the memory chips.

#### Note

Some machines have a hardware limitation on the maximum amount of memory that can be installed. Refer to your computer hardware manual to determine the maximum amount of memory you can install.

#### 7.14 Adding a Hard Disk

You can give the system extra room for storing users' files and directories by adding a hard disk to the system. This is often the only remedy for a system that has one hard disk and suffers from chronic lack of space. See the *Release Notes* for a list of hard disks compatible with the current XENIX release.

You can only have one disk controller card. Software support is now provided for hard disks that do not have matching entries in the ROM tables. Switch settings on the disk controller card may need to be changed. Check your hardware manual for the hard disk drive and the computer for this information.

Before adding the new disk, you must know how to connect it to the computer. Connecting the hard disk is explained in the hardware manual provided with the disk. Make sure the second drive passes the manufacturers diagnostics before running XENIX.

This is an outline of the procedure to add another hard disk:

- Connect the hard disk, then boot the system and enter system maintenance mode.
- Use the /etc/mkdev program. mkdev executes hdinit which, in turn, runs four interactive programs: dkinit to initialize the hard disk characteristics, fdisk(C), to separate the disk into MS-DOS and XENIX areas (the DOS area is optional), badtrk(M), to identify and map any bad areas on your disk, and divvy(C), to partition your disk into file systems.

#### Note

In the steps outlined below, you are prompted to respond to a variety of prompts. Although it is not always designated in this documentation, remember to press **RETURN** (or **ENTER**) after you have typed each response. XENIX waits indefinitely until this is done.

These are the steps to add another hard disk with one XENIX file system and no DOS area:

- 1. Connect the hard disk, then boot the system and enter system maintenance mode.
- 2. When you are in system maintenance mode, enter:

/etc/mkdev hd

3. The first utility invoked by hdinit is dkinit, which sets parameters for non-standard hard disks. You see the menu

Hard Disk Drive 1 Configuration

- 1. Display current disk parameters
- 2. Modify current disk parameters
- 3. Select default disk parameters

Enter an option or 'q' to quit:

If you have a standard hard disk, type "q" followed by <RETURN>. This selects the default parameters for your hard disk. Unless you know that your disk is non-standard, assume that it is standard and continue.

If your disk is non-standard, dkinit operates as follows:

If you enter "1" or "2", you see the following display:

| Disk Parameters  | Values |
|------------------|--------|
| 1. Cylinders     | value  |
| 2. Heads         | value  |
| 3. Write Reduce  | value  |
| 4. Write Precomp | value  |
| 5. Ecc           | value  |
| 6. Control       | value  |
| 7. Landing Zone  | value  |
| 8. Sectors/track | value  |

When you see the display, *"value"* is replaced with the default value for that variable.

If you entered a "1", you now see the first menu again. If you entered a "2", you are now prompted:

Enter a parameter to modify or 'q' to return to the main menu:

If you enter "q", you see the first menu again. If you enter any of "1" - "8", you see the prompt:

Enter the new value or <RETURN> to use the existing value:

If you wish to change the value, enter a new value now or enter <RETURN> to use the existing value.

After the table values are displayed or modified, the initial menu is again displayed and you must type "q" to exit **dkinit**. Exiting **dkinit** by typing "q" overwrites any parameters you have changed with the new values. If you wish to restore the default parameters after making modifications, enter "3" from the first menu before typing "q" to exit **dkinit**.

**dkinit** is used to support non-standard hard disks. The normal user, while adding a second hard disk, will simply enter "q" when confronted with the **dkinit** initial menu. When the **dkinit** program exits, the **hdinit** program invokes fdisk(C), which partitions the hard disk.

4. When fdisk starts, you see this menu:

Select one of the following options or 'q' to exit the program

- 1. Display Partition Table
- 2. Use Entire Disk for XENIX
- 3. Create Partition
- 4. Activate Partition
- 5. Delete Partition

Enter your choice or 'q' to quit:

If you want to use your whole disk for XENIX, enter '2', then press **RETURN**. If your hard disk already contains valid partitions, **fdisk** displays the current partition table followed by the message:

Warning! All data on your disk will be lost! Do you wish to continue? (y/n)

If you would like XENIX to occupy the whole disk, enter 'y' and press RETURN.

If no partitions were previously installed on your hard disk, fdisk will allocate the entire disk for XENIX without displaying the above warning.

Note that **fdisk** reserves the first track for **masterboot** and the last cylinder of the hard disk for disk diagnostics. Thus your partition begins on track 1 instead of track 0 and it ends on track 1219 instead of track 1223.

You see the partition table again, with the following changes:

| Partition | Status | Туре  | Start | End  | Size |
|-----------|--------|-------|-------|------|------|
| 1         | Active | XENIX | 1     | 1219 | 1218 |

Current Hard Disk Drive: /dev/rhd01

Total disk size: 1224 (5 tracks reserved for masterboot and diagnostics)

Press <RETURN> to continue.

After you press **RETURN**, you see the main **fdisk** menu, shown above. Note that the XENIX partition must be active before exiting **fdisk**. Type 'q' to exit **fdisk** and continue with the installation.

For more information on having DOS and XENIX on your hard disk, see fdisk(C).

If you had a large portion of the disk already allocated to DOS, you must run DOS to deallocate this area. See **fdisk**(C) for more information on sharing disks between DOS and XENIX. No matter what configuration you produce with **fdisk**, the active partition must be the XENIX partition when you are through.

- 5. The next menu is from the bad track mapping program, **badtrk**. It displays this menu:
  - 1. Print Current Bad Track Table
  - 2. Scan Disk (You may choose Read-Only or Destructive later)
  - 3. Add Entries to Current Bad Track Table by Cylinder/Head Number
  - 4. Add Entries to Current Bad Track Table by Sector Number
  - 5. Delete Entries Individually From Current Bad Track Table
  - 6. Delete All Entries From Bad Track Table

Please enter your choice or 'q' to quit:

Enter '2', then press **RETURN**. If **badtrk** thinks that the table may have been changed, you are prompted if you want to update this device with a new table. You should answer 'y'. Next, you are prompted if you want to salvage any data on the bad tracks, and warned that this may take a long time. You should answer 'n' unless you have data on the bad tracks that you need to restore and there is no other way (i.e. backups) to recover the information, in which case you should respond 'y'.

You see the following submenu:

- 1. Scan entire XENIX partition
- 2. Scan a specified range of tracks
- 3. Scan a specified filesystem

Enter the number corresponding to the type of scan you wish to perform. If this is a *fresh installation*, (that is you are installing XENIX for the first time or performing a complete reinstallation), you probably want to select option '1'.

If you choose option '2' or '3', you are then prompted to specify the area you want **badtrk** to scan.

After you have selected the area you want scanned, you are given the choice:

- 1. Quick scan (approximately 1 min/megabyte)
- 2. Thorough scan (approximately 7 mins/megabyte)

Option '2' should be selected if this is a fresh installation. Once you respond to the above prompt, you are prompted:

Do you want this to be a destructive scan? (y/n)

If you respond 'n', a non-destructive, readonly scan begins. However, for your fresh installation, respond 'y'. You are warned:

This will destroy the present contents of the region you are scanning. Do you wish to continue? (y/n)

Respond 'y' for your fresh installation and you see the following message:

Scanning in progress, press 'q' to interrupt at any time.

After you have responded to the above prompts, the program scans the active partition of the hard disk for flaws. The larger your disk, the longer the scanning process takes, so a very large disk may take a while. As **badtrk** scans the disk, it displays the number of each track it examines, and the percentage of the disk already scanned. Pressing "q" at any time interrupts the scan. You will then be prompted to continue scanning or to return to the main menu. Whenever **badtrk** finds a defective track, it lists the location of that track using boththe sector number and cylinder/head conventions.

If your disk comes with a flaw map, cross-check your map against the results of the disk scanning. Because most disk flaws are marginal or intermittent, any flaw map will almost certainly contain more flaws than the scanning process will reveal. Depending on the format of your flaw map, select either option '3', "Add Entries to Current Bad Track Table by Cylinder/Head Number", or option '4', "Add Entries to Current Bad Track Table by Sector Number", and enter the flaws, one per line. Enter 'q' when you are finished.

Exit badtrk by entering 'q' at the main menu.

The program now displays the number of identified bad tracks. You are prompted to enter the number of tracks to be allocated as replacements for bad tracks. You will see a recommended number of tracks to allocate as space for replacement. This number is based on the number of known bad tracks and an allowance for tracks that will go bad in the future. You should choose to allocate at least as many tracks as recommended. Please make this choice carefully, because if you want to change this amount later, you will have to reinstall XENIX.

Next, badtrk prompts:

Do you want to update this device with the new table?

To save the changes made to the bad track table, enter 'y'. If an irrevocable mistake has been made in the bad track table at some time during this process, enter 'n', modify the bad track table to contain the desired entries, and then enter 'q' at the main menu to return to the prompt displayed above.

You are prompted:

Do you want to attempt to salvage any valid data on the bad tracks? [may take a long time] (y/n)

Generally you should respond 'n' to this prompt. However, if you have not made a backup of needed data on the bad tracks and there is no other way of recovering this information, you may want to respond 'y', keeping in mind that this process may take a long time. 6. Next, you see a prompt from divvy. The divvy program divides a partition into file systems. You can create up to seven divisions on a single partition, and name them anything you like.

If the hard disk you are installing is 20 megabytes or larger, you will be prompted for the number of file systems you want to create. Press **RETURN** to use the default value of one file system. Smaller hard disks automatically default to creating one file system.

You are next prompted for block control of your hard disk. You see:

Do you require block by block control over the layout of the XENIX partition? (y/n)

Enter 'y' and press RETURN. This allows you to create up to seven file systems on a single XENIX partition, and assign specific names to whatever file systems you create. You must enter 'y' if you prompted to create more than 1 file system in the previous prompt.

You see the main **divvy** menu and a display that shows you how your disk is divided:

| Block<br>Partition | Character<br>Part. | Overwrite? | # | First Block | Last Block |
|--------------------|--------------------|------------|---|-------------|------------|
| d1150 rd1150       |                    | yes        | 0 | 0           | 24344      |
| Į.                 |                    | no         | 1 | -           | -          |
|                    |                    | no         | 2 | -           | -          |
|                    |                    | no         | 3 | -           | -          |
| ļ                  |                    | no         | 4 | -           | -          |
|                    |                    | no         | 5 | -           | -          |
|                    |                    | no         | 6 | -           | -          |
| d1157all           | rd1157all          | no         | 7 | 0           | 25546      |

| d[isplay]   | Display the divvy table.                                        |
|-------------|-----------------------------------------------------------------|
| b[lock]     | Change the name of a division's block interface.                |
| c[haracter] | Change the name of a division's character device.               |
| o[verwrite] | Overwrite a division with a new file system.                    |
| p[revent]   | Prevent a division from being overwritten as a new file system. |
| s[tart]     | Start a division on a different block.                          |
| e[nd]       | End a division on a different block.                            |
| t[rade]     | Trade the blocks that two divisions refer to.                   |
| r[estore]   | Restore default root partition table.                           |

Please choose one of these commands:

Each line in the **divvy** table corresponds to a file system. For example, the default names for file system 0 are d1150 for the block device and rd1150 for the character device.

To change the name of a file system, use option 'b' to change its block name. You could name it u (for "user"), for example. Then use option 'c' to change the character name of that same file system to, for example, ru. The character name should be the same as the block name, except that it should start with the letter 'r'.

Do not change the configuration of file system 7. It is reserved for internal use by XENIX.

Exit from **divvy** by entering 'q'. The program may prompt whether to install the new partition table, return to the main menu or exit the program without installing partition table. Select option 'i' to install the partition table.

If you have a large file system, you may be prompted if you want a scratch device to be created for you. You should answer yes.

For more information on **divvy**(C) see the XENIX *Reference Manual*.

#### 7.14.1 Mounting Another File system

To use an additional disk, or create a second, mounted file system, enter this command:

mkdev fs /dev/u /u

This command does the following:

- Creates a directory /u (also known as the mount point).
- Creates the *lost+found* directory (used by fsck to recover files if the file system is corrupted).
- Mounts the device (/dev/u) on /u, cleans it, and unmounts it.
- Removes write permissions on the directory /u for group and all other users except root.
- Creates files in the /u/lost+found directory, then removes them. This allocates inodes for the directory, so that if the file system is corrupted and runs out of inodes, fsck(C) is still able to recover files.

• Adds the following line to /etc/checklist:

/dev/u

• Modifies *letc/default/filesys* so that the new file system is automatically mounted, checked and cleaned when appropriate.

To mount or unmount /dev/u on /u, use the following two commands, respectively:

mount fs /dev/u /u umount fs /dev/u /u

## 7.14.2 Using A Second File System

You can access the files on your new file system by first mounting it in the appropriate directory (we used /u as an example in the preceding section). After you mount the file system, all directories and files on it are usable just as any others on the system.

If you want to have user accounts on your mountable file system, change the variable "HOME" in the file */etc/default/mkuser*. The "HOME" variable defines the directory where user accounts are placed. This variable is used by the **mkuser**(C) program, which adds new users to the system.

Edit the file /etc/default/mkuser. There is a line which may look like this:

HOME=/usr

Change /usr to the name of the directory where you want to place user accounts. In our example, this is /u. The line should now read:

#### HOME=/u

Now, whenever you run the **mkuser**(C) script to add a new user, that user's account will be in /u.

If there are already users on the system, and you want to move their accounts to the new file system, you can use the copy(C) command to copy their accounts to the new file system. You must also change the users' entries in *letc/passwd* to reflect the new pathnames of their home directories.

Follow these steps to move user accounts from one file system to another:

1. Make sure the new file system is mounted. Also, be sure you are either in system maintenance mode, or logged in as root.

2. Change directories to the top of the current user account directory. If, for example, the user accounts are in */usr*, enter:

cd /usr

and press RETURN.

3. List the contents of this directory:

lc

You see a list of account names, for example:

| alisonb | dean  | jerrys     | sams   |
|---------|-------|------------|--------|
| blf     | gregt | lost+found | tammyr |
| buckm   | jeffj | рј         | vicki  |

4. Enter:

copy -orm /usr /u

and press RETURN.

5. When the copy command has finished, enter:

cd /u

and press **RETURN**. List the new contents of /u to make sure all of the accounts have been copied correctly.

- 6. After you are sure that all of the accounts have been completely copied, you can remove the user accounts in the previous user file system.
- 7. Change the home directory for each user as listed in *letc/passwd*. An example entry in *letc/passwd* might be:

alisonb:CoHiKNs.:271:104:Alison Berry:/usr/alisonb:/bin/csh

You see one such line for every user on your system. Change the field:

:/usr/alisonb:

to match the user's new home directory:

## :/u/alisonb:

Do this for every user whose home directory has changed.

## 7.15 Creating Boot and Root Floppy Disks

mkdev(C) provides a utility to create bootable and root system floppy disks. mkdev invokes *fdinit*, a menu-driven program which allows the user to select the disk format and filesystem type. There are three basic types generated: boot and root on a single disk (96 tpi only), boot and root pair (48 tpi), or filesystem only (which simply invokes mkfs(C)). The formats supported are: 48 tpi, 96 tpi-15 sectors/track, in 5 1/4 and 3 1/2 inch formats. To create the floppies, enter:

/etc/mkdev fd

and you will see the following display:

Choices for type of floppy filesystem.

1. 48 tpi, double sided, 9 sectors per track

2. 96 tpi, double sided, 15 sectors per track

Enter an option or enter q to quit:

Enter the correct type and press RETURN. You are then prompted for the disk:

Insert a xx tpi floppy into drive 0. Press Return to continue.

Insert your floppy and press RETURN. The program responds with

another menu:

Choices for contents of floppy filesystem.

- 1. Filesystem only
- 2. Bootable only
- Root filesystem only
   Root and Boot (only available for 96tpi floppy)

Enter an option or enter q to quit:

Select the appropriate filesystem and press RETURN. fdinit generates the filesystem and will display the following message when complete:

xx tpi filesystem floppy complete.

# **Chapter8**

# **Solving System Problems**

- 8.1 Introduction 8-1
- 8.2 Restoring a Nonechoing Terminal 8-1
- 8.3 Solving Lineprinter Problems 8-1
- 8.4 Stopping a Runaway Process 8-2
- 8.5 Replacing a Forgotten Password 8-3
- 8.6 Removing Hidden Files 8-3
- 8.7 Restoring Free Space 8-3
- 8.8 Restoring Lost System Files 8-3
- 8.9 Restoring an Inoperable System 8-4
- 8.10 Recovering from a System Crash 8-4
- 8.11 Mapping a Bad Track 8-5
- 8.12 Changing XENIX Initialization 8-5
  8.12.1 Changing the /etc/rc File 8-6
  8.12.2 Changing the .profile Files 8-6
  - 8.12.3 Changing the /etc/motd File 8-7

## 8.1 Introduction

This chapter explains how to solve problems that affect the operation of the system. The problems range in complexity from how to fix a nonechoing terminal, to how to restore lost system files.

## 8.2 Restoring a Nonechoing Terminal

A nonechoing terminal is any terminal that does not display characters entered at the keyboard. This abnormal operation can occur whenever a program stops prematurely as a result of an error, or when the user presses the **BREAK** key.

To restore the terminal to normal operation, follow these steps:

- 1. Press the Ctrl-j key. The system may display an error message. If it does, ignore the message.
- 2. Enter:

stty sane

and press the Ctrl-j key. The terminal does not display what you enter, so enter accurately.

After pressing Ctrl-j, the terminal should be restored and you may continue your work.

## 8.3 Solving Lineprinter Problems

No printing can be done on the lineprinter spooling system unless the print scheduler, **lpsched**, is running. To check the status of **lpsched**, enter:

lpstat -r

To restart lpsched, enter the following on two lines:

/usr/lib/lpshut /usr/lib/lpsched

Calling the file /ust/lib/lpshut cleans the system and /usr/lib/lpsched start it up again.

Access to files and directories in */usr/spool/lp* by **lp** can be another source of spooling problems. You can check the **lpsched** log file, */usr/spool/lp/log*. This is a record of the print scheduler's activity and

errors. If **lpsched** refuses to run or a printer refuses to print, check to make sure that:

- The printer is enabled; see **lp**(C) in the XENIX *Reference Manual*.
- The files and directories in */usr/spool/lp* are readable and writable by **lp**.

For more information on the lineprinter spooling system, see the section "Adding A Lineprinter" in Chapter 7.

# 8.4 Stopping a Runaway Process

A runaway process is a program that cannot be stopped from the terminal at which it was invoked. This occurs whenever an error in the program "locks up" the terminal, that is, prevents anything you enter from reaching the system.

To stop a runaway process, follow these steps:

- 1. Go to a terminal that is not locked up.
- 2. Login as the super-user.
- 3. Enter:

ps -a

and press the **RETURN** key. The system displays all current processes and their process identification numbers (PIDs). Find the PID of the runaway program.

4. Enter:

## kill PID

and press the **RETURN** key. The *PID* is the process identification number of the runaway program. The program should stop in a few seconds. If the process does not stop, enter:

## kill-9*PID*

## and press the **RETURN** key.

The last step is sure to stop the process, but may leave temporary files or a nonechoing terminal. To restore the terminal to normal operation, follow the instructions in the section "Restoring a Nonechoing Terminal" in this chapter.

## 8.5 Replacing a Forgotten Password

The XENIX operating system does not provide a way to decipher an existing password. If a user forgets his password, the system manager must change the password to a new one. To change an ordinary user password, follow the instructions in the section "Changing a User's Password" in Chapter 3.

## 8.6 Removing Hidden Files

A hidden file is any file whose name begins with a dot (.). You can list the hidden files in a directory by entering:

lc -a

and pressing the **RETURN** key. You can remove most hidden files from a directory by entering:

rm .[a-z]\*

and pressing the **RETURN** key. Remaining files can be removed individually.

## 8.7 Restoring Free Space

The system displays an "out of space" message whenever the root directory has little or no space left to work. To restore system operation, you must delete one or more files from the root directory. To delete files, follow the steps outlined in the section "Maintaining Free Space" in Chapter 5.

#### 8.8 Restoring Lost System Files

If a system program or data file is accidentally modified or removed from the file system, you can recover the file from the periodic backup disk with the **sysadmin** program. To restore the files, follow the instructions in the section "Restoring a Backup File" in Chapter 6.

## 8.9 Restoring an Inoperable System

On very rare occasions, one or more of the critical XENIX system files may be accidentally modified or removed, preventing the system from operating. In such a case, you must reinstall the XENIX system, and restore user program and data files from backup disks. To reinstall the system, follow the instructions in the XENIX *Installation Guide*. To restore files from backup disks, follow the instructions in the section "Restoring a Backup File" in Chapter 6.

## 8.10 Recovering from a System Crash

A system crash is a sudden and dramatic disruption of system operation that stops all work on the computer. System crashes occur very rarely. They are usually the result of hardware errors or damage to the root file system which the operating system cannot correct by itself. When a system crash occurs, the system usually displays a message explaining the cause of the error, then stops. This gives the system manager the chance to recover from the crash by correcting the error (if possible), and restarting the system.

A system crash has occurred if the system displays a message beginning with "panic:" on the system console, or the system refuses to process all input (including INTERRUPT and QUIT keys) from the system console and all other terminals.

To recover from a system crash, follow these steps:

- 1. Use the error message(s) displayed on the system console to determine the error that caused the crash. If there is no message, skip to step 3.
- 2. Correct the error, if possible. A complete list of error messages and descriptions for correcting the errors is given in **messages**(M) in the XENIX *Reference Manual*. (Even if the problem cannot be located or corrected, it is generally worthwhile to try to restart the system at least once by completing the remaining steps in this procedure.)
- 3. Turn off the computer and follow the steps described in Chapter 2, "Starting the System," to restart the system.
- 4. If the system will not restart, or crashes each time it is started, the operating system is inoperable and must be reinstalled. Follow the procedures described in the XENIX *Installation Guide* to reinstall the system and in Chapter 6, "Backing Up File Systems," to restore user's files.

5. If the system cannot be started from the "Boot" disk in the distribution set for installation, the computer has a serious hardware malfunction. Contact a hardware service representative for help.

## 8.11 Mapping a Bad Track

Bad tracks on the hard disk are mapped during the XENIX installation procedure. This allows XENIX to avoid those areas of the disk that cannot be read or written. However, hard disks can develop bad tracks after XENIX is installed and running. If this occurs, the **badtrk**(M) utility should be run by the super-user (root) enabling XENIX to avoid the new bad track(s). **badtrk** must be run in single-user mode. Use /etc/shutdown su to enter single-user mode from multi-user mode (see shutdown(C)).

**badtrk** is a menu-driven utility for viewing, adding, or deleting entries to the bad track table. See **badtrk**(M) in the XENIX *Reference Manual* for more on its options and their use.

## 8.12 Changing XENIX Initialization

One common problem is adapting the system initialization to suit your system environment. This problem occurs whenever you have added new devices such as terminals or disk drives to the system, and wish these devices to be automatically enabled or mounted whenever you start normal system operation. You can adapt system initialization by modifying the system initialization files.

The XENIX initialization files contain XENIX commands and/or data which the system reads at system startup or whenever a user logs in. The files typically mount file systems, start programs, and set home directories and terminal types. The initialization files are named /etc/rc, .profile, and /etc/motd.

The system manager may modify these files to create any desired initial environment. The files are ordinary text files and may be modified using a text editor such as **ed** (see the XENIX User's Guide). Note, however, that the /etc/rc and .profile files contain XENIX commands and comments, and have the command file format described in Chapter 4, "The Shell," in the XENIX User's Guide.

## 8.12.1 Changing the /etc/rc File

The /etc/rc file contains XENIX system initialization commands. The system executes the commands at system startup. The commands display a startup message, start various system daemons, and mount file systems. You can display the contents of the file with the **more** command. Enter:

more/etc/rc

and press the RETURN key.

You may change the contents of the file so that the system executes any set of commands you wish. For example, if you want the system to automatically mount a new file system, simply append the appropriate **mount** command in the file. The system will execute the command on each startup.

To append a command to the file, follow these steps:

- 1. Login as the super-user.
- 2. Invoke a text editor and specify the /etc/rc as the file to be edited.
- 3. Locate the place in the file you wish to insert the command (e.g., if the command mounts a file system, insert it with other mounting commands).
- 4. Insert the command on a new line. Make sure you enter the command correctly. The system rejects any incorrect commands and the commands that follow it when the file is read at system startup.
- 5. Exit the editor.

No other changes to the file are required. Be careful not to delete any commands already in the file unless you are sure they are not needed.

#### 8.12.2 Changing the .profile Files

The .profile files contain commands that initialize the environment for each user. The commands in the file are executed whenever the user logs in. The file usually contains commands that set and export various system variables (e.g., TERM, PATH, MAIL). These variables give the system information such as what terminal type is being used, where to look for programs the user runs, where to look for the user's mailbox, what keys to expect for the "kill" and "backspace" functions, and so on (see Chapter 4, "The Shell," in the XENIX User's Guide).

There is one *.profile* file for each user account on the system. The files are placed in the user's home directory when the account is created. An ordinary user may modify his own *.profile* file or allow the system manager to

make modifications. In either case, the file can be edited like the */etc/rc* file by using a text editor. Commands can be added or removed as desired.

## 8.12.3 Changing the /etc/motd File

The message of the day file, */etc/motd*, contains the greeting displayed whenever a user logs in. Initially, this file contains the name and version number of the XENIX system. It can be modified to include messages such as a reminder to clean up directories, a notice of the next periodic backup, and so on.

The */etc/motd* file is an ordinary text file, so you can change the message by editing the file with a text editor. One common change is to include a reminder to delete unused files in order to preserve disk space. In general, you should limit the size of the file to include no more than a screenful of information.

# **Chapter9**

# **Building a Micnet Network**

- 9.1 Introduction 9-1
- 9.2 Planning a Network 9-1
  - 9.2.1 Choosing Machine Names 9-2
  - 9.2.2 Choosing a Network Topology 9-2
  - 9.2.3 Drawing a Network Topology Map 9-3
  - 9.2.4 Assigning Lines and Speeds 9-3
  - 9.2.5 Choosing Aliases 9-4

#### 9.3 Building a Network 9-5

- 9.3.1 Creating the Micnet Files 9-5
- 9.3.2 Saving the Micnet Files 9-9
- 9.3.3 Restoring Micnet Files 9-10
- 9.4 Starting the Network 9-11

#### 9.5 Testing a Micnet Network 9-12

- 9.5.1 Checking the Network Connections 9-12
- 9.5.2 Using the LOG File to Locate a Problem 9-13
- 9.5.3 Stopping the Network 9-15
- 9.5.4 Modifying the Micnet Network 9-15
- 9.6 Using a Uucp System 9-15

## 9.1 Introduction

A Micnet network allows communications between two or more independent XENIX systems. The network consists of computers connected by serial communication lines (that is, RS-232 ports connected by cable). Each computer in the network runs as an independent system, but allows users to communicate with the other computers in the network through the **mail, rcp,** and **remote** commands. These commands pass information such as mail, files, and even other commands, from one computer to another.

It is the system manager's task to build and maintain a Micnet network. The system manager decides how the computers are to be connected, makes the actual physical connections, then uses the **netutil** program to define and start the network.

This chapter explains how to plan a network and then build it with the **netutil** program. In particular, it describes:

- How to choose machine names and aliases
- How to draw the network topology map
- ) How to assign serial lines
  - How to create the Micnet files
  - How to distribute the Micnet files
  - How to test the Micnet network

#### 9.2 Planning a Network

Ŋ

To build a Micnet network, the **netutil** program requires that you provide the names of the computers that will be in the network, a description of how the computers are to be connected, a list of the serial lines to be used, the names of the users who will use the network, and what aliases (if any) they will be known by.

To keep the task as simple as possible, you should take some time to plan the network and make lists of the information you will be required to supply. To help you make these lists, the following sections suggest ways to plan a network.

## **XENIX Operations Guide**

## 9.2.1 Choosing Machine Names

A Micnet network requires that each computer in the network have a unique "machine name." A machine name helps distinguish each computer from other computers in the network. It is best to choose machine names as the first step in planning the network. This prevents confusion later on, when you build the network with the **netutil** program.

A machine name should suggest the location of the computer or the people who use it. You can also use any name you wish. The name must be unique and consist of letters and digits. The Micnet programs use only the first eight characters of each name, so be sure those characters are unique.

The **netutil** program saves the machine name of a computer in a *letc/systemid* file. One file is created for each computer. After you have built and installed the network, you can find out the machine name of the computer you are using by displaying the contents of this file.

## 9.2.2 Choosing a Network Topology

The network topology is a description of how the computers in the network are connected. In any Micnet network, there are two general topologies from which all topologies can be constructed. These are "star" and "serial."

In a star topology, all computers are directly connected to a central computer. All communications pass through the central computer to the desired destination.

In a serial topology, the computers form a chain, with each computer directly connected to no more than two others. All communications pass down the chain to the desired destination.

A network may be strictly star, strictly serial, or a combination of star and serial topologies. The only restriction is that no network may form a ring. For example, you cannot close up a serial network by connecting the two computers at each end.

The kind of topology you choose depends on the number of computers you have to connect, how quickly you want communications to proceed, and how you want to distribute the task of passing along communications. A star topology provides fast communication between computers, but requires both a large portion of the central computer's total operation time and a large number of serial lines on the central computer. A serial topology distributes the communication burden evenly, requiring only two serial lines per computer, but is slow if the chain is very long (communication between computers can take several minutes). Often a combination of star and serial topologies makes the best network. In any case, make the choice you think is best. If you discover you have made a wrong choice, you may change the network at any time.

## 9.2.3 Drawing a Network Topology Map

A network topology map is a sketch of the connections between computers in the network. You use the map to plan the number and location of the serial lines used to make the network.

You can make the map while you work out the topology. Simply arrange the machine names of each computer in the network on paper, then mark each pair of computers you wish to connect with serial lines. For example, the topology map for three computers might look like this:

a ----- b ----- c

As you draw, make sure that there is no more than one connection between any two computers in the network. Furthermore, make sure that no rings are formed (a ring is a series of connections that form a closed circle). Multiple connections and rings are not permitted.

## 9.2.4 Assigning Lines and Speeds

Once you have made the topology map, you can decide which serial lines to use. Since every connection between computers in the network requires exactly two serial lines (one on each computer), you need to be very careful about assigning the lines. Follow these steps:

- 1. Make a list of the serial lines (TTY lines) available for use on each computer in the network. You can display a list of the serial lines on a computer by displaying the file */etc/ttys*. A line is available if it is not connected to any device such as a terminal or modem.
- 2. Using the topology map, first pick a computer, then assign one (and only one) serial line to each connection shown for that computer. The serial lines must be from the list of available lines for that computer. No line may be assigned more than once. For example, if computer *a* has only one available serial line (tty1a), then the topology map should look like this:

a ----- b ----- c tty1a

## **XENIX Operations Guide**

3. Repeat step 2 for all computers in the topology map. Make sure that each connection is assigned a line and that no two connections on any given computer have the same line. When finished, the map should look like this:

If a computer does not have enough available serial lines to meet its needs, you can make the lines available by removing the devices already connected to them. If you cannot remove devices, you must redraw your topology map.

- 4. Using the topology map, assign a serial line transmission speed for each computer pair. The speed must be within the normal range for XENIX serial lines (typically 110 to 9600). Transmission speeds are a matter of preference. In general, a higher speed means a smaller amount of time to complete a transmission, but a greater demand on system's input and output capabilities. In some cases, transmission speeds are a matter of hardware capabilities. Some hardware is not capable of transmission speeds greater than 1200 baud. For this reason, 1200 is the recommended speed when first installing Micnet. You may then increase the speed if you find the hardware can support it.
- 5. After the topology map is completely filled in, make a list of all computer pairs, showing their machine names, serial lines, and transmission speeds. You will use this list when installing the network.

#### 9.2.5 Choosing Aliases

Once you have decided how to connect the computers in the network, you can choose aliases for users in the network. An alias is a simple name that represents both a location (computer) and a user. Aliases are used by the **mail** command to allow you to refer to specific computers and users in a network without giving the explicit machine and user names. Although not a required part of the network, aliases can make the network easier to use and maintain.

There are three kinds of aliases: standard, machine, and forward. A standard alias is a name for a single user or a group of users. A machine alias is a name for a computer or an entire network (called a site). A forward alias is a temporary alias for a single user or group of users. A forward alias allows users who normally receive network communications at one computer to receive them at another. When you build a network with the **netutil** program, you are asked to provide standard aliases only. (You can incorporate machine and forward aliases into the network at your leisure.) Each standard alias must have a unique name and a list of the login names of the users it represents. You may choose any name you wish as long as it consists of letters and numbers, begins with a letter, and does not have the same spelling as the login names. The name should suggest the user or group of users it represents. The login names must be the valid login names of users in the network.

To help you prepare the aliases for entry during the **netutil** program, follow these steps:

- 1. Make a list of the user aliases (that is, the aliases that refer to just one user) and the corresponding login names of each user.
- 2. Make a separate list of the group aliases (that is, the aliases that refer to two or more users) and the login names or user aliases (from the first list) of the corresponding users. A group alias may have any number of corresponding users.

Note that there are a number of predefined group aliases. The name **all** is the predefined alias for all users in the network. The machine names of the computers in the network are predefined aliases for the users on each computer. Do not use these names when defining your own aliases.

# 9.3 Building a Network

You build a network with the **netutil** program. The program allows you to define the machines, users, and serial lines that make up the network.

To build a network, you must first create the Micnet files that define the network and then transfer these files to each computer in the network. After each computer receives the files, you may start the network and use it to communicate between computers.

The following sections describe how to build the network.

## 9.3.1 Creating the Micnet Files

The Micnet files are created with the **install** option of the **netutil** program. The **install** option asks for the names, aliases, and serial lines of each computer in the network. As you supply the information, it automatically creates the files needed for each computer. These files can then be transferred to the other computers in the network with the **save** and **restore** options of **netutil**. This means you can build the entire network from just one computer. To use the install option, follow these steps:

- 1. Login as the super-user.
- 2. Enter:

netutil

and press the RETURN key. The program displays the network utility menu. The **install** option is the first item in the menu.

3. Enter the number 1, and press the RETURN key. The program displays the following message:

Compiling new network topology Overwrite existing network files? (yes/no)?

Enter y and press the RETURN key to overwrite the files. The existing network files must be overwritten to create the new network. The first time you install the network, these files contain default information that need not be saved. If you install the system a second time or expand the system, it may be wise to save a copy of these files before starting the **install** option. The files can be saved on a floppy or a hard disk with the **save** option described later in this chapter.

Once you have entered y, the program displays the following message:

> Enter the name of each machine (or press RETURN to continue installation). Machine name:

- 4. Enter the machine name and press the RETURN key. You may enter more than one name on a line by separating each with a comma or a space. After you have entered all the names, press the RETURN key to continue to the next step. The program displays the names you entered and asks if you wish to make changes.
- 5. Enter y (for "yes") if you wish to enter all the names again. Otherwise, enter n (for "no") or just press the RETURN key to move on to the next step. If you enter n, the program displays the message:

For each machine, enter the names of the machines to be connected with it Machine a: Connect to:

- 6. Using the list of machine pairs you created when planning the network, enter the machine names of the computers connected to the given computer. You may enter more than one name on a line by separating each name with a comma (,) or a space. When you have entered the machine names of all computers connected to the given computer, press the RETURN key. The program prompts for the names of the computers connected to the next computer.
- 7. Repeat step 5 for all remaining computers. As the program prompts for each new set of connections, it will show a list of the machine names it already knows to be connected with the current computer. You need not enter these names. The program automatically checks for loops. If it finds one, it ignores the machine name that creates the loop and prompts for another.

Finally, when you have given the connections for all computers in the network, the program displays a list of the connections and asks if you wish to make corrections.

8. Enter y, if you wish to enter the connections again. Otherwise, enter n, to move to the next step. If you enter n, the program displays the message:

For each machine pair, enter the tty name and tty speeds For the a <==> b machine pair. Tty on a:

9. Using the list of serial line assignments you created when planning the network, enter the serial line name or number (for example, tty03 or 3) for the first computer in the pair and press the RETURN key. The program displays the message:

Tty on b:

10. Enter the serial line name for the second computer in the pair and press the RETURN key. The program displays the message:

Speed:

- 11. Enter the speed (for example, 1200) and press the RETURN key. The program asks for the serial lines and transmission speed of the next pair.
- 12. Repeat step 8 for all remaining machine pairs. When you have given serial lines and speeds for all pairs, the program displays this information and asks if you wish to make corrections.
- 13. Enter y, if you wish to enter the serial lines and speeds again. Otherwise, enter n, to move to the next step.

The program displays the message:

Enter the names of users on each machine:

For machine a: Users on a:

- 14. Enter the login name of a user on the given computer, then press the RETURN key. You may enter more than one name on a line by separating each name with a comma (,) or a space. When you have entered all names for the given computer, press the RETURN key. The program displays the names of the users on the computer and asks if you wish to make corrections.
- 15. Enter y, if you wish to enter the user names again. Otherwise, enter n. If you enter n, the program prompts you for the names of the users on the next computer.
- 16. Repeat steps 13 and 14 for all remaining computers. After you have entered the names of users for every computer, the program prompts you to enter any aliases:

Do you wish to enter any aliases? (yes/no)?

17. Enter y, if you wish to enter aliases. Otherwise, enter n, to complete the installation. If you enter y, the program displays the message:

Each alias consists of two parts, the first is the alias name, the second is a list of one or more of the following: valid user names previously defined aliases machine names

Aliases:

18. Using the list of aliases you created when planning the network, enter the name of an alias and press the RETURN key. The program displays the message:

Users/Aliases:

19. If the alias is to name a single user, enter the login name of that user and press the RETURN key. The program then prompts for another alias.

If, on the other hand, the alias is to name several users, enter the login names of the users. If one or more of the users to be named by the alias are already named by other aliases, enter the aliases instead of the login names. If all the users on one computer are to be named by the alias, enter the machine name instead of the login names. In any case, make sure that each item entered on the line is separated from the next by a comma (,) or a space. If there are more items than can fit on the line, enter a comma after the last item on that line and press the RETURN key. You can then continue on the next line. After all names and aliases have been entered, press the RETURN key. The program then prompts you for another alias.

- 20. Repeat steps 17 and 18 for all remaining user aliases in your list. When you have given all aliases, press the RETURN key. The program displays a list of all aliases and their users and asks if you wish to make corrections.
- 21. Enter y, if you wish to enter all aliases again. Otherwise, enter n, to complete the installation.

Once you direct **netutil** to complete the installation, it copies the information you have supplied to the network files, displaying the name of each file as it is updated. Once the files are updated, you may use the **save** option to copy the Micnet files to floppy disk.

# 9.3.2 Saving the Micnet Files

You can save copies of the Micnet files on backup media (floppy disk) or hard disk with the **save** option of the **netutil** program. Saving the files allows you to transfer them to the other computers in the network. Before you can save the files to a floppy you need to format a floppy disk (see the section "Formatting Floppy Disks" in Chapter 4). Saving the files to the hard disk enables you to use **uucp**(C) to transfer the files to other machines.

To save the files, follow these steps:

- 1. Log in as the super-user.
- 2. Enter:

netutil

Press the RETURN key. The program displays the network utility menu.

3. Enter the number 2, and press the RETURN key. The program displays the message:

Save to /dev/fdx (yes/no)?

where x is a drive number.
4. If you wish to use the specified disk drive, insert a blank, formatted floppy disk into the drive, wait for the drive to accept the disk, then enter "yes", and press the RETURN key. If you do not wish to use the drive, enter "no", and press the RETURN key. The program displays a prompt asking you for the filename of the disk drive (or file) you wish to use. Insert a blank, formatted disk into your chosen drive, wait for the drive to accept the disk, then enter the filename of the drive. The name of the default backup device (disk drive) is specified in the file */etc/default/micnet*. This device can be changed depending on system configuration.

In either case, the program copies the Micnet files to the floppy disk.

5. Remove the floppy disk from the drive. Using a soft tip marker (do not use a ball point pen), label the disk "Micnet disk".

As soon as all files have been copied, you can transfer them to all computers in the network.

# 9.3.3 Restoring Micnet Files

The last step in building a Micnet network is to copy the Micnet files from the Micnet disk to all computers in the network. Do this with the **restore** option of the **netutil** program. For each computer in the network, follow these steps:

- 1. Log in as the super-user.
- 2. Enter:

netutil

Press the RETURN key. The program displays the network utility menu.

3. Enter the number 3, and press the RETURN key. The program displays the message:

Restore from /dev/fdx (yes/no)?

where x is the number of a drive.

4. If you wish to use the specified disk drive, insert the Micnet disk into the drive, wait for the drive to accept the disk, then enter "yes" and press the RETURN key. If you do not wish to use the drive, enter "no" and press the RETURN key. The program displays a prompt asking you for the filename of the disk drive you wish to use. Insert the Micnet disk into your chosen drive, wait for the drive to accept the disk, then enter the filename of the drive.

In either case, the program copies the network files to the appropriate directories, displaying the name of each file as it is copied. Finally, the program displays the message:

Enter the name of this machine:

5. Enter the machine name of the computer you are using and press the RETURN key. The program copies this name to the new */etc/systemid* file for the computer. If necessary, it also disables the serial lines to be used on the computer, preparing them for use with the network.

When the files have been copied, you may start the network with the start option.

# 9.4 Starting the Network

Once the Micnet files have been transferred to a computer, you can start the network with the **start** option of the **netutil** program. The **start** option starts the Micnet programs which perform the tasks needed to communicate between the computers in the network.

To start the network, follow these steps for each computer in the network:

- 1. Login as the super-user.
- 2. Enter:

netutil

Press the RETURN key. The system displays the network utility menu.

3. Enter 4, and press the RETURN key. The program searches for the /etc/systemid file. If it finds the file it starts the network. If it does not, it prompts you to enter the machine name of the computer and then creates the file. The program also asks if you wish to log errors and transmissions. In general, these are not required except when checking or testing the network. When starting the network for the first time, enter n in response to each question and press the RETURN key.

Once the network has started, you may move to the next computer and start the network there.

Note that, for convenience, you can let each computer start the network automatically whenever the system itself is started. Simply include the command:

netutil start

in the system initialization file, /etc/rc, of each computer. To add this command, use a text editor as described in the section "Changing the /etc/rc File" in Chapter 8. You can add the -x or -e options to this command line if you wish to log transmissions or errors. Even if you do not use these options, Micnet copies a log in and log out message to the system LOG file each time you start and stop the network. This means you will need to periodically clear the file. See the section "Clearing Log Files" in Chapter 5.

# 9.5 Testing a Micnet Network

After you have started a network for the first time, you should test the network to see that it is properly installed. In particular, you must determine whether or not each computer is connected to the network.

To test the network, you will need to know how to use the **mail** command (see Chapter 3, "Mail," in the XENIX *User's Guide*). The following sections explain how to test the network and how to correct the network if problems are discovered.

# 9.5.1 Checking the Network Connections

You can make sure that all computers are connected to the network by mailing a short message to **all** (the alias for all users in the network) with the **mail** command. Follow these steps:

- 1. Choose a computer.
- 2. Login as the super-user.
- 3. Use the **mail** command (see the XENIX User's Guide) and the **all** alias to mail the message:

Micnet test

to all users in the network.

4. Check the mailboxes of each user in the network to see if the message was received. To check the mailboxes, log in as the super-user at each computer and use the **cat** command to display the contents of each user's mailbox.

The name of each user's mailbox has the form:

/usr/spool/mail/login-name

where login-name is the user's login name.

The network is properly installed when all users have received the message. If the users at one or more computers fail to receive the message, the computers are not properly connected to the network. To fix the problem, you need to locate the computer which has failed to make a connection. The next section explains how to do this.

# 9.5.2 Using the LOG File to Locate a Problem

You can locate a problem with connections by examining the LOG files on each computer in the network. The LOG files contain records of the interaction between each pair of computers. There are two LOG files for each pair of computers (one file on each computer). The LOG files on any given computer are kept in subdirectories of the *lusr/spool/micnet* directory. Each subdirectory has as its name the *machine-name* of the other computer in the pair. You can examine the contents of a LOG file by entering:

cat /usr/spool/micnet/remote/machine-name/LOG

and pressing the RETURN key. The *machine-name* must be the name of a computer that is paired with the computer you are using.

Each *LOG* file should contain a "startup message" which lists the name of each computer in the pair, and the serial line through which the pair is connected. It also shows the date and time at which the network was started. The message should look like:

daemon.mn: running as MASTER Local system: a Remote system: b, /dev/tty02 Tue Sep 24 22:30:35 1985

A startup message is added to the file each time the network starts successfully. If the message is not present, one or more of the the network files and directories cannot be found. Make sure that you have used the **restore** option to transfer all the network files to the computer. Also, make sure that the */etc/systemid* file contains the correct machine name for the given computer.

# **XENIX Operations Guide**

Each LOG file will contain a "handshake" message if the connection between the computer pair has been established. The message:

#### first handshake complete

is added to the file on a successful connection. If the message is not present, make sure that the network has been started on the other computer in the pair. The network must be started on both computers before any connection can be made. If the network is started on both computers but the handshake message does not appear, then the serial line may be damaged or improperly connected. Check the serial line to make sure that the cable is firmly seated and attached to the correct RS-232 connectors on both computers. If necessary, replace the cable with one known to work.

If both the startup and handshake messages appear in the LOG file but the network is still not working, then there is a problem in transmission. You can create a record of the transmissions and errors encountered while transmitting by restarting the network and requesting Micnet to log all transmissions and errors. Just enter y (for "yes") when the start option asks if you wish to log errors or transmissions.

Error entries contain the error messages generated during transmission. Each message lists the cause of the error and the subroutine which detected the error. For example, the message:

#### rsync: bad Probe resp: 68

shows that the *rsync* subroutine received a bad response (character 68 hexadecimal) from the other computer. You may use this information to track down the cause of the problem. One common problem is stray information being passed down the serial line by electronic noise. Make sure that the serial line's cable is properly protected against noise (for example, that the cable does not lie near any electric motor, generator, or other source of electromagnetic radiation). Also make sure the cable is in good condition.

Transmission entries contain a record of normal transmissions between computers. Each entry lists the direction, byte count, elasped time, and time of day of the transmission. For example, the entry:

# rx: 0c 01 22:33:49

shows that 12 characters (0c hexadecimal) were received (rx) at 22:33:49. The elasped time for the transmission was 1 second. You can use the records to see if messages are actually being transmitted.

# 9.5.3 Stopping the Network

You can stop the network with the **stop** option of the **netutil** program. This option stops the Micnet programs, stopping communication between computers in the network.

To stop the network, follow these steps on each computer in the network:

- 1. Login as the super-user.
- 2. Enter:

netutil

Press the RETURN key. The program displays the network utility menu.

3. Enter 5, and press the RETURN key. The program stops the network programs running on the computer.

# 9.5.4 Modifying the Micnet Network

You can modify a Micnet network at any time by changing one or more of the Micnet files. You can reinstall the network with the **netutil** program. For very small changes (for example, correcting the spelling of an alias), you can modify the Micnet files directly with a text editor. The files and their contents are described in detail in the M section of the XENIX *Reference Manual*.

Before making any changes to a file, a copy should be made. You can make a copy with the **cp** command. You can replace an old file with the updated file using the **mv** command. Once one or more files have been changed on one computer, the files must be transferred to the other systems in the network using the **save** and **restore** options. These options can only be used after you have stopped the network.

Note that changes to the *aliases* file will not be incorporated into the system until the **aliashash** program is executed. This program produces the *aliases.hash* file needed by the network to resolve aliases. See **aliashash** (M) in the XENIX *Reference Manual* for a description of this command.

# 9.6 Using a Uucp System

You can send and receive mail from other Micnet sites by installing a **uucp** system on one computer in your site. A **uucp** system is a set of XENIX programs that provide communication between computers using ordinary telephone lines.

To use a **uucp** system with your Micnet network, follow these steps:

- 1. Install a **uucp** system on one computer in the Micnet site. Installation of a uucp system requires a modem and the uucp software provided with the XENIX *Operating System*. See the XENIX *User's Guide* for complete details.
- 2. Add the entry:

uucp:

to the *maliases* file of the computer on which the uucp system is installed.

3. For all other computers in your site, add the entry:

#### uucp:machine-name:

to the *maliases* file. The *machine-name* must be the name of the computer on which the **uucp** system is installed. One may also use the longer form of entry on the computer on which the uucp system is installed.

You can test the **uucp** system by mailing a short letter to yourself via another site. For example, if you are on the site "chicago", and there is another Micnet site named "seattle" in the system, then the command:

mail seattle!chicago!johnd

will send mail to the "seattle" site, then back to your "chicago" site, and finally to the user "johnd" in your Micnet network. Note that a **uucp** system usually performs its communication tasks according to a fixed schedule, and may not return mail immediately.

# Appendix A XENIX Special Device Files

- A.1 Introduction A-1
- A.2 File System Requirements A-1
- A.3 Special Filenames A-1
- A.4 Block Sizes A-1
- A.5 Gap and Block Numbers A-2
- A.6 Terminal and Network Requirements A-2

# A.1 Introduction

This appendix contains information needed to create file systems and add terminals to the XENIX system. For a full description of the special files mentioned here, see section M-HW of the XENIX *Reference Manual* found at the back of this volume.

# A.2 File System Requirements

Many of the file system maintenance tasks described in this guide require the use of special filenames, block sizes, and gap and block numbers. The following sections describe each in detail.

# A.3 Special Filenames

A special filename is the name of the device special block or character I/O file, which corresponds to a peripheral device, such as a hard or floppy disk drive. These names are required in such commands as **mkfs**, **mount**, and **df** to specify the device containing the file system to be created, mounted, or searched.

The following table lists the special filenames and corresponding devices, for hard and floppy disk drives on a typical computer.

# **Device Special Filenames – Disks**

| Filename  | Disk Drive       |
|-----------|------------------|
| /dev/fd0  | Floppy Drive 0   |
| /dev/fd1  | Floppy Drive 1   |
| /dev/hd00 | Entire hard disk |
| /dev/root | Root file system |
| /dev/usr  | User file system |

# A.4 Block Sizes

The block size of a disk is the number of blocks of storage space available on the disk, where a block is typically 512 or 1024 bytes of storage. Refer to the **machine**(HW) manual page or use **cmchk**(C) to determine the size of blocks on your system. Many commands require input that defines the number of blocks to be operated on. Other commands report disk space in terms of 512 byte blocks, in particular **df**, **du**, **ls**, **lc**, and **find**. A 500 byte file on a 1024 byte block file system is reported as using 2 blocks by these utilities, as the file uses one system block which is equivalent to two 512 byte blocks. The size of a 10 megabyte hard disk in 1024 byte blocks is 9792. Note that some of the blocks on the disk are reserved for system use and cannot be accessed by user programs. The block size of a typical floppy disk depends on the total storage capacity of the disk, as given by the manufacturer.

# A.5 Gap and Block Numbers

The gap and block numbers are used by the **mkfs**, and possibly **fsck**, commands to describe how the blocks are to be arranged on a disk. The following table lists the gap and block numbers for the floppy and hard disks used with a typical computer.

| Disks               | Gap | Block |
|---------------------|-----|-------|
| Floppy Disk, 48ds9  | 1   | 9     |
| Floppy Disk, 96ds15 | 1   | 15    |
| Hard Disk           | 1   | 34    |

The number of blocks can also be determined by multiplying the number of sectors per track (usually 17) by the number of heads on the hard disk.

# A.6 Terminal and Network Requirements

The **enable** and **disable** commands are used to add and remove terminals on a system. The install option of the **netutil** program is used to build a network. The preceding commands and option require the names of the serial lines through which a terminal or network is to be connected. The following table lists the device special filenames of the two serial lines (actually two serial ports either with or without modem control). The character I/O files correpsonding to these serial lines can be found in the /dev directory. Note that the files /dev/console and /dev/tty02 through /dev/tty10 represent "hardwired" devices and are not available for connection to terminals or hardware. Also, refer to **serial**(HW) for more information on serial lines.

| Filename   | Line                                          |
|------------|-----------------------------------------------|
| /dev/tty1a | main serial line (without modem control)      |
| /dev/tty2a | alternate serial line (without modem control) |
| /dev/tty1A | main serial line (with modem control)         |
| /dev/tty2A | alternate serial line (with modem control)    |

# Appendix B XENIX Directories

- B.1 Introduction B-1
- B.2 The Root Directory B-1
- B.3 The /bin Directory B-1
- B.4 The /dev Directory B-1
- B.5 The /etc Directory B-2
- B.6 The /lib Directory B-3
- B.7 The /mnt Directory B-3
- B.8 The /tmp Directory B-3
- B.9 The /usr Directory B-3
- B.10 LogFiles B-4

# **B.1 Introduction**

This appendix lists the most frequently used files and directories in the XENIX system. Many of these files and directories are required for proper XENIX operation and must not be removed or modified. The following sections briefly describe each directory.

# **B.2** The Root Directory

The root directory (/) contains the following system directories:

| /bin | XENIX command directory                                                |
|------|------------------------------------------------------------------------|
| /dev | Device special directory                                               |
| /etc | Additional program and data file directory                             |
| /lib | C program library directory                                            |
| /mnt | Mount directory (reserved for mounted file systems)                    |
| /usr | User service routines (may contain user home directories)              |
| /tmp | Temporary directory (reserved for temporary files created by programs) |

All of the above directories are required for system operation.

The root directory also contains a few ordinary files. Of these files, the most notable is the *xenix* file which contains the XENIX kernel image.

# **B.3** The /bin Directory

The */bin* directory contains the most common XENIX commands, that is, the commands likely to be used by anyone on the system. The following is a list of a few of the commands:

| basename | echo  | passwd | su     |
|----------|-------|--------|--------|
| cp       | expr  | rm     | sync   |
| date     | fsck  | sh     | tar    |
| dump     | login | sleep  | restor |
| dumpdir  | mv    | stty   | test   |

These commands and all others in the /bin directory are required.

# **B.4** The /dev Directory

The */dev* directory contains special device files which control access to peripheral devices. All files in this directory are required, and must not be removed.

The following is a list of the files:

| /dev/console | e System console                                  |
|--------------|---------------------------------------------------|
| /dev/lp      | Lineprinter                                       |
| /dev/mem     | Physical memory                                   |
| /dev/null    | Null device (used to redirect unwanted output)    |
| /dev/rXX     | Unbuffered interface to corresponding device name |
| /dev/root    | Root file structure                               |
| /dev/swap    | Swap area                                         |
| /dev/ttyXX   | Terminals                                         |
| /dev/tty     | The terminal you are using                        |

# **B.5** The /etc Directory

The */etc* directory contains miscellaneous system program and data files. All files are required, but many may be modified.

The following program and data files must not be removed or modified:

| Mounted device table          |
|-------------------------------|
| For mounting a file structure |
| For creating a file structure |
| First process after boot      |
|                               |

The following data files may be modified, if desired. No files may be removed.

| /etc/passwd  | Password file           |
|--------------|-------------------------|
| /etc/rc      | Bootup shell script     |
| /etc/ttys    | Terminal set up         |
| /etc/termcap | Terminal capability map |
| /etc/motd    | Message of the day      |

The data files in the directory */etc/default* contain default information which is used by system commands (see **default**(M)). The following data files may be modified. No files may be removed.

/etc/default/backup /etc/default/boot /etc/default/cron /etc/default/login /etc/default/login /etc/default/lpd /etc/default/mkuser /etc/default/mkuser /etc/default/msdos /etc/default/passwd /etc/default/passwd /etc/default/quot /etc/default/restor /etc/default/su **backup**(C) default information autoboot(M) information **cron**(C) default logging information **dumpdir**(C) default information login(M) default information lp(C) default information micnet(M) default information mkuser(C) default information Location of DOS disks (A:, B:,...) **passwd**(C) default information quot(C) default information restore(C) default information su(C) default information (Note that you must create this file yourself.) tar(C) default information

/etc/default/tar

# **B.6** The /lib Directory

The */lib* directory contains runtime library files for C and other language programs. The directory is required.

# **B.7** The */mnt* Directory

The */mnt* directory is an empty directory reserved for mounting removable file systems.

# **B.8** The /*tmp* Directory

The */tmp* directory contains temporary files created by XENIX programs. The files are normally present when the corresponding program is running, but may also be left in the directory if the program is prematurely stopped. You may remove any temporary file that does not belong to a running program.

# **B.9** The /usr Directory

The */usr* directory contains the home directories of all users on the system. It also contains several other directories which provide additional XENIX commands and data files.

# **XENIX Operations Guide**

The */usr/bin* directory contains more XENIX commands. These commands are less frequently used or considered nonessential to XENIX system operation.

The /usr/include directory contains header files for compiling C programs.

The */usr/lib* directory contains more libraries and data files used by various XENIX commands.

The */usr/spool* directory contains various directories for storing files to be printed, mailed, or passed through networks.

The /usr/tmp directory contains more temporary files.

The *lusr/adm* directory contains data files associated with system administration and accounting. In particular, the *lusr/adm/messages* file contains a record of all error messages sent to the system console. This file is especially useful for locating hardware problems. For example, an unusual number of disk errors on a drive indicates a defective or misaligned drive. Since messages in the file can accumulate rapidly, the file must be deleted periodically.

#### **B.10 Log Files**

A variety of directories contain log files that grow in size during the normal course of system operation. Many of these files must be periodically cleared to prevent them from taking up valuable disk space (see the section "Clearing Log Files" in Chapter 5). The following table lists the files (by full pathname) and their contents.

#### Filename Description

/etc/ddate

Records date of each backup.

/usr/adm/pacct

Records accounting information; grows rapidly when process accounting is on.

/usr/adm/messages

Records error messages generated by the system when started.

/etc/wtmp

Records user logins and logouts.

#### /usr/adm/sulog

Records each use of the **su** command; grows only if option is set in the */etc/default/su* file. You must create

# /etc/default/su. See su(C) in the XENIX Reference.

/usr/lib/cron/cronlog Records each use of the *at* and *cron* commands.

/usr/spool/micnet/remote/\*/LOG Records transmissions between machines in a Micnet network. The \* must be the name of a remote machine connected to the current machine.

For more information on these files, see the appropriate sections in the XENIX Reference.

# A

accept command 7-25 AUTO gettydefs file 7-5

# B

BACKSPACE key 1-2 Backup system see File system /bin directory contents B-1 Block arrangement on disk A-2 defined 5-2 number A-2 ownership 5-3 size A-1 Bootstrap program 2-1 BREAK key 1-2

# C

C program compilation header files B-4 library files B-3 Checking terminal settings 7-7 chmod command permissions change 4-7 special file protection 4-11 Command /etc/rc file, inclusion 8-6 location /bin directory B-1 /usr/bin directory B-4 .profile file, inclusion 8-6 Computer see also micnet network, machine name micnet network connection test 9-12 Copying directories to floppy disk 6-6 files to floppy disk 6-6 floppy disks 4-11 Core file, described 5-5 Ctrl-\ key 1-2 Ctrl-H key 1-2 Ctrl-Q key 1-2 Ctrl-S key 1-2

Ctrl-U key 1-2

# D

Daily backup see File system dd copying a floppy 4-13 /dev directory special file 4-11, B-1 Device special filenames A-1 df command free space display 5-2 dial\_login gettydefs file entry 7-5 Directory access permissions see Permissions block usage 5-3 location 5-4 making copies on floppy disk 6-6 permissions see Permissions removal 3-11 disable command 7-10 lineprinters 7-26 terminal 7-10 Disk block number A-2 block size A-1 damage see File system free space see File system gap number A-2 security 4-10 usage 5-3 diskcp formatting a floppy 4-12 du command 5-3

# Ε

enable command 7-2, 7-26 lineprinters 7-26 terminal 7-2 Error messages B-4 ESCAPE key 1-2 /etc directory contents B-2 /etc/default/archive file contents B-3 /etc/default/backup file contents B-3 /etc/default/boot file contents B-3 /etc/default/cron file /etc/default/cron file (continued) contents B-3 /etc/default/dumpdir file contents B-3 /etc/default/filesys file contents B-3 /etc/default/login file contents B-3 /etc/default/lpd file contents B-3 /etc/default/micnet file contents B-3 /etc/default/mkuser file contents B-3 /etc/default/msdos file contents B-3 /etc/default/passwd file contents B-3 /etc/default/quot file contents B-3 /etc/default/restor file contents B-3 /etc/default/su file contents B-3 /etc/default/tar file contents B-3 /etc/default directory contents B-3 /etc/gettydefs file 7-3 changing the file 7-5 /etc/group file, modification 3-7 /etc/motd file contents 8-7, B-2 free space reminder 5-1 modification 8-5, 8-7 /etc/passwd file user entry 3-4 user ID change 3-10 /etc/password file contents B-2 /etc/rc file contents 8-5, B-2 micnet network startup 9-12 modification 8-5 /etc/systemid file machine name contents 9-2 micnet network startup 9-11 /etc/termcap file, terminal 7-9 contents B-2 Execute permission 4-6

# F

File access permissions see Permissions backup see File system File (continued) copies on floppy disk 6-6 core file, described 5-5 damage see File system data loss 5-6 determining block size 5-3 hidden file removal 8-3 inaccessibility 5-6 initialization file see Initialization file location 5-4 log 5-5 log clearing 5-5 lost file restoration see File system making copies on floppy disk 6-6 name device special files A-1 permissions see Permissions recovery from backup see File system removal unused files 5-2 repair see File system restoration see File System system see File system temporary file removal 5-5 time of last access 5-4 unused file removal 5-2 File system amount of free space 5-1 automatic check 5-7 backups creation 6-3 daily 6-2 disk storage 6-2 floppy disk labeling 6-4 frequency 6-1 listing procedure 6-4 periodic 6-2 restoration 6-5 schedule 6-2 sysadmin program 6-1 sysinfo account 6-1 tar command 6-1 cleaning 2-1 copies 6-1 creation 4-1 damage causes 5-6 restoration 5-6 data loss 5-6 defined 4-1 destruction 4-2 display free space 5-2 expansion 5-6 free space display 5-2 lack of 5-1 maintaining 5-1 restoration 8-3 maintenance 5-1

File system (continued) mounting automatic 4-4 initialization files 8-5 procedure 4-1, 4-3 repair 5-6 root 4-1 unmounting 4-1, 4-4 find command 5-4 Floppy disk block size A-1 bootable floppy disk 7-40 copying 4-11 damage see File system file system creation 4-1 formatting 4-5 micnet file saving 9-9 root filesystem disk 7-40 security 4-10 Formatting floppy disks 4-5 Free space see File system fsck command 5-6

# G

Gap number A-2 getty program 7-3 -c option 7-7 gettydefs file alternate login programs 7-5 autologin 7-5 changing the file 7-5, 7-3 Group access 3-8 changing the ID 3-8 creation 3-7 defined 3-7 ID 3-2, 3-7 name 3-2, 3-7 number 3-2 permissions see Permissions

# H

haltsys command 2-5 Hard disk adding a second installing user accounts 7-38 using a mountable file system 7-30, 7-38 block size A-1 damage see File system mounting 7-37 Hayes modem with XENIX 7-16 Hidden file removal 8-3 Home directory removal 3-11 setting, initilization files 8-5 user account 3-1

# I

Initialization file contents 8-5 /etc/motd file see /etc/motd file /etc/rc file see /etc/rc file modification 8-5 .profile see .profile file Internal memory addition of 7-28 INTERRUPT key 1-2

# K

Keyboard, described 1-2 kill command runaway process stopping 8-2 KILL key 1-2

# L

1 command listing permissions 4-6 /lib directory contents B-3 Lineprinter accept command 7-25 adding lpinit command 7-19, 7-18 creating init device lpinit command 7-23 disable command 7-26 dumb model interface 7-26 enable command 7-26 interface programs 7-26 lpinit command 7-23 Ipmove command 7-24 lpsched program 7-22 lpshut command 7-23 ipstat command 7-22 moving requests Ipmove command 7-24 reject command 7-25 scheduler program lpsched program 7-22 solving problems 8-1 Login group 3-8

Login (continued) name see Login name programs, alternate gettydefs file 7-5 dial\_login 7-5 LOG file contents 9-13 micnet network connection error location 9-13 Log files 5-5 Login name micnet network entry 9-8 new user 3-1, 3-2 sending mail 5-4 lpinit command 7-19, 7-23 Ipmove command 7-24 lpsched program finding out the status 7-22 lpshut command 7-23 lpstat command 7-22 stopping lpsched 7-22, 7-23, 8-1 lpshut command 7-23 lpstat command 7-22, 8-1

# M

Mailbox removal 3-13 mail command message 5-4 micnet network alias 9-4 testing 9-12 /usr/spool directory B-4 Memory adding internal 7-28 parity errors 7-29 removing internal 7-29 Message system wide message 5-2 Message of the day file see /etc/motd file micnet network alias description 9-4 entry 9-8 preparation 9-5 composition 9-1 computer connection test 9-12 machine name 9-2 connection see Computer /etc/systemid file machine name contents 9-2 system startup 9-11 file copying to computers 9-10 creation 9-5

micnet network (continued) file (continued) modification 9-15 restoration 9-10 saving 9-9 transfer 9-5 forward alias 9-4 group alias creation 9-5 handshake message 9-13 install option 9-5 LOG file connection error location 9-13 contents 9-13 machine alias 9-4 machine name choice 9-2 file entry 9-6 saving 9-2 modification 9-15 netutil program information required 9-1 install option 9-5 network building 9-5 restore option 9-5, 9-10 save option 9-5, 9-9 start option 9-11 stop option 9-15 planning 9-1 restore option 9-5, 9-10 save option 9-5, 9-9 serial line assignment 9-3 name entry 9-7 transmission speed 9-4 serial topology description 9-2 standard alias 9-4 star topology description 9-2 start option 9-11 startup procedure 9-11 stop option 9-15 stopping 9-15 testing 9-12 topology map 9-3 types 9-2 transmission speed assignment 9-4 file entry 9-7 mkfs command file system creation 4-1 mkuser program creating a user account 3-1 passwd 3-3 shell type 3-3 stopping 3-2 /mnt directory, mounted file systems 4-3, B-3

Modem Usage available serial lines 7-13 dialing in 7-16 dialing out with cu 7-14 Hayes settings 7-16 L-devices file 7-13 Modes of operation, described 2-2 more command 8-6 mount command file system mounting 4-1, 4-3 Multiple screens, access 7-1 Multiscreen 7-1

# N

netutil program see micnet network New user 3-1 newgrp command 3-8 Normal operation mode 2-2 stopping 2-4

# 0

Operating system loading 2-1 Out of space message 8-3

# P

Parallel lineprinter, adding 7-18 Parity errors, memory 7-29 passwd command 3-5 Password change procedure 3-5 complexity, system access security 4-11 forgotten 8-3 new user 3-3 user account 3-1 Periodic backup see File system Permissions change 4-7 description 4-5 execute permission 4-6 fields 4-6 group permissions 4-5 initial assignment 4-7 levels 4-5 no permission 4-6 other permissions 4-5 read permission 4-6 search permission 4-6

Permissions (continued) special files 4-11 user permissions 4-5 write permission 4-6 PID killing, runaway process stopping 8-2 Printer see Lineprinter Printing scheduler see lpsched program Process runaway 8-2 stopping 8-2 .profile file contents 8-6 modification 8-5, 8-6 removal 3-13 setting the terminal type 7-10 Program runaway process 8-2 start, initilization files 8-5 termination, core file placement 5-5

# Q

quot command block ownership display 5-3

# R

rcp command 9-1 Read permission 4-6 reject command 7-25 remote command 9-1 rm command 8-3 rmuser command limitations 3-13 stopping 3-13 user account removal 3-11 root directory backup 6-1 directory contents B-1 super-user login name 2-3 symbol (/) 4-1

# S

Screens, multiple access 7-1 console 7-1 Search permission 4-6 Serial console 7-12

Serial line adding terminals 7-2 device special filenames A-2 micnet network assignment 9-3 name entry 9-7 transmission speed 9-4 Serial ports, configuring 7-11 Setting console 7-12 terminal lines 7-3 terminal type 7-9 Shutdown command 2-4 improper shutdown file check 5-7 Slash (/), root symbol 4-1 Special file protection 4-11 security 4-11 Starting the system 2-1 Stopping the system 2-4 Super-user account 1-1 leaving the account 2-3 login name (root) 2-3 login 2-3 password 1-1 precautions 2-3 prompt (#) 2-3 restricted use 1-2 special file access 4-11 Super-user password secrecy 4-11 sysadmin program creating backups 6-3 description 6-1 file restoration 6-5, 8-3 listing backups 6-4 sysinfo account backups 6-1 System access security 4-11 accounts 3-13 adding disk storage 4-1 administration directory B-4 cleaning the file system 2-1 inoperable system restoration 8-4 maintenance account 1-1 mode 2-2, 2-5 manager backups 6-1 duties 1-1 file access 4-1 file system maintenance 5-1 free space maintenance 5-1 initialization files modification 8-5 micnet network maintenance 9-1

System (continued) manager (continued) super-user account 1-1 system maintenance mode 2-2 user account creation, maintenance 3 message 5-2 physical security 4-10 problems, fixing 8-1 reinstallation security 4-10 starting 2-1 stopping 2-4 System wide message 5-2

# Т

tar command creating copies 6-6 description 6-2 restoring copies from disk 6-6 Temporary file removal 5-5 Terminal adding 7-2 disabling 7-10 enabling 7-2 lockup, runaway process 8-2 nonechoing terminal 8-1 setting the type 7-9 type setting initialization files 8-5 **TERM variable 7-9** Time file access 5-4 /tmp directory contents B-3 tty line see Serial line

# U

umount command 4-1, 4-4 User account adding 3-1 comments 3-3 directory removal 3-11 file removal 3-11 login name 3-2 .profile file modification 8-6 removal procedure 3-11 block ownership display 5-3 changing the ID 3-10 group see Group ID 3-10 login group see Login group new user 3-1 User (continued) password see Password permissions see Permissions Using a serial console 7-12 /usr directory contents B-4 /usr/spool/lp/model file 7-26

# W

wall command 5-2 Write permission 4-6

# Х

xenix file B-1 XENIX keys, described 1-2

# Contents

# Hardware Dependent (HW)

| 8087               | Math co-processer for Intel family CPUs.         |
|--------------------|--------------------------------------------------|
| intro              | Introduction to miscellaneous features and files |
| boot               | XENIX boot program.                              |
| clockrate          | Changes clock rate.                              |
| cmos               | Displays and sets the configuration data base.   |
| console            | Computer screen.                                 |
| fd                 | Floppy devices.                                  |
| hd                 | Internal fixed disk drive.                       |
| keyboard           | Name and function of special keyboard keys.      |
| lp, lpv, lp1, lp2  | Line printer device interfaces.                  |
| machine            | Description of host machine.                     |
| parallel           | Interface to parallel ports.                     |
| ramdisk            | Memoryblock device.                              |
| serial, tty1[a-h], |                                                  |
| tty1[A-H],         |                                                  |
| tty2[a-h],         |                                                  |
| tty2[A-H]          | Interfaces to serial ports.                      |
| screen, tty[01-n], |                                                  |
| color,             |                                                  |
| monochrome,        |                                                  |
| ega, pga           | Display adapter and video monitor.               |
| stty               | Sets options for the video monitor.              |
| tape               | Cartridge tape device.                           |
| terminal           | Login terminal.                                  |
|                    |                                                  |

# Name

intro – Introduction to machine related miscellaneous features and files.

# Description

This section contains information useful in maintaining the system. Included are descriptions of files, devices, tables and programs that are important in maintaining the entire system that are directly related to the kind of computer the system runs on. This section is intended for use with the 86 family of Intel CPUs, specifically 8086, 8088, 80186, and 80286 based computers.

# BOOT (HW)

# Name

boot - XENIX boot program.

## Description

boot is an interactive program used to load and execute standalone XENIX programs. It is used primarily for loading and executing the XENIX kernel, but can load and execute any other programs that are linked for standalone execution. boot is a required part of the XENIX Operating System and must be present in the root directory of the root file system to ensure successful loading of the XENIX kernel.

The *boot* program is invoked by the system each time the computer is started.

For diskette boot, the procedure has three stages:

- 1. The ROMs load the boot block from sector 0 of the floppy, where sector 0 of the disk is the same as sector 0 of the filesystem.
- 2. The boot block-loads /boot from the floppy filesystem.
- 3. /boot executes and prompts the user.

For fixed disk boot, the procedure has five stages:

- 1. The ROMs load in the *masterboot* block from sector 0 on the hard disk.
- 2. The *masterboot* block then loads the partition boot block from sector 0 of the active partition (see *fdisk*(C)).
- 3. Then, boot1 is loaded from the next four tracks.
- 4. boot1 loads /boot from the XENIX file system.
- 5. /boot executes and prompts the user.

**/boot** and **/xenix** may lie on tracks that have been mapped by badtrk(M).

The fixed disk boot procedure is invoked if the diskette drive is empty.

When first invoked, *boot* prompts for the location of a program to load by displaying the message:

XENIX System V

Boot

To specify the location of a program, a device and filename must be given. The filename must include the full pathname of the file containing the standalone program. You can display a list of the current allowable device names by typing the question mark (?).

The format for the device and pathname is as follows:

xx(m,o)filename or xx(m)filename

where:

 $\mathbf{x}\mathbf{x} =$ device name

('hd' for the hard disk or 'fd' for diskette device) m = minor device number

(40 for the **root** filesystem on the hard disk)

o = offset in the partition (usually 0). This is optional. filename = standard XENIX pathname. Must start with a slash if the program is not in the root directory.

All numbers are in decimal. See the manual pages for hd(HW) and fd(HW) for minor device numbers of these devices. Specifying the offset is optional. The location of the program to be loaded must always be entered first on the command line and be present if other *boot* options are specified either on the command line or in /etc/default/boot.

If you want *boot* to pause and wait for a <RETURN> before executing the program that it loads, enter the word "prompt" on the command line. For example, if you enter "prompt" and press <RETURN>, *boot* prints the following message and waits for you to press the return key again:

Loaded, press <RETURN>.--

The prompt can be changed to another string as in this example:

prompt="change diskettes now"

boot loads **xenix** from the diskette, prints the message "change diskettes now", and waits for <RETURN> to be pressed. No other characters can appear between *prompt*, the "=" sign and the prompt string, although *string* may contain spaces. When you press <RETURN>, **xenix** will begin execution. "Prompt" can be set

either on the command line or in **/etc/default/boot**. If a prompt is not specified, *boot* executes the loaded program without pausing.

If you have just loaded the *boot* program from the distribution diskette, simply press <RETURN> and *boot* defaults to the correct values.

To load XENIX from a hard disk, enter:

hd(40,0)xenix

To use the default boot string specified in /etc/default/boot, simply press <RETURN> when the system displays the boot prompt, and boot uses the values specified by DEFBOOTSTR in /etc/default/boot.

If nothing is typed after a short while and LOADXENIX is set to YES in the default *root* file system's **/etc/default/boot** file, *boot* times out and behaves as though a <RETURN> had been pressed, except that an "auto" is added to the boot string. *boot* proceeds through the boot procedure, and *init*(M) is passed a -a flag with no "prompt".

It is recommended that you install DOS on the hard disk before XENIX. See the manual page for dos(C). However, once you install DOS you can boot it at the XENIX "Boot" prompt by entering "dos".

During XENIX installation, a custom *masterboot* is placed on the hard disk. If a non-standard disk is specified, its parameters are stored and enabled in this *masterboot*.

# Configuring The Kernel

boot passes any boot string typed at the boot prompt to the kernel, except for the "prompt" string.

The kernel reads the boot string to determine which peripherals are the root, pipe and swap devices. If no devices are specified in either the **/etc/default/boot** description or on the command line, the default devices compiled into the kernel are used. Additional arguments in the boot string can alter this default action. These arguments have the form:

```
dev=xx(m,o)
    or
    dev=xx(m)
where:
    dev = The desired system device (root[dev], pipe[dev],
        or swap[dev])
    xx, m, o = same as for the boot device
```

If any combination of **root**, **pipe** or **swap** is specified, then those system devices will reside on that device, with the unspecified system devices using the defaults compiled in the kernel. Setting one device does not affect the default values for the other system devices.

#### Selecting The System Console

You can select the system console at boot time either by entering the command systy=x at the boot prompt, or by placing the keywords SYSTTY=x in the file /etc/default/boot. The letter x represents either a number or a string parameter.

If you use the stty=x command at boot time, *boot* uses the string parameter x to pass the selected console device to the kernel. The values of the boot string parameter systty are:

sio Serial port COM1 scrn Display adapter

For example, to assign the system console to the serial port at COM1, enter this command at the boot prompt:

systty=sio

If you do not specifically set the system console at boot time, the *boot* program follows these steps to determine the system console:

- boot reads /etc/default/boot and looks for the keywords SYSTTY=x where x is a number that specifies the system console device.
  - 1 & indicates the serial adapter at COM1.
  - $n \downarrow$  indicates the display adapter.
- If SYSTTY is not found or /etc/default/boot is unreadable, boot checks for a display adapter and assigns it as the system console.

- If no display adapter is found, *boot* looks for COM1, sets the serial port to 9600 baud, 8 data bits, 1 stop bit, and no parity, and uses it as the system console.

Thus, to have *boot* automatically set the system console to the serial port at COM1, enter this line in /etc/default/boot:

STTY=Ø 1

# Aliasing

A set of system devices can be aliased to a single keyword by defining the keyword in the file **/etc/default/boot**. This keyword can then be entered on the "Boot" command line and the boot program then reads the corresponding system devices from **/etc/default/boot** and pass them to the kernel. An alias has the following form:

key=file [root=xx(m) pipe=xx(m) swap=xx(m) prompt[="string"]]

In all cases, the device specification can also have the format dev=xx(m,o), where o is the offset.

For example, if you have a root file system on a second hard disk and want to use it, but want to boot using the **xenix** located on the first hard disk, enter the following line into the **/etc/default/boot** description:

disk2=hd(40,0)xenix root=hd(104,0) prompt="Using second disk"

The next time you boot the system from the first hard disk, enter "disk2" in response to the "Boot" prompt. xenix will be loaded from the first hard disk, and when you see the message, "Using second disk", press <RETURN>. xenix will now boot and use the root file system on the second hard disk. Note that you must edit the /etc/default/boot file in the root file system on the device from which boot will be read, in this case the first hard disk.

# **Boot options**

Boot options can be changed via keywords in /etc/default/boot. The following keywords are recognized by *boot*:

LOADXENIX=YES If YES, *boot* automatically loads XENIX after a moderate delay.

| DEFBOOTSTR=string | string is used as the default boot string for<br>timeouts and for no input on the com-<br>mand line. There can be no white space<br>between DEFBOOTSTR, the "=" sign<br>and string. |
|-------------------|----------------------------------------------------------------------------------------------------|
| SYSTTY=x          | If x is zero (0), the system console device<br>is set to the serial adapter at COM1. If x<br>is one (1), the system console is set to the<br>main display adapter.                  |
| RONLYROOT=NO      | Whether or not the root filesystem is to be<br>mounted <i>readonly</i> . This should only be<br>set to "yes" during installation.                                                   |

## Diagnostics

If an error occurs, *masterboot* displays an error message, and locks the system. The following is a list of the most common messages and their meanings:

# IO ERR

An error occurred when *masterboot* tried to read in the partition boot of the active operating system.

#### **BAD TBL**

The bootable partition indicator of at least one of the operating systems in the fdisk table contains an unrecognizable code.

#### NO OS

There was an unrecoverable error that prevented the active operating system's partition boot from executing.

When *boot* displays error messages, it returns to the "Boot" prompt. The following is a list of the most common messages and their meanings:

#### bad magic number

The given file is not an executable program.

#### can't open <pathname>

The supplied pathname does not correspond to an existing file, or the device is unknown.

#### Stage 1 boot failure

The bootstrap loader cannot find or read the **boot** file. You must restart the computer and supply a file system disk with the **boot** file in the root directory.

#### not a directory

The specified area on the device does not contain a valid XENIX filesystem.

## zero length directory

Although an otherwise valid filesystem was found, it contains a directory of apparently zero length. This most often occurs when a pre- System V XENIX filesystem (with incorrect, or incompatible word ordering) is in the specified area.

## fload:read(x) = y

An attempted read of x bytes of the file returned only y bytes. This is probably due to a premature end-of-file. It could also be caused by a corrupted file, or incorrect word ordering in the header.

## Files

/boot /etc/default/boot /etc/masterboot /etc/hdboot0 /etc/hdboot1

# See Also

autoboot(M), badtrk(M), fd(HW), fdisk(M), hd(HW), init(M), sulogin(M)

# Notes

The computer tries to boot off any diskette in the drive. If the diskette does not contain a valid bootstrap program, errors occur.

The boot program cannot be used to load programs that have not been linked for standalone execution. To create standalone programs, the -A option of the XENIX linker (ld(CP)) and special standalone libraries must be used.

Standalone programs can operate in real or protected mode, but they must not be large or huge models. Programs in real mode can use the input/output routines of the computer's startup ROM.

RONLYROOT should only be set to "yes" for installation. If it is set to "yes" during day-to-day operations, it will prevent you making changes to the root filesystem. You will then be required to boot from the floppy drive, edit the /etc/default/boot file and reboot. CLOCKRATE (HW)

# Name

clockrate - Changes clock rate.

# Syntax

/etc/clockrate frequency

# Description

**/etc/clockrate** alters the interrupt timer clock frequency (different from the CPU clock frequency) to bring the system clock in sync with the computer's clock. This frequency is expressed in Megahertz (megaHZ) and can be found in the computer's hardware reference manual.

To set a new clockrate to 1.22878, for example, type:

# /etc/clockrate 1.22878

**/etc/clockrate** is a compiled "C" program, which modifies the kernel found in */xenix*.

**/etc/clockrate** only needs to be run once, unless you reinstall the XENIX distribution floppies.

# Files

/etc/clockrate

# Notes

Your computer may not be able to change the clockrate with this utility.

# Name

cmos – Displays and sets the configuration data base.

# Syntax

cmos [ address [ value ] ]

# **Description**

The *cmos* command displays and/or sets the values in the CMOS configuration data base. This battery-powered data base stores configuration information about the computer that is used at power up to define the system hardware configuration and to direct boot procedures. The data base is 64 bytes long and is reserved for system operation. Refer to your computer hardware manual for more information.

The *cmos* command is typically used to alter the current hardware configuration when new devices are added to the system. When only *address* is given, the command displays the value at that address. If both *address* and a *value* are given, the command assigns the value to that address. If no arguments are given, the command displays the entire contents of the data base.

The CMOS configuration data base may also be examined and modified by reading from and writing to **/dev/cmos** file. Because successful system operation depends on correct configuration information, the data base should be modified by experienced system administrators only.

The computer manufacturer's diagnostic diskette should be run before setting the CMOS data base.

# Files

/etc/cmos /dev/cmos

# Notes

Not all computers have a CMOS configuration data base. Some computers use switches on the main system board to configure the system. Refer to your computer hardware reference manual to determine whether you have a configuration data base.

# CONSOLE (HW)

# Name

console, tty[02-n] – Computer screen

#### Syntax

#include <sys/console.h>
ioctl(fd, cmd, buf)
int fd, cmd;
char \*buf;

## Description

The console and tty[02-n] device files provide character I/O between the system and the computer screen and keyboard. Each file corresponds to a separate teletype device. The number of device files available, n, depends upon the amount of memory in the computer. The system displays the number of available screens during the boot process.

The console screens are modeled after a 25 line, 80 column ASCII terminal. Although the color graphics, enhanced graphics and professional graphics also support 40 column lines, XENIX does not.

The console is the default device for system error messages, and is the only teletype device open when in single user mode and during the system boot sequence.

To get to the next consecutive screen, enter Ctrl-PrtSc using the Ctrl key, and the PrtSc key. Any active screen may be selected by entering alt-Fn, where Fn is one of the function keys. F1 refers to the system console screen (/dev/console).

The console is configurable via the mapkey(M) utilities, or at a lower level through ioctl(S).

Keyboard processing goes through two tables. The key mapping table maps keystrokes to either an ASCII value or a special function and the string table maps functions keys to ASCII strings. See *keyboard*(HW).

# Access

fd must be a file descriptor open to the console. cmd can be one of:

| GIO_KEYMAP  | Get keyboard mapping table from kernel   |
|-------------|------------------------------------------|
| PIO_KEYMAP  | Put keyboard mapping table into kernel   |
| GIO_SCRNMAP | Get screen mapping table from kernel     |
| PIO_SCRNMAP | Put screen mapping table to kernel       |
| GIO_STRMAP  | Get string key mapping table from kernel |
| PIO_STRMAP  | Put string key mapping table to kernel   |

buf must be one of the following types: keymap\_t, scrnmap\_t, or strmap\_t as defined in <sys/console.h>.

Refer to your computer hardware manual for information on scan codes generated by the keyboard and character ROM arrangement. Keyboard mapping is discussed in the XENIX Reference section *keyboard*(HW).

# Screen Mapping (GIO\_SCRNMAP, PIO\_SCRNMAP)

The screen mapping table maps extended ASCII (8-bit) characters to ROM characters. It is an array [256] of char (typedef scrnmap\_t) and is indexed by extended ASCII values. The value of the elements of the array are the ROM character to display.

For example the following will change the ASCII character '#' to be displayed as a English pound sign.
```
#include <sys/console.h>
change_pound()
ł
scrnmap_t scrntab;
  /*
   * get screen mapping table of standard output
   */
  if(ioctl(0, GIO_SCRNMAP, scrntab) == -1)
   {
     perror("screenmap read");
     exit(-1);
   /* 156 is the ROM value of English pound sign and 30 is the ASCII
   * value of '#'.
   */
   scrntab[30] = 156;
   if(ioctl(0, PIO_SCRNMAP, scrntab) == -1)
     perror("screenmap write");
     exit(-1);
   }
}
```

# Notes

ASCII characters are mapped to ROM characters via the screen map on a per screen basis. String key mapping is also on a per screen basis, but keyboard mapping is on a global basis. Only the super-user can use PIO\_KEYMAP, otherwise the ioctl() call will fail with *errno* set to EACCES.

ASCII characters less than 32 do not go through the screen output mapping and thus can not be mapped to ROM characters.

# Screen Attribute Sequences

The following character sequences are defined by ANSI X3.64-1979 and may be used to control and modify the screen display. Each **Pn** is replaced by the appropriate ASCII number (decimal) to produce the desired effect. The last column is for termcap(M) codes, where "n/a" means not applicable.

# CONSOLE (HW)

CONSOLE (HW)

| ANSI                                      | Sequence    | Action                                                                                                    | Termcap<br>Code |  |
|-------------------------------------------|-------------|----------------------------------------------------------------------------------------------------|-----------------|--|
| ED<br>(Erase in<br>Display)               | ESC[Pn J    | Erases all or part<br>of a display.<br><b>Pn=0</b> : erases from<br>active position to<br>end of display.<br><b>Pn=1</b> : erases from<br>the beginning of<br>display to active<br>position. <b>Pn=2</b> :<br>erases entire dis-<br>play. | cd              |  |
| EL<br>(Erase in<br>Line)                  | ESC[Pn K    | Erases all or part<br>of a line. Pn=0:<br>erases from active<br>position to end of<br>line. Pn=1: erases<br>from beginning of<br>line to active posi-<br>tion. Pn=2: erases<br>entire line.                                               | ce              |  |
| ECH<br>(Erase<br>Character)               | ESC [Pn X   | Erases <b>Pn</b> charac-<br>ters                                                                                                    | n/a             |  |
| CBT<br>(Cursor<br>Backward<br>Tabulation) | ESC [ Pn Z  | Moves active posi-<br>tion back <b>Pn</b> tab<br>stops.                                                                                                    | bt              |  |
| SU<br>(Scroll<br>Up)                      | ESC [ Pn S  | Scroll screen up <b>Pn</b><br>lines, introducing<br>new blank lines at<br>bottom.                                                                                                    | sf              |  |
| SD<br>(Scroll<br>Down)                    | ESC [ Pn T  | Scrolls screen<br>down Pn lines,<br>introducing new<br>blank lines at top.                                                                                                    | sr              |  |
| CUP<br>(Cursor<br>Position)               | ESC[P1;P2 H | Moves active posi-<br>tion to location <b>P1</b><br>(vertical) and <b>P2</b><br>(horizontal).                                                                                                    | cm              |  |

# CONSOLE (HW)

# CONSOLE (HW)

| HVP<br>(Horizontal<br>& Vertical<br>Position) | ESC[P1;P2 f | Moves active posi-<br>tion to location P1<br>(vertical) and P2<br>(horizontal). | n/a     |
|-----------------------------------------------|-------------|---------------------------------------------------------------------------------|---------|
| CUU<br>(Cursor Up)                            | ESC[Pn A    | Moves active posi-<br>tion up <b>Pn</b> number<br>of lines.                     | up (ku) |
| CUD<br>(Cursor<br>Down)                       | ESC[Pn B    | Moves active posi-<br>tion down <b>Pn</b> num-<br>ber of lines.                 | do (kd) |
| CUF<br>(Cursor<br>Forward)                    | ESC[Pn C    | Moves active posi-<br>tion <b>Pn</b> spaces to<br>the right.                    | nd (kr) |
| CUB<br>(Cursor<br>Backward)                   | ESC[Pn D    | Moves active posi-<br>tion <b>Pn</b> spaces<br>backward.                        | bs (kl) |
| HPA<br>(Horizontal<br>Position<br>Absolute)   | ESC[Pn '    | Moves active posi-<br>tion to column<br>given by <b>Pn</b> .                    | n/a     |
| HPR<br>(Horizontal<br>Position<br>Relative)   | ESC[Pn a    | Moves active posi-<br>tion <b>Pn</b> characters<br>to the right.                | n/a     |
| VPA<br>(Vertical<br>Position<br>Absolute)     | ESC[Pn d    | Moves active posi-<br>tion to line given<br>by <b>Pn</b> .                      | n/a     |
| VPR<br>(Vertical<br>Position<br>Relative)     | ESC[Pn e    | Moves active posi-<br>tion down <b>Pn</b> num-<br>ber of lines.                 | n/a     |
| IL<br>(Insert<br>Line)                        | ESC[Pn L    | Inserts <b>Pn</b> new,<br>blank lines.                                          | al      |
| ICH<br>(Insert<br>Character)                  | ESC[Pn @    | Inserts <b>Pn</b> blank<br>places for <b>Pn</b> char-<br>acters.                | ic      |

| DL<br>(Delete<br>Line)                  | ESC[Pn M   | Deletes <b>Pn</b> lines.                                                                                              | dl  |
|-----------------------------------------|------------|----------------------------------------------------------------------------------------------------|-----|
| DCH<br>(Delete<br>Character)            | ESC[Pn P   | Deletes <b>Pn</b> number of characters.                                                                               | dc  |
| CPL<br>(Cursor to<br>Previous<br>Line)  | ESC [ Pn F | Moves active posi-<br>tion to beginning of<br>line, Pn lines up.                                                      | n/a |
| CNL<br>(Cursor<br>Next<br>Line)         | ESC [ Pn E | Moves active posi-<br>tion to beginning of<br>line, Pn lines<br>down.                                                 | n/a |
| SGR<br>(Select<br>Graphic<br>Rendition) | ESC[0 m    | Resets bold, blink,<br>blank, underscore,<br>and reverse.<br>Color: Restores<br>normal selected<br>colors.            | n/a |
|                                         | ESC[1 m    | Sets bold. Color:<br>Sets intensity<br>(changes color to<br><i>lt_color</i> ).                                        | n/a |
|                                         | ESC[4m     | Sets underscore.<br>Color: No effect.                                                                                 | n/a |
|                                         | ESC[5m     | Sets blink. Color:<br>Changes back-<br>ground <i>lt_color</i> to<br><i>color</i> ; foreground<br>blinks.              | n/a |
|                                         | ESC[7m     | Sets reverse video.<br>Color: Uses reverse<br>selected colors.                                                        | so  |
|                                         | ESC[10m    | Select primary font.                                                                                                  | GE  |
|                                         | ESC[11m    | Select first alter-<br>nate font. Allows<br>ASCII characters<br>less than 32 to be<br>displayed as ROM<br>characters. | n/a |

GS

ESC[12m

Select second alternate font. Toggles high bit of extended ASCII code before displaying as ROM characters.

The following color codes and sequences are defined by International Organization for Standardization ISO DP 6429.

| С | Color   |
|---|---------|
| 0 | Black   |
| 1 | Red     |
| 2 | Green   |
| 3 | Yellow  |
| 4 | Blue    |
| 5 | Magenta |
| 6 | Cyan    |
| 7 | White   |

| ISO                                     | Sequence | Action                                                  | Termcap<br>Code |
|-----------------------------------------|----------|---------------------------------------------------------|-----------------|
| SGR<br>(Select<br>Graphic<br>Rendition) | ESC[3Cm  | <b>Color</b> : Selects fore-<br>ground color <i>C</i> . | n/a             |
|                                         | ESC[4Cm  | <b>Color:</b> Selects<br>background color<br><i>C</i> . | n/a             |
|                                         | ESC[8m   | Sets blank (non-<br>display).                           | n/a             |

| The  | following | color | codes | and | sequences | are | additional | control |
|------|-----------|-------|-------|-----|-----------|-----|------------|---------|
| sequ | ences.    |       |       |     |           |     |            |         |

| Cn | Color   | Cn | Color       |
|----|---------|----|-------------|
| 0  | Black   | 8  | Grey        |
| 1  | Blue    | 9  | Lt. Blue    |
| 2  | Green   | 10 | Lt. Green   |
| 3  | Cyan    | 11 | Lt. Cyan    |
| 4  | Red     | 12 | Lt. Red     |
| 5  | Magenta | 13 | Lt. Magenta |
| 6  | Brown   | 14 | Yellow      |
| 7  | White   | 15 | Lt. White   |

| Name | Sequence      | Action                                                                                                    | Code |
|------|---------------|----------------------------------------------------------------------------------------------------|------|
| SGR  | ESC[2;C1;C2 m | Color only. Sets<br>foreground (C1)<br>and background<br>(C2) colors.                                                                                                    | n/a  |
| SGR  | ESC[7;C1;C2 m | Reverse video.<br>Color: Sets fore-<br>ground (C1) and<br>background (C2)<br>reverse video<br>colors.                                                                                               | n/a  |
| SGR  | ESC[3;0 m     | Color only.<br>Clears blink bit.                                                                                                    | n/a  |
| SGR  | ESC[3;1 m     | Color only.<br>Sets blink bit.                                                                                                    | n/a  |
| SGR  | ESC[4 m       | Underscores.<br>Color: No effect                                                                                                    | n/a  |
| n/a  | ESC [ Pn g    | Accesses alternate<br>graphics set. Not<br>the same as<br>"graphics mode."<br>Refer to your<br>owner's manual for<br>decimal/character<br>codes ( <b>Pn</b> ) and<br>possible output<br>characters. | n/a  |

n/a ESCQFn'string' Define function key n/a Fn with string. String delimiters ' and ' may be any character not in string. Function keys are numbered 0 through 9 (F1 = 0, F2 = 1, etc.).

A listing of the keyboard functions, codes, characters and escape sequences that are sent by each key, appear in the files:

/usr/lib/keyboard/keys /usr/lib/keyboard/strings /usr/lib/console/screens

# Files

/dev/console

/dev/tty[02 - n]

/usr/lib/console/screens

/usr/lib/keyboard/keys

/usr/lib/keyboard/strings

# See Also

keyboard(HW), termcap(M), mapkey(M), multiscreen(M), setcolor(C), setkey(M)

FD (HW)

### Name

fd - floppy devices

### Description

The fd devices implement the XENIX interface with floppy disk drives. Typically, the tar(C), cpio(C) or dd(C) commands are used to read or write floppy disks. For instance,

tar tvf /dev/fd0

tabulates the contents of the floppy disk in drive 0 (zero).

The block special **fd** devices are also block-buffered. The floppy driver can read or write 512 bytes at a time using raw i/o. Note that block transfers are always a multiple of the 1K disk block size.

The floppy devices are named /dev/fd0 and /dev/fd1 (see Notes, below, for more information about device naming procedure).

The corresponding character special (raw) devices, /dev/rfd0 and /dev/rfd1, afford direct, unbuffered transmission between the floppy and the user's read or write transfer address in the user's program.

For information about formatting, see format(C).

The minor device number determines what kind of physical device is attached to each device file (see Notes).

## Files

| /dev/fd0  | /dev/rfd048ds8 | /dev/rfd096ds15 |
|-----------|----------------|-----------------|
| /dev/fd1  | /dev/rfd148ds8 | /dev/rfd196ds15 |
| /dev/rfd0 | /dev/rfd048ds9 | /dev/rfd096ds8  |
| /dev/rfd1 | /dev/rfd148ds9 | /dev/rfd196ds8  |
|           |                | /dev/rfd048ss8  |
|           |                | /dev/rfd148ss9  |

#### Notes

When accessing the character special floppy devices, the user's buffer must begin on a word boundary. The count in a read(S), write(S), or lseek(S) call to a character special floppy device must be a multiple of 512 bytes.

Device names determine the particular drive and media configuration. The device names have the form: fd048ds9 Where: fd0 =drive number (0, 1, 2 or 3) 48 = number of disk tracks per inch (48 or 96) ds = single or double sided floppy (ss or ds) 9 = number of sectors on the floppy (8 or 9)

For instance, /dev/fd048ss9 indicates a 48 track per inch, single sided, 9 sector floppy disk device in drive 0.

The minor device numbers for floppy drives depend on the drive and media configuration. The most common are:

|                  | 48tpi                |                  |                    |                  |                      | pi                   |
|------------------|----------------------|------------------|--------------------|------------------|----------------------|----------------------|
|                  | ds/8                 | ds/9             | ss/8               | ss/9             | ds/15                | ds/8                 |
| Drive            | Minor Device Number  |                  |                    |                  |                      |                      |
| 0<br>1<br>2<br>3 | 12<br>13<br>14<br>15 | 4<br>5<br>6<br>7 | 8<br>9<br>10<br>11 | 0<br>1<br>2<br>3 | 52<br>53<br>54<br>55 | 44<br>45<br>46<br>47 |

The scheme for creating minor device numbers is as follows. When interpreted as a binary number, each bit of the minor device number represents some aspect of the device/media configuration.

For example, the minor device number for /dev/fd048ss8 is "8." Interpreted as a binary number, 8 is:

#### 00001000

This is how each bit, or binary digit, is significant:

| <u>48tpi - 0</u><br>96tpi - 1 | Sectors per<br>Track |   | <u>ss - 0</u><br>ds - 1 | Dr | ive |
|-------------------------------|----------------------|---|-------------------------|----|-----|
| 32                            | 16                   | 8 | 4                       | 2  | 1   |
| 0                             | 0                    | 1 | 0                       | 0  | 0   |

Only the last six digits of the number are used in minor device identification. The first significant digit is the third from the left. In this example, the third digit from the left is zero, thus the device is 48tpi. The next two digits mean:

| Bits |   | Sectors per<br>Track |
|------|---|----------------------|
| 16   | 8 |                      |
| 0    | 0 | 9                    |
| 0    | 1 | 8                    |
| 1    | 0 | 15                   |

The fourth digit tells whether the floppy is single sided (ss - 0) or double sided (ds - 1). The last two signify the drive number:

| Bits             |                  | Drive<br>Number  |
|------------------|------------------|------------------|
| 2                | 1                |                  |
| 0<br>0<br>1<br>1 | 0<br>1<br>0<br>1 | 0<br>1<br>2<br>3 |

Using this information, you can construct any minor device numbers you need.

It is not advisable to format a low density (48tpi) diskette on a high density (96tpi) floppy drive. Low density diskettes written on a high density drive should be read on high density drives. They may or may not be readable on a low density drive.

Use error-free floppy disks for best results on reading and writing.

## HD (HW)

## Name

hd – Internal hard disk drive

#### Description

The files hd00, hd01 through hd04, hd0a through hd0d, root, and swap provide block-buffered access to the primary hard disk. The corresponding files for a second hard disk are listed below.

root refers to the root file system; swap refers to the swap area; hd00 is the entire disk; hd01 through hd04 are the four partitions recognized by ROM-BIOS. Partition one is generally the XENIX partition. These special device files access the disks via the system's normal buffering mechanism and may be read and written without regard to the size of physical disk records.

The following are the names of the fixed disk partitions. Each partition can be accessed through a block interface, for example /dev/hd01, or through a character (raw) interface, for example /dev/rhd01.

| Device File Names for Fixed Disks |                         |                  |  |  |  |  |
|-----------------------------------|-------------------------|------------------|--|--|--|--|
| Disk 1                            | Disk 2                  | Partition        |  |  |  |  |
| /dev/hd00<br>/dev/rhd00           | /dev/hd10<br>/dev/rhd10 | entire disk      |  |  |  |  |
| /dev/hd01<br>/dev/rhd01           | /dev/hd11<br>/dev/rhd11 | first partition  |  |  |  |  |
| /dev/hd02<br>/dev/rhd02           | /dev/hd12<br>/dev/rhd12 | second partition |  |  |  |  |
| /dev/hd03<br>/dev/rhd03           | /dev/hd13<br>/dev/rhd13 | third partition  |  |  |  |  |
| /dev/hd04<br>/dev/rhd04           | /dev/hd14<br>/dev/rhd14 | fourth partition |  |  |  |  |
| /dev/hd0a<br>/dev/rhd0a           | /dev/hd1a<br>/dev/rhd1a | active partition |  |  |  |  |
| /dev/hd0d<br>/dev/rhd0d           | /dev/hd1d<br>/dev/rhd1d | DOS partition    |  |  |  |  |
| /dev/u<br>/dev/ru                 | /dev/u<br>/dev/ru       |                  |  |  |  |  |
| /dev/root<br>/dev/rroot           |                         | root file system |  |  |  |  |
| /dev/swap<br>/dev/rswap           |                         | swap area        |  |  |  |  |

Note that the last three file names do not exist for a second disk.

The device file names for DOS partitions function similarly to /dev/hd?a.

To access DOS partitions, specify letters such as "C:" or "D:" to indicate first or second partitions. The file /etc/default/msdos contains lines that assign a letter abbreviation for the DOS device name. Refer to dos(C).

The following table lists the minor device numbers for possible disk partitions. The minor device names for the raw devices are identical.

| Minor Device Numbers |                            |                 |                            |  |  |  |
|----------------------|----------------------------|-----------------|----------------------------|--|--|--|
| Partition:           | Minor<br>Device<br>Number: | Partition:      | Minor<br>Device<br>Number: |  |  |  |
| hd00                 | 0                          | hd10            | 64                         |  |  |  |
| hd01                 | 15                         | hd11            | 79                         |  |  |  |
| hd02                 | 23                         | hd12            | 87                         |  |  |  |
| hd03                 | 31                         | hd13            | 95                         |  |  |  |
| hd04                 | 39                         | hd14            | 103                        |  |  |  |
| hd0a                 | <u>4</u> 7                 | hd1a            | 111                        |  |  |  |
| hd0d                 | 55                         | hd1d            | 119                        |  |  |  |
| root                 | 40                         | u (user choice) | 104                        |  |  |  |
| swap                 | 41                         | u1              | 105                        |  |  |  |
| u (on 1st disk)      | 42                         | u2              | 106                        |  |  |  |
| recover              | 46                         |                 |                            |  |  |  |

## Files

| /dev/hd0a  | /dev/hd1a  |
|------------|------------|
| /dev/rhd0a | /dev/rhd1a |
| /dev/hd0?  | /dev/hd1?  |
| /dev/rhd0? | /dev/rhd1? |
| /dev/hd0d  | /dev/hd1d  |
| /dev/rhd0d | /dev/rhd1d |
|            |            |

/dev/u /dev/ru /dev/root /dev/rroot /dev/swap /dev/rswap

# See Also

badtrk(C), divvy(C), dos(C), mkdev(C)

#### Diagnostics

The following messages may be printed on the console:

invalid fixed disk parameter table

and:

```
Error on Fixed Disk (minor n), blkno = nnnnn,
cmd=nnnnn, status=nnnn,
sector = nnnnn, Cylinder/head = nnnnn
```

Possible reasons for the first error include:

- The kernel is unable to get drive specifications, such as number of heads, cylinders, and sectors per track, from the disk controller ROM.
- Improper configuration.
- The disk is not turned on.
- The disk is not supported.

The second error specifies the following information:

- blkno : The XENIX block number within the device.
- cmd : The last command sent to the disk controller.
- status : The first byte of error status from the disk controller.
- sector and Cylinder/head specify the location of a possible flaw. This information is used with badtrk(M).

#### Notes

On the first disk, hd00 denotes the entire disk and is used to access the master boot record and partition table. For the second disk, hd10 denotes the entire disk and is used to access its partition table. Do not write to hd10 and hd00.

## KEYBOARD (HW)

### Name

keyboard - The PC keyboard.

### Description

The PC keyboard is used to enter data, switch screens, and send certain control signals to the computer. XENIX performs terminal emulation on the PC screen and keyboard, and, in doing so, makes use of several particular keys and key combinations. These keys and key combinations have special names that are unique to the XENIX system, and may or may not correspond to the keytop labels on your keyboard. These keys are described later.

When you press a key, one of the following happens:

- An ASCII value is entered
- A string is sent to the computer.
- A function is initiated.
- The meaning of another key, or keys, is changed.

When a key is pressed (a keystroke), the keyboard sends a scancode to the computer, it is interpreted by the keyboard driver. The interpretation of key codes may be modified so that keys can function differently from their default actions.

There are three special occurrences, or keystrokes:

- Switch screens.
- Send signals.
- Change the value of previous character, characters or string.

#### Switching Screens (Multiscreen)

To get to the next consecutive screen, enter Ctrl-PrtSc using the Ctrl key, and the PrtSc key. Any active screen may be selected by entering alt-Fn, where Fn is one of the function keys. F1 refers to the PC display (/dev/tty01).

#### KEYBOARD (HW)

#### Signals

A signal affects some process or processes. Examples of signals are **Ctrl-d** (end of input, exits from shell), **Ctrl-**\ (quits a process), **Ctrl-s** (stop output to the screen), and **Ctrl-q** (resume sending output).

Typically, characters are mapped to signals using stty(C). The only way to map signals is using stty.

### **Altering Values**

The actual code sent to the keyboard driver can be changed by using certain keys in combination. For example, the SHIFT key changes the ASCII values of the alphanumeric keys. Holding down the Ctrl key while pressing another key sends a control code (Ctrl-d, Ctrl-s, Ctrl-q, etc.).

#### Special Keys

To help you find the special keys, the following table shows which keys on a typical console correspond to XENIX system keys. In this table, a hyphen (-) between keys means 'hold down the first key while pressing the second.'

| XENIX Name | Keytop   | Action                                                                                                    |
|------------|----------|----------------------------------------------------------------------------------------------------|
| INTR       | Del      | Stops current action and<br>returns to the shell. This key<br>is also called the RUB OUT or<br>INTERRUPT key.                                                                                      |
| BACKSPACE  | <b>←</b> | Deletes the first character to<br>the left of the cursor.<br>Note that the "cursor left"<br>key also has a left arrow $(\leftarrow)$<br>on its keytop, but you cannot<br>backspace using that key. |
| Ctrl-d     | Ctrl-d   | Signals the end of input from<br>the keyboard; also exits<br>current shell.                                                                                                    |
| Ctrl-h     | Ctrl-h   | Deletes the first character to<br>the left of the cursor. Also<br>called the ERASE key.                                                                                                    |
| Ctrl-q     | Ctrl-q   | Restarts printing after it has been stopped with Ctrl-s.                                                                                                    |

| Ctrl-s | Ctrl-s                        | Suspends printing on the screen (does not stop the pro-<br>gram).                                                                                                    |
|--------|-------------------------------|----------------------------------------------------------------------------------------------------|
| Ctrl-u | Ctrl-u                        | Deletes all characters on the current line. Also called the KILL key.                                                                                                    |
| Ctrl-\ | Ctrl-\                        | Quits current command and<br>creates a <i>core</i> file, if allowed.<br>(Recommended for debugging<br>only.)                                                                                        |
| ESCAPE | Esc                           | Special code for some pro-<br>grams. For example, changes<br>from insert mode to command<br>mode in the $vi(C)$ text editor.                                                                        |
| RETURN | (down-left arrow<br>or ENTER) | Terminates a command line<br>and initiates an action from<br>the shell.                                                                                                    |
| Fn     | Fn                            | Function key <i>n</i> . F1-F12 are<br>unshifted, F13-F14 are shifted<br>F1-F12, F25-F36 are Ctrl-F1<br>through F12, and F37-F48 are<br>Ctrl-Shift-F1 through F12.                                   |
|        |                               | The next Fn keys (F49-F60) are on the number pad (unshifted):                                                                                                    |
|        |                               | F49 - '7'       F55 - '6'         F50 - '8'       F56 - '+'         F51 - '9'       F57 - '1'         F52 - '-'       F58 - '2'         F53 - '4'       F59 - '3'         F54 - '5'       F60 - '0' |
|        |                               | For keys F61 through F96, see /usr/lib/keyboard/strings.<br>These function keys are not available on all keyboards, but you can map other keys to represent them.                                   |

The keyboard mapping is performed through a structure defined in */usr/include/sys/keyboard.h.* Each key can have ten states. The first eight are:

|   | Base  |   | Ctrl-Shift     |
|---|-------|---|----------------|
|   | Shift | - | Alt-Shift      |
| - | Ctrl  | _ | Alt-Ctrl       |
| _ | Alt   |   | Alt-Ctrl-Shift |

There are two additional states indicated by two special bytes. The first is a "special state" byte whose bits indicate whether the key is "special" in one or more of the first eight states.

The second is one of four characters (C, N, B, O) which indicate how the lock keys affect the particular key. This is discussed further in the next section, "Scan Codes."

#### Scan Codes

The following table describes the default contents of /usr/lib/keyboard/keys. The column headings are:

**SCAN CODE** – The scan code generated by the keyboard hardware when a key is pressed. There is no user access to the scan code generated by releasing a key.

**BASE** – The normal value of a key press.

SHIFT – The value of a key press when the SHIFT is also being held down.

**LOCK** – Indicates which lock keys affect that particular key:

- C indicates Capslock
- N indicates Numlock
- B indicates both
- O indicates locking is off

Keys affected by the lock keys C, B, or N, send the shifted value (scan code) of current state when that lock key is on. When the shift key is depressed while a lock key is also on, the key reverts (toggles) to its original state.

The other columns are the values of key presses when combinations of the CTRL, ALT and SHIFT keys are also held down.

All values, except for keywords, are ASCII character values. The keywords refer to the special function keys.

# KEYBOARD (HW)

# KEYBOARD (HW)

|      |                   |               |        |        |                       |                  |        | ALT    |      |
|------|-------------------|---------------|--------|--------|-----------------------|------------------|--------|--------|------|
| SCAN |                   |               |        | CTRL   |                       | ALT              | ALT    | CTRL   | _    |
| CODE | BASE              | SHIFT         | CTRL   | SHIFT  | ALT                   | SHIFT            | CTRL   | SHIFT  | LOCK |
| 0    | nop               | nop           | nop    | nop    | nop                   | nop              | nop    | nop    | 0    |
| 1    | esc               | esc           | nop    | пор    | esc                   | esc              | nop    | nop    | 0    |
| 2    | ·T·               |               | nop    | nop    | 1<br>,,,              | ,<br>,<br>,<br>, | nop    | nop    | 0    |
| 3    | ·2·               | Ш.            | nop    | nop    | ·2·                   | .ш.              | пор    | пор    | 0    |
| 4    | · 3·<br>· 4·      | ₩<br>,¢,      | nop    | пор    | ,<br>,,               | #<br>>¢;         | nop    | пор    | 0    |
| 5    | 4<br>)5)          | יס,<br>יס∕י   | пор    | nop    | +<br>, <sub>5</sub> , | .⊅<br>>0∕_>      | nop    | nop    | 0    |
| 7    | 5<br>) <u>(</u> ) | ,^,           | nop    | nop    | 5                     | ,^,              | nop    | nop    | 0    |
| ,    | ,<br>,,           | , <u>o</u> ., | 15     | 15     | ,<br>,,,              | , <u>p</u> .,    | 15     | 15     | 0    |
| 0    | ,<br>,0,          | ,*,           | nop    | nop    | ,<br>, <u>o</u> ,     | ,<br>,<br>,      | nop    | nop    | 0    |
| 10   | 0<br>101          | ,,,           | nop    | nop    | ,<br>,<br>,           | <i>,</i> ,,      | nop    | nop    | 0    |
| 10   | ,<br>'0'          | <b>1</b>      | nop    | nop    | 'n                    | n'r              | nop    | nop    | 0    |
| 12   | , <u>`</u> ,      | <i>,</i> ′,   | ne     | ne     | , <u> </u> ,          | <i>,</i> ′,      | ns     | nop    | õ    |
| 13   | ,,                | ,_,           | non    | non    | ,_,                   | ,_,<br>,_,       | 100    | non    | õ    |
| 14   | he                | hs            | del    | del    | bs                    | bs               | del    | del    | õ    |
| 15   | ht                | btab          | non    | non    | ht                    | btab             | non    | non    | õ    |
| 16   | 'a'               | 'O'           | dc1    | dc1    | ,<br>,<br>,           | 'O'              | dc1    | dc1    | č    |
| 17   | ч<br>'w'          | w,            | eth    | eth    | ч<br>'w'              | w,               | eth    | etb    | č    |
| 18   | 'e'               | 'E'           | eng    | ena    | 'e'                   | 'E'              | ena    | ena    | Č    |
| 19   | 'n                | 'n,           | dc2    | dc2    | 'r'                   | 'n,              | dc2    | dc2    | č    |
| 20   | 't'               | ľT'           | dc4    | dc4    | ·<br>'t'              | 'T'              | dc4    | dc4    | č    |
| 21   | v,                | ŶŶ            | em     | em     | 'v'                   | Ϋ́Υ              | em     | em     | č    |
| 22   | 'n,               | <b>'U'</b>    | nak    | nak    | ,<br>u'               | 'Ū'              | nak    | nak    | Ċ    |
| 23   | ï                 | 'I'           | ht     | ht     | 'i'                   | 'I'              | ht     | ht     | Ċ    |
| 24   | 'o'               | ,<br>0,       | si     | si     | 'o'                   | <b>'</b> O'      | si     | si     | С    |
| 25   | 'n                | 'P'           | dle    | dle    | 'n                    | 'P'              | dle    | dle    | С    |
| 26   | 'n,               | <b>'</b> {'   | esc    | esc    | 'n,                   | '{'              | esc    | esc    | 0    |
| 27   | ຖ້າ               | Ŷ             | gs     | gs     | 'n                    | '}'              | gs     | gs     | 0    |
| 28   | cr                | cr            | nl     | nl     | cr                    | cr               | nl     | nl     | 0    |
| 29   | ctrl              | ctrl          | ctrl   | ctrl   | ctrl                  | ctrl             | ctrl   | ctrl   | 0    |
| 30   | 'a'               | 'A'           | soh    | soh    | 'a'                   | 'A'              | soh    | soh    | С    |
| 31   | 's'               | 'S'           | dc3    | dc3    | 's'                   | 'S'              | dc3    | dc3    | С    |
| 32   | 'd'               | 'D'           | eot    | eot    | 'd'                   | 'D'              | eot    | eot    | С    |
| 33   | 'f'               | 'F'           | ack    | ack    | 'f'                   | 'F'              | ack    | ack    | С    |
| 34   | 'g'               | 'G'           | bel    | bel    | 'g'                   | 'G'              | bel    | bel    | С    |
| 35   | 'n                | 'H'           | bs     | bs     | 'n                    | 'H'              | bs     | bs     | С    |
| 36   | 'j'               | <b>'J</b> '   | nl     | nl     | 'j'                   | <b>'J</b> '      | nl     | nl     | С    |
| 37   | 'k'               | 'K'           | vt     | vt     | 'k'                   | 'K'              | vt     | vt     | С    |
| 38   | "                 | 'L'           | np     | np     | '1'                   | 'L'              | np     | np     | С    |
| 39   | ';'               | ':'           | nop    | nop    | ;;                    | <b>':'</b>       | nop    | nop    | 0    |
| 40   | ግነ"               | ,,,,          | nop    | nop    | <b>'\</b> ''          | <b>?**</b> ?     | nop    | nop    | 0    |
| 41   | >67               | ,~,           | nop    | nop    | ,,,                   | ,~,              | nop    | nop    | 0    |
| 42   | lshift            | lshift        | lshift | lshift | lshift                | lshift           | lshift | lshift | 0    |
| 43   | <b>'</b> \\'      | 'l'           | fs     | fs     | <b>'</b> \\'          | ' '              | fs     | fs     | 0    |
| 44   | 'z'               | 'Z'           | sub    | sub    | 'z'                   | 'Z'              | sub    | sub    | С    |
| 45   | 'x'               | 'X'           | can    | can    | 'x'                   | 'X'              | can    | can    | С    |
| 46   | 'c'               | 'C'           | etx    | etx    | 'c'                   | 'C'              | etx    | etx    | С    |
| 47   | 'v'               | 'V'           | syn    | syn    | 'v'                   | 'V'              | syn    | syn    | С    |

| Ъ,          | ` <b>'B'</b>                           | stx                                                                                                    | stx                                                                                                    | Ъ'                                                                                                    | <b>'</b> B'                                                                                                    | stx                                                                                  | stx                                                                | С                                                                                                    |
|-------------|----------------------------------------|----------------------------------------------------------------------------------------------------|----------------------------------------------------------------------------------------------------|----------------------------------------------------------------------------------------------------|----------------------------------------------------------------------------------------------------|--------------------------------------------------------------------------------------|--------------------------------------------------------------------|----------------------------------------------------------------------------------------------------|
| 'n          | 'N'                                    | so                                                                                                    | so                                                                                                    | 'n                                                                                                    | 'N'                                                                                                    | so                                                                                   | so                                                                 | С                                                                                                    |
| 'm'         | 'M'                                    | cr                                                                                                    | cr                                                                                                    | 'n'                                                                                                    | 'M'                                                                                                    | cr                                                                                   | cr                                                                 | С                                                                                                    |
| ','         | '<'                                    | nop                                                                                                    | nop                                                                                                    | ,,                                                                                                    | <b>'</b> <'                                                                                                    | nop                                                                                  | nop                                                                | 0                                                                                                    |
| '.'         | <b>'</b> >'                            | nop                                                                                                    | nop                                                                                                    | "."                                                                                                    | <b>'&gt;'</b>                                                                                                    | nop                                                                                  | nop                                                                | 0                                                                                                    |
| <i>'</i> /' | <b>'</b> ?'                            | nop                                                                                                    | nop                                                                                                    | <i>'</i> /'                                                                                                    | <b>'</b> ?'                                                                                                    | nop                                                                                  | nop                                                                | 0                                                                                                    |
| rshift      | rshift                                 | rshift                                                                                                    | rshift                                                                                                    | rshift                                                                                                    | rshift                                                                                                    | rshift                                                                               | rshift                                                             | 0                                                                                                    |
| ,*,         | <b>,</b> *,                            | nscr                                                                                                    | nscr                                                                                                    | <b>;</b> *;                                                                                                    | ***                                                                                                    | nscr                                                                                 | nscr                                                               | 0                                                                                                    |
| alt         | alt                                    | alt                                                                                                    | alt                                                                                                    | alt                                                                                                    | alt                                                                                                    | alt                                                                                  | alt                                                                | 0                                                                                                    |
| , ,         | <b>, ,</b> `                           | , ,                                                                                                    | , ,                                                                                                    | , ,                                                                                                    | , ,                                                                                                    | » <b>)</b>                                                                           | , ,                                                                | 0                                                                                                    |
| clock       | clock                                  | clock                                                                                                    | clock                                                                                                    | clock                                                                                                    | clock                                                                                                    | clock                                                                                | clock                                                              | 0                                                                                                    |
| fkey1       | fkey13                                 | fkey25                                                                                                    | fkey37                                                                                                    | scr1                                                                                                    | scr11                                                                                                    | scr1                                                                                 | scr11                                                              | 0                                                                                                    |
| fkey2       | fkey14                                 | fkey26                                                                                                    | fkey38                                                                                                    | scr2                                                                                                    | scr12                                                                                                    | scr2                                                                                 | scr12                                                              | 0                                                                                                    |
| fkey3       | fkey15                                 | fkey27                                                                                                    | fkey39                                                                                                    | scr3                                                                                                    | scr13                                                                                                    | scr3                                                                                 | scr13                                                              | 0                                                                                                    |
| fkey4       | fkey16                                 | fkey28                                                                                                    | fkey40                                                                                                    | scr4                                                                                                    | scr14                                                                                                    | scr4                                                                                 | scr14                                                              | 0                                                                                                    |
| fkey5       | fkey17                                 | fkey29                                                                                                    | fkey41                                                                                                    | scr5                                                                                                    | scr15                                                                                                    | scr5                                                                                 | scr15                                                              | 0                                                                                                    |
| fkey6       | fkey18                                 | fkey30                                                                                                    | fkey42                                                                                                    | scr6                                                                                                    | scr16                                                                                                    | scr6                                                                                 | scr16                                                              | 0                                                                                                    |
| fkey7       | fkey19                                 | fkey31                                                                                                    | fkey43                                                                                                    | scr7                                                                                                    | scr7                                                                                                    | scr7                                                                                 | scr7                                                               | 0                                                                                                    |
| fkey8       | fkey20                                 | fkey32                                                                                                    | fkey44                                                                                                    | scr8                                                                                                    | scr8                                                                                                    | scr8                                                                                 | scr8                                                               | 0                                                                                                    |
| fkey9       | fkey21                                 | fkey33                                                                                                    | fkey45                                                                                                    | scr9                                                                                                    | scr9                                                                                                    | scr9                                                                                 | scr9                                                               | 0                                                                                                    |
| fkey10      | fkey22                                 | fkey34                                                                                                    | fkey46                                                                                                    | scr10                                                                                                    | scr10                                                                                                    | scr10                                                                                | scr10                                                              | 0                                                                                                    |
| nlock       | nlock                                  | dc3                                                                                                    | dc3                                                                                                    | nlock                                                                                                    | nlock                                                                                                    | dc3                                                                                  | dc3                                                                | 0                                                                                                    |
| slock       | slock                                  | del                                                                                                    | del                                                                                                    | slock                                                                                                    | slock                                                                                                    | del                                                                                  | del                                                                | 0                                                                                                    |
| fkey49      | <b>'</b> 7'                            | <b>'</b> 7'                                                                                                    | <b>'</b> 7'                                                                                                    | <b>'</b> 7'                                                                                                    | <b>'</b> 7'                                                                                                    | '7'                                                                                  | <b>'</b> 7'                                                        | Ν                                                                                                    |
| fkey50      | '8'                                    | '8'                                                                                                    | '8'                                                                                                    | '8'                                                                                                    | '8'                                                                                                    | '8'                                                                                  | '8'                                                                | Ν                                                                                                    |
| fkey51      | <b>'</b> 9'                            | '9'                                                                                                    | <b>'9'</b>                                                                                                    | <b>'</b> 9'                                                                                                    | <b>'</b> 9'                                                                                                    | <b>'</b> 9'                                                                          | <b>'</b> 9'                                                        | Ν                                                                                                    |
| fkey52      | ,_,                                    | ·_·                                                                                                    | ·_,                                                                                                    | , <b>'_'</b>                                                                                                    | ·_·                                                                                                    | ·_,                                                                                  | ,_,                                                                | Ν                                                                                                    |
| fkey53      | '4'                                    | '4'                                                                                                    | <b>'</b> 4'                                                                                                    | <b>'</b> 4'                                                                                                    | <b>'</b> 4'                                                                                                    | '4'                                                                                  | <b>'</b> 4'                                                        | Ν                                                                                                    |
| fkey54      | <b>'</b> 5'                            | <b>'</b> 5'                                                                                                    | <b>'</b> 5'                                                                                                    | <b>'</b> 5'                                                                                                    | <b>'</b> 5'                                                                                                    | <b>'</b> 5'                                                                          | <b>'</b> 5'                                                        | Ν                                                                                                    |
| fkey55      | '6'                                    | '6'                                                                                                    | '6'                                                                                                    | <b>'</b> 6'                                                                                                    | '6'                                                                                                    | '6'                                                                                  | '6'                                                                | Ν                                                                                                    |
| fkey56      | <b>'</b> +'                            | <b>'</b> +'                                                                                                    | <b>'</b> +'                                                                                                    | <b>'+'</b>                                                                                                    | <b>'</b> +'                                                                                                    | <b>'</b> +'                                                                          | <b>'</b> +'                                                        | Ν                                                                                                    |
| fkey57      | '1'                                    | '1'                                                                                                    | '1'                                                                                                    | '1'                                                                                                    | '1'                                                                                                    | '1'                                                                                  | '1'                                                                | Ν                                                                                                    |
| fkey58      | '2'                                    | '2'                                                                                                    | <b>'</b> 2'                                                                                                    | <b>'</b> 2'                                                                                                    | <b>'</b> 2'                                                                                                    | <b>'</b> 2'                                                                          | <b>'</b> 2'                                                        | Ν                                                                                                    |
| fkey59      | '3'                                    | '3'                                                                                                    | '3'                                                                                                    | <b>'</b> 3'                                                                                                    | '3'                                                                                                    | '3'                                                                                  | '3'                                                                | Ν                                                                                                    |
| fkey60      | '0'                                    | <b>'</b> 0'                                                                                                    | '0'                                                                                                    | <b>'</b> 0'                                                                                                    | '0'                                                                                                    | '0'                                                                                  | '0'                                                                | Ν                                                                                                    |
| del         | '.'                                    | del                                                                                                    | del                                                                                                    | del                                                                                                    | del                                                                                                    | del                                                                                  | del                                                                | Ν                                                                                                    |
| nop         | nop                                    | nop                                                                                                    | nop                                                                                                    | nop                                                                                                    | nop                                                                                                    | nop                                                                                  | nop                                                                | 0                                                                                                    |
| fkey11      | fkey23                                 | fkey35                                                                                                    | fkey47                                                                                                    | scr11                                                                                                    | scr11                                                                                                    | scr11                                                                                | scr11                                                              | 0                                                                                                    |
| fkey12      | fkey24                                 | fkey36                                                                                                    | fkey48                                                                                                    | scr12                                                                                                    | scr12                                                                                                    | scr12                                                                                | scr12                                                              | 0                                                                                                    |
|             | 'b''n''''''''''''''''''''''''''''''''' | 'b'         'B'           'n'         'N'           'n'         'N'           'm'         'N'           'm'         'N'           'n'         '           'n'         '           'n'         ''           'n'         ''           'n'         ''           'n'         ''           'n'         ''           'n'         ''           'n'         ''           'n'         ''           'n'         ''           alt         ''           'n'         ''           alt         ''           'n'         ''           'n'         ''           clock         clock           fkey1         fkey13           fkey2         fkey14           fkey3         fkey13           fkey4         fkey16           fkey4         fkey17           fkey5         fkey18           fkey6         fkey20           fkey4         ''           fkey5         ''           fkey5         ''           fkey53         '2' | 'b'         'B'         stx           'n'         'N'         so           'm'         'N'         so           'm'         'M'         cr           ','         '<' | 'b''B'stxstx'n''N'soso'n''N'crcr',''nopnop',''>'nopnop',''>'nopnop',''>'nopnop',''>'nopnop',''''nopnop''''''nopnop''''''nscrnscraltaltaltalt', '','','','clockclockclockclockfkey1fkey13fkey26fkey37fkey2fkey14fkey26fkey36fkey3fkey15fkey20fkey41fkey6fkey18fkey33fkey43fkey7fkey20fkey33fkey44fkey6fkey21fkey33fkey46nlockslockslockslockslockslock'2''2'fkey51'9''9''9'fkey52'2''2''2'fkey53'4''4''4'fkey54'5''5''5'fkey55'6''6''6'fkey56'4''4''1'fkey57'1''1''1'fkey58'2''2''2'fkey59'3''3''3'fkey50'1''1''1'fkey55'6''2''2'fkey56'1''1' </td <td>'b''B'stxstx'b''n''N'soso'n''n''N'soso'n''m''N'crcr'n''n''nopnop','',''&gt;'nopnop','',''&gt;'nopnop','',''&gt;'nopnop','',''&gt;'nopnop','',''?'nopnop','''''nopnop','''''nopnop','''''nopnop','''''nopnop','''''nopnop','''''''nopnop','''''''nopnop','''''''nopnop','''''''''''''''''''''''''''''''''''''''''''''''''''''''''''''''''''''''''''''''''''''''''''''''''''''''''''''''''''''''''''''''<td>'b''B'stxstx'b''B''n''N'soso'n''N''m''N'crcr'm''N''m''N'crcr'm''N''n''N'nopnop',''&lt;'</td>'n''N'nopnop',''&lt;'</td> ',''>'nopnop',''>'',''?'nopnop',''>''''?'nopnop',''>'''''nopnop',''>'''''nopnop',''>'''''nopnop',''>'''''nopnop',''>'''''nopnop',''>'''''nopnop',''>'''''nopnop',''>'''''nopnop',''>'''''''nscrnscr'''''''''''''''''''''''fkey1fkey2fkey3scr1scr11fkey1fkey16fkey2fkey3fker3scr3scr15fkey6fkey18fkey30fkey43scr7scr16fkey6fkey19fkey31fkey43scr9scr3fkey6fkey12fkey33fkey45scr9scr10nlocksl | 'b''B'stxstx'b''n''N'soso'n''n''N'soso'n''m''N'crcr'n''n''nopnop','',''>'nopnop','',''>'nopnop','',''>'nopnop','',''>'nopnop','',''?'nopnop','''''nopnop','''''nopnop','''''nopnop','''''nopnop','''''nopnop','''''''nopnop','''''''nopnop','''''''nopnop',''''''''''''''''''''''''''''''''''''''''''''''''''''''''''''''''''''''''''''''''''''''''''''''''''''''''''''''''''''''''''''''' <td>'b''B'stxstx'b''B''n''N'soso'n''N''m''N'crcr'm''N''m''N'crcr'm''N''n''N'nopnop',''&lt;'</td> 'n''N'nopnop',''<' | 'b''B'stxstx'b''B''n''N'soso'n''N''m''N'crcr'm''N''m''N'crcr'm''N''n''N'nopnop',''<' | 'b''B'stxstxstx'b''B'stx'n''N'soso'n''N'so'm''M'crcr'm''M'cr',''<' | 'b''B'stxstxstx'b''B'stxstxstx'n''N'soso'n''N'soso'm''M'crcr'n''N'soso'''2'nopnop',''2'nopnop',''2'nopnop',''2'nopnop',''2'nopnop',''2'nopnop',''?'nopnop',''2'nopnop''''?'nopnop',''2'nopnop''''''nopnop',''''nopnop's'nopnop',''''nopnop's''''nopnop',''''nopnop's''''nopnop''''''nopnop's''''nopnop''''''nopnop's''''''''''nopnop''''''nop's''''''''''''''''nopnop''''s''''''''''''''''''''''''''s'''''''''''''''''''''''''''s'fkey13fkey25fkey36scr13scr13scr13fkey3fkey16fkey26fkey31scr5scr15scr5scr15 </td |

The next table lists the "value" of each of the special keywords used in /usr/lib/keyboard/keys (and the preceding table). mapkey(M) places a "value" in the *ioctl* buffer during key mapping. The keywords are only used in the scan code file (/usr/lib/keyboard/keys) for readability.

| Name       | Value | Meaning                                           |
|------------|-------|---------------------------------------------------|
| nop        | 0     | No operation - no action from keypress            |
| lshift     | 2     | Left hand shift                                   |
| rshift     | 3     | Right hand shift                                  |
| clock      | 4     | Caps lock                                         |
| nlock      | 5     | Numeric lock                                      |
| slock      | 6     | Scroll lock                                       |
| alt        | 7     | Alt key                                           |
| btab       | 8     | Back tab key - generates fixed sequence (esc [ Z) |
| ctrl       | 9     | Control key                                       |
| nscr       | 10    | Switch to the next screen                         |
| scr1       | 11    | Switch to screen #1                               |
| <br>scr16  | 26    | <br>Switch to screen #16                          |
| fkey1      | 27    | Function key #1                                   |
| <br>fkey96 | 122   | <br>Function key #96                              |

This table lists names and decimal values that are interchangeable in the *mapkey* file. Names are used in place of numeric constants to make it easier to read the scan code table. Again, only the decimal values are placed in the *ioctl* buffer. These are taken from ascii(M).

| Name | Value | Name | Value |
|------|-------|------|-------|
| nul  | 0     | dc1  | 17    |
| soh  | 1     | dc2  | 18    |
| stx  | 2     | dc3  | 19    |
| etx  | 3     | dc4  | 20    |
| eot  | 4     | nak  | 21    |
| enq  | 5     | syn  | 22    |
| ack  | 6     | etb  | 23    |
| bel  | 7     | can  | 24    |
| bs   | 8     | em   | 25    |
| ht   | 9     | sub  | 26    |
| nl   | 10    | esc  | 27    |
| vt   | 11    | fs   | 28    |
| np   | 12    | gs   | 29    |
| cr   | 13    | rs   | 30    |
| so   | 14    | ns   | 31    |
| si   | 15    | del  | 127   |
| dle  | 16    |      |       |

## Keyboard Mapping

The PC keyboard is mapped as part of terminal emulation. This kind of mapping is performed only on the computer keyboard, not on remote terminals. Use *mapkey* to change keyboard mapping. To change the mapping for individual channels (multiscreens), use *mapchan*(M).

Keyboard mapping can also be performed using *ioctl*. The syntax is the same as for string key mapping (see previous section).

For keyboard mapping, *cmd* is GIO\_KEYMAP to display the current map, and PIO\_KEYMAP puts the prepared buffer into place.

#### String Key Mapping

To map string (function) keys, use the *mapstr* (see *mapkey*(M)) utility. *mapstr* modifies the string mapping table where function keys are defined.

The string mapping table is an array of 512 bytes (typedef  $strmap_t$ ) containing null terminated strings that redefine the function keys. The first null terminated string is assigned to the first string key, the second string to the second string key, and so on.

There is no limit to the length of any particular string as long as the whole table does not exceed 512 bytes, including nulls. Strings are made null by the introduction of extra null characters.

| Default Function Key Values                                 |                                                                                                    |                                                              |                                                                                                    |                                                                                               |  |  |
|-------------------------------------------------------------|----------------------------------------------------------------------------------------------------|--------------------------------------------------------------|----------------------------------------------------------------------------------------------------|-----------------------------------------------------------------------------------------------|--|--|
| Ke                                                          | ey# Functio                                                                                                | Shift<br><sup>n</sup> Funct                                  | Ctrl<br>ion Functio                                                                                                   | Ctrl<br>Shift<br>Function                                                                     |  |  |
| 1<br>2<br>3<br>4<br>5<br>6<br>7<br>8<br>9<br>10<br>11<br>12 | ESC [M<br>ESC [N<br>ESC [P<br>ESC [Q<br>ESC [R<br>ESC [S<br>ESC [S<br>ESC [T<br>ESC [U<br>ESC [W<br>ESC [X | ESC[<br>ESC[<br>ESC[<br>ESC[<br>ESC[<br>ESC[<br>ESC[<br>ESC[ | Y ESC[k<br>Z ESC[1<br>a ESC[m<br>b ESC[n<br>c ESC[0<br>d ESC[0<br>d ESC[7<br>f ESC[7<br>f ESC[1<br>i ESC[1<br>j ESC[v | ESC[w<br>ESC[y<br>ESC[z<br>ESC[<br>ESC[<br>ESC[]<br>ESC[]<br>ESC[^<br>ESC[_<br>ESC[_<br>ESC[{ |  |  |
|                                                             | Home<br>Up arrow<br>Page up<br>Left arrow<br>Right arrow                                                   | ESC [H<br>ESC [A<br>ESC [I<br>ESC [D<br>ESC [C               | End<br>Down arrow<br>Page down<br>5<br>Insert                                                                         | ESC [F<br>ESC [B<br>ESC [G<br>ESC [E<br>ESC [L                                                |  |  |

The following is a list of default function key values:

You can also map string keys using *ioctl*(S). The syntax is:

#include <sys/keyboard.h>
ioctl(fd,cmd,buf)
int fd, cmd;
char \*buf;
...

For string key mapping where *cmd* is GIO\_STRMAP to display the string mapping table and PIO\_STRMAP to put the new string mapping table in place.

# Files

/usr/lib/keyboard/keys /usr/lib/keyboard/strings

### See Also

| mapchan(F),   | mapchan(M),               | mapkey(M), | multiscreen(M), |
|---------------|---------------------------|------------|-----------------|
| screen(HW), s | setkey $(C)$ , stty $(C)$ |            |                 |

December 19, 1986

LP(HW)

## Name

lp, lp0, lp1, lp2 – Line printer device interfaces.

## Description

The lp0, lp1, and lp2 files provide access to the optional parallel ports of the computer. The lp0 and lp2 files provide access to parallel ports 1 and 2, respectively. The lp1 file provides access to the parallel port on the monochrome adaptor.

Only one of **lp0** and **lp1** may be used on a given system. To access two parallel printers on a system, use either **lp0** or **lp1**, and **lp2**.

### Files

/dev/lp0 /dev/lp1 /dev/lp2

# See Also

lp(C), lpadmin(C), lpsched(C), lpinit(C)

#### Notes

The standard lp ports, lp0, lp1, and lp2 send a printer initialization string the first time the file is opened after the system is *booted*.

Not all computers have an alternate parallel port slot.

## Name

Machine - Description of host machine.

# Description

This page lists the internal characteristics of personal computers which use the Intel 8086 processor family and its associated hardware. The information is intended for software developers who wish to transfer relocatable object or executable files from other XENIX machines to a personal computer then prepare the files for execution on the personal computer.

| Central Processing Unit    | Intel 8086, 8088, 80186, 80286                        |
|----------------------------|-------------------------------------------------------|
| Disk Block Size (BSIZE)    | 1024 bytes                                            |
| Memory Management Scheme   | Unmapped (8086, 8088, 80186)<br>Segmented (80286)     |
| Split Instruction and Data | Supported                                             |
| Variable Stack Size        | Supported (8086 only)<br>(8086 default configuration) |
| Fixed Stack Size           | Supported<br>(80286 default configuration)            |
| Clock Ticks                | .05 second (8086, 8088, 80186)<br>.02 second (80286)  |

## **Binary Compatibility**

The small and middle model binary programs created by the C compiler cc(CP) run on many processors. The following chart shows which XENIX systems running on which processors produce code executable on other machines. It is assumed that system specific system calls are not used to produce portable code. cc(CP) produces code by default, but can also be used as a cross development compiler, by using the appropriate flags.

SCO-nn is XENIX distributed by The Santa Cruz Operation, Inc. MS-nn is XENIX distributed by Microsoft Corporation. Intel XENIX is distributed by Intel Corporation. Altos XENIX is distributed by Altos Computer Systems. nn designates the machine processor. System designates the version of XENIX, either 2.3, 3.0, or System V.

| Binary Compatibility        |                                                                           |                                                                                             |                                                                     |  |
|-----------------------------|---------------------------------------------------------------------------|---------------------------------------------------------------------------------------------|---------------------------------------------------------------------|--|
| Your<br>System<br>Processor | Default compiler<br>produces programs<br>which run on<br>System/Processor | Runs default<br>programs<br>created on<br>System/Processor                                  | Compiles (cross<br>development)<br>programs for<br>System/Processor |  |
| sco-86 3.0                  | SCO-86 [3.0, Sys V]<br>SCO-186 [3.0, Sys V]<br>SCO-286 SysV               | SCO-86 3.0<br>SCO-186 3.0<br>Intel, Altos-86 2.3, 3.0                                       | DOS*                                                                |  |
| SCO-86 SystemV              | SCO-86 Sys V<br>SCO-186 Sys V<br>SCO-286 Sys V<br>MS-286 Sys V            | SCO-86 [3.0, Sys V]<br>SCO-186 [3.0, Sys V]<br>SCO-286 Sys V<br>Intel, Altos-86 2.3, 3.0    | MS-286 3.0†<br>DOS*                                                 |  |
| SCO-186 3.0                 | SCO-86 [3.0, Sys V]<br>SCO-186 [3.0, Sys V]<br>SCO-286 Sys V              | SCO-86 3.0<br>SCO-186 3.0<br>Intel, Altos-86 2.3, 3.0                                       | DOS*                                                                |  |
| SCO-186 System V            | SCO-86 Sys V<br>SCO-186 Sys V<br>SCO-286 Sys V<br>MS-286 Sys V            | SCO-86 [3.0, Sys V]<br>SCO-186 [3.0, Sys V]<br>SCO-286 Sys V<br>Intel, Altos-86 2.3, 3.0    | MS-286 3.0†<br>DOS*                                                 |  |
| SCO-286 3.0                 | SCO-286 [3.0, Sys V]<br>MS-286 [3.0†, Sys V]                              | SCO-286 3.0<br>MS-286 3.0†                                                                  | DOS*                                                                |  |
| SCO-286 System V            | SCO-86 Sys V<br>SCO-186 Sys V<br>SCO-286 Sys V<br>MS-286 Sys V            | SCO-86 [3.0, Sys V]<br>SCO-186 [3.0, Sys V]<br>SCO-286 [3.0, Sys V]<br>MS-286 [3.0†, Sys V] | SCO-286 3.0<br>MS-286 3.0†<br>DOS*                                  |  |
| MS-286 3.0†                 | MS-286 [3.0†, Sys V]<br>SCO-286 Sys V                                     | sco-286 3.0                                                                                 | DOS*                                                                |  |
| MS-286 System V             | MS-286 Sys V<br>SCO-286 Sys V                                             | SCO-86 [3.0, Sys V]‡<br>SCO-186 [3.0, Sys V]‡<br>SCO-286 [3.0, Sys V]‡                      | DOS*                                                                |  |

\* MS-DOS for i8086/8088, i80186 and i80286 processors.

† MS-286 3.0 XENIX is equivalent to Intel 286 3.0 XENIX.

‡ untested, pending release of this product.

# See also

clockrate(M), cc(CP), ld(CP), a.out(F).

### Name

parallel - Parallel interface devices.

### Description

There are several parallel devices:

/dev/lp0 Main parallel adapter.

/dev/lp1 Adapter on monochrome video card.

/dev/lp2 Alternate parallel adapter (on appropriate machines).

It is not possible to have all three parallel devices on one system. XT computers only allow the use of /dev/lp0. Some AT computers allow the use of two parallel devices, /dev/lp0, and either /dev/lp1, or /dev/lp2.

If a parallel device fails to interrupt properly, the parallel driver enters "poll mode." When this happens, a message is displayed on the system console:

Parallel port lp is not interrupting correctly. Using poll mode.

This message is repeated once every boot up for as long as there are problems with interrupts. Once interrupts are received from the device, the driver returns to its original mode.

The parallel driver delays a certain amount of time when a parallel device is closed. The amount of delay can affect printer performance, but is necessary to compensate for different sizes of printer buffers and printer speeds. For example, this command sets the delay on close to 1 second, specified in 10ths of a second by Ctrl-J (ASCII value 10):

stty eol "J'' < /dev/lp0

The default delay value is 2 seconds (T).

#### Notes

Parallel adapters on add-on cards will function, but switches must be set correctly. Some compatable computers have ports lp0 and lp1 reversed.

The stty(C) command for output processing is supported on a parallel device. stty options that have no effect on a parallel device are ignored and no error messages are displayed.

# PARALLEL (HW)

# Usage

Usually invoked by through lp(C), but can be written to directly.

# Files

/dev/lp0 /dev/lp1 /dev/lp2

# See Also

lp(C), lp(HW), lpadmin(C), lpinit(C), lpsched(C), serial(HW)

## RAMDISK (HW)

#### Name

ramdisk - Memory block device

#### Description

The ramdisk device driver provides a block interface to memory. A ramdisk can be used like any other block device, including making it into a file systems using mkfs(C). There are eight ramdisks available.

The characteristics of a *ramdisk* file are determined by its minor device number. The bits in the minor device number encode its size, longevity, and which of the eight possible *ramdisks* it is.

The three low-order bits of the minor device number determine which of the eight *ramdisks* is being accessed.

The next four bits of the minor device number determine the size of the *ramdisk*. The size of a *ramdisk* must be a power of 2, and must be at least 16K. Since 4 bits are available, there are 16 possible sizes, starting at 16K and doubling every time the size indicator is incremented, to produce possible sizes of 16K, 32K, 64K, and up.

The high-order bit is a longevity indicator. If set, memory is permanently allocated to that *ramdisk*, and can be deallocated only by rebooting the system. Permanent *ramdisks* can only be allocated by the superuser. However, once a permanent *ramdisk* is allocated (by opening it), it can be read and written by anyone having the appropriate permissions on the *ramdisk* inode.

If clear, the *ramdisk* is deallocated when no processes have it open. To create an easily removable, but semi-permanent *ramdisk*, use a separate process to keep the device open for as long as necessary. Since a complete set of *ramdisks* (8) would consume 256 inodes, only one example 16K *ramdisk* (/dev/ram00) is created when the system is installed. The system administrator can use this example to determine the major device numbers for any other required *ramdisks*. The following table shows how the minor device number is constructed:

| Example Minor Device Number Construction |                |   |              |               |    |    |              |     |                           |
|------------------------------------------|----------------|---|--------------|---------------|----|----|--------------|-----|---------------------------|
| Description                              | Longe-<br>vity | r | Size<br>next | (see<br>table | ;) | Di | Ram<br>isk N | lo. | Minor<br>Device<br>Number |
| 16K (#1)<br>(Temporary)                  | 0              | 0 | 0            | 0             | 0  | 0  | 0            | 1   | 1                         |
| 16K (#1)<br>(Permanent)                  | 1              | 0 | 0            | 0             | o  | 0  | 0            | 1   | 129                       |
| 64K (#0)<br>(Temporary)                  | 0              | 0 | 0            | 1             | 0  | 0  | 0            | 0   | 16                        |
| 512K (#7)<br>(Permanent)                 | 1              | 0 | 1            | 0             | 1  | 1  | 1            | 1   | 175                       |

The contents of the size field and the corresponding *ramdisk* size is shown in the next table.

| Size Bits |    |    |   | Ramdisk Size |
|-----------|----|----|---|--------------|
| 0         | 0  | 0  | 0 | 16K          |
| 0         | -0 | _0 | 1 | 32K          |
| 0         | 0  | 1  | 0 | 64K          |
| 0         | 0  | 1  | 1 | 128K         |
| 0         | 1  | 0  | 0 | 256K         |
| 0         | 1  | 0  | 1 | 512K         |
| 0         | 1  | 1  | 0 | 1M           |
| 0         | 1  | 1  | 1 | 2M           |
| 1         | 0  | 0  | 0 | 4M           |
| 1         | 0  | 0  | 1 | 8M           |
| 1         | 0  | 1  | 0 | 16M          |
| 1         | 0  | 1  | 1 | 32M          |
| 1         | 1  | 0  | 0 | 64M          |
| 1         | 1  | 0  | 1 | 128M         |
| 1         | 1  | _1 | 0 | 256M         |
| 1         | 1  | 1  | 1 | 512M         |

Once you determine the major and minor device numbers of a new *ramdisk*, make the appropriate device node using mknod(C).

To make a file system on a non-permanent ramdisk, the device file must be held open between the mkfs and the mount(C) operations. Otherwise, the ramdisk is allocated at the start of the mkfs command, and deallocated at its end. Once the ramdisk is mounted, it is open until it is unmounted.

The following shell fragment shows one way to use *mkfs* on a nonpermanent 512K *ramdisk*, then mount it:

> ( /etc/mkfs /dev/ram40 512 /etc/mount /dev/ram40 /dev/mnt ) > /dev/ram40

#### Notes

ramdisks must occupy contiguous memory. If free memory is fragmented, opening a ramdisk may fail even though there is enough total memory available. Ideally, all ramdisks should be allocated at system startup. This helps prevent the ramdisks themselves from fragmenting memory.

ramdisks are geared towards use in specialized applications. In many cases, you will notice a *decrease in system performance* when *ramdisks* are used, because XENIX can generally put the memory to better use elsewhere.

Files

/dev/ram00

#### See Also

mkfs(C), mount(C), mknod(C)

December 19, 1986

Page 3

## Name

screen – tty[01-n], color, monochrome, ega, pga – Display adapter and video monitor.

#### Description

The tty [01-n] device files provide character I/O between the system and the video monitor and keyboard. Each file corresponds to a separate teletype device. Although there is a maximum of 10 screens, the exact number available (n) depends upon the amount of memory in the computer.

Each device consists of two files: a readable file from the keyboard and a writable file to one of five display devices: color, monochrome, ega, and pga. The color file provides access to a color/graphics adapter; the monochrome file to the monochrome adapter; the ega file to the enhanced graphics adapter; the pga file to the professional graphics adapter. The screens are modeled after a 24 line, 80 column ASCII terminal, unless specified otherwise.

tty01 is the default output device for keyboard input. If the /dev/console is the default output device for system error messages, and the display being used is switched to graphics mode, console messages are not displayed. They are, instead, redirected to the kernel error handler where they can then be retrieved by the application which took over the screen.

Although all tty[01-n] devices may be open concurrently, only one of the corresponding devices can be active at any given time. The active device displays its own screen and takes sole possession of the keyboard. It is an error to attempt to access the **color**, **monochrome**, ega or pga file when no corresponding adapter exists.

To get to the next consecutive screen, enter Ctrl-PrtSc using the Ctrl key, and the PrtSc key. Any active screen may be selected by entering alt-Fn, where Fn is one of the function keys. F1 refers to the tty01 device.

#### **Control Modes**

To change the display mode used for the video monitor, you can use the stty(C) or stty(HW) commands, or you can use ioctl(S) with the following requests:

| SWAPMONO | Selects the monochrome display as the output device for the video monitor.          |
|----------|-------------------------------------------------------------------------------------|
| SWAPCGA  | Selects the regular color display as the output device for the video monitor.       |
| SWAPPGA  | Selects the professional color display as the output device for the video monitor.  |
| SWAPEGA  | Selects the enhanced color display as the out-<br>put device for the video monitor. |

To obtain information about the display adapter type currently attached to the video monitor, you can use *ioctl*(S) with the following request:

CONS\_CURRENT Returns the display adapter type currently attached to the video monitor. The return value can be one of: MONO, CGA, EGA, or PGA.

#### **Display Modes**

To switch display modes on the various display devices, you can use the stty(C) or stty(HW) commands, or you can use *ioctl*(S) with the following requests:

| SW_B80x25 | Selects 80x25 black and white text display mode.       |
|-----------|--------------------------------------------------------|
| SW_C80x25 | Selects 80x25 color text display mode.                 |
| SW_BG320  | Selects 320x200 black and white graphics display mode. |
| SW_CG320  | Selects 320x200 color graphics display mode.           |
| SW_BG640  | Selects 640x200 black and white graphics display mode. |

| SW_EGAMONO80x25 | Selects EGA (Enhanced Graphics Adapter)<br>mode 7 - emulates support provided by the<br>monochrome display. |
|-----------------|----------------------------------------------------------------------------------------------------|
| SW_EGAMONOAPA   | Selects EGA support for 640x350 graphics display mode (EGA mode F).                                         |
| SW_ENHMONOAPA2  | Selects EGA mode F*.                                                                                        |
| SW_ENHB40x25    | Selects enhanced EGA support for 40x25 black and white text display mode.                                   |
| SW_ENHC40x25    | Selects enhanced EGA support for the 40x25 color text display mode.                                         |
| SW_ENHB80x25    | Selects enhanced EGA support for 80x25 black and white text display mode.                                   |
| SW_ENHC80x25    | Selects enhanced EGA support for 80x25 color text display mode.                                             |
| SW_CG320_D      | Selects EGA support for 320x200 graphics display mode. (EGA mode D.)                                        |
| SW_CG640_E      | Selects EGA support for 640x200 graphics display mode (EGA mode E).                                         |
| SW_CG640x350    | Selects EGA support for 640x350 graphics display mode (EGA mode 10).                                        |
| SW_ENH_CG640    | Selects EGA mode 10*.                                                                                       |
| SW_MCAMODE      | Reinitializes the monochrome adapter.                                                                       |
|                 |                                                                                                    |

Switching to an invalid display mode for a display device will result in an error.

# **Getting Display Modes**

To obtain information about the current display modes, you can use *ioctl*(S) with the requests that follow. These apply to the color graphics adapter, the enhanced graphics adapter or the professional graphics adapter:

| SCREEN (HW) | SCREEN (HW)                                                                          |
|-------------|--------------------------------------------------------------------------------------|
| CGA_GET     | Returns the current display mode setting of the color graphics adapter.              |
| PGA_GET     | Returns the current display mode setting of the professional graphics adapter.       |
| EGA_GET     | Returns the current display mode setting of the enhanced graphics adapter.           |
| MCA_GET     | Returns the current display mode setting of the monochrome adapter.                  |
| CONS_GET    | Returns the current display mode setting for whatever display adapter is being used. |

### **Memory Mapping Modes**

The *ioctl*(S) routine is used to map the display memory of the various devices into the user's data space. It returns a selector for the display memory. The macro **sotofar** is used to create a far pointer from this selector so the display memory can be accessed. The **sotofar** macro is located in */usr/include/sys/param.h*. Refer to your hardware manual for details on various displays, adapters, and controllers.

You can use *ioctl*(S) requests to map the display memory as follows:

| MAPCONS  | Maps the display memory of the adaptor<br>currently being used into the user's data<br>space. Not meant to work with MAPPGA1K. |
|----------|----------------------------------------------------------------------------------------------------|
| MAPMONO  | Maps the monochrome adapter's display memory into the user's data space.                                                       |
| MAPCGA   | Maps the color adapter's display memory into the user's data space.                                                            |
| MAPPGA   | Maps the professional graphics controller's display memory into the user's data space.                                         |
| MAPEGA   | Maps the enhanced graphics adapter's display memory into the user's data space.                                                |
| MAPPGA1K | Maps the professional graphics controller 1K communications fifos (etc.) into the user's data space.                           |

For example, the following code can be used to acquire a pointer to the start of the user data space associated with the color graphics adapter display memory:

```
char far *dp;
int selector;
.
.
fd=open ("/dev/color", O_WRONLY);
selector = ioctl (fd, MAPCGA,0);
dp = sotofar (selector, 0);
.
```

Note that when the display memory is mapped into the user space, the adapter's start address registers are not set. The start address can be reset in two ways, so that the start address of the display memory corresponds to the upper left hand corner of the screen:

- 1. Switch modes with an *ioctl*() (the "switch" can be to the present mode). See the "Display Modes" section of this manual page.
- 2. Change the start address high and low address with the *in-on-port/out-on-port ioctl*().

The *in-on-port/out-on-port* ioctl()'s can also be used to determine the current value in the start address register, and then set up a pointer to point to the offset in the mapped-in data space.

## Graphics Adapter Port I/O

You can use *ioctl*(S) to read or write a byte from or to the graphics adapter port. The *arg* parameter of the *ioctl* call uses the *io\_arg* data structure:

```
struct port_io_arg {
    struct port_io_struct args[4];
};
```

As shown above, the *io\_arg* structure points to an array of four *port\_io* data structures. The *port\_io* structure has the following format:

```
struct port_io_struct {
    char dir; /* direction flag (in vs. out) */
    unsigned_int port; /* port address */
    char data; /* byte of data */
};
```
You may specify one, two, three, or four of the *port\_io\_struct* structures in the array for one *ioctl* call. The value of *dir* can be either IN\_ON\_PORT to specify a byte being input to the graphics adapter port or OUT\_ON\_PORT to specify a byte being output to the graphics adapter port. *Port* is an integer specifying the port address of the desired graphics adapter port. *Data* is the byte of data being input or output as specified by the call.

If you are not using any of the *port\_io* structures, load the *port* with 0, and leave the unused structures at the end of the array. Refer to the hardware manuals for port addresses and functions for the various adapters.

You can use the following *ioctl(S)* commands to input or output a byte on the graphics adapter port:

| MGAIO | Inputs or outputs a byte on the monochrome adapter port as specified.            |
|-------|----------------------------------------------------------------------------------|
| CGAIO | Inputs or outputs a byte on the color graphics adapter port as specified.        |
| EGAIO | Inputs or outputs a byte on the enhanced graphics adapter port as specified.     |
| PGAIO | Liputs or outputs a byte on the professional graphics adapter port as specified. |

To input a byte on any of the graphics adapter ports, load *dir* with IN\_ON\_PORT and load with the port address of the graphics adapter. The byte input from the graphics adapter port will be returned in *data*.

To output a byte, load *dir* with OUT\_ON\_PORT, load *port* with the port address of the graphics adapter, and load *data* with the byte you want output to the graphics adapter port.

#### **Function Keys**

**ioctl**(S) can be used to define or obtain the current definition of a function key. The **arg** parameter of the **ioctl** call uses the **fkeyarg** data structure:

```
struct fkeyarg {
    unasigned int keynum;
    char keydef [MAXFK];
        /*Comes from
    char flen; ioctl.h via comcrt.h */
}
```

You can use the following **ioctl**(S) requests to obtain or assign function key definitions:

| GETFKEY | Obtains the current definition of a function<br>key. The function key number must be<br>passed in <b>keynum</b> . The string currently<br>assigned to the key will be returned in <b>keydef</b><br>and the length of the string will be returned in<br><b>flen</b> when the <b>ioctl</b> is performed. |
|---------|----------------------------------------------------------------------------------------------------|
| SETFKEY | Assigns a given string to a function key. The                                                                                                    |

Assigns a given string to a function key. The function key number must be passed in keydef and the length of the string (number of characters) must be passed in flen.

#### Screen Attribute Sequences

The following character sequences are defined by ANSI X3.64-1979 and may be used to control and modify the screen display. Each **Pn** is replaced by the appropriate ASCII number (decimal) to produce the desired effect. The last column is for termcap(M) codes, where "n/a" means not applicable.

The use of 7 or 8 bit characters in the escape sequence is a valid invocation for each action defined. For example the ANSI ED command can be invoked via the "ESC [ Pn S" (0x1b-0x5b-Pn-0x4a, 7 bit chars) sequence or the "CSI Pn J" (0x9b-Pn-0x4n, 8 bit chars) sequence.

| ANSI                        | Sequence              | Action                                                                                                    | Term cap<br>Code |
|-----------------------------|-----------------------|----------------------------------------------------------------------------------------------------|------------------|
| ED<br>(Erase in<br>Display) | ESC [Pn J<br>CSI Pn J | Erases all or part of<br>a display. Pn=0:<br>erases from active<br>position to end of<br>display. Pn=1:<br>erases from the<br>beginning of display<br>to active position.<br>Pn=2: erases entire<br>display. | cd               |

| EL<br>(Erase in<br>Line)                      | ESC[Pn K<br>CSIPn K             | Erases all or part of<br>a line. Pn=0: erases<br>from active position<br>to end of line.<br>Pn=1: erases from<br>beginning of line to<br>active position.<br>Pn=2: erases entire<br>line. | ce      |
|-----------------------------------------------|---------------------------------|----------------------------------------------------------------------------------------------------|---------|
| ECH<br>(Erase<br>Character)                   | ESC [ Pn X<br>CSI Pn X          | Erases Pn characters                                                                                                    | n/a     |
| CBT<br>(Cursor<br>Backward<br>Tabulation)     | ESC[Pn Z<br>CSIPn Z             | Moves active posi-<br>tion back Pn tab<br>stops.                                                                                                    | bt      |
| SU<br>(Scroll<br>Up)                          | ESC [Pn S<br>CSI Pn S           | Scroll screen up <b>Pn</b><br>lines, introducing<br>new blank lines at<br>bottom.                                                                                                    | sf      |
| SD<br>(Scroll<br>Down)                        | ESC [Pn T<br>CSI Pn T           | Scrolls screen down<br>Pn lines, introducing<br>new blank lines at<br>top.                                                                                                    | sr      |
| CUP<br>(Cursor<br>Position)                   | ESC [P1 ; P2 H<br>CSI P1 ; P2 H | Moves active posi-<br>tion to location P1<br>(vertical) and P2<br>(horizontal).                                                                                                    | cm      |
| HVP<br>(Horizontal<br>& Vertical<br>Position) | ESC [P1 ; P2 f<br>CSI P1 ; P2 f | Moves active posi-<br>tion to location P1<br>(vertical) and P2<br>(horizontal).                                                                                                    | n/a     |
| CUU<br>(Cursor Up)                            | ESC [Pn A<br>CSI Pn A           | Moves active posi-<br>tion up <b>Pn</b> number<br>of lines.                                                                                                    | up (ku) |
| CUD<br>(Cursor<br>Down)                       | ESC [ Pn B<br>CSI Pn B          | Moves active posi-<br>tion down <b>Pn</b> num-<br>ber of lines.                                                                                                    | do (kd) |
| CUF<br>(Cursor<br>Forward)                    | ESC [ Pn C<br>CSI Pn C          | Moves active posi-<br>tion <b>Pn</b> spaces to the<br>right.                                                                                                    | nd (kr) |

# SCREEN (HW)

# SCREEN (HW)

| CUB<br>(Cursor<br>Backward)                          | ESC [ Pn D<br>CSI Pn D | Moves active posi-<br>tion <b>Pn</b> spaces back-<br>ward.         | bs (kl) |
|------------------------------------------------------|------------------------|--------------------------------------------------------------------|---------|
| HPA<br>(Horizontal<br>Position<br>Absolute)          | ESC [Pn'<br>CSI Pn'    | Moves active posi-<br>tion to column given<br>by <b>Pn</b> .       | n/a     |
| HPR<br>(Horizontal<br>Position<br>Relative)          | ESC[Pn a<br>CSIPn a    | Moves active posi-<br>tion <b>Pn</b> characters to<br>the right.   | n/a     |
| VPA<br>(Vertical<br>Position<br>Absolute)            | ESC[Pn d<br>CSIPn d    | Moves active posi-<br>tion to line given by<br>Pn.                 | n/a     |
| VPR<br>(Vertical<br>Position<br>Relative)            | ESC [Pn e<br>CSI Pn e  | Moves active posi-<br>tion down <b>Pn</b> num-<br>ber of lines.    | n/a     |
| IL<br>(Insert<br>Line)                               | ESC[Pn L<br>CSIPn L    | Inserts <b>Pn</b> new,<br>blank lines.                             | al      |
| ICH<br>(Insert<br>Character)                         | ESC [Pn @<br>CSI Pn @  | Inserts <b>Pn</b> blank<br>places for <b>Pn</b> charac-<br>ters.   | ic      |
| DL<br>(Delete<br>Line)                               | ESC [ Pn M<br>CSI Pn M | Deletes <b>Pn</b> lines.                                           | dl      |
| DCH<br>(Delete                                       | ESC[Pn P<br>CSIPn P    | Deletes <b>Pn</b> number of characters.                            | dc      |
| Character)<br>CPL<br>(Cursor to<br>Previous<br>Line) | ESC[Pn F<br>CSIPn F    | Moves active posi-<br>tion to beginning of<br>line, Pn lines up.   | n/a     |
| CNL<br>(Cursor<br>Next<br>Line)                      | ESC [Pn E<br>CSI Pn E  | Moves active posi-<br>tion to beginning of<br>line, Pn lines down. | n/a     |

SGR (Select Graphic Rendition)

# SCREEN (HW)

| ESC[0 m<br>CSI0 m   | Resets bold, blink,<br>blank, underscore,<br>and reverse. Color:<br>Restores normal<br>selected colors.          | n/a |
|---------------------|----------------------------------------------------------------------------------------------------|-----|
| ESC[1 m<br>CSI1 m   | Sets bold. Color:<br>Sets intensity<br>(changes color to<br>lt_color).                                           | n/a |
| ESC[2h              | Lock keyboard.<br>Ignores keyboard<br>input until unlocked.<br>Characters are not<br>saved.                      | n/a |
| ESC [2i             | Send screen to host.<br>Current screen con-<br>tents are sent to the<br>application.                             | n/a |
| ESC [21             | Unlock keyboard.<br>Re-enable keyboard<br>input.                                                                 | n/a |
| ESC[4 m<br>CSI4 m   | Sets underscore.<br>Color: No effect.                                                                            | n/a |
| ESC[5 m<br>CSI5 m   | Sets blink. Color:<br>Changes background<br><i>lt_color</i> to <i>color</i> ;<br>foreground blinks.              | n/a |
| ESC[7 m<br>CSI7 m   | Sets reverse video.<br>Color: Uses reverse<br>selected colors.                                                   | so  |
| ESC[10 m<br>CSI10 m | Select primary font.                                                                                             | GE  |
| ESC[11 m<br>CSI11 m | Select first alternate<br>font. Allows ASCII<br>characters less than<br>32 to be displayed as<br>ROM characters. | n/a |

# SCREEN (HW)

ESC[12 m CSI12 m Select second alternate font. Toggles high bit of extended ASCII code before displaying as ROM characters.

The following color codes and sequences are defined by International Organization for Standardization ISO DP 6429.

| С | Color   |
|---|---------|
| 0 | Black   |
| 1 | Red     |
| 2 | Green   |
| 3 | Yellow  |
| 4 | Blue    |
| 5 | Magenta |
| 6 | Cyan    |
| 7 | White   |

| ISO                                     | Sequence | Action                                    | Termcap<br>Code |
|-----------------------------------------|----------|-------------------------------------------|-----------------|
| SGR<br>(Select<br>Graphic<br>Rendition) | ESC[3Cm  | Color: Selects fore-<br>ground color C.   | n/a             |
|                                         | ESC[4Cm  | <b>Color:</b> Selects background color C. | n/a             |
|                                         | ESC[8m   | Sets blank (non-<br>display).             | n/a             |

The following color codes and sequences are additional control sequences.

| Cn | Color   | Cn | Color       |
|----|---------|----|-------------|
| 0  | Black   | 8  | Grey        |
| 1  | Blue    | 9  | Lt. Blue    |
| 2  | Green   | 10 | Lt. Green   |
| 3  | Cyan    | 11 | Lt. Cyan    |
| 4  | Red     | 12 | Lt. Red     |
| 5  | Magenta | 13 | Lt. Magenta |
| 6  | Brown   | 14 | Yellow      |
| 7  | White   | 15 | Lt. White   |

| Name       | Sequence                                 | Action                                                                                                    | Termcap<br><u>Code</u> |
|------------|------------------------------------------|----------------------------------------------------------------------------------------------------|------------------------|
| SGR        | ESC[2;C1;C2 m                            | Color only. Sets<br>foreground (C1)<br>and background<br>(C2) colors.                                                                                                    | n/a                    |
| SGR        | ESC[7;C1;C2 m                            | Reverse video.<br>Color: Sets fore-<br>ground (C1) and<br>background (C2)<br>reverse video<br>colors.                                                                                                  | n/a                    |
| SGR        | ESC[3;0 m                                | Color only.<br>Clears blink bit.                                                                                                    | n/a                    |
| SGR        | ESC[3;1 m                                | Color only.<br>Sets blink bit.                                                                                                    | n/a                    |
| SGR<br>n/a | ESC[4 m<br>ESC[= <i>Ss</i> ; <i>Se</i> C | Underscores.<br>Color: No effect<br>Sets cursor to start<br>at scan line Ss, and<br>ends at scan line<br>Se. Default under-<br>line cursor is 6,7<br>for color adaptor<br>and 11,12 for<br>monochrome. | n/a<br>n/a             |
| n/a        | ESC[=CA                                  | where C is 0-15.<br>Sets border color<br>on color adaptors.<br>Color codes are<br>same as for<br>ESC[2;C1;C2m].                                                                                        | n/a                    |

# SCREEN (HW)

| n/a | ESC[Png                     | Accesses alternate<br>graphics set. Not<br>the same as<br>"graphics mode."<br>Refer to your<br>owner's manual for<br>decimal/character<br>codes ( <b>Pn</b> ) and<br>possible output<br>characters.                       | n/a |
|-----|-----------------------------|----------------------------------------------------------------------------------------------------|-----|
| n/a | ESCQFn'string'              | Define function key<br><b>Fn</b> with string.<br>String delimiters<br>' and ' may be any<br>character not in<br>string. Function<br>keys are numbered<br>0 through 9 (F1 =<br>0, F2 = 1, etc.).                           | n/a |
| n/a | ESC [ Pn z<br>CSI Pn z      | Pn should be equal<br>to the number of<br>the screen to<br>switch to. Will<br>only work if screen<br>was configured for<br>at boot, else no<br>action will take<br>place.                                                 | n/a |
| n/a | $\operatorname{ESC}[=F;TB]$ | Sets bell frequency<br>and duration. $F$ is<br>the value loaded<br>into the timer-<br>counter, and $T$ is<br>the bell duration in<br>1/10ths of a second<br>(initial settings are<br>1500 and $2/10$ ths of<br>a second). | n/a |
|     |                             |                                                                                                    |     |

# Files

/dev/console

/dev/tty[02 - n]

/dev/color

/dev/monochrome

/dev/ega

/dev/pga

# See Also

console(M), ioctl(S), keyboard(HW), keymap(M), mapkey(M), mapchan(M), multiscreen(M), setcolor(C), stty(C), systty(M), termcap(M), tty(M)

## SERIAL (HW)

#### Name

tty1[a-h], tty1[A-H], tty2[a-h], tty2[A-H] – Interface to serial ports

#### Description

The tty1[a-h], tty1[A-H], tty2[a-h] and tty2[A-H] files provide access to the standard and optional serial ports of the computer. Each file corresponds to one of the serial ports (with or without modem control). Files are named according to the following conventions:

- The first number in the file name corresponds to the COM expansion slot.
- Lower case letters indicate no modem control.
- Upper case letters indicate the line has modem control.

tty1a and tty1A both refer to COM 1, whereas tty2a and tty2A both refer to COM 2.

For example, with a four port expansion board installed at COM 1 and a single port board installed at COM 2, you can access:

| tty1a | tty1A |
|-------|-------|
| tty1b | tty1B |
| tty1c | tty1C |
| tty1d | tty1D |
| ttv2a | ttv2A |

Each serial port has modem and non-modem invocations. The device names in the following table refer to the serial ports, with and without modem control. The first section of the table describes boards at COM 1 and the second section describes boards installed at COM 2. "Minor" is the minor device number for the port (see mknod(C)).

| Serial Lines  |        |                      |                                  |                                  |                                  |                                  |  |
|---------------|--------|----------------------|----------------------------------|----------------------------------|----------------------------------|----------------------------------|--|
| Board<br>Type |        |                      | Non-Modem<br>Control             |                                  | Modem Control                    |                                  |  |
| J 1           |        |                      | Minor                            | Name                             | Minor                            | Name                             |  |
|               |        | 1 Port               | 0                                | tty1a                            | 128                              | tty1A                            |  |
|               | 4 Port |                      | 1<br>2<br>3                      | tty1b<br>tty1c<br>tty1d          | 129<br>130<br>131                | tty1B<br>tty1C<br>tty1D          |  |
| 8 Port        |        |                      | 4<br>5<br>6<br>7                 | tty1e<br>tty1f<br>tty1g<br>tty1h | 132<br>133<br>134<br>135         | tty1E<br>tty1F<br>tty1G<br>tty1H |  |
|               |        | 1 Port               | 8                                | tty2a                            | 136                              | tty2A                            |  |
|               | 4 Port |                      | 9<br>10<br>11                    | tty2b<br>tty2c<br>tty2d          | 137<br>138<br>139                | tty2B<br>tty2C<br>tty2D          |  |
| 8 Port        |        | 12<br>13<br>14<br>15 | tty2e<br>tty2f<br>tty2g<br>tty2h | 140<br>141<br>142<br>143         | tty2E<br>tty2F<br>tty2G<br>tty2H |                                  |  |

Interrupt Vectors:

All board(s) installed at COM 1 - 4 All board(s) installed at COM 2 - 3

For a list of I/O addresses, see the *Release Notes* furnished with your distribution.

#### Access

The files may only be accessed if the corresponding serial interface card is installed and its jumper I/O address correctly set. Also, for multi-port expansion cards, you must use the mkdev(C) program to create more than the default number of files. See mkdev(C) in the XENIX Reference.

The serial ports must also be defined in the system configuration. Check your hardware manual to determine how your system is configured, via a CMOS database or by switch settings on the main system board. If your system is configured using a CMOS database, the ports are defined in the database (see *cmos*(HW)). Otherwise, define the ports by setting the proper switches on the main system board. Refer to your computer hardware manual for switch settings.

It is an error to attempt to access a serial port that has not been installed and defined.

The serial ports can be used for a variety of serial communication purposes such as connecting login terminals to the computer, attaching printers, or forming a serial network with other computers. Note that a serial port may operate at most of the standard XENIX baud rates, and that the ports (on most computers) have a DTE (Data Terminal Equipment) configuration. The following table defines how each pin is used.

| Pin | Description                     |
|-----|---------------------------------|
| 2   | Transmit Data                   |
| 3   | Receive Data                    |
| 6   | Request to Send                 |
| 7   | Signal Ground                   |
| 8   | Carrier Detect (Data Set Ready) |
| 20  | Data Terminal Ready             |

Only pins 2, 3, and 7 are necessary for a terminal (or direct) connection.

See tty(M) and termio(M) for the details of serial line operation in the XENIX system.

#### Files

/dev/tty1[a-h] /dev/tty1[A-H] /dev/tty2[a-h] /dev/tty2[A-H]

## See Also

cmos(HW), csh(C), cu(C), getty(M), mkdev(C), mknod(C) nohup(C), open(S), termio(M), tty(M), uucp(C)

# SERIAL (HW)

#### Notes

If you login via a modem control serial line, hanging up logs that line out and kills your background processes. See nohup(C) and csh(C)).

You cannot use the same serial port with both modem and nonmodem control at the same time. For example, you cannot use ttyla and ttylA simultaneously.

Use a modem cable to connect your modem to a computer.

# STTY (HW)

# Name

stty - Sets the options for the video monitor.

# Syntax

**stty** [ **-a** ] [ **-g** ] [ options ]

# Description

stty sets certain terminal I/O options for the device that is the current standard input; without arguments, it reports the settings of certain options. With the -a option, stty reports all of the option settings; with the -g option, it reports current settings in a form that can be used as an argument to another stty command. The following options describe control modes for the video monitor and other display devices attached to a display adapter. This information is hardware specific; refer to stty(M) for options generic to this utility. Additional details on the modes described here can be found in screen(HW) and keyboard(HW).

Control Modes for the Video Monitor

- **mono** Selects the monochrome display as the output device for the console screen. This mode is valid if a standard monochrome adapter is present or if a standard enhanced graphics adapter (EGA) is present and the EGA is currently in one of the monochrome display modes.
- **color** Selects a standard regular color display as the output device for the console screen. This mode is valid if a color graphics adapter is present or if a standard EGA is present and is currently in one of the color graphics compatibility modes.

#### enhanced

Selects the enhanced color display as the output device for the console screen. This mode is valid if an EGA is present and is currently in a non-monochrome display mode.

- herc Selects the monochrome display as the output device for the console screen. This mode is valid if a Hercules monochrome graphics adapter is present and is currently in a full monochrome graphics mode.
- **pro** Selects the professional color display for the output device for the console screen. This mode is valid if a standard professional graphics adapter is present.

Note that on systems with more than one display adapter, the keyboard multiscreen switchings only work on the current primary screen display adapter.

Control Modes for the Attached Display Devices

B80x25 Selects 80x25 black and white text display mode.

C80x25 Selects 80x25 color display text mode.

BG320 Selects 320x200 black and white graphics display mode.

CG320 Selects 320x200 color graphics display mode.

BG640 Selects 640x200 black and white graphics display mode.

The keyboard and display control modes above are valid for the following configurations: standard color graphics adapter (CGA) attached to an standard regular color display, standard enhanced graphics adapter (EGA) (modes 0-6) attached to a standard regular color display or an standard enhanced color display, and an standard professional graphics adapter (PGA) attached to a standard professional graphics display.

## CG320\_D

Selects EGA support for 320x200 graphics display mode (EGA mode D).

#### CG640\_E

Selects EGA support for 640x200 graphics display mode (EGA mode E).

The two options above are only valid when an EGA is attached to a standard regular color display or an enhanced color display.

#### EGAMONO80x25

Selects EGA Mode 7 as the display mode. Emulates the support provided by the standard monochrome display adapter.

# EGAMONOAPA

Selects EGA support for 640x350 graphics display mode (EGA mode F).

# ENHMONOAPA2

Selects EGA mode F\*.

The three options above are only valid when a standard EGA is attached to an IBM monochrome display.

## ENH\_B80x25

Selects enhanced EGA support for 80x25 black and white text display mode (EGA mode 2\*).

## ENH\_C80x25

Selects enhanced EGA support for 80x25 color text display mode (EGA mode 3\*).

#### CG640x350

Selects EGA support for 640x350 graphics display mode (EGA mode 10).

## ENH\_CG640

Selects EGA mode 10\*.

The six options above are only valid when a standard EGA is attached to a standard enhanced color display.

#### MCAMODE

Reinitializes the monochrome graphics adapter.

**Warning:** If invalid options are used for any of these display modes, the behavior of the attached device(s) may be erratic.

# See Also

console(M), ioctl(S), keyboard(HW), screen(HW), stty(C), tty(M)

#### Notes

Many combinations of options make no sense, but no checking is performed.

# TAPE (HW)

TAPE (HW)

#### Name

tape - Cartridge tape device.

#### Description

The *tape* device implements the XENIX interface with a tape drive. Typically, the tar(C), cpio(C), dd(C), backup(C), dump(C), or *restore*(C) commands are used to access a tape drive.

A single tape drive with a raw (character, non-blocking) interface is supported. There are two standard tape device types. Devices beginning with the "r" prefix, (for "raw device"), should be used for most normal tape work, while devices with the "n" prefix, ("for no rewind on hold"), should be used for storing and restoring multiple files.

The following table summarizes the base naming conventions for the tape drives supported:

| ct0,1  | QIC24 unit 0,1                         |
|--------|----------------------------------------|
| ct2,3  | QIC11 unit 0,1                         |
| ctmini | floppy controller-based cartridge tape |
| mt0,1  | reel to reel unit 0,1 1600 bpi         |
| mt2,3  | reel to reel unit 0,1 800 bpi          |
| mt4,5  | reel to reel unit 0,1 6250 bpi         |

tape(C) describes the commands used to access tape drives.

#### Files

/dev/rct0 /dev/nrct0 /dev/rct2 /dev/nrct2 /dev/rctmini

#### Notes

After certain tape operations are executed, the system returns a prompt before the tape controller has finished its operation. If the user enters another tape command too quickly, a "device busy" error is returned until the tape device is finished with its previous operation.

Periodic tape cartridge retensioning and tape head cleaning are necessary for continued error-free operation of the tape subsystem. Use tape(C), to retension the tape.

# See Also

backup (C), cpio (C), dd (C), dump (C), format (C), tape (C), tar (C) restore (C),

# Name

terminal - Login terminal.

# Description

A *terminal* is any device used to enter and display data. It may be connected to the computer:

- By a serial wire, either direct or dialup
- As a virtual terminal, for example with emulator software
- Through a display adapter

A terminal has an associated device file /dev/tty\*.

# Files

/dev/tty\*

# See Also

console(M), disable(C), enable(C), mkdev(C), serial(HW), stty(C), stty(HW), termcap(M), term(F), terminals(M)

5-1-86 SCO-518-210-013